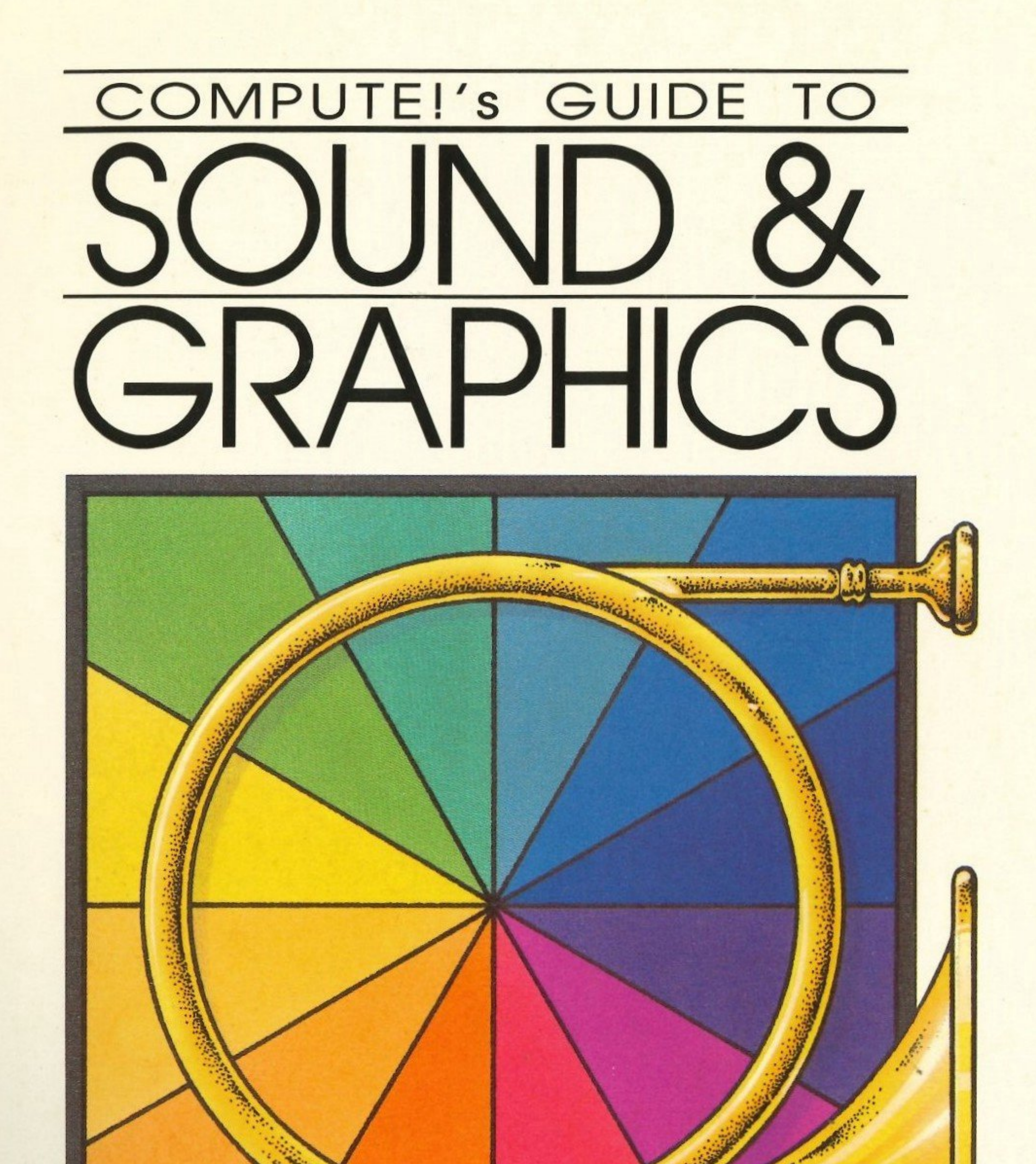

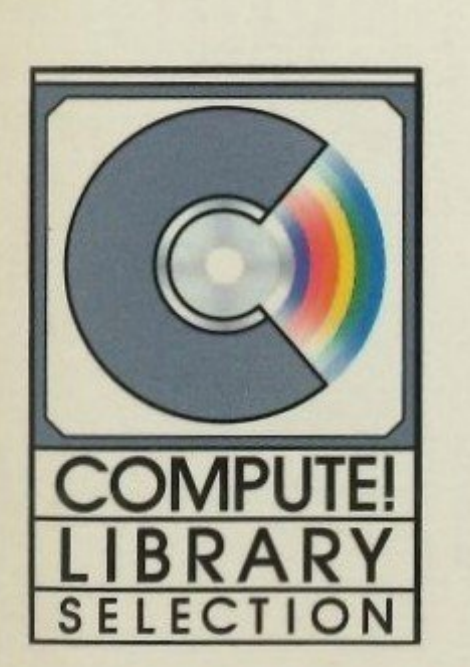

# ON THE APPLE IIGS

And the second second s

## - William B. Sanders -

The perfect introduction to programming sound and graphics on the dazzling new Apple IIGS.

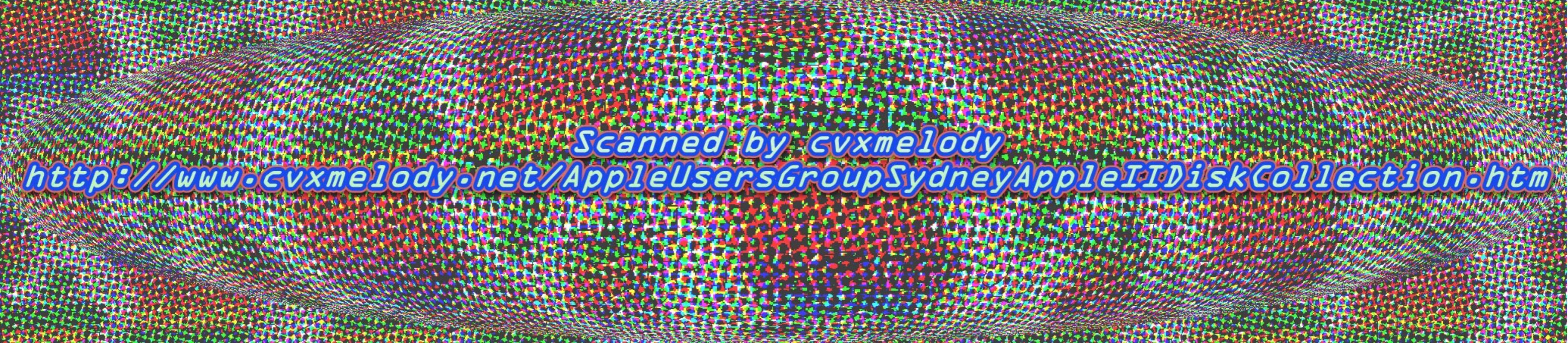

KIRWAN QLD. 4814

# **COMPUTE!'s GUIDE TO** SOUND AND GRAPHICS on the Apple IIGS

### William B. Sanders

# COMPUTE!" Publications, Inc. abo

Part of ABC Consumer Magazines, Inc. One of the ABC Publishing Companies

Greensboro, North Carolina

Copyright 1987, COMPUTE! Publications, Inc. All rights reserved.

Reproduction or translation of any part of this work beyond that permitted by Sections 107 and 108 of the United States Copyright Act without the permission of the copyright owner is unlawful.

Printed in the United States of America

10 9 8 7 6 5 4 3 2 1

ISBN 0-87455-096-3

The author and publisher have made every effort in the preparation of this book to insure the accuracy of the programs and information. However, the information and programs in this book are sold without warranty, either express or implied. Neither the author nor COMPUTE! Publications, Inc. will be liable for any damages caused or alleged to be caused directly, indirectly, incidentally, or consequentially by the programs or information in this book.

The opinions expressed in this book are solely those of the author and are not necessarily those of COM-PUTE! Publications, Inc.

COMPUTE! Publications, Inc., Post Office Box 5406, Greensboro, NC 27403, (919) 275-9809, is part of ABC Consumer Magazines, Inc., one of the ABC Publishing Companies, and is not associated with any manufacturer of personal computers. Apple is a registered trademark and Apple IIGS is a trademark of Apple Computer, Inc.

# **Table of Contents**

Foreword .....

Acknowledgments

Chapter 1 Text Graphics

Chapter 2 Fundamentals of Animation

Chapter 3 Low-Resolution Graphics

Chapter 4 High-Resolution Graphics

Chapter 5 Shapes and Bitmapped Graphics .....

. . . . . . . . . . .

Chapter 6 Making Graphs and Circles

Chapter 7 Super High-Resolution Graphics .....

Chapter 8 Sound and Music on the Apple IIGS

Chapter 9
PostScript Graphics

Appendices .....

Appendix A Error Messages

|  |  |   | • |     |  |   |   |  |  |   | •  | v  |
|--|--|---|---|-----|--|---|---|--|--|---|----|----|
|  |  |   |   |     |  |   |   |  |  |   | 1  | vi |
|  |  |   |   |     |  |   |   |  |  |   |    | 1  |
|  |  |   |   |     |  |   |   |  |  |   | 1  | 9  |
|  |  |   |   | ••• |  |   |   |  |  | • | 3  | 9  |
|  |  |   |   |     |  |   |   |  |  |   | 6  | 1  |
|  |  |   |   |     |  |   |   |  |  |   | 8  | 5  |
|  |  |   |   |     |  | • |   |  |  | ] | 10 | 9  |
|  |  |   |   |     |  |   |   |  |  | 1 | 3  | 1  |
|  |  | • |   |     |  |   |   |  |  | 1 | 5  | 5  |
|  |  |   |   |     |  |   | • |  |  | 1 | 7  | 7  |
|  |  |   |   |     |  |   |   |  |  | 1 | 9  | 9  |
|  |  | • |   |     |  |   |   |  |  | 2 | 20 | 1  |

| Appendix B<br>Selected Apple IIGS Toolbox Routines           | 205 |
|--------------------------------------------------------------|-----|
| Appendix C<br>Using the APW Assembler                        | 215 |
| Appendix D<br>Selected Non-Toolbox Built-in Graphic Routines | 229 |
| Index                                                        | 231 |

# . . 215

231

# Foreword

L ears ago, Apple promised "Apple II forever." The Apple IIGS is the proof that Apple wasn't kidding. The newest addition to the ten-year-old Apple II line, the IIGS is a powerful computer with new features and capabilities, yet one that is compatible with most Apple software.

That combination—added power and compatibility—extends into the programming arena as well. If you've programmed on the Apple II+, IIe, or IIc, you won't have trouble with the standard graphics modes on the Apple IIGS. But the IIGS-specific graphics and sound features, like super high-resolution graphics and sophisticated sounds, are new to everyone. You may be confused at first. How can you create super hi-res pictures, for instance? How can you get to the IIGS's Toolbox?

COMPUTE!'s Guide to Sound and Graphics on the Apple IIGS shows you how. Written by William Sanders, well-known author of such books as The Elementary Apple and The Elementary Apple IIGS, it's full of programming examples, tips, and techniques that illustrate the power of your new computer.

From the first chapter to the last, Sanders takes you on a guided programming tour of the Apple IIGS. You'll be introduced to the text screen and shown how that simple mode can generate useful graphics. You'll discover the fundamentals of animation. You'll explore the lo-res and hi-res Apple graphics modes, and will even see how to create shapes and bitmapped graphics. You'll see practical programming applications, such as drawing charts and graphs. You'll find out how to access the super hi-res mode and how to make superb music on the IIGS.

Scores of BASIC and machine language programs and routines amply demonstrate the programming techniques Sanders offers. Step-by-step instructions outline what you need to do and when to do it. The clear writing leaves nothing to puzzle you.

COMPUTE!'s Guide to Sound and Graphics on the Apple IIGS is your introduction and instructor to the world of sound and graphics programming on the newest, hottest Apple II computer ever. With it and your imagination, you can turn out your most dazzling programs ever.

V

#### Acknowledgments

Just about every project requires the acknowledged author to ritualistically thank others for their help. While several of those who lent their assistance to this project suggested I send them lots of money instead of a mere acknowledgment, it was impossible for me to bestow filthy lucre upon such noble altruism. Therefore, it is with pure sincerity, and in this case more than ritualistic gratitude, that these acknowledgments are made.

The first three people who made it possible for this book to be completed with some semblance of schedule were Roger Wagner, Roger Wagner and Roger Wagner. First of all, Roger helped with enlightening me to the mysteries of the new Apple IIGS Toolbox. For the super high-resolution graphics and DOC sounds, this was absolutely required. Secondly, he provided me with prerelease versions of the Merlin Assembler for the 65816 chip that's the heart of the Apple IIGS. Third, Roger was generally encouraging and helpful in organizing excuses to our long-suffering editor who regularly, but patiently, inquired as to the completion date.

Martha Steffen of Apple Computer, Inc. provided a prototype Apple IIGS along with a ton of documentation and a great deal of invaluable software. With all of the demands placed upon Martha by developers and writers, her assistance is doubly appreciated. Eric Goez, Bill Rupp, and many others in the Apple world in San Diego provided different types of information right at the moment it seemed to be most needed. My aforementioned, long-suffering editor, Stephen Levy, is a case study of what a good editor should be: helpful, encouraging, and understanding in the complexity of preparing books for new computers. Likewise I am grateful to Bill Gladstone of Waterside Productions for arranging things to make the book possible.

Finally, my family has been wonderful in this occupationwhere one is at home writing but not at home. My sons Bill and David were considerate in keeping typical teenaged sounds down to a bearable din and allowing me occasional use of the phone. My wife Eli provided an intangible warmth, and our brave dog Jingle kept robbers and ax murderers at bay while the work proceeded.

William Sanders April, 1987

# Chapter 1 Text Graphics

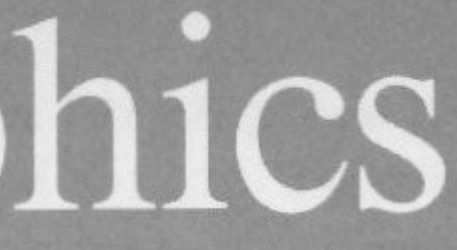

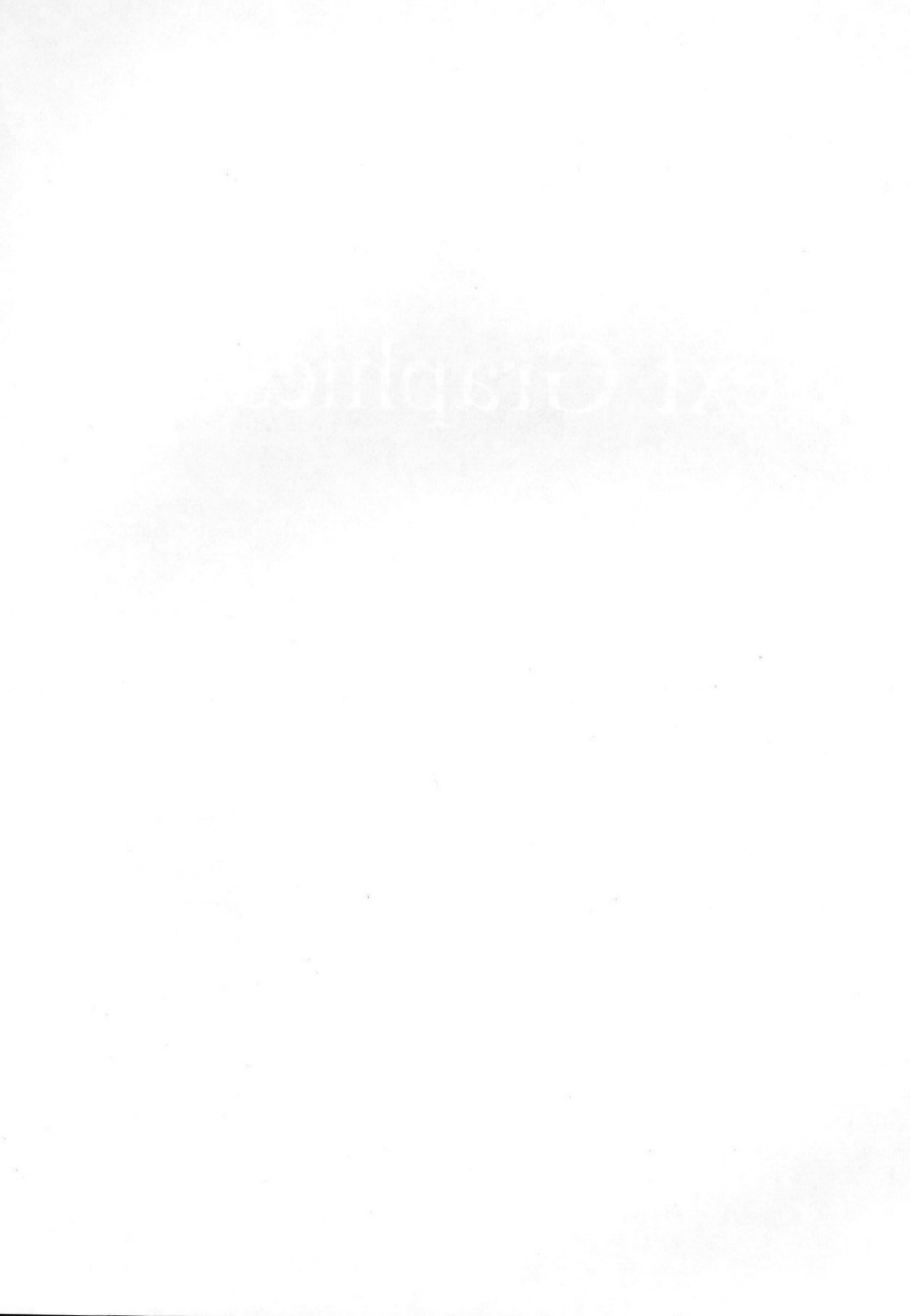

Lt might seem strange to begin a book on graphics with a discussion of text-graphics—but there is a good reason. First of all, a number of concepts introduced in this chapter will later be applied to various graphics applications, and in order to focus on the concept and not the graphic element, text will serve better. Second, there are many graphic elements which can be introduced using text. This is especially true with combinations of inverse and regular video. Using full graphics screens, you loose certain types of built-in text capabilities. However, using full text screens, you can arrange various inverse blocks of text to create graphic elements along with all of the built-in Apple IIGS screen fonts and characters. Finally, it will be a relatively easy introduction to screen mapping. Screen mapping refers to addresses in your GS's memory that correspond to locations on the screen. If you insert a given code in a given address, some figure will appear in the corresponding location on the screen.

## Normal, Inverse, and Flash

To get started, initialize a blank disk. While learning new concepts and techniques, it's a good idea to use a disk which you can accidentally destroy without losing vital data. Keep a second disk handy to transfer and save those programs that you want to keep. Then you'll have both a disk of expendable experimental programs and another of hold-and-keep programs.

#### Spaces

An important thing to understand about text graphics is the space. Not just space, but the space—the empty room between words. In Applesoft BASIC, there are two ways to make a space. First, you

can define a space by placing two quotation marks with a space between them, as the next line illustrates.

S = " " (One or more spaces between quotation marks)

The second method is to use the SPC function, which places a specified number of spaces sequentially on the screen. It's different from the defined space. First, you cannot define SPC as part of a variable; second, SPC places spaces sequentially when there's no formatting symbol (semicolor or comma) following it. The following shows SPC used in a typical format:

30 PRINT SPC(5)

That produces the same result as

30 PRINT " ";: REM 5 spaces between quote marks

#### **INVERSE**

It's a bit difficult to see a space unless it's against a contrasting background. You can easily reverse the screen on your Apple with the INVERSE statement. Let's take a look at a simple program to get going.

#### Program 1-1.

```
10 TEXT : HOME
20 S$="
            ": REM 5 SPACES
30 INVERSE
40 PRINT S$
50 PRINT
60 PRINT SPC(10)
70 NORMAL
```

This program puts a couple of bars on your screen. Conceivably, you could put anything you wanted on your Apple's screen simply by adjusting the number of spaces between the quotes or the value of SPC. That's exactly what you'll do, but you'll let your Apple do most of the thinking. Creating graphics programs is much the same as creating any other kind of program. If you were writing a checkbook program, for example, you wouldn't write it so that the user has to do all the calculations. You want the computer to do the work. Similarly,

with graphics programming you don't want to do all the calculations manually when your computer can do them, and do them much faster. This not only saves you programming time, but helps you think of mathematically-generated designs.

To see an example of this concept, let's create a stairway. You'll do it two ways-the hard way first, then the easy (and smart) way.

#### Program 1-2.

2 mg

| 10 TEXT : H | OME             |
|-------------|-----------------|
| 20 INVERSE  | 3               |
| 30 PRINT "  | ": REM 1 SPACE  |
| 40 PRINT "  | ": REM 2 SPACES |
| 50 PRINT "  | ": REM 3 SPACES |
| 60 PRINT "  | ": REM 4 SPACES |

... Continue adding one space to each PRINT statement until you reach 22.

240 PRINT " 250 NORMAL

That's a lot of work to get a staircase. Try it again, using the next program.

#### Program 1-3.

10 TEXT : HOME **20 INVERSE** 30 FOR X = 1 TO 2240 S = S + " " 50 PRINT S\$ 60 NEXT 70 NORMAL

This program builds the size of the bars by concatenating S\$ with a space each time through the loop. Notice that the second version took only one-third as many lines as the first. In other words, it was three times as much work to get the same results using the first method. That's what was meant by the hard way and the smart way.

Let's do the same thing with SPC. You can do it in only seven lines since the loop variable (X) increases the length of each bar,

5

#### Text Graphics

": REM 22 SPACES

#### CHAPTER 1

avoiding the necessity of concatenating a string variable. You also don't have to define S\$, though a line to provide the line feed or carriage return after printing SPC must be added.

#### Program 1-4.

10 TEXT : HOME

```
20 INVERSE
```

- 30 FOR X = 1 TO 22
- 40 PRINT SPC(X)
- **50 PRINT**
- 60 NEXT
- 70 NORMAL

These stairs look pretty steep. By changing a single line in the program—line 30—you can make them easier to negotiate.

#### Program 1-5.

10 TEXT : HOME 20 INVERSE 30 FOR X = 1 TO 40 STEP 2 40 PRINT SPC(X) **50 PRINT** 60 NEXT 70 NORMAL

A simple change in the program alters the entire graphic design. In later chapters, you'll see again and again how to let your Apple do the thinking and calculating for you.

#### FLASH

The FLASH statement is used sparingly in programming since it's distracting and hard to read. However, it has some useful purposes in text graphics. For example, you could make a flashing poster with the next program.

#### Program 1-6.

10 TEXT : HOME 20 FLASH 30 FOR X = 1 TO 4040 S = S + " "

121,00

50 NEXT 60 FOR X = 1 TO 2270 PRINT S\$; 80 NEXT 90 VOTE\$ = "VOTE FOR SENATOR SNORT" 100 VTAB 12: HTAB 20 - LEN (VOTE\$) / 2 110 PRINT VOTE\$ 120 TEXT 130 NORMAL

See if you can change the program to put a border of asterisks (\*) around the campaign poster.

By combining inverse and normal backgrounds, and adding a little sound, you can make something that will really get people's attention. (The following program gets a little complicated, but it uses the same principles you've just seen.)

#### Program 1-7.

- 10 TEXT : HOME : F = "=": PRINT "ENTER MESSAGE HERE:": PRINT "(MUST BE EVEN # OF CHARACTERS.)": INPUT "==> ";YP\$:YP\$ = "\*\*" + YP\$ + "\*\*":P = LEN (YP\$)
- 20 HOME : LM = 20 LEN (YP\$) / 2
- 30 IF LEN (F\$) < > 40 THEN F\$ = F\$ + "=": GOTO 30
- 40 PRINT F\$;: FOR I = 1 TO 15: PRINT "I"; SPC( 38);"I";: NEXT : PRINT F\$
- 50 INVERSE : FOR I = 2 TO 16: HTAB 2: VTAB I: PRINT SPC( 38): NEXT : NORMAL : FOR PAUSE = 1 TO 1000: NEXT
- 60 FOR K = 2 TO 16: FOR W = 20 TO 21: VTAB K: HTAB W: PRINT SPC(1): NEXT : NEXT : FOR I = 2 TO LEN (YP\$) / 2
- J: HTAB 21 I: PRINT SPC( 1): NEXT : NEXT 80 VTAB 22
- 90 SS\$ = "\*"
- 100 IF LEN (SS\$) < 40 THEN SS\$ = SS\$ + "\*": GOTO 100
- 110 FLASH : HTAB 1: VTAB 18: PRINT SS\$: NORMAL 120 SPEED = 150
- 130 L\$ = LEFT\$ (YP\$, LEN (YP\$) / 2)
- 140 R = RIGHT\$ (YP\$, LEN (YP\$) / 2)
- 150 FOR V = 1 TO ( LEN ( YP ) / 2 )
- 160 VTAB 9: HTAB 20 + V: PRINT MID\$ (R\$,V,1): GOSUB 250

7

Text Graphics

70 FOR J = 2 TO 16: VTAB J: HTAB I + 20: PRINT SPC( 1): VTAB

170 IF V = (LEN (L\$)) + 1 THEN 190

180 VTAB 9: HTAB 21 - V: PRINT MID\$ (L\$, LEN (L\$) - (V - 1),1): GOSUB 250

190 NEXT : SPEED = 255

200 INVERSE : VTAB 22:H\$ = " <HIT ANY KEY TO CONTINUE> ": HTAB 20 - LEN (H\$) / 2: PRINT H\$: NORMAL

210 WAIT - 16384,128: POKE - 16368,0

220 VTAB 16: HTAB LM: POKE 32, LM: POKE 35, 16: POKE 33, P: POKE 34,2

230 FOR I = 1 TO 16: FOR J = 1 TO 50: NEXT J: CALL - 912: NEXT 240 VTAB 22: TEXT : FOR I = 1 TO 24: FOR J = 1 TO 50: NEXT J:

CALL - 912: NEXT : END

250 BZ = 49200: FOR I = 1 TO 15: FOR J = 1 TO I \* (J - 1): NEXT : B = PEEK (BZ): NEXT

260 RETURN

A couple of things worth noting in this program are the sound generation and the WAIT routine. Line 250 generates a buzzing sound by PEEKing the speaker address, but it doesn't use the full sound power of your IIGS. That will come later in this book, and involves the Toolbox and the Ensoniq chip.

The WAIT routine on line 210 does two things. First, it holds everything until a key is hit, then it clears the keyboard buffer. Secondly, it waits for this keypress without a cursor or prompt to spoil your graphics display. You may be more familiar with the GET statement. Change line 210 to

210 GET A\$

and see the difference.

## Mapping the Text Screen

The easiest way to begin learning about mapping the IIGS screen is with the 40-column text screen. The Apple IIGS text screen is a grid of 24 rows and 40 columns.

The upper left corner is column 1, row 1 and the lower right corner is column 40, row 24. Thus, if you think of the screen in terms of x coordinates for the horizontal position and y coordinates for the vertical position, you can define an X,Y coordinate system. The 1,1 position is the upper left, and the 40,24 position is the lower right. Here's a grid with all of the points on the 40-column screen.

#### Figure 1-1. 40-Column Text Screen

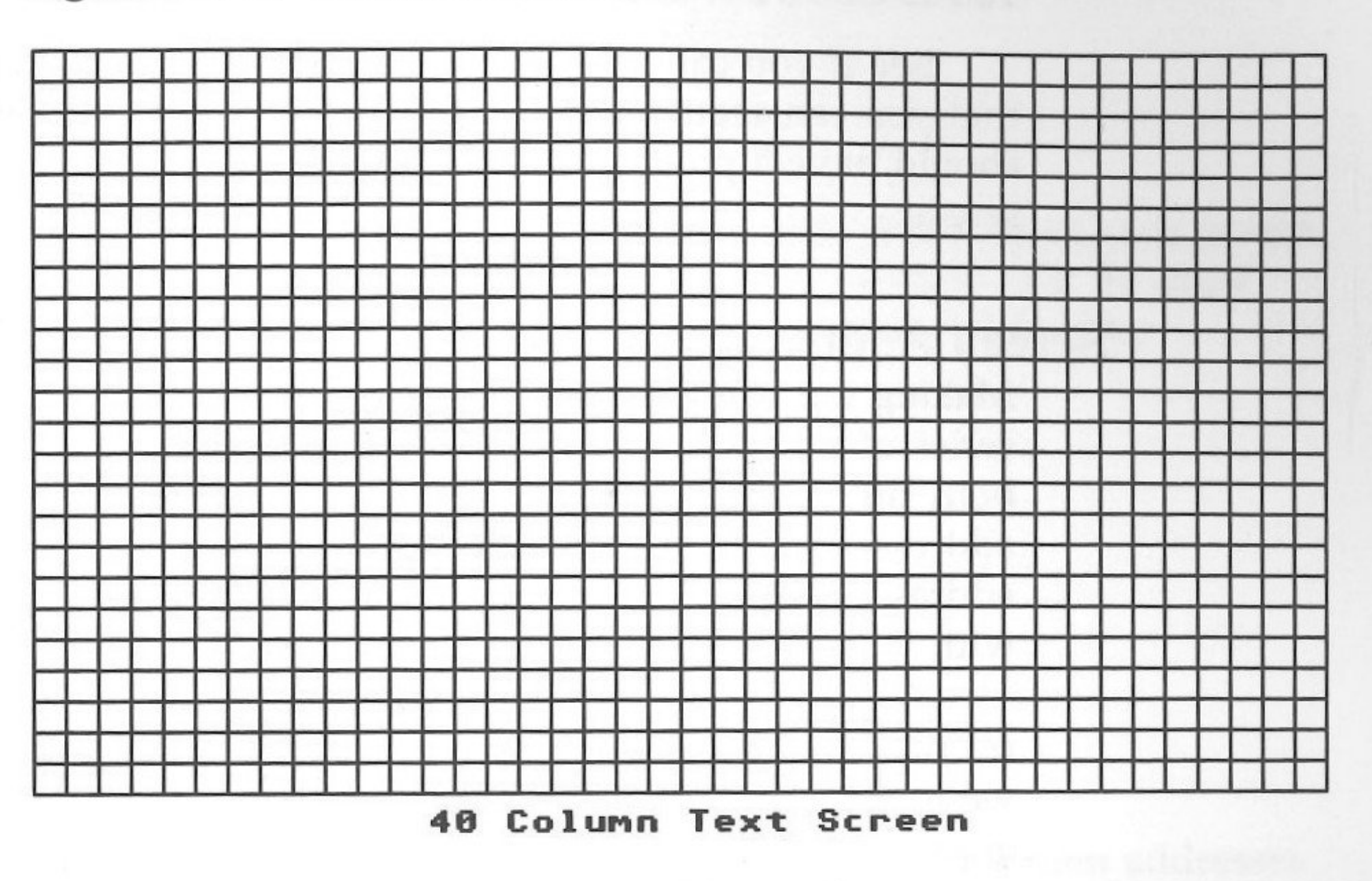

Under this same coordinate scheme, the middle of the screen is defined as position 20,12. The entire coordinate system is simple to use, since you can plot anywhere you want.

To become familiar with the system, use the following program to place inverse spaces on the screen. The program uses CHR\$(32), the ASCII code for a space.

#### Program 1-8.

10 TEXT : HOME : COUNT = 020 INPUT "HOW MANY PLOTS ";N **30 HOME** 40 HTAB 1: VTAB 1 50 PRINT "X POSITION ="; 60 INPUT X 70 HTAB 1: VTAB 1 80 PRINT "Y POSITION ="; 90 INPUT Y

. anti-

#### Text Graphics

100 HTAB X: VTAB Y 110 INVERSE 120 PRINT CHR (32) 130 NORMAL 140 COUNT = COUNT + 1 150 IF COUNT < > N THEN 40

See if you can draw a box with this program. Plan ahead so that you can sequentially plot your box. Once you can do that, you should have a pretty good idea where everything goes on the screen.

#### **Screen Addresses**

Making the conceptual jump from understanding the screen as a series of *x*,*y* coordinates to understanding the screen's addresses is both simple and confounding at the same time. It's simple since the addresses in a row are sequential, but it's confounding since the addresses are not sequential from one row to the next. Let's start with the simple part.

While thinking of your screen as a series of column and row coordinates, also think of it as a series of addresses. If you place a value into a screen address with a POKE statement, a character will appear on the screen.

The upper left corner is address 1024 (\$400 in *hexadecimal*). The first row is made up of addresses 1024–1063. To see how to POKE a character in the text screen, use an inverse space. POKE the value 32 into an address in the first row to create an inverse space.

The 32 you POKEd into memory is a screen code. It is different from the CHR\$(32) we used before. (CHR\$(32) is a normal space, the screen code 32 is an inverse space.)

#### Program 1-9.

10 TEXT : HOME 20 FOR X=1024 TO 1024 + 39 30 POKE X,32 40 NEXT X

That small program put an inverse bar across the top of your screen. Now let's try going another row or 40 addresses farther (for

40 columns) and see what happens. Change line 20 to read 20 FOR X = 1024 TO 1024 + 79

Now when you run the revised program, you'll see two bars separated by a considerable space, not stacked one on top of another as you'd expect. This is because the Apple's screen memory is not sequential from one row to the next.

### **Bars Together**

200

21/2

On the Apple IIGS, the address of the first character of each screen line is 128 (\$80), higher than that of the previous line. To draw two adjacent bars, then, the program would look like this:

#### Program 1-10.

10 TEXT : HOME 20 FOR X = 1024 TO 1024 + 39 30 POKE X,32 40 NEXT 50 FOR X = 1152 TO 1152 + 39 60 POKE X,32 70 NEXT

Now you can begin to discern the pattern of screen addresses on the IIGS. Refer to the table below for the address of each row's beginning.

| Row | Address |
|-----|---------|
| 1   | 1024    |
| 2   | 1152    |
| 3   | 1280    |
| 4   | 1408    |
| 5   | 1536    |
| 6   | 1664    |
| 7   | 1792    |
| 8   | 1920    |

After the eighth row, the sequence begins again with address 1064. Before continuing, however, type in and run the following program.

Text Graphics

#### Program 1-11.

10 TEXT : HOME 20 FOR X = 1024 TO 1920 STEP 128 30 POKE X,32 40 NEXT

If there's a vertical bar, you know you're on the right track. Just for fun and practice, try POKEing any screen address, and then that address plus 128. You'll get stacked bars all over the screen.

#### **Character Patterns**

Generating inverse and normal screen characters can make interesting patterns. By POKEing normal and inverse spaces to the screen, you can draw low-resolution figures in black and white. The difference in screen code values between an inverse and a normal space is 128, so a normal space's value is 160 (128 + 32).

This next program draws alternating normal and inverse spaces.

#### Program 1-12.

10 TEXT : HOME : V = 020 FOR X = 1024 TO 1024 + 39 30 poke x, 32 + v40 IF V = 0 THEN V = 128 : NEXT50 IF V = 128 THEN V = 0: NEXT

In addition to using the POKE statement to put something on the screen, you can use the PEEK command to see what's there. For example, if you used statements like

```
PRINT PEEK (1024)
PRINT PEEK (1025)
PRINT PEEK (1026)
```

and so on, to examine the top line after running Program 1-12, you'd find alternating values of 32 and 160. Using this information, you could write a program that would switch light and dark spaces, giving the sensation of movement. Program 1-13 does just that.

#### Program 1-13.

See.

4.172

10 TEXT : HOME : V = 3220 FOR X = 1024 TO 106330 POKE X, V 40 IF V = 32 THEN V = 160 : NEXT50 V = 32 : NEXT60 FOR W = 1 TO 2070 FOR X = 1024 TO 106380 POKE X, V : V = V + 128 : IF V> 160 THEN V = 32 90 NEXT X : V = V + 128 : IF V > 160 THEN V = 32 100 NEXT W

The program draws a sequence of normal and inversed spaces across the top of the screen. It then enters a loop which switches the normal spaces to inversed ones, and the inversed spaces to normal ones. This is what produces the animated affect. The following program scans the screen memory sequentially and inverses whatever it finds.

#### Program 1-14.

10 FOR PA = 1024 TO 1104 STEP 4020 FOR X = PA TO 2039 STEP 12830 FOR SCREEN = 0 TO 3940 N = PEEK (X + SCREEN)50 IF N > = 192 THEN F = N - 19260 IF N < 192 THEN F = N - 12870 IF N < 160 AND N > 31 THEN F = N + 12880 IF N < 32 THEN F = N + 19290 POKE X + SCREEN, F**100 NEXT SCREEN** 110 NEXT X: NEXT PA

# **Machine Language Speed**

You can greatly enhance the effect of text graphics by speeding up the process. This can be done by using the native language of your Apple IIGS, machine language. The POKEs and PEEKs you've been using are actually simple machine language routines included

Text Graphics

#### CHAPTER 1

within BASIC. In later chapters, when you get into the Toolbox, you'll be using more machine language programming.

For now, though, let's keep it simple. You'll load a space (the value 160) into a register, and then will move it from that register to screen memory. You'll do it sequentially from top to bottom, half from right to left and the other half from left to right.

The process will happen so fast that it will seem like an invisi-

ble hand is wiping the screen clean with two swipes-It's so fast that you won't be able to see the addresses filled with spaces. The first listing below is in BASIC, and the second is in assembly language source code. (If you don't have an assembler, use the mini-assembler built into your Apple IIGS. Just type CALL -151 and press Return; then when you see the asterisk prompt, enter an exclamation point (!) and press Return again. When the exclamation point prompt appears, you're in the mini-assembler. See your Apple IIGS reference manual for an explanation of how to use the mini-assembler.)

#### Program 1-15.

10 FOR X = 32768 TO 32945

20 READ D: POKE X,D: NEXT X 30 CALL 32768

9000 DATA 169, 160, 162, 39, 157 9010 DATA 0, 4, 157, 128, 4, 157 9020 DATA 0, 5, 157, 128, 5, 157 9030 DATA 0, 6, 157, 128, 6, 157 9040 DATA 0, 7, 157, 128, 7, 157 9050 DATA 40, 4, 157, 168, 4, 157 9060 DATA 40, 5, 157, 168, 5, 157 9070 DATA 40, 6, 157, 168, 6, 157 9080 DATA 40, 7, 157, 168, 7, 157 9090 DATA 80, 4, 157, 208, 4, 157 9100 DATA 80, 5, 157, 208, 5, 157 9110 DATA 80, 6, 157, 208, 6, 157 9120 DATA 80, 7, 157, 208, 7, 169 9130 DATA 127, 32, 168, 252, 169, 160 9140 DATA 202, 224, 19, 208, 172, 162 9150 DATA 0, 157, 0, 4, 157, 128 9160 DATA 4, 157, 0, 5, 157, 128

9170 DATA 5, 157, 0, 6, 157, 128 9180 DATA 6, 157, 0, 7, 157, 128 9190 DATA 7, 157, 40, 4, 157, 168 9200 DATA 4, 157, 40, 5, 157, 168 9210 DATA 5, 157, 40, 6, 157, 168 9220 DATA 6, 157, 40, 7, 157, 168 9230 DATA 7, 157, 80, 4, 157, 208 9240 DATA 4, 157, 80, 5, 157, 208 9250 DATA 5, 157, 80, 6, 157, 208 9260 DATA 6, 157, 80, 7, 157, 208 9270 DATA 7, 169, 127, 32, 168, 252 9280 DATA 169, 160, 232, 224, 20, 208 9290 DATA 172, 76, 3, 224, 96

#### Program 1-16.

|       |    |            |    | 10 |          | ORG | \$80 |
|-------|----|------------|----|----|----------|-----|------|
|       |    |            |    | 11 |          | OBJ | \$80 |
|       |    |            |    | 12 |          |     |      |
|       |    |            |    | 13 |          |     |      |
| 8000: | A9 | AO         |    | 14 |          | LDA | #\$£ |
| 8002: | A2 | 27         |    | 15 | m can be | LDX | #\$2 |
| 8004: | 9D | 00         | 04 | 16 | START1   | STA | \$40 |
| 8007: | 9D | 80         | 04 | 17 |          | STA | \$48 |
| 800A: | 9D | 00         | 05 | 18 |          | STA | \$50 |
| 800D: | 9D | 80         | 05 | 19 |          | STA | \$58 |
| 8010: | 9D | 00         | 06 | 20 |          | STA | \$60 |
| 8013: | 9D | 80         | 06 | 21 |          | STA | \$68 |
| 8016: | 9D | 00         | 07 | 22 |          | STA | \$70 |
| 8019: | 9D | 80         | 07 | 23 |          | STA | \$78 |
| 801C: | 9D | 28         | 04 | 24 |          | STA | \$42 |
| 801F: | 9D | <b>A</b> 8 | 04 | 25 |          | STA | \$4. |
| 8022: | 9D | 28         | 05 | 26 |          | STA | \$52 |
| 8025: | 9D | A8         | 05 | 27 |          | STA | \$5. |
| 8028: | 9D | 28         | 06 | 28 |          | STA | \$6  |
| 802B: | 9D | A8         | 06 | 29 |          | STA | \$6. |
| 802E: | 9D | 28         | 07 | 30 |          | STA | \$7  |
| 8031: | 9D | A8         | 07 | 31 |          | STA | \$7. |
| 8034: | 9D | 50         | 04 | 32 |          | STA | \$4  |
| 8037: | 9D | DO         | 04 | 33 |          | STA | \$4  |
|       |    |            |    |    |          |     |      |

Text Graphics 000 000 AO 27 00,X 80,X 00,X 80,X 00,X X,08 '00,X '80,X 28,X A8,X 528,X 5A8,X 328,X 3A8,X 28,X 'A8,X 150,X D0,X

| 803A: 9D 50 | 05 3   | 54     | STA    | \$550,X |
|-------------|--------|--------|--------|---------|
| 803D: 9D DC | 05 3   | 55     | STA    | \$5D0,X |
| 8040: 9D 50 | 06 3   | 6      | STA    | \$650,X |
| 8043: 9D DC | 06 3   | 57     | STA    | \$6D0,X |
| 8046: 9D 50 | 07 3   | 8      | STA    | \$750,X |
| 8049: 9D DC | 07 3   | 9      | STA    | \$7D0,X |
| 804C: A9 7F | 4      | 0      | LDA    | #\$7F   |
| 804E: 20 A8 | 8 FC 4 | 1      | JSR    | \$FCA8  |
| 8051: A9 AC | ) 4    | 2      | LDA    | #\$A0   |
| 8053: CA    | 4      | 3      | DEX    |         |
| 8054: EO 13 | 4      | 4      | CPX    | #\$13   |
| 8056: DO AC | ; 4    | 5      | BNE    | START1  |
| 8058: A2 00 | 4      | 6      | LDX    | #\$0    |
| 805A: 9D 00 | 04 4   | 7 STAR | T5 STA | \$400,X |
| 805D: 9D 80 | 04 4   | 8      | STA    | \$480,X |
| 8060: 9D 00 | 05 4   | 9      | STA    | \$500,X |
| 8063: 9D 80 | 05 5   | 0      | STA    | \$580,X |
| 8066: 9D 00 | 06 5   | 1      | STA    | \$600,X |
| 8069: 9D 80 | 06 5   | S      | STA    | \$680,X |
| 806C: 9D 00 | 07 5   | 3      | STA    | \$700,X |
| 806F: 9D 80 | 07 5   | 4      | STA    | \$780,X |
| 8072: 9D 28 | 04 5   | 5      | STA    | \$428,X |
| 8075: 9D A8 | 04 50  | 3      | STA    | \$4A8,X |
| 8078: 9D 28 | 05 5'  | 7      | STA    | \$528,X |
| 807B: 9D A8 | 05 58  | 3      | STA    | \$5A8,X |
| 807E: 9D 28 | 06 59  | 9      | STA    | \$628,X |
| 8081: 9D A8 | 06 60  | D      | STA    | \$6A8,X |
| 8084: 9D 28 | 07 63  | L      | STA    | \$728,X |
| 8087: 9D A8 | 07 62  | 3      | STA    | \$7A8,X |
| 808A: 9D 50 | 04 63  | 3      | STA    | \$450,X |
| 808D: 9D DO | 04 64  | ŧ      | STA    | \$4D0,X |
| 8090: 9D 50 | 05 65  | 3      | STA    | \$550,X |
| 8093: 9D DO | 05 66  | 3      | STA    | \$5D0,X |
| 8096: 9D 50 | 06 67  | *      | STA    | \$650,X |
| 8099: 9D DO | 06 68  | 3      | STA    | \$6D0,X |
| 809C: 9D 50 | 07 69  | )      | STA    | \$750,X |
| 309F: 9D D0 | 07 70  | )      | STA    | \$7D0,X |
| 30A2: A9 7F | 71     | •      | LDA    | #\$7F   |
| 30A4: 20 A8 | FC 72  | 2      | JSR    | \$FCA8  |
| 30A7: A9 A0 | 73     | 5      | LDA    | #\$A0   |

| 80A9: | E8 |    |    | 74 | INX |       |
|-------|----|----|----|----|-----|-------|
| 80AA: | EO | 14 |    | 75 | CPX | #\$14 |
| 80AC: | DO | AC |    | 76 | BNE | STAR  |
| 80AE: | 4C | 03 | EO | 77 | JMP | \$E00 |
| 80B1: | 60 |    |    | 78 | RTS |       |
|       |    |    |    |    |     |       |

To use either of the two programs, put a lot of text on the screen, run the program, and watch the screen clear.

#### Summary

1. 1994

This chapter represents a conceptual beginning to understanding graphics. Since the text screen is the least difficult to manipulate, it serves as a good beginning to understanding the concept of placing information on the screen. By arranging inverse and normal blocks of light on the screen, it's possible to produce a form of lowresolution graphics while maintaining all the text screen capabilities. More important, though, is learning the concept of how the screen is mapped to memory.

Once the screen memory is understood, it's possible to better understand the concept of screen addressing. The screen serves as a place where information can be stored. Since information can be stored there, it can be changed and manipulated (as you saw in several program examples).

The crucial element is the fundamental simplicity of what's happening. By building programs around these fundamental concepts, you can do a great deal in manipulating text and graphics.

Text Graphics

RT5

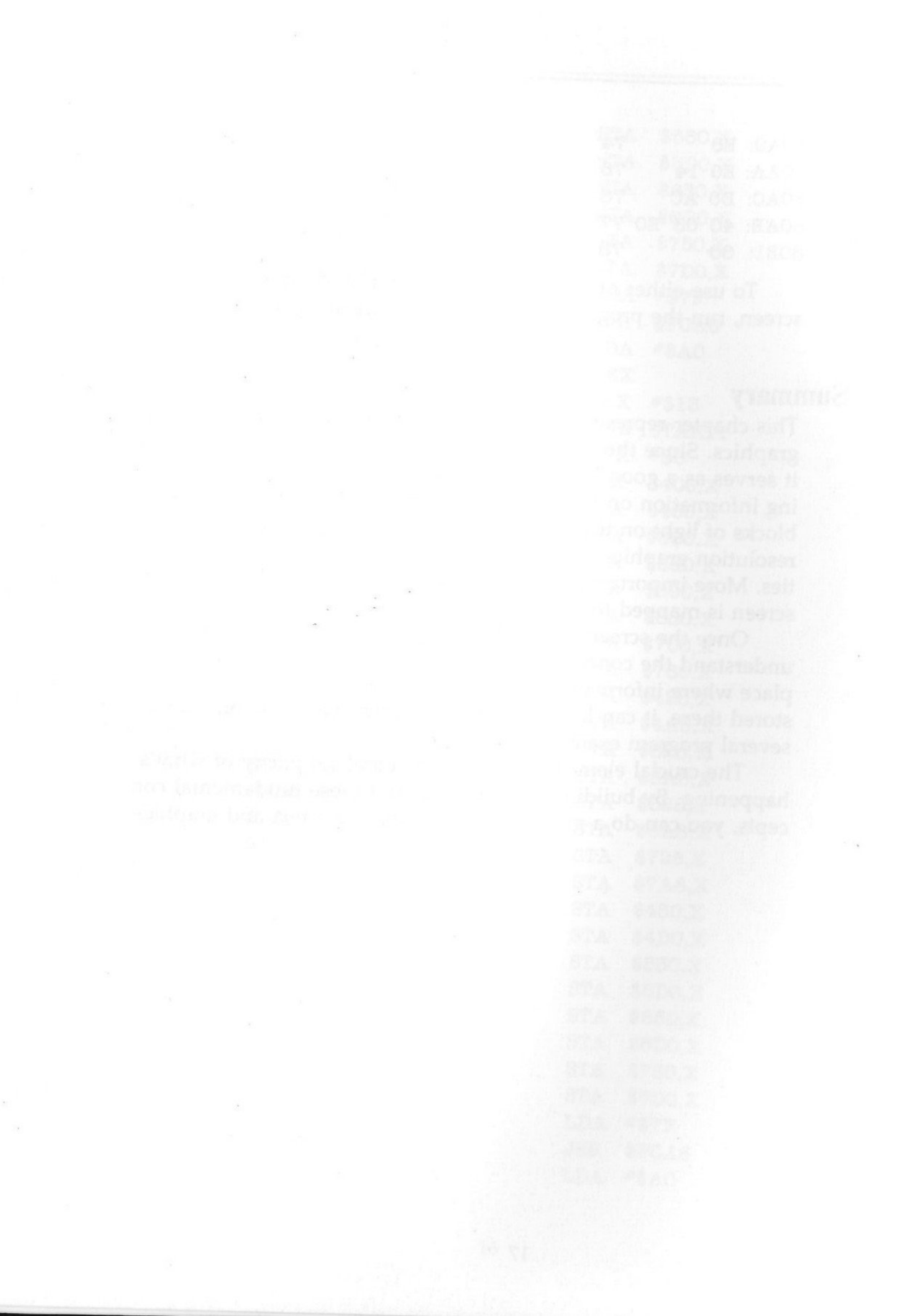

# Chapter 2 Fundamentals of Animation

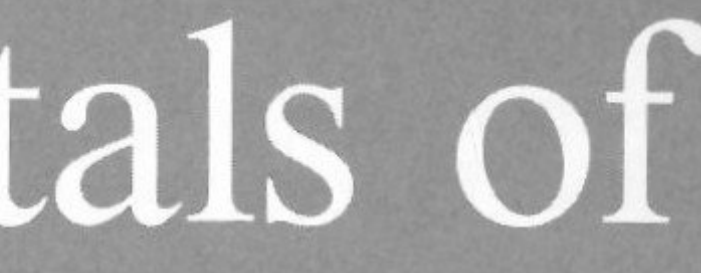

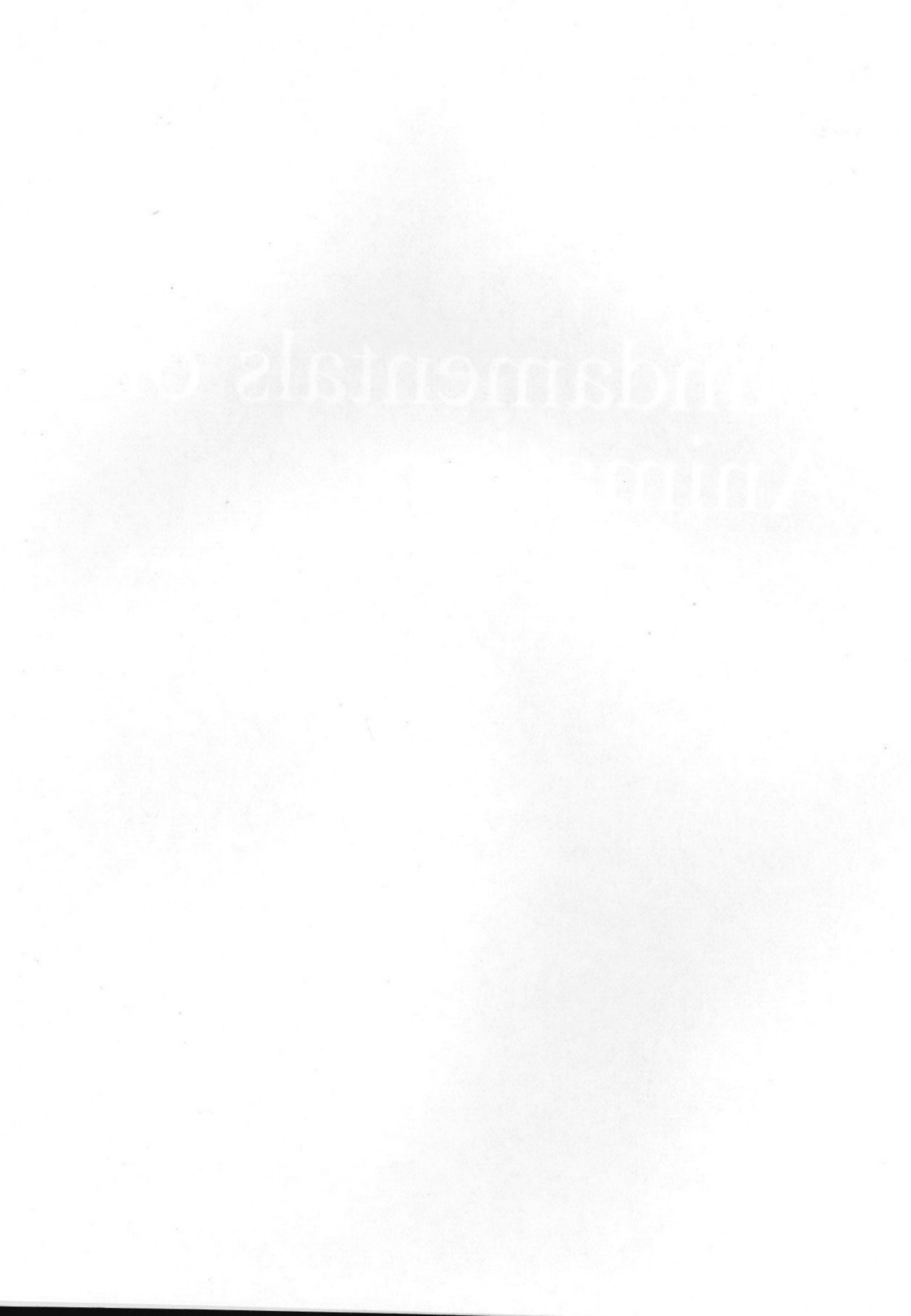

his chapter continues to use text characters to explain concepts you'll apply to various graphics. For the moment, let's keep things simple.

# **The Illusion of Movement**

Movies are optical illusions, and so is animation on your computer. Both involve showing a sequence of still photographs so rapidly that your eyes are tricked into believing you see *movement*, not a series of still pictures. With animation, you use this sequence:

- Put figure on the screen
- Erase figure
- Place figure in different location
- Erase figure
- And so on . . .

You've already done some of this—in chapter 1, you created a moving effect by changing spaces from normal to inverse and back again.

### **Horizontal Movement**

The first thing we'll do is move a character horizontally. Let's move it across the top of the screen using VTAB and HTAB to control placement.

#### Program 2-1.

- 10 TEXT : HOME
- 20 FOR X = 1 TO 40
- 30 VTAB 1: REM ROW

40 HTAB X: REM COLUMN

50 PRINT "\*": REM CHARACTER

60 FOR PAUSE = 1 TO 20: REM SPEED CONTROL

70 NEXT PAUSE

80 VTAB 1: HTAB X

90 PRINT " "

100 NEXT X

By changing the value of the loop in lines 60 and 70, you can increase or decrease the speed of the asterisk. To make a "trail" behind your moving object, put something other than a space after it. For example, change line 90 so that a period (.) is within the quotation marks instead of a space.

Besides using HTAB and VTAB, you can use the screen addresses to create the illusion of movement. The addresses in the top row of your screen range from 1024 to 1063 (1024 + 39). By alternating the value 170 (an asterisk) with 160 (a space), you can do the same thing.

#### Program 2-2.

10 TEXT : HOME

```
20 \text{ FOR } X = 0 \text{ TO } 39
```

```
30 \text{ POKE } 1024 + X,170
```

```
40 \text{ FOR PAUSE} = 1 \text{ TO } 20
```

**50 NEXT PAUSE** 

60 POKE 1024 + X,160

70 NEXT X

The second program took fewer lines than the first. But since the screen addresses are not consistently sequential from row to row, the first method of horizontal movement is easier and quicker to figure out when using vertical movement. With vertical movement, POKEing addresses is more difficult.

#### **Vertical Movement**

Vertical movement with HTAB and VTAB is essentially the same as with horizontal movement except that the maximum VTAB is 24 instead of 40. By changing lines 20-40 and line 80 in the horizontal movement program, you can create vertical movement.

Program 2-3.

and.

10 TEXT : HOME 20 FOR X = 1 TO 2430 HTAB 1: REM ROW 40 VTAB X: REM COLUMN 50 PRINT "\*": REM CHARACTER 60 FOR PAUSE = 1 TO 20: REM SPEED CONTROL 70 NEXT PAUSE 80 HTAB 1: VTAB X 90 PRINT " "

100 NEXT X

When you run the program, the asterik will appear to bounce. That's a problem with vertical movement caused by scrolling. By placing a semicolon before the colon in line 50 and at the end of line 90, it works without the bounce.

It takes a little more planning to move vertically through the screen memory addresses, but it can be done. The first two lines ir. the short program below set up a sequential arrangement for vertical movement. When you run the program, notice how the cursor appears to bounce back to the top of the screen. That's because it never left the bottom of the screen. If you add a line to print TEXT, it will be at the bottom of the screen.

#### Program 2-4.

10 TEXT : HOME 20 FOR A = 1024 TO 1104 STEP 4030 FOR X = A TO 2039 STEP 12840 POKE X,170 50 FOR PAUSE = 1 TO 2060 NEXT PAUSE 70 POKE X,160 80 NEXT X 90 NEXT A

You may think that it's impractical to conduct movement in any place other than the left column when POKEing the screen. However, by using an offset from each address, you can place it in any column you want.

#### Program 2-5.

10 TEXT : HOME 20 INPUT "OFFSET (0-39) ";OF 30 FOR A = 1024 TO 1104 STEP 4040 FOR X = A TO 2039 STEP 12850 POKE X + OF, 17060 FOR PAUSE = 1 TO 2070 NEXT PAUSE 80 poke x + of,16090 NEXT X 100 NEXT A

#### **Diagonal Movement**

Now that you've seen how to show horizontal and vertical movement, take a look at moving something diagonally.

With HTAB and VTAB it's easy, since all you need to do is simultaneously change each value of the x and y position. For instance, the following program traces a diagonal path from the top left corner to the bottom of the screen at its midpoint.

#### Program 2-6.

10 TEXT : HOME 20 FOR XY = 1 TO 22**30 HTAB XY** 40 VTAB XY **50 INVERSE** 60 PRINT CHR\$ (32) 70 FOR PAUSE = 1 TO 100**80 NEXT PAUSE** 90 NORMAL 100 HTAB XY 110 VTAB XY 120 PRINT CHR\$ (32) **130 NEXT** 

To bounce the ball to the upper right corner, add the following lines to the program above:

140 FOR X = 20 TO 40150 Y = (41 - X)160 HTAB X

```
170 VTAB Y
180 INVERSE
190 PRINT CHR$ (32)
200 \text{ FOR PAUSE} = 1 \text{ TO } 100
210 NEXT PAUSE
220 NORMAL
230 HTAB X
240 VTAB Y
250 PRINT CHR$ (32)
260 NEXT X
```

Notice in line 150 how the value for y (vertical position) is calculated. As the value of x increases, the value of y decreases. See if you can write a program that moves the ball in a diagonal path opposite from the program above. (Hint—use a FOR-NEXT loop for xwith a STEP -1.)

# Moving with DATA and ARRAY Tables

Developing algorithms which trace a diagonal line through screen memory can get pretty complicated. If the memory were consecutive it would be as easy as using HTAB and VTAB, but, since it's not, now is a good time to introduce another method of cruising through memory—a data table.

What you'll do is trace a path through memory using the screen memory grid from Chapter 1. Make a copy of the grid (or get some graph paper), and draw a series of dots representing the path you want to follow. Let's start with a short diagonal path and then see how to make it go somewhere.

#### Program 2-7.

10 TEXT : HOME 20 FOR XY = 1 TO 930 READ D 40 POKE D,32 50 FOR PAUSE = 1 TO 100 60 NEXT PAUSE 70 POKE D,160 80 NEXT XY 100 REM \*\*\*\*\*\*\*\*\*\*\*

#### Table 2-1. Address Data Table

1024 1025 1026 1027 1028 1029 1030 1031 1032 1033 1034 1035 1036 1037 1038 1039 1040 1041 1042 1043 1152 1153 1154 1155 1156 1157 1158 1159 1160 1161 1162 1163 1164 1165 1166 1167 1168 1169 1170 1171 1280 1281 1282 1283 1284 1285 1286 1287 1288 1289 1290 1291 1292 1293 1294 1295 1296 1297 1408 1409 1410 1411 1412 1413 1414 1415 1416 1417 1418 1419 1420 1421 1422 1423 1424 1425 1426 1427 1536 1537 1538 1539 1540 1541 1542 1543 1544 1545 1546 1547 1548 1549 1550 1551 1552 1553 1664 1665 1666 1667 1668 1669 1670 1671 1672 1673 1674 1675 1676 1677 1678 1679 1680 1792 1793 1794 1795 1796 1797 1798 1799 1800 1801 1802 1803 1804 1805 1806 1807 1808 1920 1921 1922 1923 1924 1925 1926 1927 1928 1929 1930 1931 1932 1933 1934 1935 1936 1937 1064 1065 1066 1067 1068 1069 1070 1071 1072 1073 1074 1075 1076 1077 1078 1079 1080 1081 1082 1083 1192 1193 1194 1195 1196 1197 1198 1199 1200 1201 1202 1203 1204 1205 1206 1207 1208 1320 1321 1322 1323 1324 1325 1326 1327 1328 1329 1330 1331 1332 1333 1334 1335 1336 1337 1338 1339 1448 1449 1450 1451 1452 1453 1454 1455 1456 1457 1458 1459 1460 1461 1462 1463 1464 1576 1577 1578 1579 1580 1581 1582 1583 1584 1585 1586 1587 1588 1589 1590 1591 1704 1705 1706 1707 1708 1709 1710 1711 1712 1713 1714 1715 1716 1717 1718 1719 1720 1721 1722 1723 1832 1833 1834 1835 1836 1837 1838 1839 1840 1841 1842 1843 1844 1845 1846 1847 1848 1960 1961 1962 1963 1964 1965 1966 1967 1968 1969 1970 1971 1972 1973 1974 1975 1976 1104 1105 1106 1107 1108 1109 1110 1111 1112 1113 1114 1115 1116 1117 1118 1119 1120 1121 1232 1233 1234 1235 1236 1237 1238 1239 1240 1241 1242 1243 1244 1245 1246 1247 1248 1249 1360 1361 1362 1363 1364 1365 1366 1367 1368 1369 1370 1371 1372 1373 1374 1375 1376 1488 1489 1490 1491 1492 1493 1494 1495 1496 1497 1498 1499 1500 1616 1617 1618 1619 1620 1621 1622 1623 1624 1625 1626 1627 1628 1629 1630 1631 1632 1633 1634 1744 1745 1746 1747 1748 1749 1750 1751 1752 1753 1754 1755 1756 1757 1758 1759 1872 1873 1874 1875 1876 1877 1878 1879 1880 1881 1882 1883 1884 1885 1886 1887 2000 2001 2002 2003 2004 2005 2006 2007 2008 2009 2010 2011 2012 2013 2014 2015 2016 2017 2018 2019

```
110 REM DIAGONAL DATA
120 REM ***********
130 DATA 1024,1153,1283
140 DATA 1411,1540,1669
150 DATA 1798,1071,1200
```

Table 2-1 arranges the memory addresses sequentially from left to right, top to bottom. You can pick any sequence you want and put it in DATA statements. You can then use the screen memory without having to calculate the positions.

Putting all of the data you need in DATA statements will give you a bad case of "hacker's cramp," even though it provides a nice roadmap of what you need. Instead of using DATA statements to animate characters, make an array—it involves a lot less work. Once the data are placed sequentially in the array, you can use the array as your table. Since the addresses are now in sequential order, it makes it easier to program your movement.

The following program first places the screen addresses in a sequence from left to right and top to bottom (lines 10-130). It's a useful subroutine, and you might want to save it separately. The second part of the program moves the ball along a diagonal trail.

1044 1045 1046 1047 1048 1049 1050 1051 1052 1053 1054 1055 1056 1172 1173 1174 1175 1176 1177 1178 1179 1180 1181 1300 1301 1302 1303 1304 1305 1306 1307 1308 1309 1310 1311 1312 1 1428 1429 1430 1431 1432 1433 1434 1435 1436 1437 1438 1439 1440 1 1556 1557 1558 1559 1560 1561 1562 1563 1564 1565 1566 1567 1684 1685 1686 1687 1688 1689 1690 1691 1692 1693 1694 1695 1696 1 1812 1813 1814 1815 1816 1817 1818 1819 1820 1821 1822 1940 1941 1942 1943 1944 1945 1946 1947 1948 1949 1950 1084 1085 1086 1087 1088 1089 1090 1091 1092 1093 1094 1095 1096 1212 1213 1214 1215 1216 1217 1218 1219 1220 1221 1222 1223 1224 1340 1341 1342 1343 1344 1345 1346 1347 1348 1349 1350 1351 1352 1 1468 1469 1470 1471 1472 1473 1474 1475 1476 1477 1478 1596 1597 1598 1599 1600 1601 1602 1603 1604 1605 1606 1724 1725 1726 1727 1728 1729 1730 1731 1732 1733 1734 1852 1853 1854 1855 1856 1857 1858 1859 1860 1861 1862 1863 1864 1980 1981 1982 1983 1984 1985 1986 1987 1988 1989 1990 1991 1992 1 1124 1125 1126 1127 1128 1129 1130 1131 1132 1133 1134 1135 1136 1 1252 1253 1254 1255 1256 1257 1258 1259 1260 1261 1262 1263 1264 12 1380 1381 1382 1383 1384 1385 1386 1387 1388 1389 1390 1508 1509 1510 1511 1512 1513 1514 1515 1516 1517 1518 1519 1520 15 1636 1637 1638 1639 1640 1641 1642 1643 1644 1645 1646 1647 1648 16 1764 1765 1766 1767 1768 1769 1770 1771 1772 1773 1774 1775 1776 17 1892 1893 1894 1895 1896 1897 1898 1899 1900 1901 1902 1903 1904 19 2020 2021 2022 2023 2024 2025 2026 2027 2028 2029 2030 2031 2032 20

The Y loop establishes the vertical position and the X loop increments the horizontal position. Now that the addresses are sequential, each row is a jump of 40, and, each column, a jump of 1. Remember, though, you're going through the values of the array, not the addresses directly. (By the way, when you run this program, there will be a noticeable pause while the addresses are loaded into the array.)

#### Program 2-8.

10 REM \*\*\*\*\*\*\*\*\*\*\*\*\*\* 20 REM PLACE SEQUENTIAL **30 REM TABLE IN ARRAY** 40 REM \*\*\*\*\*\*\*\*\*\*\*\*\* 50 TEXT : HOME 60 DIM V(960) 70 FOR PA = 1024 TO 1104 STEP 4080 FOR X = PA TO 2039 STEP 12890 FOR SCREEN = 0 TO 39 100 COUNT = COUNT + 1110 V(COUNT) = X + SCREEN

| )57 | 1058 | 1059 | 1060 | 1061 | 1062 | 1063 |  |
|-----|------|------|------|------|------|------|--|
| .85 | 1186 | 1187 | 1188 | 1189 | 1190 | 1191 |  |
| 513 | 1314 | 1315 | 1316 | 1317 | 1318 | 1319 |  |
| 41  | 1442 | 1443 | 1444 | 1445 | 1446 | 1447 |  |
| 69  | 1570 | 1571 | 1572 | 1573 | 1574 | 1575 |  |
| 97  | 1698 | 1699 | 1700 | 1701 | 1702 | 1703 |  |
| 25  | 1826 | 1827 | 1828 | 1829 | 1830 | 1831 |  |
| 53  | 1954 | 1955 | 1956 | 1957 | 1958 | 1959 |  |
| 97  | 1098 | 1099 | 1100 | 1101 | 1102 | 1103 |  |
| 25  | 1226 | 1227 | 1228 | 1229 | 1230 | 1231 |  |
| 53  | 1354 | 1355 | 1356 | 1357 | 1358 | 1359 |  |
| 81  | 1482 | 1483 | 1484 | 1485 | 1486 | 1487 |  |
| 09  | 1610 | 1611 | 1612 | 1613 | 1614 | 1615 |  |
| 37  | 1738 | 1739 | 1740 | 1741 | 1742 | 1743 |  |
| 65  | 1866 | 1867 | 1868 | 1869 | 1870 | 1871 |  |
| 93  | 1994 | 1995 | 1996 | 1997 | 1998 | 1999 |  |
| 37  | 1138 | 1139 | 1140 | 1141 | 1142 | 1143 |  |
| 65  | 1266 | 1267 | 1268 | 1269 | 1270 | 1271 |  |
| 93  | 1394 | 1395 | 1396 | 1397 | 1398 | 1399 |  |
| 21  | 1522 | 1523 | 1524 | 1525 | 1526 | 1527 |  |
| 49  | 1650 | 1651 | 1652 | 1653 | 1654 | 1655 |  |
| 77  | 1778 | 1779 | 1780 | 1781 | 1782 | 1783 |  |
| 05  | 1906 | 1907 | 1908 | 1909 | 1910 | 1911 |  |
| 33  | 2034 | 2035 | 2036 | 2037 | 2038 | 2039 |  |
|     |      |      |      |      |      |      |  |

120 NEXT SCREEN 130 NEXT X: NEXT PA 140 REM \*\*\*\*\*\*\*\*\*\*\*\*\*\* 150 REM PLACE ON SCREEN 160 REM USING ARRAY DATA 170 REM \*\*\*\*\*\*\*\*\*\*\*\*\*\* 180 X = 0190 FOR Y = 1 TO 940 STEP 40 200 X = X + 1210 POKE V(Y + X),32 220 FOR PAUSE = 1 TO 100230 NEXT PAUSE 240 POKE V(Y + X),160 250 NEXT Y

Now that you have mastered some of the basics, let's take a short detour to the 80-column screen before returning to animation.

# 80 Columns—Two Memory Banks

Your Apple IIGS's 80-column screen works exactly like the 40column screen. For example, the following program runs a character across your 80-column screen. (If you're not currently in 80column mode, just press the Esc and 8 keys at the same time.)

#### Program 2-9.

10 TEXT : HOME 20 FOR X = 1 TO 8030 HTAB X: VTAB 20 40 PRINT ">" 50 FOR PAUSE = 1 TO 50**60 NEXT PAUSE** 70 HTAB X: VTAB 20 80 PRINT CHR\$ (32) 90 NEXT X

Earlier, you learned how to rearrange screen memory and move through it sequentially. Even though 80-column mode has the same screen addresses as 40-column mode, there's a catch to

using 80 columns. Only every other column can be reached from BASIC. This next program will demonstrate this. Run the program in both 40- and 80-column mode.

Program 2-10

10 TEXT : HOME 20 FOR X=1 TO 40 30 POKE 1023+X,65+128 40 NEXT X

In 40-column and 80-columns, the letter A was placed across the top of the screen, but in the 80-column mode only every other column was used. How do you fill the alternate columns? Your Apple IIGS has another bank of memory which uses the same addresses for the alternating rows. When programming in BASIC, you're automatically in bank 0. The problems are getting to bank 1 and getting the memory for the alternate addresses. In machine language programming, this isn't a problem, but from BASIC, it's tough. You have to POKE in a short machine language routine to access the other memory bank.

### **Bank-Switching in Machine Language**

Let's examine a short machine language program to see what's going on and then see how to access the long jump routine from BASIC. (Long jump refers to jumping from one bank to another.)

| 00/8000: | 20 | 58 | FC |    | JSR | FC58       |  |
|----------|----|----|----|----|-----|------------|--|
| 00/8003: | A2 | 28 |    |    | LDX | #28        |  |
| 00/8005: | A9 | C1 |    |    | LDA | #C1        |  |
| 00/8007: | 9D | FF | 03 |    | STA | O3FF,X     |  |
| 00/800A: | 9F | FF | 03 | 01 | STA | 0103FF,X   |  |
| 00/800E: | CA |    |    |    | DEX |            |  |
| 00/800F: | DO | F6 |    |    | BNE | 8007 {-0A} |  |
| 00/8011: | 60 |    |    |    | RTS |            |  |

This routine fills the first row of an 80-column screen with the letter A. It places the value for the letter A (C1) in each address of the first row using a loop. The loop first puts \$C1 in address \$0427 (1063, the address of the upper right corner of the 80-column screen), then in each address to the left.

Notice the STA instructions in the fourth and fifth lines. (STA stands for STore the Accumulator.) The first STA instruction has a machine language opcode of \$9D (the first value after the 00/8007:), and it works much like a POKE statement, except it stores a value in an address indexed by x. The first time through the loop, the value goes into address \$03FF + \$28, or \$0427 (1063). The last time through the loop, it goes into address \$03FF + \$01, or \$0400 (1024).

However, there's no BASIC equivalent to the second STA, which has an opcode of \$9F. This version of STA stores the same value in the same address, except this time the address is in bank 1 instead of bank 0. This is the long jump mentioned earlier. There's no long jump POKE equivalent in BASIC. That means you must figure out how to get a value which can be used from within a BASIC program. Let's create a machine language routine to make the jump from bank 0 to bank 1. This routine will allow us to place characters in consecutive locations on the screen in 80-column mode.

First, translate the long jump STA machine language opcode into decimal. The STA which places values in addresses directly, not in addresses indexed from the X register, has an opcode of \$8F (143). The code for storing a character to the screen will then look like this:

8F = Long jump STA - Works like POKE to other banks FF = Low byte of \$3FF (address to POKE bank number) 03 = High byte of \$3FF (address to POKE bank number)

01 = Bank number

In decimal, then, the values to POKE are

143 255 3

There's some empty memory beginning at address \$300 (768); let's use it for writing the routine.

Fill the top line of the screen with inverse spaces. To do this in the machine language routine, you must load into the accumulator the value for an inverse space. The value for an inverse space is 32,

and the opcode for loading the accumulator (the instruction is LDA, for LoaD the Accumulator) is

LDA = 169

In hexadecimal, 169 is \$A9.

Since the same range of addresses are used in Bank 00 and Bank 01, you can use the same array table as for the 40-column mode. The following program is the result.

#### Program 2-11.

10 REM \*\*\*\*\*\*\*\*\*\*\*\*\*\* 20 REM PLACE SEQUENTIAL **30 REM TABLE IN ARRAY** 40 REM \*\*\*\*\*\*\*\*\*\*\*\*\*\* 50 TEXT : HOME 60 DIM V(960) 70 FOR PA = 1024 TO 1104 STEP 4080 FOR X = PA TO 2039 STEP 12890 FOR SCREEN = 0 TO 39 100 COUNT = COUNT + 1110 V(COUNT) = X + SCREEN120 NEXT SCREEN 130 NEXT X: NEXT PA 150 REM PLACE ON SCREEN 160 REM USING ARRAY DATA 170 REM \*\*\*\*\*\*\*\*\*\*\*\*\*\*\* 180 FOR XY = 1 TO 40190 POKE V(XY),32 200 N = V(XY)210 GOSUB 270 220 NEXT XY 230 END 250 REM CONVERT TO 2 BYTE # 270 LB = N - INT (N / 256) \* 256280 HB = INT (N / 256)

290 REM \*\*\*\*\*\*\*\*\*\*\*\*\*\* **300 REM MACHINE LANGUAGE** 310 REM \*\*\*\*\*\*\*\*\*\*\*\*\*\*\* 320 POKE 768,169: REM LDA 330 POKE 769,32: REM INVERSE SPACE 340 POKE 770,143: REM LONG STA 350 POKE 771, LB: REM LOWBYTE 360 POKE 772, HB: REM HIGHBYTE 370 POKE 773,1: REM BANK01 380 POKE 774,96: REM RTS 390 CALL 768: REM EXECUTE ROUTINE 400 RETURN

The program actually rewrites and then executes the short machine language routine every time it goes through the loop.

Now that you can draw across banks, let's change the program to animate across banks.

Alter the 40-column routine for diagonal movement through memory so that it traces the same route in 80 columns.

#### Program 2-12.

10 REM \*\*\*\*\*\*\*\*\*\*\*\*\*\* 20 REM PLACE SEQUENTIAL **30 REM TABLE IN ARRAY** 40 REM \*\*\*\*\*\*\*\*\*\*\*\*\*\* 50 TEXT : HOME 60 DIM V(960) 70 FOR PA = 1024 TO 1104 STEP 4080 FOR X = PA TO 2039 STEP 12890 FOR SCREEN = 0 TO 39 100 COUNT = COUNT + 1110 V(COUNT) = X + SCREEN120 NEXT SCREEN 130 NEXT X: NEXT PA 200 REM \*\*\*\*\*\*\*\*\*\*\*\*\*\* 210 REM PLACE ON SCREEN 220 REM USING ARRAY DATA 230 REM \*\*\*\*\*\*\*\*\*\*\*\*\* 240 X = 0

250 FOR Y = 1 TO 940 STEP 40 260 X = X + 1270 POKE V(Y + X),32 280 FOR PAUSE = 1 TO 100290 NEXT PAUSE 300 POKE V(Y + X),160 310 N = V(Y + X)320 GOSUB 430 330 FOR PAUSE = 1 TO 10340 NEXT PAUSE 350 GOSUB 730 360 NEXT Y 370 END 400 REM \*\*\*\*\*\*\*\*\*\*\*\*\*\*\*\*\*\* 410 REM CONVERT TO 2 BYTE # 430 LB = N - INT (N / 256) \* 256440 HB = INT (N / 256)500 REM \*\*\*\*\*\*\*\*\*\*\*\*\*\* **510 REM MACHINE LANGUAGE** 530 POKE 768,169: REM LDA 540 POKE 769,32: REM INVERSE SPACE 550 POKE 770,143: REM LONG STA 560 POKE 771, LB: REM LOWBYTE 570 POKE 772, HB: REM HIGHBYTE 580 POKE 773,1: REM BANK01 590 POKE 774,96: REM RTS 600 CALL 768: REM EXECUTE ROUTINE 610 RETURN 700 REM \*\*\*\*\*\*\*\*\*\* 710 REM NORMAL SPACE 720 REM \*\*\*\*\*\*\*\*\*\*\* 730 POKE 768,169: REM LDA 740 POKE 769,160: REM NORMAL SPACE 750 POKE 770,143: REM LONG STA 760 POKE 771, LB: REM LOWBYTE 770 POKE 772, HB: REM HIGHBYTE

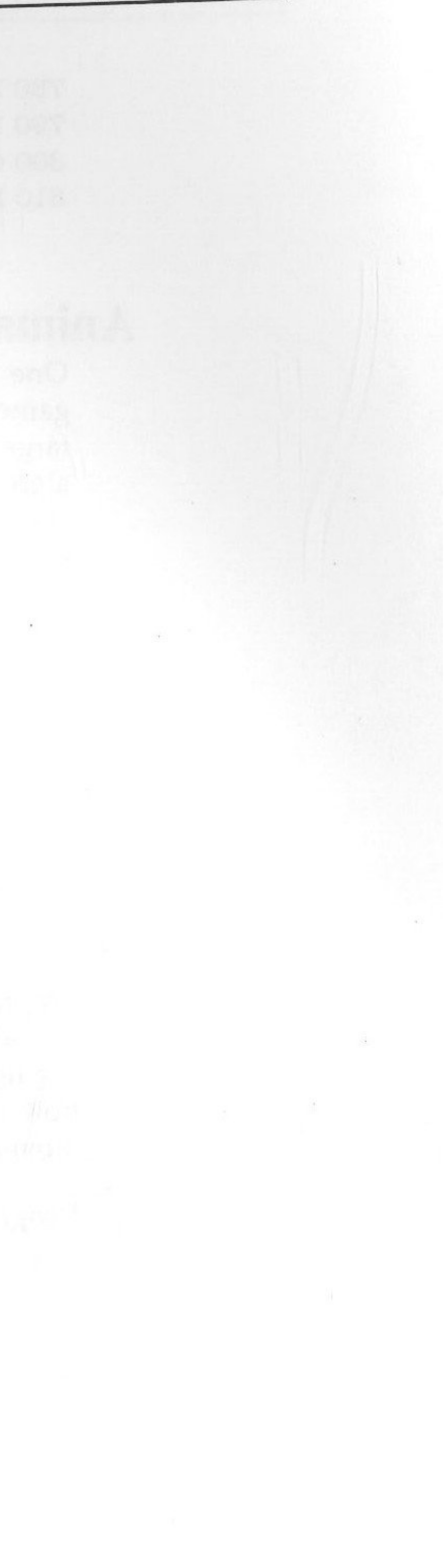

```
780 POKE 773,1: REM BANK01
790 POKE 774,96: REM RTS
800 CALL 768: REM EXECUTE ROUTINE
810 RETURN
```

## **Animation Applications**

One application of this animation is in games. In some computer games, you need a way for the machine to animate characters to a target-usually the player's character. There are many sophisticated algorithms for doing this, but let's start with the basics. To get started, make a guided missile on the 40-column screen. This little program will have two moving characters:

• A target represented by a right arrow (>).

• A missile represented by a carat (^).

The missile will track the target with a radar that scans the path of the target. It will always move toward the target based on the information it gets from scanning the addresses in the first row (1024–1063) along which the target is moving. Then it compares the position of the target with the position of the missile. It does this by subtracting the variable F, which is the position of the missile + 2. (It 'leads' the target with the + 2.) If the difference between the missile's horizontal positon and the target is positive, the program knows the target is to the left and subtracts from its horizontal value (MH). If the difference is positive, the program adds to the horizontal position of the missile. This is a good example of how to use the SGN function in Applesoft BASIC. The vertical movement is constantly decreased for the missile.

#### Program 2-13.

- 10 GOSUB 270
- 20 TEXT : HOME
- 30 FOR T = 1 TO 40: HTAB T: VTAB 1: PRINT T\$;
- 40 HTAB MH: REM MISSILE HORIZONTAL POS
- 50 VTAB MV: REM MISSILE VERTICAL POS
- 60 PRINT M\$;: REM PUT ON SCREEN
- 70 REM \*\*\*\*\*

```
80 REM RADAR
 90 REM *****
100 \text{ FOR } X = 0 \text{ TO } 39
110 P = PEEK (1024 + X): REM SEEK TARGET
120 IF P < > 160 THEN F = X + 2
130 NEXT X
140 REM ***********
150 REM EVALUATE DATA
170 \text{ DH} = \text{MH} - \text{F}:\text{DV} = \text{MV} - \text{VT}
180 IF SGN (DH) = 1 THEN MH = MH - 1
190 IF SGN (DH) = -1 THEN MH = MH +1
200 \text{ MV} = \text{MV} - 1: IF \text{MV} < 1 THEN END
210 HTAB T: VTAB 1: PRINT S$
220 NEXT T
230 END
240 REM ******
250 REM SET UP
260 REM *****
270 \text{ MH} = 40: \text{MV} = 24: \text{VT} = 1
280 T = ">": REM TARGET
290 S$ = " ": REM SPACE
300 \text{ M} =  "^": REM MISSILE
310 RETURN
```

That program was fairly simple, and the target was moving in a single direction. To provide a more interesting example of the same principle, let's provide random horizontal movement for the target. This time, change it just a bit.

This next program puts all of the horizontal addresses in an integer array and then scans it. It also includes a more interestinglooking target and missile. The missile's radar is far more deadly. It never misses, no matter how erratic a path the random number generator devises. (And in the 80-column mode, it never hits.)

#### Program 2-14.

10 DIM C%(40)

20 FOR X = 0 TO 39:C%(X) = 1024 + X: NEXT**30 TEXT : HOME** 

40 AV = 1:AH = 10:VM = 20:HM = 2050 FH = INT (RND(1) \* (2) + 1)60 IF FH = 1 THEN AH = AH + 370 IF FH = 2 THEN AH = AH - 380 IF AH < 1 THEN AH = 190 IF AH > 38 THEN AH = 38100 VTAB AV: HTAB AH: PRINT "=0=" 110 FOR X = 0 TO 39: IF PEEK (C%(X)) < > 160 THEN F = X120 NEXT X 130 VTAB VM + 1: HTAB FF: PRINT CHR\$ (32) 140 VTAB VM: HTAB F: PRINT "#":FF = F 150 VM = VM - 1: IF VM < 1 THEN END 160 HTAB AH: VTAB AV: PRINT SPC(3) 170 GOTO 50

Now that you can bounce a target around and program the computer to track it, let's create an animated shoot-'em-up game where an "alien" moves around the screen. Let's spice it up by adding a time element and giving the target both downward and random horizontal movement. The object of the game is to score as many hits as possible either before time runs out or before the alien lands. This simple game is written for 80 columns. (If you want to display it in 40 columns, make the indicated changes, and change the placement of the score box in line 360.)

### **Other Game Features**

Pay close attention to the following features in this program that haven't yet been examined in detail:

- The read-keyboard subroutine
- How the variable P is used in moving and firing
- The hit and fire subroutines

Basically, the program reads the keyboard and stores the value of the last key pressed in the variable P. That value is then used in the move/fire subroutine. The movement values in P are evaluated in terms of the ASCII values of the left and right arrow keys on your keyboard. When using a joystick, paddles, or mouse, use the same concept.

Each time the player fires, the alien moves down. That's why the AV (Alien Vertical) variable is incremented in the FIRE! subroutine. If a hit is scored, a new alien is placed at the top of the screen. That's why the vertical movement of the alien is also in the HIT subroutine.

#### Program 2-15.

| 10  TIME = 250: PTS = 0                     |
|---------------------------------------------|
| 20  TEXT : HOME : FLAG = 0                  |
| 30 H = 15:V = 22:AV = 1:AH = 40             |
| 40 REM *********                            |
| 50 REM READ KEYBOARD                        |
| 60 REM *********                            |
| 70 P = 0: IF PEEK (-16384) > 127 THEN P = P |
| POKE - 16368,0                              |
| 80 REM ***********************************  |
| 90 REM RANDOM ALIEN HORIZONTAL MOVE         |
| 100 REM *********************************** |
| 110  FH = INT ( RND (1) * (2) + 1)          |
| 120 IF $FH = 1$ THEN $AH = AH + 3$          |
| 130 IF $FH = 2$ THEN $AH = AH - 3$          |
| 140 IF AH $< 2$ THEN AH $= 2$               |
| 150 IF AH > 78 THEN AH = 78: REM CHANGE     |
| 160 VTAB AV: HTAB AH: PRINT " $=0=$ "       |
| 170 REM *********************************** |
| 180 REM MOVE OR FIRE PLAYER                 |
| 190 REM *********************************** |
| 200 IF $P = 32$ THEN GOSUB 400              |
| 210  IF P = 8  THEN H = H - 1               |
| 220 IF $P = 21$ THEN $H = H + 1$            |
| 230 IF H > 79 THEN H = 79: REM 39 FOR 40 C  |
| 240 IF $H < 1$ THEN $H = 1$                 |
| 250  IF V > 23  THEN V = 23                 |
| 260 IF $V < 1$ THEN $V = 1$                 |
| 270 HTAB H: VTAB V: PRINT "^"               |
| 280 FOR HOLD = 1 TO 100: NEXT HOLD          |
| 290 HTAB AH: VTAB AV: PRINT " "             |
| 300 HTAB H: VTAB V: PRINT " "               |

Fundamentals of Animation

#### PEEK (-16384) - 128:

TO 38 FOR 40 COL

COL

#### **CHAPTER 2**

```
310 \text{ IF FLAG} = 1 \text{ THEN } 20
330 REM DISPLAY TIME AND SCORE
350 TIME = TIME - 1: IF TIME = 0 THEN HOME : PRINT "FINAL
    SCORE =";PTS: END
360 HTAB 1: VTAB 23: INVERSE : PRINT " TIME = ";TIME;
    SPC(1): HTAB 70: VTAB 23: PRINT " SCORE = "; PTS: NORMAL
370 GOTO 70
400 REM *****
410 REM FIRE!
420 REM *****
430 \text{ FOR F} = 22 \text{ TO } 1 \text{ STEP} - 1
440 HTAB H: VTAB F: PRINT "*"
450 \text{ HIT} = (\text{H} = (\text{AH} + 1)) \text{ AND} (\text{F} = \text{AV})
460 IF HIT THEN FLAG = 1: GOTO 600
470 HTAB H: VTAB F: PRINT " ": NEXT
480 HTAB AH: VTAB AV: PRINT "
490 AV = AV + 1: IF AV = 22 THEN PRINT "THEY GOT YOU!": END
500 RETURN
600 REM *********
610 REM *** HIT ***
620 REM *********
630 HTAB AH: VTAB AV: PRINT "BOOM!"
640 PRINT CHR$ (7)
650 \text{ FOR PAUSE} = 1 \text{ TO } 500: \text{NEXT PAUSE}
660 \text{ AV} = 1: HOME
670 \text{ PTS} = \text{PTS} + 1
680 GOTO 500
```

#### Summary

Using text characters, you've simulated graphics applications involving movement or animation. There are two ways to move things on the screen: One is to use BASIC VTAB and HTAB statements; the other is to POKE directly to the screen using sequentially arranged addresses. Since the screen address space in low resolution is almost identical to the text screen, it's possible to use many of the same routines used in text. Likewise, while not all of the BASIC statements are the same in graphics and text, you can use the same principles of screen placement with both.

# Chapter 3 Low-Resolution Graphics

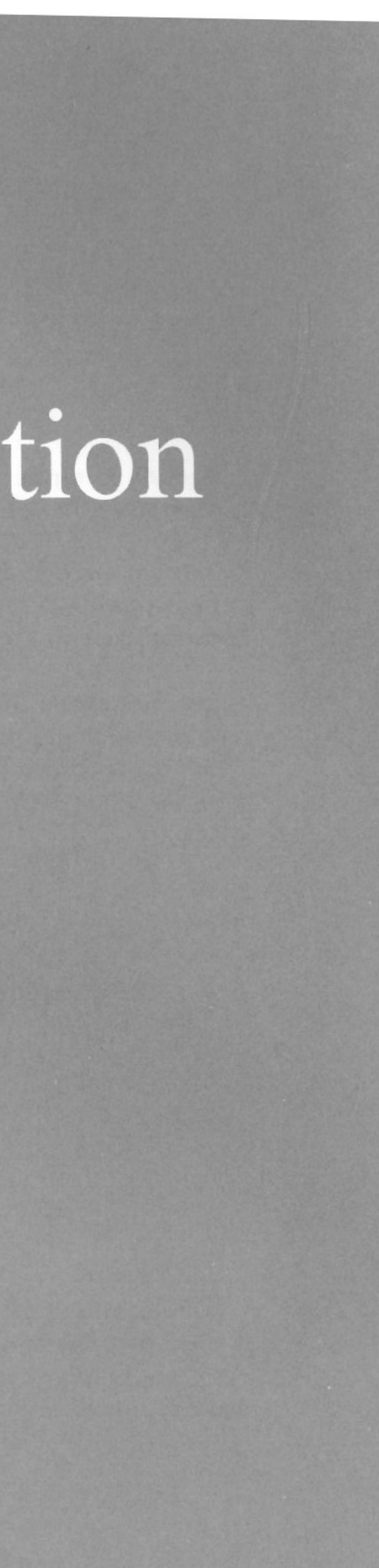

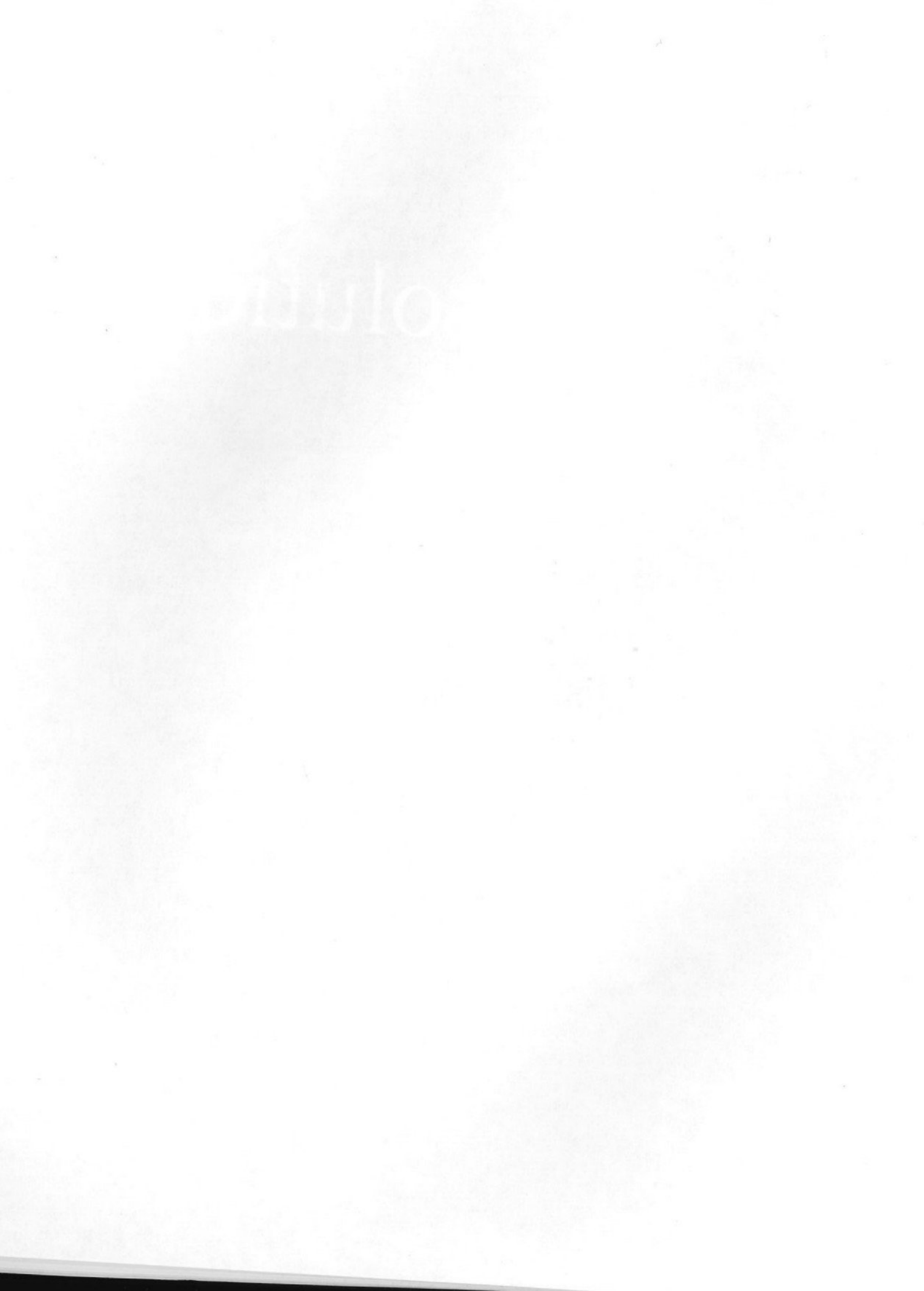

ow-resolution graphics are similar to text graphics, though the results are a bit different. Instead of seeing text characters on the screen, you'll see small blocks of colors.

The low-resolution graphics screen is divided into a matrix that's 40  $\times$  48 blocks (instead of one that's 40  $\times$  24 blocks, as in text). Except for its dimensions, the matrix is the same as that used by text.

In this chapter, you'll first look at the BASIC statements regulating low-resolution graphics, then see some programs which use such graphics. A lot of attention will be paid to colors, since they are what make low-resolution graphics special. And you'll see how low-resolution graphics work in memory.

## Color

There are 16 low-resolution colors numbered from 0 to 15.

| 0 Black      | 8 Brown   |
|--------------|-----------|
| 1 Magenta    | 9 Orange  |
| 2 Dark blue  | 10 Gray   |
| 3 Purple     | 11 Pink   |
| 4 Dark green | 12 Green  |
| 5 Gray       | 13 Yellow |
| 6 Blue       | 14 Aqua   |
| 7 Light blue | 15 White  |

An unusual thing happens when you go into low-resolution graphics. No matter what background color the screen had been before, it turns to black when it goes into the graphics mode. First, let's take a look at the Applesoft statements you can use

with low-resolution graphics.

| Command   | Function                                                        |
|-----------|-----------------------------------------------------------------|
| GR        | Turn on low-resolution graphics                                 |
| COLOR = x | Set color ( $x = 0-15$ )                                        |
| PLOT x,y  | Place block at specified position. Horizontal (0-39),           |
|           | Y = Row/Vertical (0-47)                                         |
| HLIN      | Horizontal line from X1 to X2 at Y (X=0-39)                     |
| VLIN      | Vertical line from Y1 to Y2 at X (Y= $0-47$ )                   |
| SCRN(x,y) | Returns the color code of position $x, y$ in color values 0–15. |

A number of memory addresses can be POKEd with 0 to turn special features on or off.

| Address         | Switch Function                 |
|-----------------|---------------------------------|
| 49232           | Turn on graphics                |
| 49234           | Full text or full graphics mode |
| 49235           | Mixed text and graphics mode    |
| 49236           | Display page 1                  |
| 49237           | Display page 2                  |
| 49238           | Low-resolution graphics         |
| WAIT -16384,128 | 0                               |
|                 |                                 |

Stops until key is pressed (no cursor is displayed)

Your first low-resolution BASIC program shows all 16 colors. Using the HLIN statement and a variable for the colors, the program scrolls through the colors.

#### Program 3-1.

```
10 K = 5
 20 GR
 30 \text{ FOR } X = 0 \text{ TO } 15
 40 \text{ COLOR} = X
 50 HLIN 0,39 AT K
 60 K = K + 3
 70 NEXT
 80 GET A$: PRINT A$
90 TEXT : HOME
100 LIST
```

The first thing to notice is that the background turned black. If you had the default colors (blue background and border), you'll still see a blue border, but the background's changed. To get out of the graphics mode, just type TEXT. (Program 3-1 does that for you and LISTs the program as well. Lines 80 and 90 are a good routine to stick on the end of your graphics programs while they're being developed.) On return to the TEXT mode, the background is restored to the default colors.

If the colors in the bars don't seem right, adjust your television or monitor so that the colors correspond to those in the list above. If they're never quite right, it might be a problem with the TV set or monitor, or even with your IIGS.

# Low-Resolution Graphics in BASIC

Now let's see what you can do with low-resolution graphics from BASIC. Start off with HLIN and VLIN to see the limits of their parameters.

#### Program 3-2.

10 GR 20 COLOR = 1530 HLIN 0,39 AT 20 40 VLIN 0,47 AT 20

The first thing to notice is that you still have four lines of text at the bottom of your screen, where the cursor is waiting. You can also see where the vertical line fell out of the graphics page and spilled onto the text page. The first two chapters of this book pointed out that there was a connection between the text page and the low-resolution graphics page. Now you can see it.

In many instances, you'll want to have the full graphics page available. To use the entire graphics page, you need to "flip" the full-page graphics soft switch with a POKE statement. From the short list above, you can see that the soft switch for a full graphics page is address 49234. POKEing 0 into that location flips the switch, so to speak.

Add a POKE 49234,0 statement to the program, as well as a WAIT statement that freezes the graphics without the cursor or a prompt disturbing the display. Hit any key and the screen clears; you're back in text for more programming.

#### Low-Resolution Graphics

#### Program 3-3.

10 HOME 20 GR 30 REM \*\*\*\*\*\*\*\*\*\* **40 REM FULL GRAPHICS** 50 REM \*\*\*\*\*\*\*\*\*\* 60 POKE 49234,0 70 COLOR = 1580 HLIN 0,39 AT 20 90 VLIN 0,47 AT 20 100 WAIT - 16384,128 110 TEXT : HOME

You'll notice there are now some gray lines where the text was. These are text spaces—ASCII value 160. In low-resolution graphics, 160 is the value for black over gray. We want black over black, which is ASCII value of 0. Put zeros in the addresses of the bottom four lines.

The addresses run from 1616 to 2000. A loop (lines 50-90 in the program below) can quickly POKE each address with black over black.

#### Program 3-4.

10 GR 20 REM \*\*\*\*\*\*\*\*\* **30 REM CLEAR LINES** 40 REM \*\*\*\*\*\*\*\*\* 50 FOR X = 1616 TO 2000 STEP 128 60 FOR L = X TO X + 3970 POKE L,O 80 NEXT L 90 NEXT X 100 POKE 49234,0 110 COLOR = 15120 HLIN 0,39 AT 20 130 VLIN 0,47 AT 20 140 WAIT - 16384,128 150 TEXT : HOME

More on screen memory locations is discussed later in this chapter, but for now just remember that the low-resolution graphics screen is like the text screen, except that it generates stacked color blocks instead of text.

### **PLOT** It

Let's look at the PLOT statement. This next programs starts by drawing an X on the screen with PLOT statements. (The program uses yellow, but you may change it to another color if you want.)

#### Program 3-5.

10 HOME 20 GR 30 FOR X = 1616 TO 2000 STEP 128 40 FOR L = X TO X + 3950 POKE L,O 60 NEXT L 70 NEXT X 80 POKE 49234,0 90 COLOR = 13100 REM \*\*\*\*\*\*\*\*\* 110 REM PLOT POINTS 120 REM \*\*\*\*\*\*\*\*\* 130 FOR X = 0 TO 39140 PLOT X,X 150 PLOT 39 - X,X **160 NEXT** 170 WAIT - 16384,128

180 TEXT : HOME : LIST

So far, so good. In a short time, we've managed to use every low-resolution graphics BASIC statement, and most of the POKEs.

Low-Resolution Graphics

# **The Low-Resolution Graphics Screen**

Think of the low-resolution graphics screen as two text screens stacked on top of one another. (See Figure 3-1.)

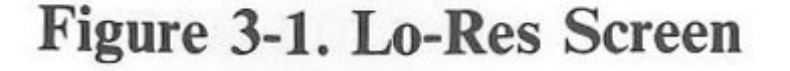

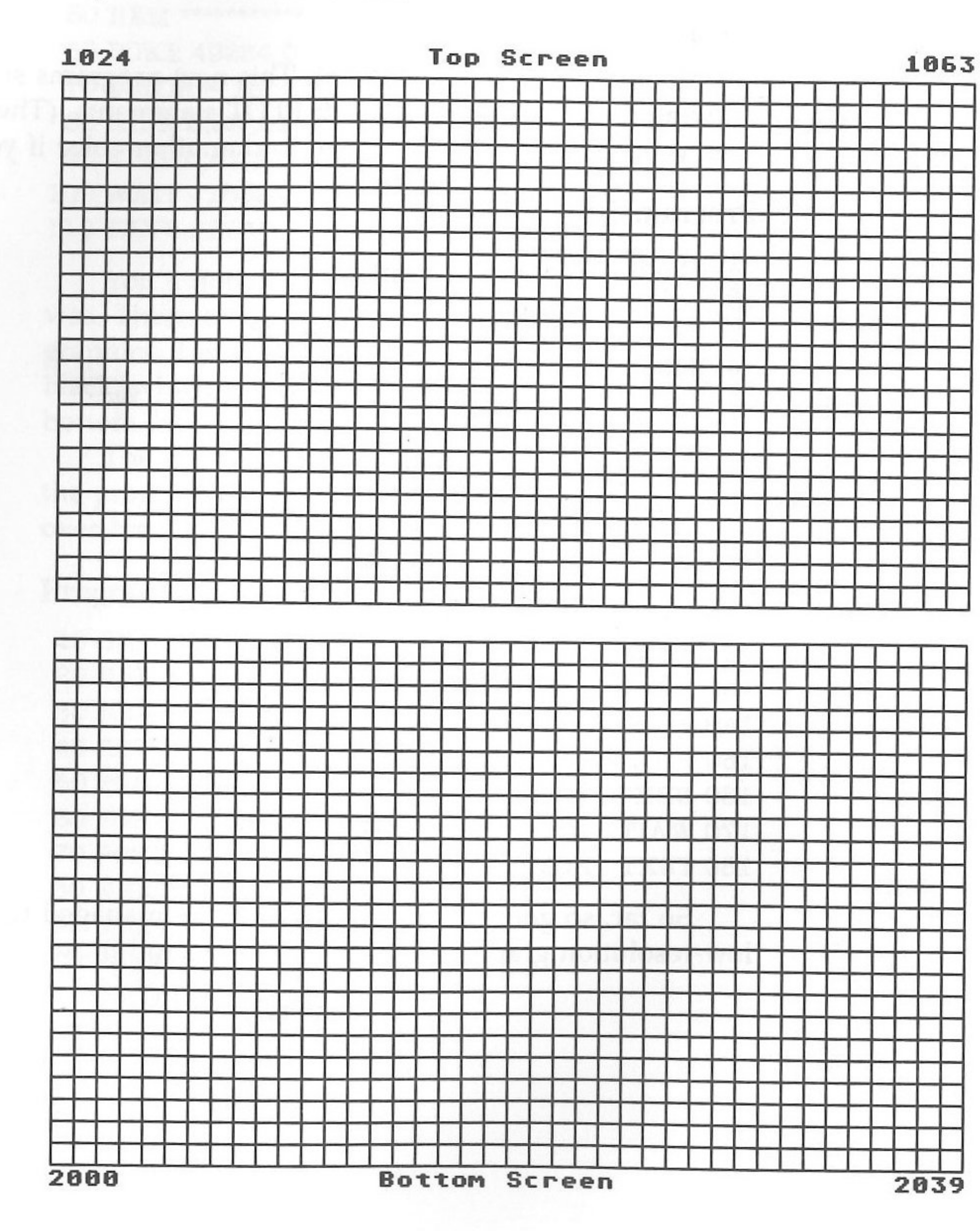

Even though there are *twice* as many vertical positions (48 rows instead of 24) as on the text screen, there are the same number of address spaces (1024 to 2039). What's going on? Each block in the above grid is actually one half of a vertical pair. On the low-resolution screen, the upper left corner is address

1024, as is the block directly below it.

#### Figure 3-2. Top Color/Bottom Color

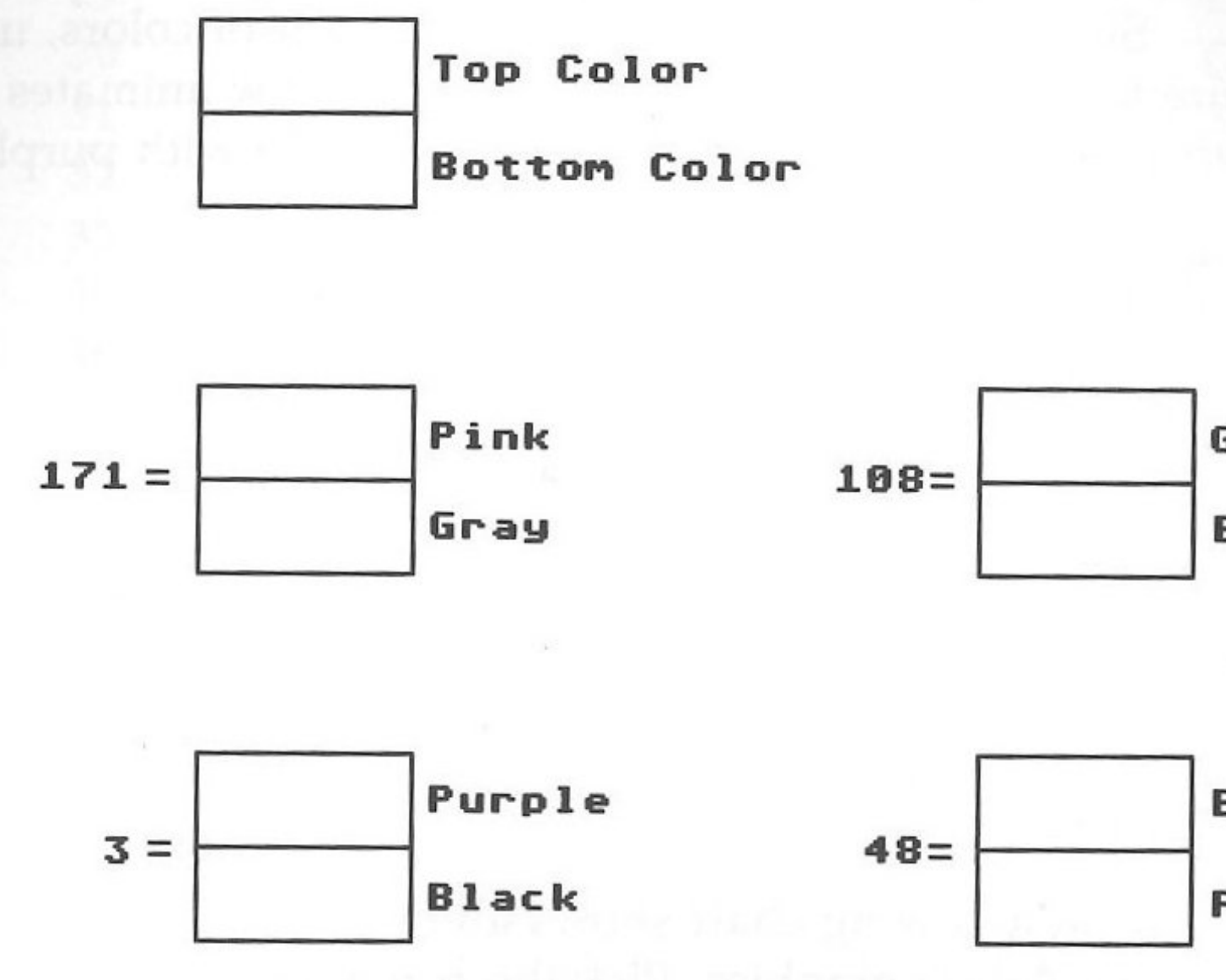

Every block is assigned a color based on the COLOR = statement from BASIC. When you plot a color block, you actually plot half of it black and the other half the assigned color. Let's take a look at some examples to demonstrate the point. You'll first use pink and gray to plot a block in the upper left corner. Pink will be on top while gray will be on the bottom.

#### Program 3-6.

10 GR 20 COLOR= 11 30 PLOT 0,0 40 COLOR = 1050 PLOT 0,1 60 P = PEEK (1024)70 PRINT P

Low-Resolution Graphics

Green Blue

Black

Purple

The way to check that each byte controls two blocks of color is to take the value the program returned, and POKE it into address 1024 with no PLOT statement at all.

10 GR

20 POKE 1024,171

Try the same thing with green and blue. First plot the two colors with the PLOT statement, then POKE them in with a single POKE statement.

Since each address has a combination of colors, use that feature to have a little fun. The program below animates the upper left corner by alternating black over purple with purple over black.

#### Program 3-7.

10 GR 20 FOR X = 1 TO 10030 POKE 1024,3 40 FOR PAUSE = 1 TO 10**50 NEXT PAUSE** 60 POKE 1024,48 70 FOR PAUSE = 1 TO 10**80 NEXT PAUSE** 90 NEXT X

The following chart shows all of the color combinations in low-resolution graphics. Pick the combination you want, then POKE it into a memory address between 1024 and 2039.

| Value | Top     | Bottom | Value | Тор     | H |
|-------|---------|--------|-------|---------|---|
| 0     | Black   | Black  | 11    | Pink    | E |
| 1     | Magenta | Black  | 12    | Green   | E |
| 2     | D Blue  | Black  | 13    | Yellow  | E |
| 3     | Purple  | Black  | 14    | Aqua    | E |
| 4     | D Green | Black  | 15    | White   | E |
| 5     | Gray    | Black  | 16    | Black   | N |
| 6     | Blue    | Black  | 17    | Magenta | N |
| 7     | L Blue  | Black  | 18    | D Blue  | N |
| 8     | Brown   | Black  | 19    | Purple  | N |
| 9     | Orange  | Black  | 20    | D Green | N |
| 10    | Gray    | Black  | 21    | Gray    | N |
|       |         |        |       |         |   |

Bottom Black

Black Black Black Black Magenta Magenta Magenta Magenta Magenta Magenta

| Value | Тор     | Bottom  |    | Value |
|-------|---------|---------|----|-------|
| 22    | Blue    | Magenta |    | 61    |
| 23    | L Blue  | Magenta |    | 62    |
| 24    | Brown   | Magenta |    | 63    |
| 25    | Orange  | Magenta |    | 64    |
| 26    | Gray    | Magenta |    | 65    |
| 27    | Pink    | Magenta |    | 66    |
| 28    | Green   | Magenta |    | 67    |
| 29    | Yellow  | Magenta |    | 68    |
| 30    | Aqua    | Magenta |    | 69    |
| 31    | White   | Magenta |    | 70    |
| 32    | Black   | D Blue  |    | 71    |
| 33    | Magenta | D Blue  |    | 72    |
| 34    | D Blue  | D Blue  |    | 73    |
| 35    | Purple  | D Blue  |    | 74    |
| 36    | D Green | D Blue  |    | 75    |
| 37    | Gray    | D Blue  |    | 76    |
| 38    | Blue    | D Blue  |    | 77    |
| 39    | L Blue  | D Blue  |    | 78    |
| 40    | Brown   | D Blue  |    | 79    |
| 41    | Orange  | D Blue  | Ú. | 80    |
| 42    | Gray    | D Blue  |    | 81    |
| 43    | Pink    | D Blue  |    | 82    |
| 44    | Green   | D Blue  |    | 83    |
| 45    | Yellow  | D Blue  |    | 84    |
| 46    | Aqua    | D Blue  |    | 85    |
| 47    | White   | D Blue  |    | 86    |
| 48    | Black   | Purple  |    | 87    |
| 49    | Magenta | Purple  |    | 88    |
| 50    | D Blue  | Purple  |    | 89    |
| 51    | Purple  | Purple  |    | 90    |
| 52    | D Green | Purple  |    | 91    |
| 53    | Gray    | Purple  |    | 92    |
| 54    | Blue    | Purple  |    | 93    |
| 55    | L Blue  | Purple  |    | .94   |
| 56    | Brown   | Purple  |    | 95    |
| 57    | Orange  | Purple  |    | 96    |
| 58    | Gray    | Purple  |    | 97    |
| 59    | Pink    | Purple  |    | 98    |
| 60    | Green   | Purple  |    | 99    |
|       |         | -       |    |       |

Low-Resolution Graphics

Bottom Top Yellow Aqua White Black Magenta D Green D Blue Purple D Green D Green Gray Blue L Blue Brown Orange Gray Pink Green Yellow Aqua White Black Magenta D Blue Purple D Green Gray Blue L Blue Brown Orange Gray Pink Green Yellow Aqua White Black Magenta D Blue Blue Purple

Purple Purple Purple D Green D Green D Green D Green D Green D Green D Green D Green D Green D Green D Green D Green D Green D Green Gray Gray Gray Gray Gray Gray Gray Gray Gray Gray Gray Gray Gray Gray Gray Gray Blue Blue Blue

| Value | Тор     | Bottom |  | Value | Тор     | Botto |
|-------|---------|--------|--|-------|---------|-------|
| 100   | D Green | Blue   |  | 139   | Pink    | Brow  |
| 101   | Gray    | Blue   |  | 140   | Green   | Brow  |
| 102   | Blue    | Blue   |  | 141   | Yellow  | Brow  |
| 103   | L Blue  | Blue   |  | 142   | Aqua    | Brow  |
| 104   | Brown   | Blue   |  | 143   | White   | Brow  |
| 105   | Orange  | Blue   |  | 144   | Black   | Orar  |
| 106   | Gray    | Blue   |  | 145   | Magenta | Orar  |
| 107   | Pink    | Blue   |  | 146   | D Blue  | Orar  |
| 108   | Green   | Blue   |  | 147   | Purple  | Orar  |
| 109   | Yellow  | Blue   |  | 148   | D Green | Orar  |
| 110   | Aqua    | Blue   |  | 149   | Gray    | Orar  |
| 111   | White   | Blue   |  | 150   | Blue    | Orar  |
| 112   | Black   | L Blue |  | 151   | L Blue  | Orar  |
| 113   | Magenta | L Blue |  | 152   | Brown   | Orar  |
| 114   | D Blue  | L Blue |  | 153   | Orange  | Oran  |
| 115   | Purple  | L Blue |  | 154   | Gray    | Oran  |
| 116   | D Green | L Blue |  | 155   | Pink    | Oran  |
| 117   | Gray    | L Blue |  | 156   | Green   | Oran  |
| 118   | Blue    | L Blue |  | 157   | Yellow  | Oran  |
| 119   | L Blue  | L Blue |  | 158   | Aqua    | Oran  |
| 120   | Brown   | L Blue |  | 159   | White   | Oran  |
| 121   | Orange  | L Blue |  | 160   | Black   | Grav  |
| 122   | Gray    | L Blue |  | 161   | Magenta | Grav  |
| 123   | Pink    | L Blue |  | 162   | D Blue  | Grav  |
| 124   | Green   | L Blue |  | 163   | Purple  | Grav  |
| 125   | Yellow  | L Blue |  | 164   | D Green | Grav  |
| 126   | Aqua    | L Blue |  | 165   | Gray    | Gray  |
| 127   | White   | L Blue |  | 166   | Blue    | Gray  |
| 128   | Black   | Brown  |  | 167   | L Blue  | Gray  |
| 129   | Magenta | Brown  |  | 168   | Brown   | Gray  |
| 130   | D Blue  | Brown  |  | 169   | Orange  | Grav  |
| 131   | Purple  | Brown  |  | 170   | Gray    | Gray  |
| 132   | D Green | Brown  |  | 171   | Pink    | Gray  |
| 133   | Gray    | Brown  |  | 172   | Green   | Gray  |
| 134   | Blue    | Brown  |  | 173   | Yellow  | Grav  |
| 135   | L Blue  | Brown  |  | 174   | Aqua    | Grav  |
| 136   | Brown   | Brown  |  | 175   | White   | Grav  |
| 137   | Orange  | Brown  |  | 176   | Black   | Pink  |
| 138   | Gray    | Brown  |  | 177   | Magenta | Pink  |
|       | -       |        |  |       |         |       |

.

Low-Resolution Graphics

Bottom Brown Brown Brown Brown Brown Orange Orange Orange Orange Orange Orange Orange Orange Orange Orange Orange Orange Orange Orange Orange Orange Gray Gray Gray Gray Gray Gray Gray Gray Gray Gray Gray Gray Gray Gray Gray Gray Pink

| Value | Тор     | Bottom | Value |
|-------|---------|--------|-------|
| 178   | D Blue  | Pink   | 217   |
| 179   | Purple  | Pink   | 218   |
| 180   | D Green | Pink   | 219   |
| 181   | Gray    | Pink   | 220   |
| 182   | Blue    | Pink   | 221   |
| 183   | L Blue  | Pink   | 222   |
| 184   | Brown   | Pink   | 223   |
| 185   | Orange  | Pink   | 224   |
| 186   | Gray    | Pink   | 225   |
| 187   | Pink    | Pink   | 226   |
| 188   | Green   | Pink   | 227   |
| 189   | Yellow  | Pink   | 228   |
| 190   | Aqua    | Pink   | 229   |
| 191   | White   | Pink   | 230   |
| 192   | Black   | Green  | 231   |
| 193   | Magenta | Green  | 232   |
| 194   | D Blue  | Green  | 233   |
| 195   | Purple  | Green  | 234   |
| 196   | D Green | Green  | 235   |
| 197   | Gray    | Green  | 236   |
| 198   | Blue    | Green  | 237   |
| 199   | L Blue  | Green  | 238   |
| 200   | Brown   | Green  | 239   |
| 201   | Orange  | Green  | 240   |
| 202   | Gray    | Green  | 241   |
| 203   | Pink    | Green  | 242   |
| 204   | Green   | Green  | 243   |
| 205   | Yellow  | Green  | 244   |
| 206   | Aqua    | Green  | 245   |
| 207   | White   | Green  | 246   |
| 208   | Black   | Yellow | 247   |
| 209   | Magenta | Yellow | 248   |
| 210   | D Blue  | Yellow | 249   |
| 211   | Purple  | Yellow | 250   |
| 212   | D Green | Yellow | 251   |
| 213   | Gray    | Yellow | 252   |
| 214   | Blue    | Yellow | 253   |
| 215   | L Blue  | Yellow | 254   |
| 216   | Brown   | Yellow | 255   |
|       |         |        |       |

Тор Bottom Yellow Orange Yellow Gray Yellow Pink Yellow Green Yellow Yellow Yellow Aqua White Yellow Black Aqua Magenta Aqua D Blue Aqua Purple Aqua D Green Aqua Gray Aqua Blue Aqua L Blue Aqua Brown Aqua Orange Aqua Gray Aqua Pink Aqua Green Aqua Yellow Aqua Aqua Aqua White Aqua White Black White Magenta White D Blue White Purple White D Green White Gray White Blue White L Blue White Brown White Orange White Gray White Pink White Green White Yellow White Aqua

White

White

These color combinations work just as well with double-lowresolution graphics.

Experiment with some short programs of your own to see what you can draw on the screen. Later, you'll see several lowresolution graphics programs which will give you ideas for some interesting projects.

# **Double-Low-Resolution Graphics**

If you've tried any of the graphics programs up to now in the 80column mode, you may have found that when you go into the low-resolution graphics mode, you're still in 40 columns. It's possible to double the resolution of the graphics with a simple POKE to the double-resolution soft switch located at address 49246. By writing programs from the 80-column mode, you can double the horizontal (but not the vertical) resolution of low-resolution graphics. Enter the 80-column mode now by pressing ESC and the 8 key

at the same time.

The following program sets the soft switch and draws a line on the screen-don't forget to type this in and run it while in 80-column mode.

#### Program 3-8.

5 HOME 10 GR 20 COLOR = 1530 POKE 49246,0 40 HLIN 0,79 AT 24 50 POKE 49247,0

Within BASIC, each of these 3 commands—PLOT, HLIN, and VLIN—expects 2 numbers. The first falls within the range 0-79 and and the second falls in the range 0-47. You can also use all the colors from BASIC in this increased resolution. To turn off doublelow-resolution graphics, use the soft switch at location 49247. Let's look at what's going on behind the scenes by POKEing in

a line of low-resolution points.

Since screen addresses are the same for the low-resolution graphics page and text, you can POKE a line across the top of the screen from 1024 to 1024 + 79. (Remember to switch to 80-column mode, if you're not in it already.)

Program 3-9.

```
10 HOME
20 GR
40 POKE 49246,0
50 FOR X = 1024 TO 1024 + 79
60 POKE X,15
70 NEXT
```

You should see a checkerboard on the screen, with some white dots across the top and just above the middle. The gray squares are a mystery. Let's turn off low-resolution graphics and try it again.

#### Program 3-10.

```
10 HOME
20 GR
40 POKE 49247,0: REM TURN OFF DOUBLE-RESOLUTION
50 \text{ FOR X} = 1024 \text{ TO } 1024 + 79
60 POKE X,15
70 NEXT
```

This time you should see two solid lines. Here's what happened: Both programs plotted 80 points, but the second could only fit 40 points in a line; that's why you saw two full lines. The first program, however, used double-resolution graphics, and, like the 80-column text, used the parallel screen in bank 1 of your IIGS. The color gray came from the value 160 (\$A0), which is stored in those locations. (Remember that 160 is a blank space in text and a gray block in low-resolution graphics.) Figure 3-3 shows the relationship between the two banks in double-low-resolution graphics.

Earlier, you needed a short machine language routine to access text graphics in bank 1-with some modification, you can use that same program to POKE values into memory to create color instead of inverse spaces.

#### Low-Resolution Graphics

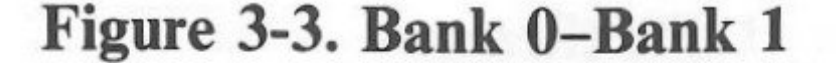

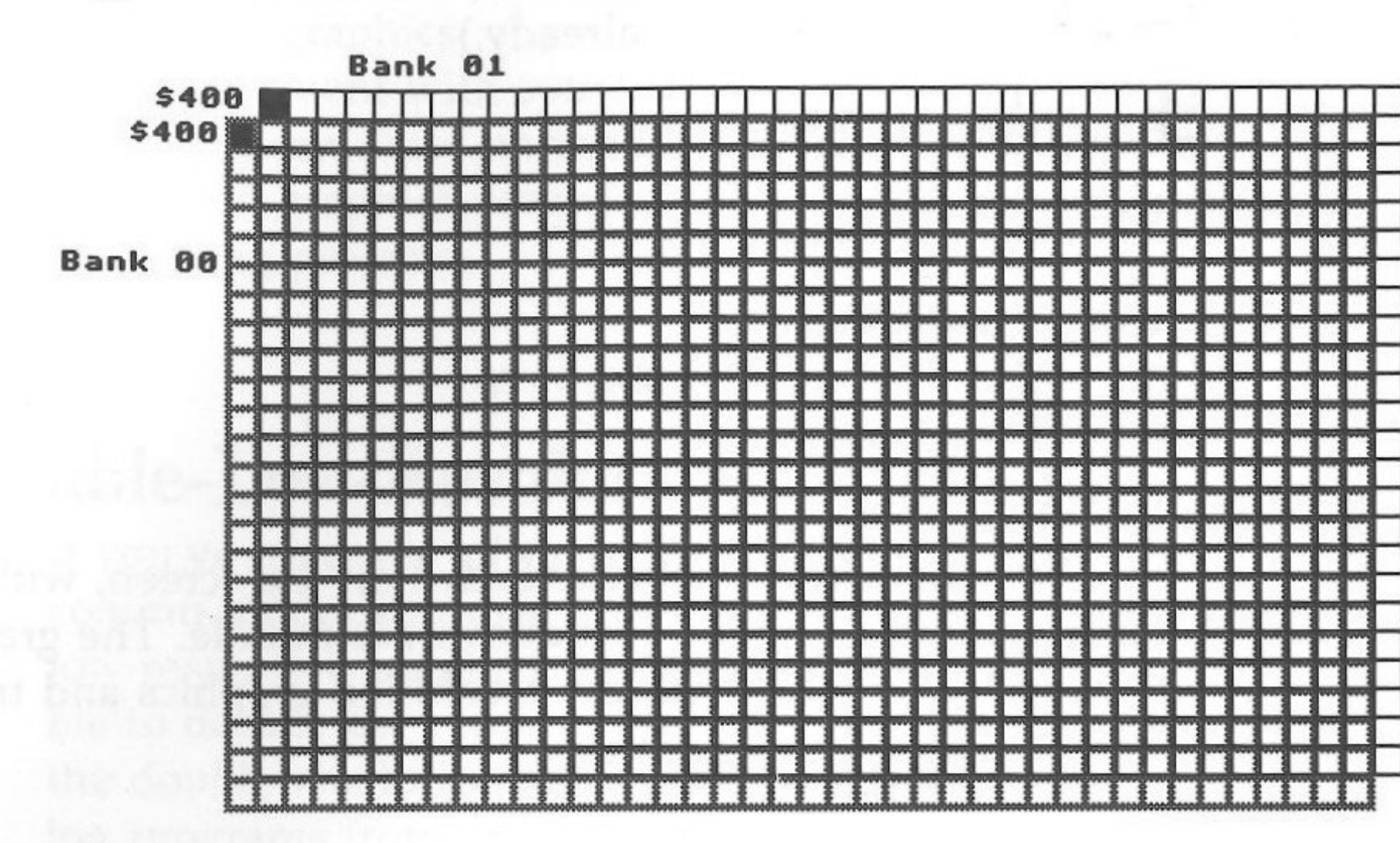

Program 3-11.

10 REM \*\*\*\*\*\*\*\*\*\*\*\*\*

20 REM PLACE SEQUENTIAL

**30 REM TABLE IN ARRAY** 

40 REM \*\*\*\*\*\*\*\*\*\*\*\*

50 GR

60 DIM V(960)

70 FOR PA = 1024 TO 1104 STEP 40

80 FOR X = PA TO 2039 STEP 128

90 FOR SCREEN = 0 TO 39

100 COUNT = COUNT + 1

110 V(COUNT) = X + SCREEN

120 NEXT SCREEN

130 NEXT X: NEXT PA

140 REM \*\*\*\*\*\*\*\*\*\*\*\*\*\*\*

150 REM PLACE ON SCREEN

160 REM USING ARRAY DATA

170 REM \*\*\*\*\*\*\*\*\*\*\*\*\*\*

180 FOR XY = 1 TO 40

```
190 POKE V(XY),15
200 N = V(XY)
210 GOSUB 240
220 NEXT XY
230 END
250 REM CONVERT TO 2 BYTE #
270 LB = N - INT (N / 256) * 256
280 \text{ HB} = \text{INT} (N / 256)
300 REM MACHINE LANGUAGE
320 POKE 768,169: REM LDA
330 POKE 769,15: REM COLOR FOR WHITE
340 POKE 770,143: REM LONG STA
350 POKE 771, LB: REM LOWBYTE
360 POKE 772, HB: REM HIGHBYTE
370 POKE 773,1: REM BANK 1
380 POKE 774,96: REM RTS
390 CALL 768: REM EXECUTE ROUTINE
400 RETURN
```

If you change the value in line 190 to 151, you'll have a lightblue-over-orange line across the top of your screen.

## **Programs in Double-Low-Resolution**

Since double-low-resolution graphics can more easily and just as effectively be accessed from BASIC, there are only special occasions where it's necessary to use machine language to get to them. Take a look at the program below for an example of what you

can do with double-low-resolution graphics in BASIC.

#### Program 3-12.

10 HOME 20 GR

30 COLOR = CR

40 POKE 49246,0

Low-Resolution Graphics

```
50 REM ***********
  60 REM READ KEYBOARD
  70 REM **********
  80 WAIT - 16384,128
  90 \text{ K} = \text{PEEK} (-16384)
 100 POKE - 16368,0
 110 IF K = 136 THEN K = 1: REM LEFT
 120 IF K = 149 THEN K = 2: REM RIGHT
 130 IF K = 138 THEN K = 3: REM DOWN
 140 IF K = 139 THEN K = 4: REM UP
 150 IF K = 195 OR K = 227 THEN K = 5
 160 IF K = 241 OR K = 209 THEN VTAB 22 : END
 170 ON K GOSUB 300,400,500,600,700
 180 PLOT H,V
190 FOR PAUSE = 1 TO 50: NEXT PAUSE
 200 GOTO 80
 300 REM *****
 310 REM LEFT
320 REM *****
330 H = H - 1
340 IF H < 0 THEN H = 0
350 RETURN
400 REM *****
410 REM RIGHT
420 REM *****
430 H = H + 1
440 IF H > 79 THEN H = 79
450 RETURN
500 REM ****
510 REM DOWN
520 REM ****
530 V = V + 1
540 IF V > 47 THEN V = 47
550 RETURN
600 REM **
610 REM UP
620 REM **
630 V = V - 1
```

640 IF V < 0 Then V = 0650 RETURN 700 REM \*\*\*\*\*\*\*\*\*\* 710 REM CHANGE COLOR 720 REM \*\*\*\*\*\*\*\*\*\*\* 730 HOME 740 VTAB 22: HTAB 1 750 INPUT "Color Code 0-15 ";CL 760 COLOR = CL770 RETURN

The program will give you the option to change colors when you press C. To quit the program, press Q.

# **Animating Low-Resolution Graphics**

Animating low- or double-low-resolution graphics involves the same steps. Let's use double-low-resolution since it offers a larger screen area to work with.

Animation in low-resolution graphics works much the same as it does in text, except that instead of erasing with a blank space, you erase with a black dot.

A feature of animation not covered in chapter 2 is using drawn objects. In that chapter, you used single text characters instead of several different characters to make a new character. In low-resolution graphics, you probably want to move something other than a single block of color.

The best way to deal with more complicated objects is with subroutines that move a single unit at a time. First, draw your object in a subroutine using variables for the x and y positions of the object. Next, run a loop that repeatedly jumps to the subroutine to animate the object.

To make it clear how this works, start with simple horizontal movement. A boat will serve as the animated object. The boat will be gray with a yellow smokestack. To make it more interesting, puffs of white smoke will come out of the stack. The following program shows all of the elements you need. The boat's superstructure is drawn with HLIN, and the rest with PLOT. The puffs of smoke are alternated to leave a smoke trail behind the boat.

Low-Resolution Graphics

#### CHAPTER 3

Program 3-13. 10 TEXT : HOME 20 GR 30 POKE 49246,0 40 REM \*\*\*\*\* **50 REM WATER** 60 REM \*\*\*\*\* 70 COLOR = 2: REM DARK BLUE 80 FOR X = 36 TO 3990 HLIN 0,79 AT X 100 NEXT X 110 X = 35120 FOR HP = 1 TO 73130 GOSUB 160 140 NEXT HP 150 GOTO 430 160 REM \*\*\*\*\* 170 REM ERASE 180 REM \*\*\*\*\* 190 COLOR = 0: REM BLACK 200 PLOT HP - 1,X 210 PLOT HP,X - 1 220 PLOT HP + 2,X - 2 230 PLOT HP + 2,X - 3 240 REM \*\*\*\*\* 250 REM BOAT 260 REM \*\*\*\* 270 COLOR = 10 280 HLIN HP, HP + 6 AT X 290 HLIN HP + 1, HP + 4 AT X - 1 300 REM \*\*\*\*\*\*\*\* **310 REM SMOKESTACK** 320 REM \*\*\*\*\*\*\*\*\* 330 COLOR = 13: REM YELLOW 340 PLOT HP + 3,X - 2 350 PLOT HP + 3,X - 3 360 REM \*\*\*\*\*\*\*\*\* **370 REM SMOKE PUFFS** 380 REM \*\*\*\*\*\*\*\*\*

390 IF FLAG = 0 THEN COLOR = 15:FLAG = 1:GOTO 410400 FLAG = 0: COLOR = FLAG410 PLOT HP + 3,X - 4 420 RETURN 430 WAIT - 16384,128

440 TEXT : HOME : LIST

With a little planning, it's not too difficult to move block figures as easily as it is to move text. The only difference is that your program jumps to an entire subroutine to make the move rather than to a couple of PRINT statements.

#### Summary

Low-resolution graphics offer ease of use with lots of color. This graphics mode is useful for making colorful drawings, action and educational games, and, as you'll see in a later chapter, charts and graphs.

Its major advantage lies in the powerful BASIC statements that can be used for either low-resolution or double-low-resolution graphics. It's possible to enhance the horizontal resolution without losing any of the color and still enable full use of all Applesoft statments for standard low-resolution.

Low-Resolution Graphics

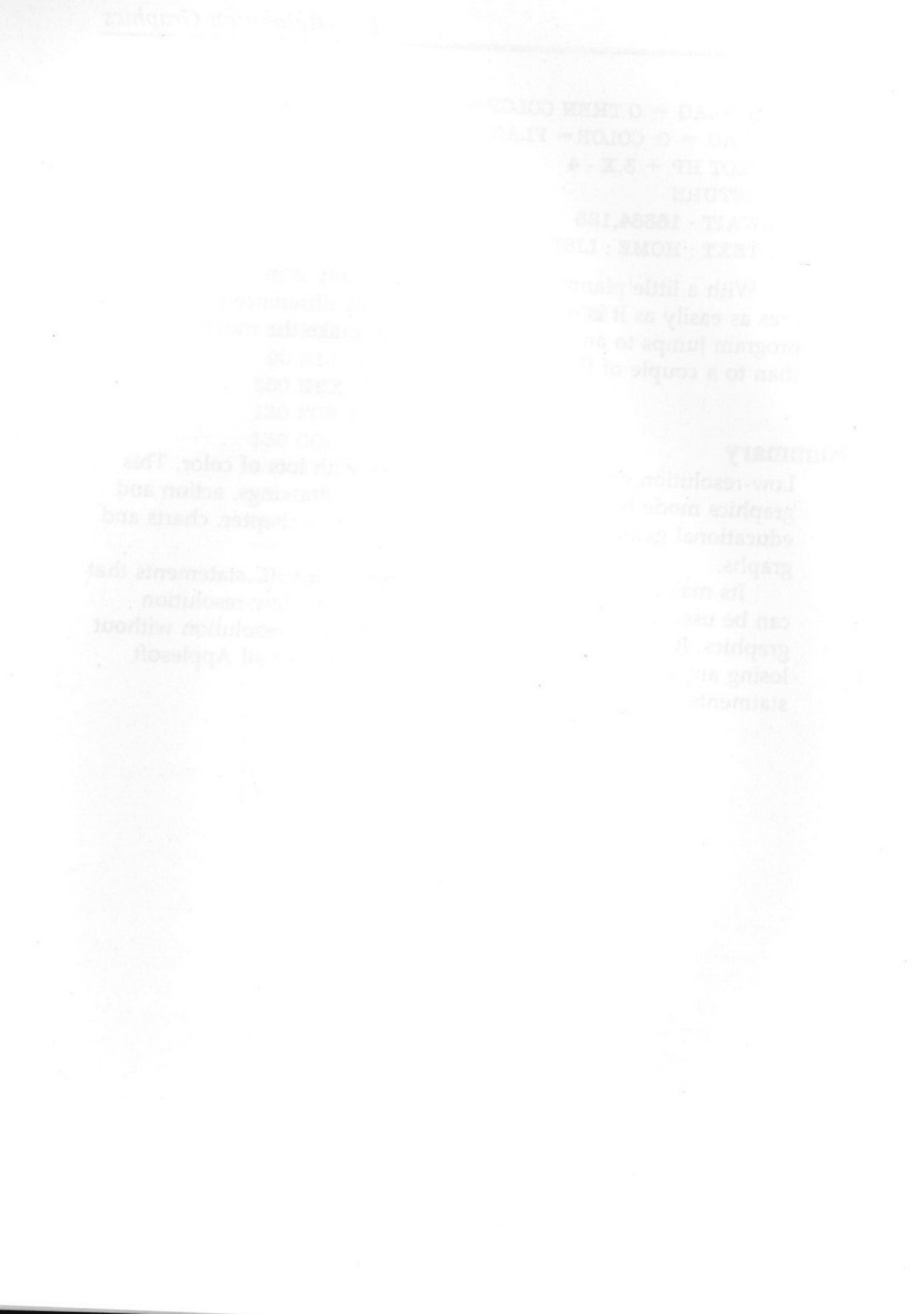

# Chapter 4 High-Resolution Graphics

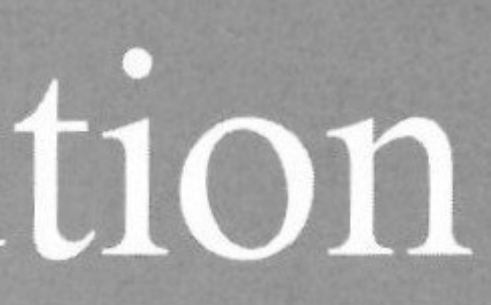
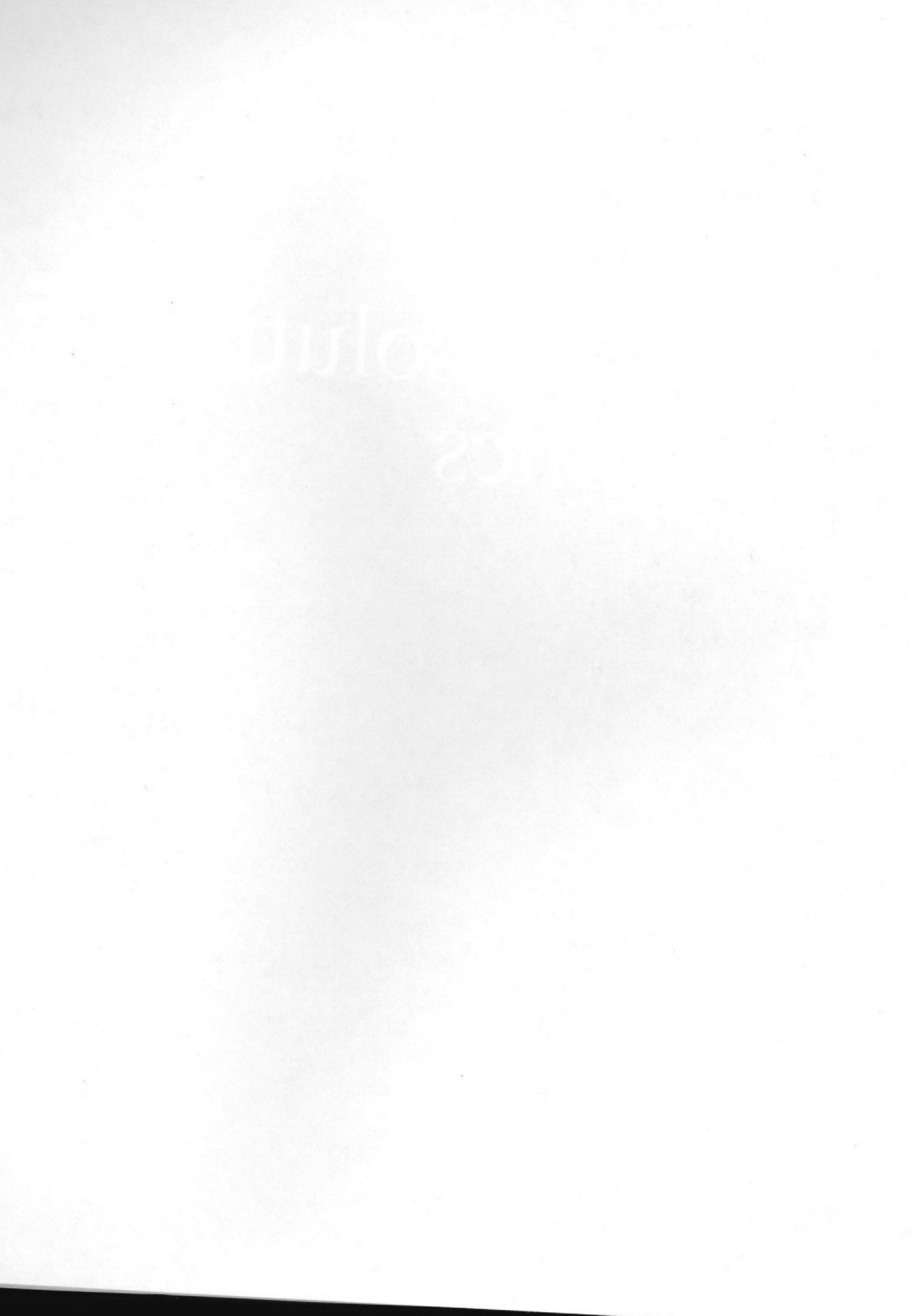

he major distinguishing characteristic of high-resolution graphics, besides its higher-resolution, is its location. Both color and text reside in screen memory beginning at 1024 (\$400) and ending at 2039 (\$7F7). Now, however, let's explore two different areas of memory.

| Page      | Start          | End            |
|-----------|----------------|----------------|
| Primary   | 8192 (\$2000)  | 16383 (\$3FFF) |
| Secondary | 16384 (\$4000) | 24575 (\$5FFF) |

Though not mentioned in previous chapters, text and lowresoluton graphics also have a secondary page. But since the secondary page conflicts with BASIC, and since you used BASIC extensively in Chapters 1–3, that page wasn't investigated. In this chapter, however, you'll discover how the primary and secondary page of graphics can be used together.

To get started, let's summarize the BASIC statements and some POKEs and CALLs used in this chapter. Note that some of the statements are identical to those you used in the last chapter.

| Command      | Function                                   |
|--------------|--------------------------------------------|
| HGR          | Clears primary high-resolution screen and  |
|              | resolution mode.                           |
| HGR2         | Clears secondary high-resolution screen ar |
|              | resolution mode.                           |
| HCOLOR=      | Set high-resolution color (0-7)            |
|              | 0=black 4=black                            |
|              | 1=green *5=check                           |
|              | 2=blue *6=check                            |
|              | 3=white 7=white                            |
| *These color | s vary depending on type of TV or color me |
| "Color Chec  | k" program to test.                        |
| HPLOT X,Y    | Places a dot of light (pixel               |

position. X = 0-279, Y = 0-191 goes to high-

nd goes to high-

nonitor. Use the

el) at specified X,Y

| Command                     | Function                                               |
|-----------------------------|--------------------------------------------------------|
| HPLOT X,Y                   | Places a dot of light (pixel) at specified > position. |
| IDI OTI MAN TO MAN          | X = 0-279, Y = 0-191                                   |
| HPLOT X,Y TO X1,Y1 TO X2,Y2 | To draw lines in high-resolution graphics              |
|                             | HPLOT from X,Y to X1,Y1 (and so on) u                  |
|                             | single or multiple HPLOT statements.                   |
| TORDAL LOCADOR              | HPLOT 10,10 TO 20,20 TO 0,55                           |
|                             | HPLOT TO 99,111                                        |
| ALL 62454                   | From 40-column mode, clears the screen                 |
|                             | last plotted color. (Does not work in 80-              |
|                             | column mode even though resolution is t                |
|                             | same.)                                                 |
| The following memory a      | ddresses act as soft and the DOK                       |

The following memory addresses act as soft switches. POKE with 0 to turn on or off each special feature.

| -woll birs to     | Address | Switch Function                              |
|-------------------|---------|----------------------------------------------|
| ince the sec-     | 49232   | Graphics mode                                |
| DIRAS D           | 49233   | Text mode                                    |
| eated. In this    | 49234   | All text or all graphics                     |
| and secondary     | 49235   | Mix text and graphics (4 lines of text only) |
| /                 | 49236   | Display page 1                               |
| antibe bros and 4 | 49237   | Display page 2                               |
| 4                 | 19238   | Lo-res graphics                              |
| 4                 | 19239   | Hi-res graphics                              |

### Simple Things in Hi-Res

To start, let's do something really simple-draw a box on the screen.

#### Program 4-1.

- 10 HGR
- 20 FOR X = 3 TO 7 STEP 4
- 30 HCOLOR = X
- 40 HPLOT 0,0 TO 279,0 TO 279,159
- 50 HPLOT TO 0,159 TO 0,0
- 60 HOME : VTAB 21
- 70 PRINT "HIT ANY KEY ";
- 80 WAIT 16384,128
- 90 NEXT X
- 100 VTAB 22

X,Y

S ising

to the

In that program, two different whites were used. The white with HCOLOR value of 7 and that with a value of 3 are differentpress a key and change the HCOLOR from 3 to 7 to see how the vertical lines change. Later, when you see how high-resolution color is placed in memory, you'll see how this works. For now, though, just be aware of it.

Let's check out all of the colors on your TV set or monitor.

#### Program 4-2.

10 ROW = 1020 HOME 30 HGR 40 FOR X = 1 TO 750 HCOLOR = X60 FOR K = 1 TO 470 ROW = ROW + 180 HPLOT O, ROW TO 279, ROW 90 NEXT K 100 NEXT X 110 VTAB 21 120 PRINT "HIT A KEY" 130 WAIT - 16384,128 140 TEXT 150 HOME 160 LIST

Horizontal lines will give you a good idea of how your TV or monitor shows color in high-resolution. However, vertical lines will show you how different vertical columns give different colored lines.

A slight change to the program above puts vertical lines on the screen instead.

#### Program 4-3.

10 COL = 1020 HOME 30 HGR 40 FOR X = 1 TO 750 HCOLOR = X

High-Resolution Graphics

60 FOR K = 1 TO 4

70 COL = COL + 1

80 HPLOT COL,0 TO COL,159

```
90 NEXT K
```

100 COL = COL + 5

110 NEXT X

120 VTAB 21

130 PRINT "HIT A KEY"

140 WAIT - 16384,128

**150 TEXT** 

160 HOME

170 LIST

Make any ajustments with the color on your TV or monitor using these two programs. Before moving on to more complicated high-resolution graph-

ics, let's have a little fun with some loops and the random number generator.

These next programs create different colored triangles and draw lines on the screen in different colors.

#### Program 4-4.

```
10 HGR
20 \text{ FOR C} = 1 \text{ TO } 7
30 \text{ FOR } X = 1 \text{ TO } 279
40 \text{ HCOLOR} = C
50 HPLOT 139,0 TO X,100
60 NEXT X
70 NEXT C
```

#### Program 4-5.

```
10 HGR
```

20 FOR X = 1 TO 30

30 REM \*\*\*\*\*\*\*\*\*\*\*

**40 REM RANDOM VALUES** 

50 REM \*\*\*\*\*\*\*\*\*\*\*

60 C = INT (RND(1) \* (7) + 1)

- 70 V = INT (RND(1) \* (159) + 1)
- 80 H = INT (RND(1) \* (279) + 1)

```
90 V1 = INT (RND(1) * (159) + 1)
100 \text{ H1} = \text{INT} (\text{RND} (1) * (279) + 1)
110 \text{ HCOLOR} = C
120 HPLOT H,V TO H1,V1
130 NEXT
```

Notice how the RND statement was used to generate random lines that would stay within the screen boundaries.

#### Saving Graphic Drawings

There'll be times when you'll want to save something you've created on either page of your high-resolution graphics screen. The random drawing program listed above may have created a terrific design you want to look at later. Since it was created randomly, it would be difficult to recreate.

In Applesoft BASIC, the BSAVE command saves binary files to your disk as binary (BIN or B) files. You already know that the primary page of high-resolution resides at addresses \$2000-\$3FFF, and the secondary page is at \$4000-\$5FFF. That means each screen is \$2000 (8192) bytes long. All you have to do to save a screen is type:

BSAVE filename, A\$2000, L\$2000 (primary page) BSAVE filename, A\$4000, L\$2000 (secondary page)

Let's start with a simple example that will create a pattern for you to save.

#### Program 4-6.

10 HGR 20 FOR X = 1 TO 10030 C = C + 140 IF C = 8 THEN C = 150 HCOLOR = C60 S = ABS(INT(SIN(X) \* 100))70 HPLOT 139,0 TO S,139 80 NEXT

That's on the primary page, so you should use \$2000 as the starting address. Call it COLORSIN.

High-Resolution Graphics

#### BSAVE COLORSIN,A\$2000,L\$2000

Since it's a large file, it will take a bit to save to disk. To reload the file, do this:

HGR (press Return) VTAB 21 (press Return) BLOAD COLORSIN (press Return)

One problem with loading graphics saved in binary files is that they're erased with an HGR or HGR2 command. For the time being, use the above method to help you get by. Later on you'll see some other tricks you can use with loading and saving graphics.

## **Switching Screens**

Two of the important elements of high-resolution graphics are the primary and secondary pages. You can switch pages without erasing the contents of one screen to show the other. Not only can you switch between primary and secondary graphics pages, but you can switch between low- and high-resolution graphics without losing anything.

The following program shows how to do this with POKEs to the screen soft switches. Notice also that the lines are only drawn once, and after switching to the opposite resolution, they are reclaimed without being redrawn.

#### Program 4-7.

10 HOME 20 REM \*\*\*\*\*\*\*\*\* **30 REM LO-RES LINE** 40 REM \*\*\*\*\*\*\*\*\* 50 GR 60 COLOR = 1570 HLIN 0,39 AT 10 80 VTAB 21 90 PRINT "LOW-RESOLUTION LINE" 100 WAIT - 16384,128: POKE 49168,0 110 REM \*\*\*\*\*\*\*\*\*\* 120 REM HI-RES LINE

| 130 | REM ********                   |
|-----|--------------------------------|
| 140 | HGR                            |
| 150 | HCOLOR = 7                     |
| 160 | HPLOT 0,50 TO 279,50           |
| 170 | VTAB 21                        |
| 180 | PRINT "HIGH-RESOLUTION LINE"   |
| 190 | WAIT - 16384,128: POKE 49168,0 |
| 200 | REM ************               |
| 210 | REM SWITCH TO LO RES           |
| 220 | REM ************               |
| 230 | POKE 49238,0                   |
| 240 | HOME                           |
| 250 | VTAB 21                        |
| 260 | PRINT "LOW-RESOLUTION LINE"    |
| 270 | WAIT - 16384,128: POKE 49168,0 |
| 280 | REM ************               |
| 290 | REM SWITCH TO HI RES           |
| 300 | REM ***********                |
| 310 | POKE 49239,0                   |
| 320 | VTAB 21                        |
| 330 | PRINT "HIGH-RESOLUTION LINE"   |
| 340 | WAIT - 16384,128               |
| 350 | TEXT : HOME : LIST             |

#### **Animation with Page Switching**

In case you're wondering what kind of applications use screen switching, take a look at animation. Animation which uses screen switching works much like other forms of animation.

One common use of screen switching in animation is to display movement from side to side or up and down. In the next program, for instance, a can of paint is held by a rod between two parts of a machine and is shaken back and forth. The results may be crude, but they illustrate how good graphics animation is made possible by drawing similar pictures on different screens.

Actually switching the screen is accomplished with a single POKE. Returning to the original screen takes another POKE. If HGR and HGR2 are used instead, the animation isn't as smooth remember that HGR and HGR2 clear the screen each time they're used.

High-Resolution Graphics

Try changing the value in the PAUSE loop to see the effect of different speeds in screen switching.

Program 4-8.

```
10 HOME
  20 HGR
  30 GOSUB 200
  40 HGR2
  50 GOSUB 400
 60 \text{ FOR } X = 1 \text{ TO } 20
 70 POKE 49236,0
 80 \text{ FOR PAUSE} = 1 \text{ TO } 100
 90 NEXT PAUSE
100 POKE 49237,0
110 FOR PAUSE = 1 TO 100
120 NEXT PAUSE
130 NEXT X
140 WAIT - 16384,128
150 TEXT : HOME
160 LIST
170 END
200 REM *****
210 REM PAGE 1
220 REM *****
230 \text{ HCOLOR} = 3
240 HPLOT 10,50 TO 100,50
250 HPLOT TO 100,100 TO 10,100
260 HPLOT TO 10,50
270 HPLOT 100,75 TO 120,75
280 HPLOT TO 120,60 TO 140,60
290 HPLOT TO 140,80 TO 120,80
300 HPLOT TO 120,75
310 HPLOT 140,75 TO 150,75
320 HPLOT 150,50 TO 190,50
330 HPLOT TO 190,100 TO 150,100
340 HPLOT TO 150,50
350 RETURN
400 REM ******
```

```
410 REM PAGE 2
420 REM *****
430 HPLOT 10,50 TO 100,50
440 HPLOT TO 100,100 TO 10,100
450 HPLOT TO 10,50
460 HPLOT 100,75 TO 110,75
470 HPLOT TO 110,60 TO 130,60
480 HPLOT TO 130,80 TO 110,80
490 HPLOT TO 110,75
500 HPLOT 130,75 TO 150,75
510 HPLOT 150,50 TO 190,50
520 HPLOT TO 190,100 TO 150,100
530 HPLOT TO 150,50
540 RETURN
```

#### **Slide Show**

Two graphics screens can also present a "slide show" effect. Suppose, for example, that you have a number of pieces of computer art to show an audience. While you're showing one, you can load the other on the other screen. When you switch to the next picture, it's there waiting—no delay.

Let's take a look at an example. First, however, you'll need a simple high-resolution drawing program to create your "slides." This program incorporates many of the features of the doublelow-resolution drawing program from chapter 3 and also includes a

BSAVE option to save the creations to disk.

#### Program 4-9.

- 10 HOME
- 20 HGR
- 30 HCOLOR = 7: REM START WITH WHITE
- 40 REM \*\*\*\*\*\*\*\*\*\*\*
- 50 REM READ KEYBOARD

60 REM \*\*\*\*\*\*\*\*\*\*\*

- 70 WAIT 16384,128
- 80 K = PEEK(-16384)
- 90 POKE 16368,0

High-Resolution Graphics

100 IF K = 136 THEN K = 1: REM LEFT 110 IF K = 149 THEN K = 2: REM RIGHT 120 IF K = 138 THEN K = 3: REM DOWN 130 IF K = 139 THEN K = 4: REM UP 140 IF K = 195 OR K = 227 THEN K = 5 150 IF K = 241 OR K = 209 THEN VTAB 24: PRINT CHR(4); "BSAVE GRAPHIC1,A\$2000,L\$2000";: END 160 ON K GOSUB 200,260,320,380,500 170 HPLOT H,V 180 FOR PAUSE = 1 TO 50: NEXT PAUSE 190 GOTO 70 200 REM \*\*\*\*\* 210 REM LEFT 220 REM \*\*\*\*\* 230 H = H - 1240 IF H < 0 THEN H = 0250 RETURN 260 REM \*\*\*\*\* 270 REM RIGHT 280 REM \*\*\*\*\* 290 H = H + 1300 IF H > 279 THEN H = 279**310 RETURN** 320 REM \*\*\*\* 330 REM DOWN 340 REM \*\*\*\* 350 V = V + 1360 IF V > 151 THEN V = 151370 RETURN 380 REM \*\* 390 REM UP 400 REM \*\* 410 V = V - 1420 IF V < 0 THEN V = 0430 RETURN 500 REM \*\*\*\*\*\*\*\*\*\* 510 REM CHANGE COLOR 520 REM \*\*\*\*\*\*\*\*\* 530 HOME

540 VTAB 22: HTAB 1 550 INPUT "Color Code 0-7 ";CL 560 HCOLOR = CL570 RETURN

Next, draw a graphics screen. Save it to disk by pressing the S key. In line 150, change GRAPHIC1 to GRAPHIC2, then create and save a second graphics screen. Change line 150 once more so that it uses GRAPHIC3, then draw and save.

It really doesn't matter what you draw-just make sure the three are different so you can tell when one is switched with another.

Use this next program to retrieve and show your graphics. Look at lines 60 and 70, which BLOAD a program to the primary and secondary graphics pages, respectively. You BLOAD a graphic to the primary page by specifying A\$2000; using A\$4000 sends the graphic to the secondary page.

#### Program 4-10.

- 10 TEXT : HOME
- 20 REM \*\*\*\*\*\*\*\*\*\*\*\*\*\*\*
- **30 REM LOAD GRAPHICS**
- 40 REM \*\*\*\*\*\*\*\*\*\*\*
- 50 D\$ = CHR\$ (4)
- 60 PRINT D\$"BLOAD GRAPHIC1,A\$2000"
- 70 PRINT D\$"BLOAD GRAPHIC2,A\$4000"
- 100 REM \*\*\*\*\*\*\*\*\*\*\*\*\*\*\*
- 110 REM TURN ON GRAPHICS
- 130 POKE 49232,0
- 140 POKE 49234,0
- 150 POKE 49236,0
- 160 POKE 49239,0
- 170 WAIT 16384,128
- 180 POKE 16368,0
- 210 REM SWITCH TO PAGE 2
- 230 POKE 49237,0

High-Resolution Graphics

#### **CHAPTER 4**

240 REM \*\*\*\*\*\*\*\*\*\*\*\*\*\* 250 REM LOAD NEXT GRAPHIC 270 PRINT D\$"BLOAD GRAPHIC3,A\$2000" 280 WAIT - 16384,128 290 POKE - 16368,0 300 REM \*\*\*\*\*\*\*\*\*\*\*\*\*\* 310 REM SWITCH TO PAGE 1 320 REM \*\*\*\*\*\*\*\*\*\*\*\*\*\* 330 POKE 49236,0 340 WAIT - 16384,128 350 POKE - 16368,0 360 TEXT : HOME 370 LIST

## **Color in Memory**

Color memory is a lot more complex in high-resolution than in low-resolution graphics.

Each pixel is part of an eight-bit pattern. Seven of those bits correspond to pixels visible on the screen, while the eighth bit is used as a control bit.

The following program gives you a quick look at the 255 different color value combinations-each is seven pixels long.

#### Program 4-11.

```
5C = 1
10 HGR
20 \text{ FOR X} = 8192 \text{ TO } 18382 \text{ STEP } 40
30 POKE X,C
40 C = C + 1
50 NEXT X
60 WAIT - 16384,128
70 TEXT : HOME
80 LIST
```

To see what's going on in this program, it's necessary to take a closer look at how the pixels get to the screen. The bytes used to display pixels and color contain a binary number made up of 0s

and 1s. Depending on the bit or bits that are turned on (have a value of 1), a pixel will be lit or not lit.

High-resolution color values 1-8 and their binary equivalents are shown in Figure 4-1. The lit pixel is shown as a black dot. (The shaded box indicates the control bit.)

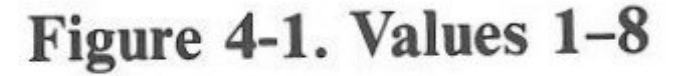

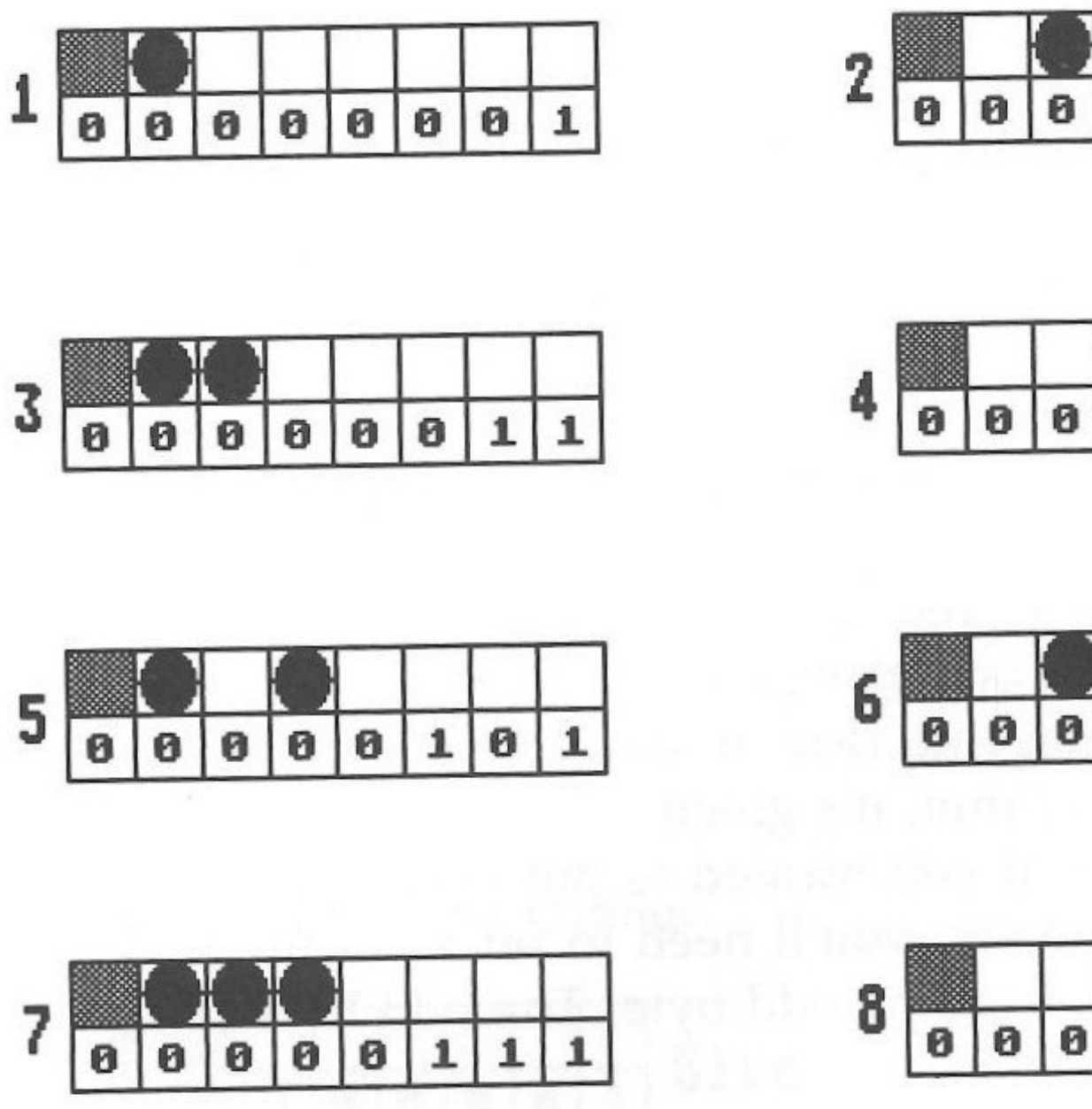

Notice that the pixels are in *complementary* positions relative to the bit or bits turned on. In other words, when the rightmost bit is on (has a value of 1), then the pixel at the far left is lit. In the color value 8, the center pixel is atop the turned-on bit since the bit is in the middle of the byte.

Depending on which address you use to store a value, the first bit of a screen color byte will be considered either even or odd. The first screen address, \$2000 (8192) is considered even. The second screen address, \$2001 (8193) is odd. The addresses alternate in this pattern of even-odd.

Let's say you store a color byte at location \$2032 (8242). That's an even address, so the first bit of the color byte is considered even as well. Think of the addresses arranged as pairs, one even and an-

High-Resolution Graphics

| 0 0 0 1 0 | 0 0 0 110 |
|-----------|-----------|
|           |           |
|           |           |
|           |           |
|           | 0 0 1 0 0 |

|   |   | [] |   |   |   |
|---|---|----|---|---|---|
| ) | 0 | 1  | 0 | 0 | 0 |

#### **CHAPTER 4**

other odd, and things may be clearer. Here's two color bytes, one stored at \$2000 and the other at \$2001. (Both bytes show only seven bits in Figure 4-2; consider the eighth bit, the control bit, as off. More on the control bit and its effect shortly.)

#### Figure 4-2. Even and Odd Bytes and Bits

| \$2000         |                |               |               |         |          |   | \$2001 |                  |    |    |    |    |     |   |  |
|----------------|----------------|---------------|---------------|---------|----------|---|--------|------------------|----|----|----|----|-----|---|--|
| Even Byte      |                |               |               |         | Odd Byte |   |        |                  |    |    |    |    |     |   |  |
| E              | 0              | Ε             | 0             | Ε       | 0        | E |        | 0                | E  | 0  | E  | 0  | E   | 0 |  |
| 0              |                |               |               |         |          |   |        | $\left( \right)$ |    |    |    |    | 0.1 |   |  |
| 0              | 0              | 0             | 0             | 0       | 0        | 1 |        | 0                | 0  | 0  | 0  | 0  | 0   | 1 |  |
| Co<br>E=<br>0= | lo<br>Ev<br>Od | r=<br>en<br>d | Ma<br>b<br>bi | it<br>t | ent      | a |        | Co               | 10 | r= | Gr | ee | n   |   |  |

Notice that both bytes have the same value—the difference is that the byte on the left produces a magenta pixel and the one on the right, a green pixel. If a lit pixel is in an even bit column, it's magenta. Look at Figure 4-2 again and check that the bit which creates magenta is in an even column (it is). If a pixel is set in an odd bit column, it's green.

Thus, if you wanted to put two magenta-colored pixels in adjacent addresses, you'll need to set an even bit in the even byte and an even bit in the odd byte. The odd byte's value could be 2 (10 in binary).

You've already seen how to create magenta and green-what if two adjacent bits are set, one in an even bit column, the other in an odd bit column? White is the result.

Any other combination yields black.

The first four color values show all these combinations (Figure 4-3). Keep in mind, however, that these colors apply only when the control bit is off.

When the eighth bit is turned on, 128 is added to the value. Blue (cyan) replaces magenta, and orange replaces green. Figure 4-4 shows what the color bytes would look like.

Figure 4-3. Black, Magenta, Green, and White

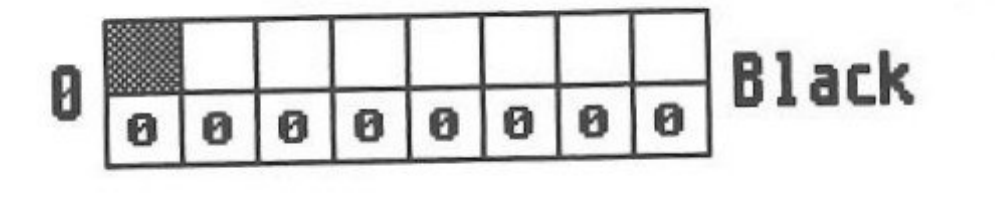

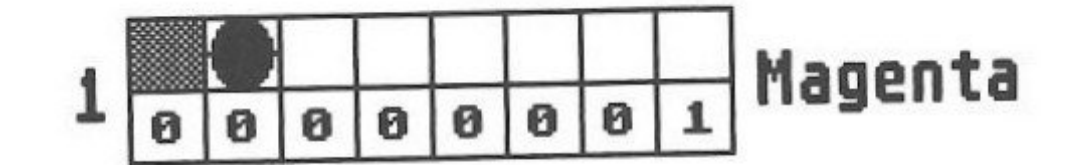

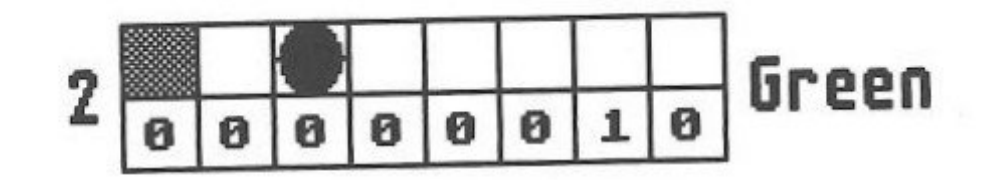

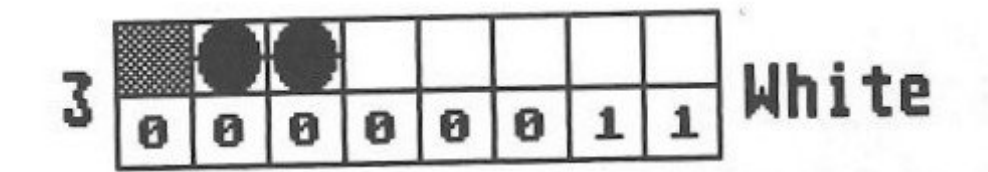

Figure 4-4. Blue and Orange

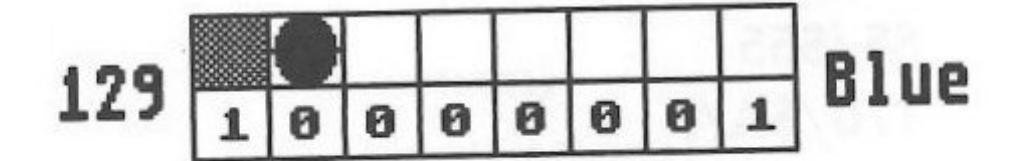

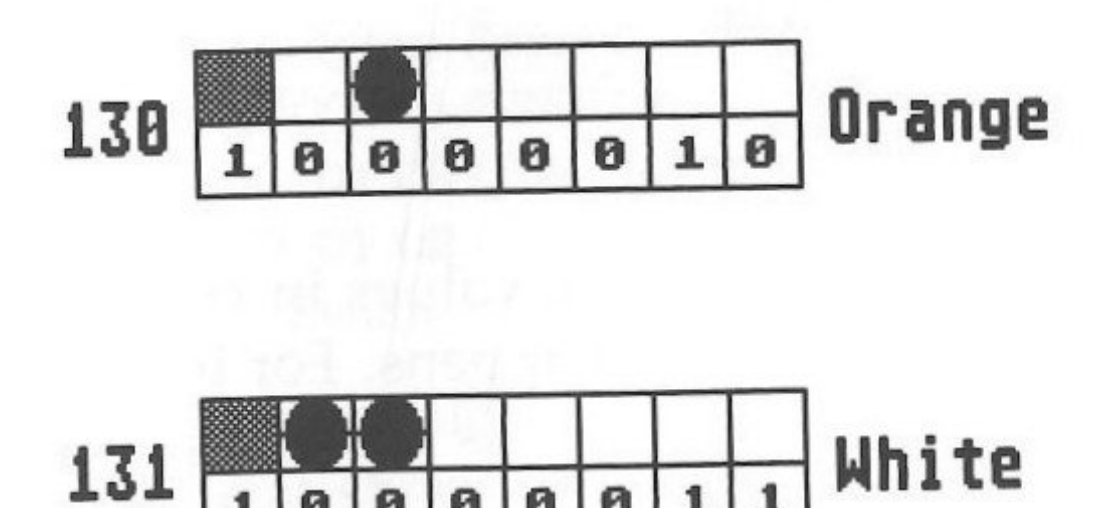

High-Resolution Graphics

#### **Storing Colors in Memory**

To get an idea of how colors stored in memory look, type one of the following from the immediate mode.

In BASIC, type

HGR (press Return) POKE 8192,1 : POKE 8193,2 (press Return)

In machine language, type

HGR (press Return) CALL-151 (press Return)

When you see the \* prompt, type

2000: 01 02 (press Return)

Either gives you two magenta dots near the top of your screen. Notice that the dots are not adjacent. What you've done is to place the value 1 in the first even byte (\$2000/8192) and the value 2 in the first odd byte (\$2001/8193).

To create a line of adjacent dots, you'll need combinations of pixels which line up on the even or odd columns. This chart provides the proper values.

|         | Even     | Odd      |
|---------|----------|----------|
| Magenta | 85/\$55  | 42/\$2A  |
| Green   | 42/\$2A  | 85/\$55  |
| Blue    | 213/\$D5 | 170/\$AA |
| Orange  | 170/\$AA | 213/\$D5 |
| White   | 127/\$7F | 127/\$7F |
|         | 255/\$FF | 255/\$FF |
| Black   | 0/\$0    | 0/\$0    |
|         | 128/\$80 | 128/\$80 |

Try POKEing in some of these values in consecutive highresolution addresses to see what happens. For instance, enter this program to draw an orange line across the top of the screen.

#### Program 4-12.

10 HGR 20 FOR EVEN = 8192 TO 8230 STEP 2 30 POKE EVEN,170 40 POKE EVEN+1,213 High-Resolution Graphics

50 NEXT EVEN 60 WAIT -16284,128 70 TEXT: HOME

Replace the 8230 in line 20 with 16382 to fill the entire screen with orange with lines. It's easy to see the three divisions of screen memory when you do.

## **Double-High-Resolution Graphics**

On your Apple IIGS, double-high-resolution graphics is a little like double-low-resolution graphics. You flip the same soft switch at address 49246 (\$C05E) to turn it on. After that, however, it's far more difficult to control.

First, BASIC statements are not recognized on the bank 1 screen. That means all values have to be sent there by machine language routines. As you've seen, that means a rather trying bout with pixels. Another problem is putting graphics where you want them on both parts of the double high-resolution screen without running out of memory. (Assume you're doing this without using more than 48K of memory, and employing BASIC as much as you can.) To get a sense of what's going on here, put your IIGS into 80-

To get a sense of what's going on here, j column mode, and enter the following:

HGR (press Return) CALL-151 (press Return)

At the \* prompt of the monitor, type

| *C054: 00 (press Return)            | Double-resolu |
|-------------------------------------|---------------|
| *00<01/2000.01/3FFFZ (press Return) | Clear bank 1  |
| *01/2000: 01 02 (press Return)      | Bank 1 addre  |
| *00/2000: 01 02 (press Return)      | Bank 0 addre  |
| *Q (press Return)                   | Return to BAS |

You should be back in BASIC.

That short routine gave you the magenta dots, but this time they're closer together than before. With double the resolution, you can get 560 dots across the screen.

Let's draw a white line across the screen. Addresses from \$2000 to \$2027 must be filled with a value on both screens. A technique to quickly do this in the monitor (the place you go after

ution graphics primary page screen esses esses SIC

typing CALL-151) is to use the same method you just used to clear the double-resolution graphics screen. The Z (for Zap) command in the monitor fills the range of given addresses with the specified value. The less than symbol (<) is used. You want to create a line in white, and from the chart listed earlier, you know that either \$7F or \$FF will do the trick (if you're not in 80-column mode, enter it now-don't forget to set the soft switch at location 49246 also).

HGR (press Return) CALL-151 (press Return)

Again, at the \* monitor prompt, type

\*C054: 00 (press Return)

\*7F<01/2000.01/2027Z (press Return)

\*7F<00/2000.00/2027Z (press Return)

\*Q (press Return)

That white line at the top of your screen is 560 dots across, not 280 as in single-resolution graphics.

#### **Using an Array**

The next program loads up all of the addresses into a sequential array. Notice that other than the HGR statement, there are no graphics statements in the program. The screen begins to fill with graphics, however.

#### Program 4-13.

10 POKE 49246,0 20 REM \*\*\*\*\*\*\*\*\*\*\*\*\*\*\* **30 REM PLACE SEQUENTIAL** 40 REM TABLE IN ARRAY 50 REM \*\*\*\*\*\*\*\*\*\*\*\*\*\* 60 HGR 70 INVERSE 80 VTAB 21 90 PRINT " BE PATIENT AND WATCH THE SCREEN " 100 DIM X%(8192) 110 FOR A = 8192 TO 8272 STEP 40120 FOR B = 0 TO 896 STEP 128130 FOR C = 0 TO 7168 STEP 1024

140 FOR D = 0 TO 38 STEP 2 150 N = A + B + C + D160 X%(X) = N170 X = X + 1180 N = A + B + C + D + 1190 X%(X) = N200 X = X + 1210 NEXT D 220 NEXT C 230 NEXT B 240 NEXT A 250 NORMAL : HOME 260 PRINT CHR\$ (7) 270 VTAB 21 280 PRINT "ALL DONE" 290 END

What's happened is that the array is so large that it starts filling up the part of memory used by high-resolution graphics. You may also notice the black columns between the graphics. These are the bank 1 addresses not affected by the array.

You'll need a rearranged array to do graphics correctly, so let's use the LOMEM statment. LOMEM sets the lower limits for storing variable and array data. Such data is prevented from entering memory addresses below this limit.

To make sure you've got enough room, set LOMEM to 16384 (\$4000), just above the primary page of high-resolution graphics. This will give you enough room for the large array and still preserve the space needed for graphics.

The following program does this, drawing a sequential line with the large array. It only uses 600 bytes in both banks (300 in each), but it illustrates how to produce drawings in double-highresolution graphics.

#### Program 4-14.

- 10 LOMEM: 16384
- 20 POKE 49246,0
- 30 REM \*\*\*\*\*\*\*\*\*\*\*\*\*\*\*
- **40 REM PLACE SEQUENTIAL**
- 50 REM TABLE IN ARRAY

High-Resolution Graphics

```
60 REM *************
 70 HGR
 80 INVERSE
 90 VTAB 21
100 PRINT " LOADING ARRAY "
110 DIM X%(8192)
120 \text{ FOR A} = 8192 \text{ TO } 8272 \text{ STEP } 40
130 \text{ FOR B} = 0 \text{ TO } 896 \text{ STEP } 128
140 \text{ FOR C} = 0 \text{ TO } 7168 \text{ STEP } 1024
150 \text{ FOR } D = 0 \text{ TO } 38 \text{ STEP } 2
160 N = A + B + C + D
170 X\%(X) = N
180 VTAB 21: HTAB 19: PRINT " *"
190 X = X + 1
200 N = A + B + C + D + 1
210 X\%(X) = N
220 X = X + 1
230 NEXT D
240 VTAB 21: HTAB 19: PRINT "* "
250 NEXT C
260 NEXT B
270 NEXT A
280 NORMAL
290 HOME : VTAB 22
310 REM POKE SEQUENTIAL ADDRESSES
330 \text{ FOR X} = 0 \text{ TO } 300 \text{ STEP 2}
340 N = X\%(X)
350 V = 170: REM EVEN ORANGE
360 POKE N,V
370 GOSUB 500
380 N = N + 1
390 V = 213: REM ODD ORANGE
400 POKE N,V
410 GOSUB 500
420 NEXT X
430 VTAB 22
440 END
```

510 REM CONVERT TO 2 BYTE # 530 LB = N - INT (N / 256) \* 256540 HB = INT (N / 256)600 REM \*\*\*\*\*\*\*\*\*\*\*\*\*\* 610 REM MACHINE LANGUAGE 620 REM \*\*\*\*\*\*\*\*\*\*\*\*\*\*\*\* 630 POKE 768,169: REM LDA 640 POKE 769, V: REM VARIABLE COLOR 650 POKE 770,143: REM LONG STA 660 POKE 771,LB: REM LOWBYTE 670 POKE 772, HB: REM HIGHBYTE 680 POKE 773,1: REM BANK 1 690 POKE 774,96: REM RTS 700 CALL 768: REM EXECUTE ROUTINE 710 RETURN 720 VTAB 21: HTAB 19: PRINT "\* "

High-Resolution Graphics

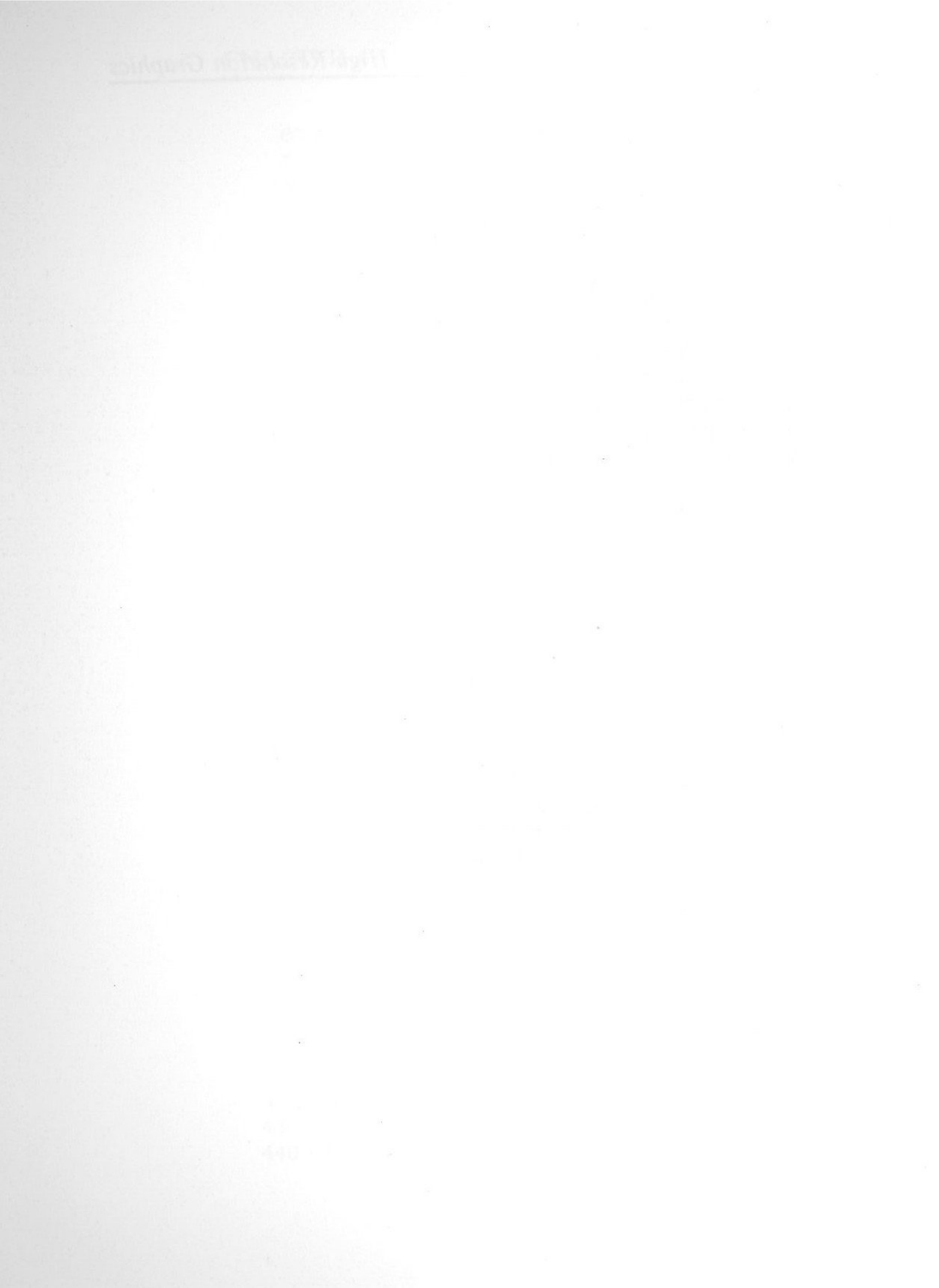

# Chapter 5 Shapes and Bitmapped Graphics

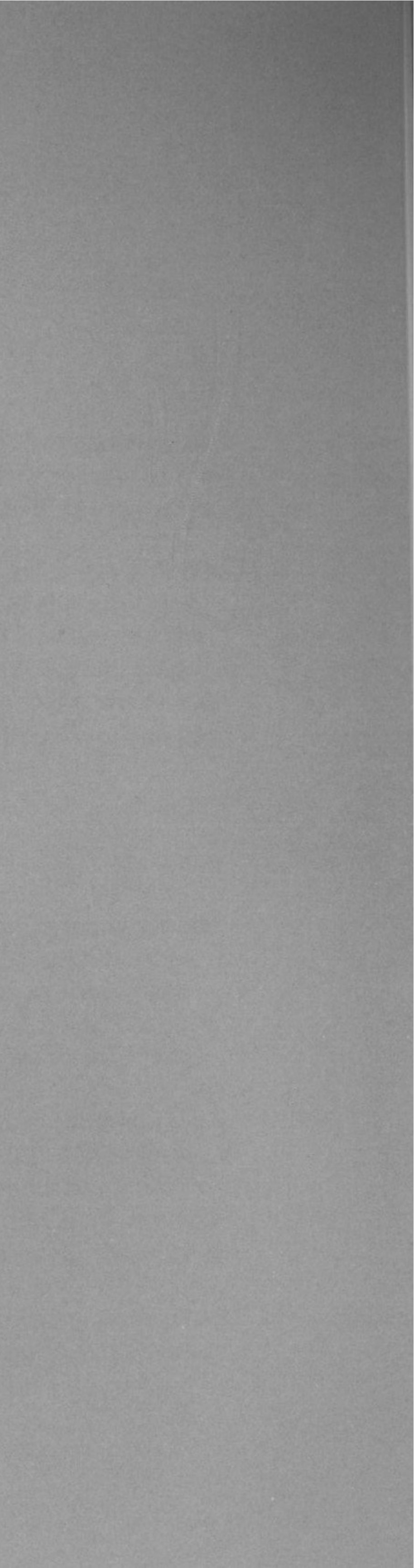

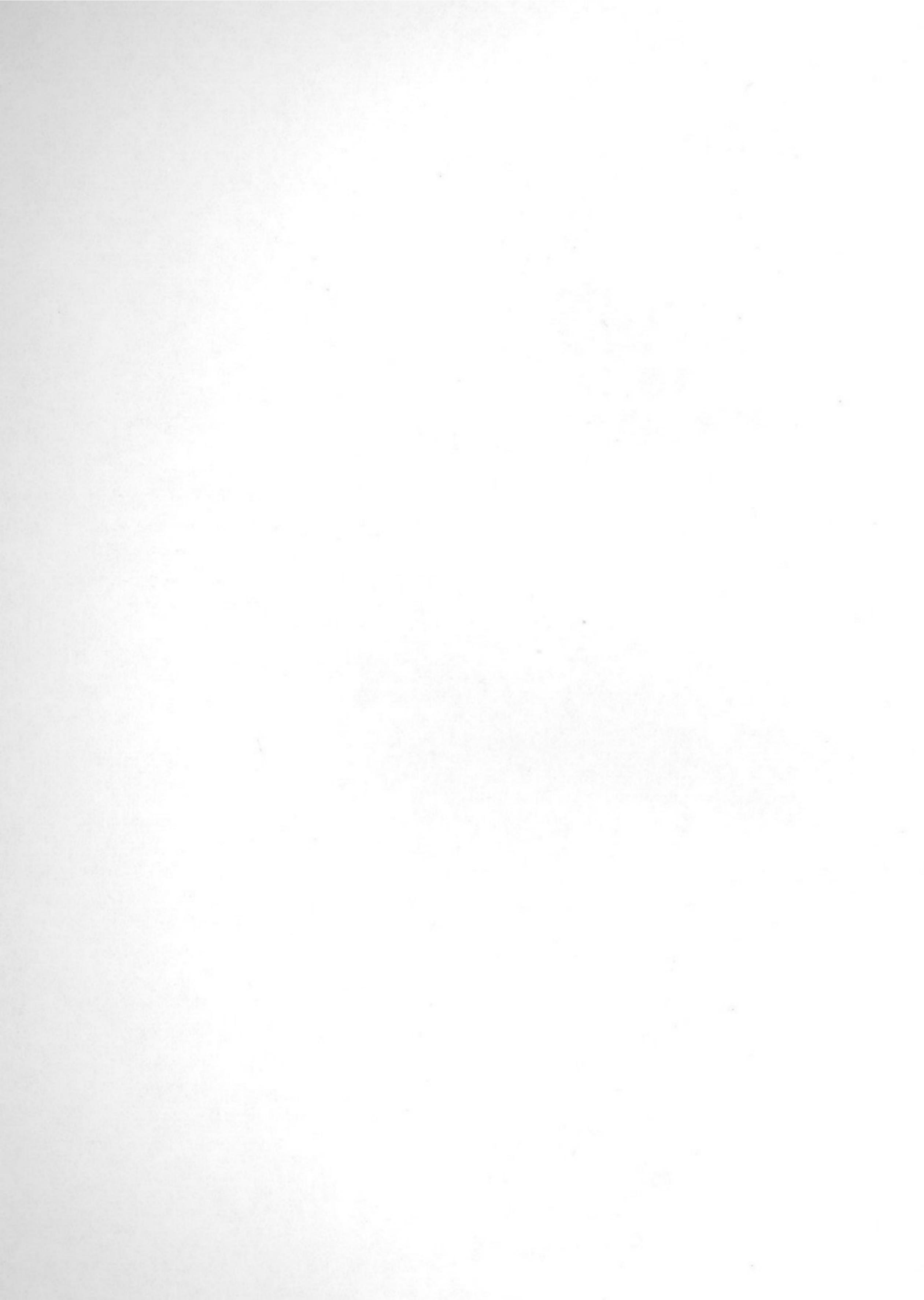

Dealing with graphics shapes on the Apple IIGS takes some careful organization and planning. Though the details may be a bit intimidating at first, once you create a few shapes, it's really quite easy.

It's easier to buy a commercial shape editor, or to get a public domain editor from an Apple user group or one of the information services—but then you may not fully understand how to use the shapes. Creating shapes yourself will give you much more in-depth experience in how they work. If you do decide to use a shape editor, skip the first section of this chapter and go directly to the part which concerns manipulating shapes.

## **Getting into Shapes**

As with most programming, you'll deal with 8-bit bytes when generating shapes and shape tables.

It's easier, however, to think of the eight bits in three packets—one of two bits, and two of three bits each: 2, 3, 3. The first packet of two bits is generally unused, so you'll work with two three-bit sets for the most part.

The shape table you'll build is based on values entered into a series of bytes using binary and hexadecimal codes. All of these, of course, must be further translated into decimal numbers which can be used from a BASIC program. With planning and clear explanation, you'll quickly grasp shape creation, and see what they can do for your own programs.

Drawing a shape in memory is much like drawing with paper and pencil. In fact, you can draw the shape on graph paper first, then plot it in your computer's memory.

Imagine a shape as something you draw in memory by specifying directions and draw/not draw instructions with three-bit packets; occasionally you can use a two-bit packet (see the chart listed in Figure 5-1).

#### Draw in Memory

As you plot the shape in memory, you can move the drawing tool (without actually drawing) up, down, left, or right. That's four choices. You can also move and plot in those same four directions. That's four more choices, for a total of eight.

It's easiest to understand drawing shapes if you use a combination of binary and hexadecimal numbers to start. Once you have the hexadecimal values, you can translate them into decimal numbers for a BASIC program.

Here are the available moves and the values they carry:

#### Figure 5-1. Moves and Values

| Move   | Plot | Binary    | Hex |
|--------|------|-----------|-----|
| Up     | No   | 000       | 0   |
| Right* | No   | 001 or 01 | 1   |
| Down*  | No   | 010 or 10 | 2   |
| Left*  | No   | 011 or 11 | 3   |
| Up     | Yes  | 100       | 4   |
| Right  | Yes  | 101       | 5   |
| Down   | Yes  | 110       | 6   |
| Left   | Yes  | 111       | 7   |

Each move or move/plot is recorded in a three-bit segment of a byte, or a two-bit segment if appropriate. Notice the moves with an asterisk and their binary value. If, in the sequence of plotting and moving, one of those moves is to be recorded and the next available segment is two bits long, then it can be recorded as a two-bit value. Let's look at an example.

Shape A = Move/plot to the left, move/plot up, and move to the left.

1. Move/plot left = 111

2. Move/plot up = 100

3. Move left = 011 or 11

The three segments of the byte will be numbered from 1, 2, and 3, respectively, so that you can keep the sequence in order.

- 1. Segment 1 = 111
- 2. Segment 2 = 100
- 3. Segment 3 = 11

The byte which holds the values for these moves and plots looks like Figure 5-2.

Figure 5-2. Three Moves, One Byte

|      | Seg | gment | 3 |   | Segment | 2 |     |   | Segment | 1 |
|------|-----|-------|---|---|---------|---|-----|---|---------|---|
| Bit# | 7   | 6     |   | 5 | 4       | 3 | _ 1 | 2 | 1       | 0 |
|      | 1   | 1     |   | 1 | 0       | 0 |     | 1 | 1       | 1 |

That was pretty simple.

Consider what would be required if you had the following move, however. Note that it's just a slightly different sequence of moves and plots.

Shape B = Move/plot to the left, move/plot up, move/plot up, and move to the left.

- 1. Move/plot left = 111
- 2. Move/plot up = 100
- 3. Move/plot up = 100
- 4. Move left = 011 or 11

Since the third action involves a three-bit operation, you can't use Segment 3. You have to go to the next byte. Figure 5-3 shows what Shape B will look like when mapped.

#### Figure 5-3. Four Moves, Two Bytes

|      | Se | gment | 3 | Segment | 2 |    | Segne |
|------|----|-------|---|---------|---|----|-------|
| Bit# | 7  | 6     | 5 | 4       | 3 | 12 | 1     |
|      | 0  | 0     | 1 | 0       | 0 | 1  | 1     |
|      |    | (*)   |   | (2)     |   | 5. | (1)   |
| Bit# | 7  | 6     | 5 | 4       | 3 | 2  | 1     |
|      |    |       | 0 | 1       | 1 | 1  | 0     |
|      |    |       |   | (4)     |   |    | (3)   |

#### Shapes and Bitmapped Graphics

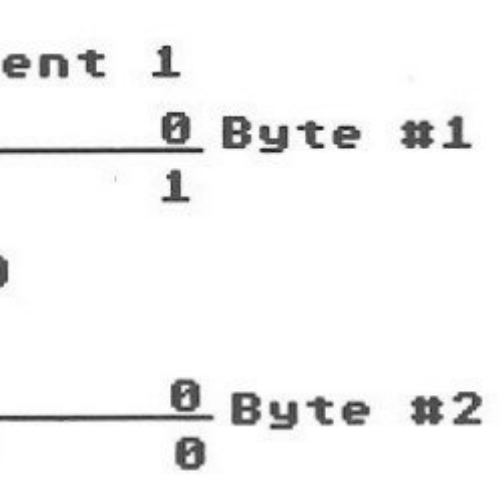

The numbers in parentheses show the sequence of placing the values. You can draw any shape in memory with the same procedure, although most shapes take many more steps than the short examples you've seen so far.

You're ready to draw something you can see on your computer. Figure 5-4 shows a jet airplane drawn on graph paper.

Figure 5-4. Jet on Graph Paper

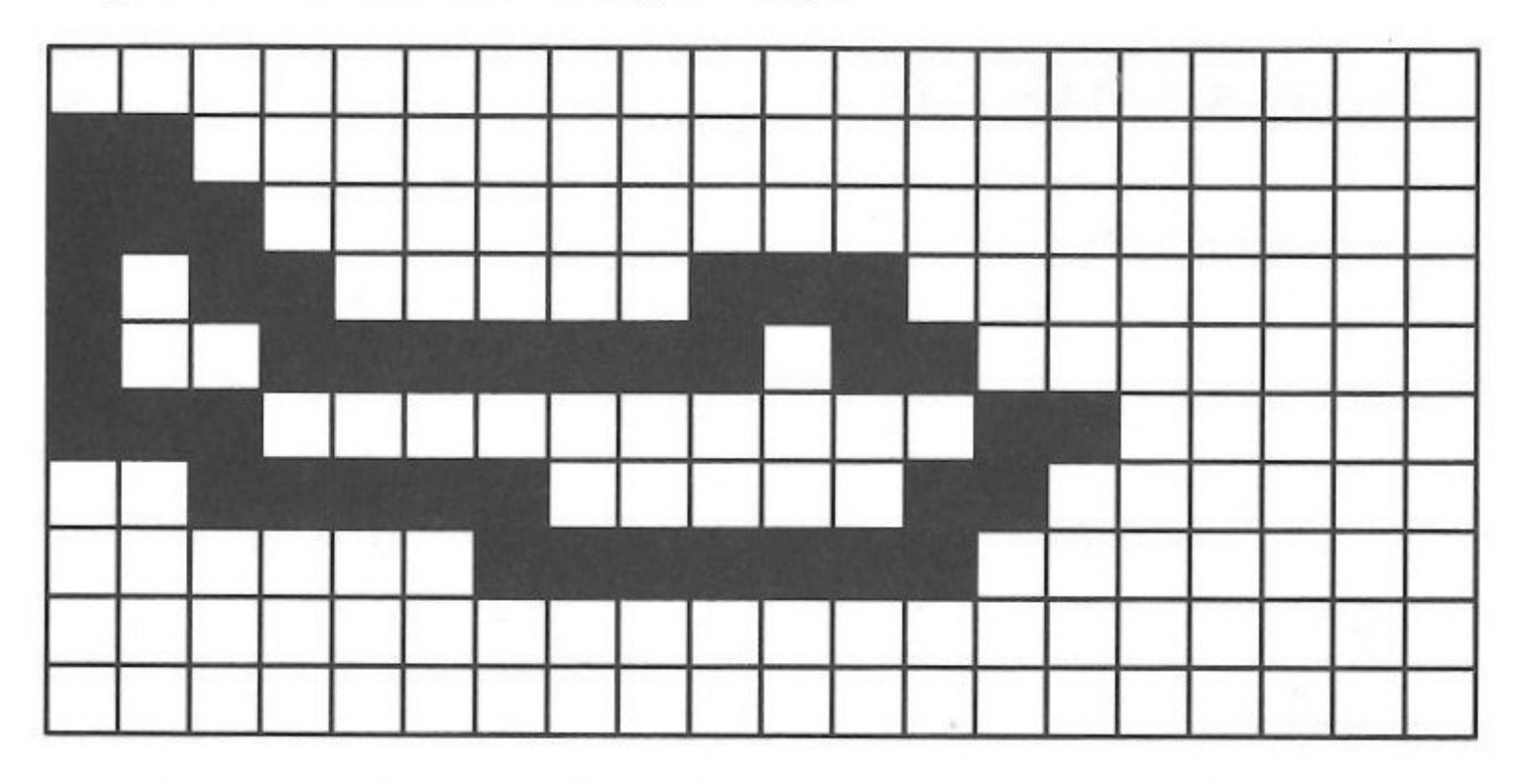

Beginning with a point above the nose of the jet, you can draw a continuous line which ends at the tip of the nose. All entries will be move and plot, so you'll be using these values:

- ← 111
- 100
- → 101
- ↓ 110

And Figure 5-5 shows shows how to plot each point.

Figure 5-5. Plotting the Jet

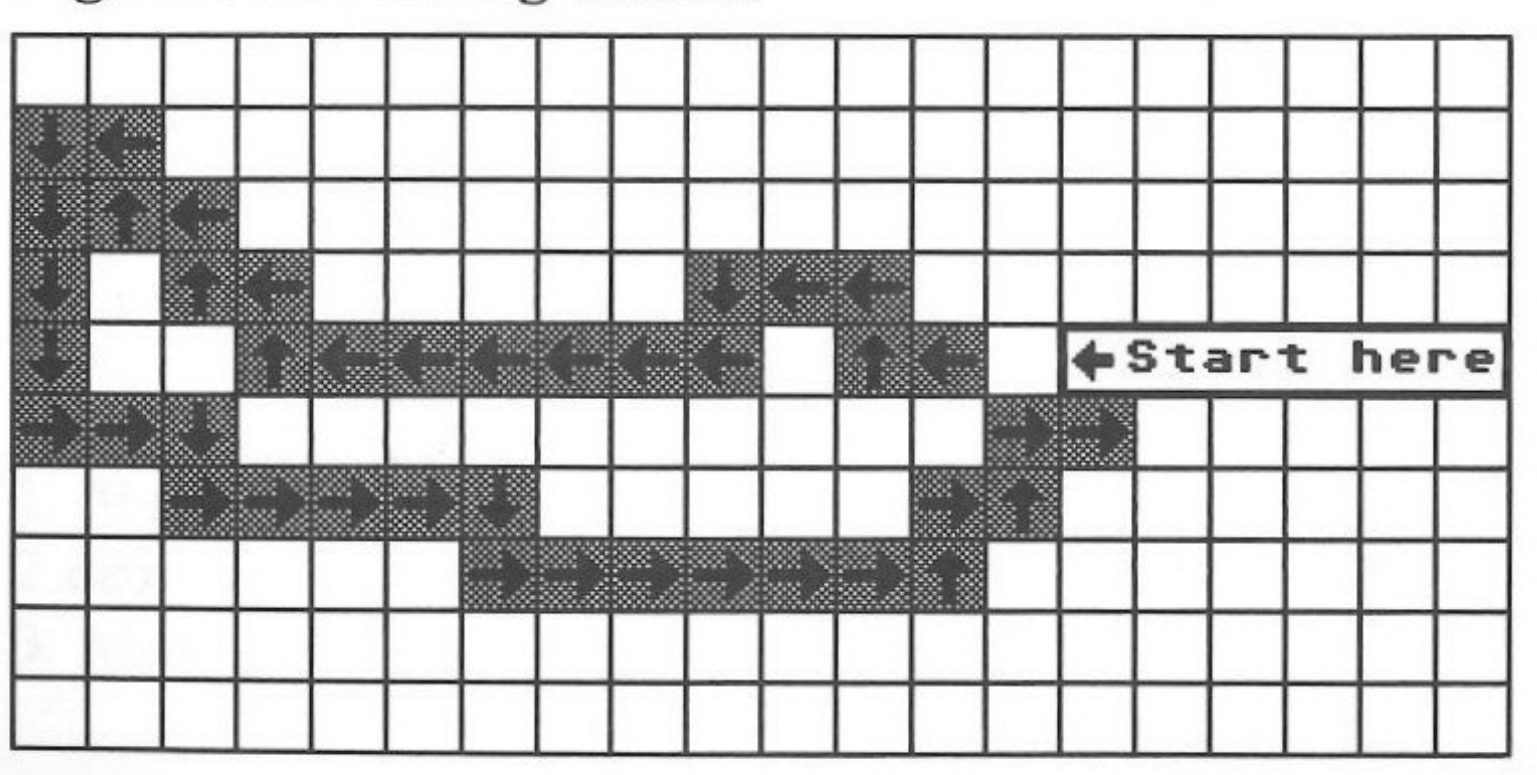

Following the plotting arrows around the jet, you'd get the this binary pattern:

| 1.111   | 15. 111 |
|---------|---------|
| 2.100   | 16. 100 |
| 3. 111  | 17. 111 |
| 4. 111  | 18.110  |
| 5.110   | 19.110  |
| 6. 111  | 20. 110 |
| 7. 111  | 21. 110 |
| 8.111   | 22. 101 |
| 9. 111  | 23. 101 |
| 10. 111 | 24. 110 |
| 11. 111 | 25.101  |
| 12. 100 | 26. 101 |
| 13. 111 | 27.101  |
| 14.100  |         |

The final step is to translate the binary into decimal and/or hexadecimal. Consider two different methods for accomplishing that task.

#### **Translate by Hand**

The first method is more time consuming, but it will give you a better understanding of the translation process.

First, rearrange the byte breakdown. Instead of treating each byte as three sets of bits (one two-bit packet and two three-bit packets), think of a byte now as composed of two four-bit segments. Let's look at what will be the first byte of the shape table. Instead of Segments, you now have a high and a low nibble. The binary values in the bits are the same, but to translate the byte into a hexadecimal value, it's simply easier to break it into nibbles.

Shapes and Bitmapped Graphics

28.101 29.110 30. 101 31. 101 32.101 33. 101 34.101 35.101 36.100 37.101 38.100 39.101 40.101

| Figure | 5-6. | High | Nibble/ | Low | Nibble |  |
|--------|------|------|---------|-----|--------|--|
|--------|------|------|---------|-----|--------|--|

|   | High | Nibble |   |  |   |   |   |   |
|---|------|--------|---|--|---|---|---|---|
| 7 | 6    | 5      | 4 |  | 3 | 2 | 1 | 0 |
| 0 | 0    | 1      | 0 |  | 0 | 1 | 1 | 1 |

Once you've broken it into nibbles, translating the byte into hexadecimal is easy-just substitute the four-bit nibble for a singledigit hex value. Notice that in the following chart the full range of four binary digits (0000-1111) exhausts the single-digit range of hexadecimal numbers (0-F). That's another clue as to why hexadecimal values are used with computers.

| Binary | Hexadecima |
|--------|------------|
| 0000   | 0          |
| 0001   | 1          |
| 0010   | 2          |
| 0011   | 3          |
| 0100   | 4          |
| 0101   | 5          |
| 0110   | 6          |
| 0111   | 7          |
| 1000   | 8          |
| 1001   | 9          |
| 1010   | А          |
| 1011   | В          |
| 1100   | С          |
| 1101   | D          |
| 1110   | E          |
| 1111   | F          |
|        |            |

To translate the byte shown in Figure 5-6, for instance, you'd first break it into its two nibbles:

High nibble: 0010 = \$2Low nibble: 0111 = \$7

Thus the byte's value in hex is \$27.

Turn to appendix C, which offers a hexadecimal-to-decimal translation table, and you can see that \$27 in hex is 39 in decimal. You're done—with one byte. That's a lot of work. Once you

get everything organized, though, it's relatively simple-and, as you'll see, well worth the effort.

Here's a complete shape table depicting the jet from Figure 5-4.

| Byte | Segment 3 | Segment 2 | Segment 1 | Hex |
|------|-----------|-----------|-----------|-----|
| 0    | 00        | 100       | 111       | 27  |
| 1    | 00        | 111       | 111       | 3F  |
| 2    | 00        | 111       | 110       | 3E  |
| 3    | 00        | 111       | 111       | 3F  |
| 4    | 00        | 111       | 111       | 3F  |
| 5    | 00        | 100       | 111       | 27  |
| 6    | 00        | 100       | 111       | 27  |
| 7    | 00        | 100       | 111       | 27  |
| 8    | 00        | 110       | 111       | 37  |
| 9    | 00        | 110       | 110       | 39  |
| 10   | 00        | 101       | 110       | 2D  |
| 11   | 00        | 110       | 101       | 35  |
| 12   | 00        | 101       | 101       | 2D  |
| 13   | 00        | 101       | 101       | 2D  |
| 14   | 00        | 101       | 110       | 2E  |
| 15   | 00        | 101       | 101       | 2D  |
| 16   | 00        | 101       | 101       | 2D  |
| 17   | 00        | 100       | 101       | 25  |
| 18   | 00        | 100       | 101       | 25  |
| 19   | 00        | 101       | 101       | 2D  |

#### **Software Translation**

A second method to get that same table would be to write a program which translates binary values into decimal and hexadecimal. This is a lot easier when dealing with a large table of values. The next program does this for you.

#### Program 5-1.

- 10 TEXT : HOME : GOSUB 440
- 20 INPUT "How many bytes in your shape ";BN
- 30 FOR B = 1 TO BN
- 100 REM \*\*\*\*\*\*\*\*\*\*\*\*\*\*\*
- 110 REM BINARY CONVERSION

#### Byte #1

Shapes and Bitmapped Graphics

45

130 INPUT "Binary number ";B\$ 140 IF LEN (B\$) < > 8 THEN 130 150 FOR X = 0 TO 7160 V = MID (B , X + 1, 1)170 V = VAL(V\$): IF V > 1 THEN X = 7: PRINT "All digits must be '0' or '1'" CHR\$ (7): NEXT : GOTO 130 180 P = 7 - X190 IF V = 1 THEN  $BV = 2^{P}$ 200 TD = TD + BV210 BV = 0220 NEXT X 230 PRINT "Your decimal value is ";TD 300 REM \*\*\*\*\*\*\*\*\*\*\*\* **310 REM CONVERT TO HEX** 320 REM \*\*\*\*\*\*\*\*\*\*\*\* 330 POKE 780,TD 340 PRINT "Your hex value is "; 350 CALL 768 **360 PRINT** 370 TD = 0380 NEXT B 390 END 400 REM \*\*\*\*\*\*\*\*\*\*\*\*\* **410 REM MACHINE LANGUAGE** 420 REM HEX CONVERSION 430 REM \*\*\*\*\*\*\*\*\*\*\*\*\*\* 440 FOR A = 1 TO 12 450 READ MB 460 POKE 767 + A,MB **470 NEXT 480 RETURN** 490 DATA 169,164,32,237,253,173,12,3,32,218,253,96

Once you've translated the shape into decimal and hexadecimal values, let's see how to use them in shapes.

## **Entering the Shape Table**

You can either POKE in the decimal numbers from BASIC or, using the monitor, enter the hexadecimal values directly into a memory location. In either case the procedure involves two things:

- Placing the shape somewhere in memory where it won't clash with other information.
- Telling your Apple where to find the shape information.

First of all, store the starting address of your shape in a special register (which draws shapes) at locations \$E8 and \$E9 (232 and 233). This register holds a *pointer* to shape definitions. For this demonstration, store the shape in memory starting with address \$300 (decimal 768)—that's a location with some free memory. The microprocessor of the Apple needs this information in a low byte, high byte pattern. This is backwards to us humans, but it suits the machine just fine.

Thus, the starting address will be stored in locations \$E8 and \$E9 as

\$E8: 00 \$E9: 03

#### **Do It from BASIC**

To store this information from BASIC, you must break up the \$300 into two parts and POKE the decimal equivalents into those locations. Fortunately, you can make a direct translation from hex to decimal.

| Hex | Decimal |
|-----|---------|
| 00  | 00      |
| 03  | 03      |

Since the low byte is stored in the first address and the high byte in the second, enter

POKE 232,0 POKE 233,3

Shapes and Bitmapped Graphics

#### **CHAPTER 5**

Finally, you must provide more information at the beginning and end of the shape data.

| First byte:             | Total number of shape definitions      |
|-------------------------|----------------------------------------|
| Second byte:            | Unused                                 |
| Third and fourth bytes: | Relative offset for beginning of shape |

The *relative offset* indicates where the shape data actually begins. It's not an address, but the number of bytes after the starting address. The relative offset makes the shape table relocatable—it can be placed in any area of free memory.

In this example, there's only one shape, and the shape data begins immediately after the relative offset information. That will be in the fifth byte, but since the first byte is considered zero, the value will be four (4).

Byte 0 = 01 (Number of shapes)

Byte 1 = 00 (Unused)

Byte 2 = 04 (Low byte of offset)

Byte 3 = 00 (High byte of offset)

Byte 4 = 39 (First value of shape)

Bytes 5–N (N=last value of shape table)

Byte N+1 = 00 (Indicates end of shape table)

After you've managed all this, you're ready to write a program which will place the shape information in memory and use the shape.

The table for the jet shape includes 20 bytes. There are 25 bytes total, however, since you have to use 4 bytes at the beginning of the table and 1 byte at the end. That means you'll have to POKE 25 shape values into memory, beginning at \$300 (768).

Let's use the following loop.

FOR X = 768 TO (768 + 24)

To make it easy, put all the information in DATA statements, then have the loop read the data and sequentially place it in the assigned addresses. Before that, though, remember to indicate where the shape information is stored. Thus, \$E8 and \$E9 (232 and 233) will be POKEd with

POKE 232,0 : POKE 233,3

This program does everything for you.

#### Program 5-2.

10 REM \*\*\*\*\*

20 REM SETUP

30 REM \*\*\*\*\*

40 POKE 232,0: POKE 233,3

50 TEXT : HOME

100 REM \*\*\*\*\*\*\*\*\*\*

110 REM READ IN DATA

120 REM \*\*\*\*\*\*\*\*\*\*\*

130 FOR X = 768 TO 768 + 24

140 READ S

150 POKE X,S

160 NEXT

170 DATA 1,0,4,0

180 DATA 39,63,62,63,63,39,39,39,55,54

190 DATA 45,53,45,45,46,45,45,37,37,45,0

Run this program. Nothing happens. The shape is in memory, but you haven't drawn it yet. You need more statements and commands to see the shape. You'll learn how that's done in a moment. For now, though, let's see how to enter the shape table data in memory with the monitor.

#### Do It from the Monitor

First of all, you need to store the starting address information in memory locations \$E8 and \$E9.

Here's how.

CALL -151 (press Return)

When you see the monitor's asterisk (\*) prompt, type

\*E8: 00 03 (press Return)

\*Q (press Return)

You're now back in BASIC.

Now you're ready to enter the same data as you placed in memory with BASIC-this time with the monitor. You'll enter hexadecimal values.

CALL-151 (press Return)

Shapes and Bitmapped Graphics

#### **CHAPTER 5**

Wait for the \* prompt to appear; then type in the starting address (\$300), a colon (:), and the 25 byte values.

\*300: 01 00 04 00 27 3F 3E 3F 3F 27 27 27 37 39 2D 35 2D 2D 2E 2D 2D 25 25 2D 00 (press Return)

\*Q (press Return)

You may have one question—why bother with the monitor when a program automatically does everything for you from BASIC?

Two reasons. First, if you want to quickly edit the shape, you can enter the monitor and make changes quickly and easily byteby-byte. Secondly, you can save your shape as a binary (BIN) file, which can be loaded into memory from disk at any time.

To save the above shape as a binary file, for instance, type this after you've exited the monitor and returned to BASIC:

BSAVE JET, A\$300, L\$19 (press Return)

or

BSAVE JET, A768, L25 (press Return)

This command saves the 25 (L\$19) values stored in memory starting with 768 (\$300) as the binary file JET (BSAVE JET).

You could have done the same thing from BASIC. By entering it in the monitor, however, you can get a better idea how shapes are stored in memory.

To use the shape table in another program, use this line: 100 PRINT CHR\$(4);"BLOAD JET,A\$300"

That single line can replace lines 100–190 in the last BASIC program.

## **Shape Manipulation**

You've done a lot of work in creating a shape; now it's time to use it. Let's first take a look at the special shape statements you can use.

• SCALE. The SCALE statement sets the size of your shape. A SCALE value of 1 uses the single-pixel plot resolution you created your shape with. Higher value scales create larger shapes with lower resolution.

- ROT. The ROT value ROTates your shape in one of eight angles. ROT recognizes values 0, 8, 16, 24, 32, 40, 48, and 56. Other ROT values are dropped to the next lower value (for example, 12 will be treated as 8). At angles other than 0, 90, 180, or 360, the shapes are distorted.
- DRAW. Using the high-resolution pixel matrix, you plot the X and Y coordinates using the following format: DRAW N% AT X,Y where N% is the shape number and X and Y are the horizontal and vertical coordinates on your high-resolution screen.
- XDRAW. XDRAW has the same format as DRAW except it draws the complement of the color existing on the screen. When using animation, XDRAW is preferable to DRAW.

Add these lines to Program 5-2.

Place shape on screen.

210 REM PUT SHAPE ON SCREEN 230 HGR 240 HCOLOR = 3250 SCALE = 1260 ROT= 1 270 DRAW 1 AT 100,100 (You can use either XDRAW or DRAW to place a figure on the screen.)

#### Move shape.

200 REM \*\*\*\*\*\*\*\* 210 REM MOVE SHAPE 220 REM \*\*\*\*\*\*\*\* 230 HGR 240 HCOLOR = 3250 SCALE = 1260 ROT= 1 270 FOR X = 0 TO 279280 DRAW 1 AT X,70 290 FOR PAUSE = 1 TO 2**300 NEXT PAUSE** 310 XDRAW 1 AT X,70 320 NEXT X

#### Shapes and Bitmapped Graphics

For movement, it's best to alternate DRAW and XDRAW. It simply helps to think of it as a *draw* and *erase* sequence. It would be possible to use XDRAW for both, but that makes it a bit more confusing.

Notice the short pause loop in lines 290–300. That prevents the screen from clouding over the shape as it moves. Remove the lines to see what happens without that short delay. On some monitors, it may not make a difference, but if your screen seems to drop shadows over moving shapes, put in a short delay loop.

Change the program to see if you can make the jet fly from the upper left corner to the lower right.

Rotate shape.

```
200 REM **********
210 REM ROTATE SHAPE
220 REM **********
230 HGR
240 \text{ HCOLOR} = 3
250 \text{ SCALE} = 1
260 \text{ FOR R} = 0 \text{ TO } 56 \text{ STEP } 8
270 ROT = R
280 XDRAW 1 AT 30 + R,30 + R
290 \text{ FOR PAUSE} = 1 \text{ TO } 400
300 NEXT PAUSE
310 NEXT R
```

Rotation can give spectacular animated effects. In the example, it looks like the jet is spinning out of control or performing a loop. Add and change the following lines for another view of the flip.

```
290 \text{ FOR PAUSE} = 1 \text{ TO } 100
305 \text{ XDRAW 1 AT } 30 + R, 30 + R
320 R=0
330 \text{ XDRAW 1 AT } 30 + R, 30 + R
```

That second view really lets you see the animation possibilities of using shape tables.

Change scale. 200 REM \*\*\*\*\*\*\*\*\*\*\* 210 REM CHANGE SCALE 220 REM \*\*\*\*\*\*\*\*\*\*

230 HGR 240 HCOLOR = 3250 ROT = 0260 FOR S = 1 TO 4270 SCALE = S280 DRAW 1 AT 50 + 5,20 \* S 290 NEXT S

Changing the scale lowers the resolution of your shape, but you can see the vectors better. In the jet you created, for instance, it's possible to see a gap between the nose and the cockpit area.

Some shapes may actually look better if they're scaled upwards. For the most part, though, larger scaling is most often used for editing shapes. See if you can figure out what would have to be added to the jet shape to fill in the gap near the nose. (Hint-move backward without plotting from the tip of the nose, then plot the gap.)

Try experimenting with the color and your shapes. Change the white value from 3 to 7 in HCOLOR. Even that will give you a different appearing shape. Other colors may break up the shape, and by filling in a more or less blank area of a shape, you can get interesting color results. The key is to experiment, then judge the results yourself.

## **Bitmapped Graphics**

Another type of graphics character generation is bitmapped graphics. This process involves drawing a graphics figure with a bit configuration instead of plotting vectors.

Graphics blocks are built using seven bits of each byte in a character. The bytes are then stored in the high-resolution memory. By changing the addresses of the bytes, it's possible to program animation. You can use as many bytes as you have room for, in memory and on the screen. And since color is determined by the bit pattern, it's possible to create multicolored characters.

## **Color and High Bits**

The reason that bitmapped graphics use seven bits in creating a figure is that the eighth bit controls the color. Figure 5-7 shows which on bits create which colors. Note that color not only depends on which bits are set on, but also whether the eighth bit (also called the high bit) is on or off.

|            |   |    | E | Ve | <u>n:</u> |   | _ |   |       |   | Dde | d |   |          |
|------------|---|----|---|----|-----------|---|---|---|-------|---|-----|---|---|----------|
| High Bit=0 | U |    | V |    | V         |   | V |   | V     |   | V   |   | U |          |
| High Bit=0 |   | G  |   | G  |           | G |   | G |       | G |     | G |   | G        |
| High Bit=1 | В |    | B |    | B         |   | в |   | В     |   | в   |   | в |          |
| High Bit=1 |   | 0  |   | 0  |           | 0 |   | 0 |       | 0 |     | 0 |   | 0        |
| White      | 1 | 1  | 1 | 1  | 1         | 1 | 1 | 1 | 1     | 1 | 1   | 1 | 1 | 1        |
| Black      | 0 | 0  | 0 | 0  | 0         | 0 | 0 | 0 | 0     | 0 | 0   | 0 | 0 | 0        |
|            | - |    |   |    |           |   |   |   |       |   |     |   |   | $\vdash$ |
|            |   |    |   |    |           |   |   |   | CT IS |   |     |   |   |          |
|            |   | 10 |   |    | 1         |   |   |   | 10    | 1 |     |   |   |          |
|            | 2 | -  |   |    |           | - |   |   |       |   |     |   |   |          |

#### Figure 5-7. Bitmapped Graphics Colors

V = bit is on, color is violet

G = bit is on, color is green

B = bit is on, color is blue

O = bit is on, color is orange

Within a single byte, it's possible to have up to four colors (black, white, and green/violet or blue/orange).

To see how bitmapped graphics and color work, let's look at some examples using the monitor. You'll start with the color violet. According to Figure 5-7, you need the following configuration.

#### Violet in binary

Low bit --> 10101010 <-- High bit

Important note: Remember that what shows above is the reverse of what you'd normally find in examining a binary number. It's reversed, meaning that the high bit is on the right and the low bit is on the left. Using the binary-to-decimal/hexadecimal conversion program which you used to convert binary values in making shape tables, start with the rightmost bit and enter the binary number from right to left. Running that through the conversion program should give you the hexadecimal value of \$55.

Now type the following.

TEXT:HGR (press Return) CALL-151 (press Return)

You're now in the monitor, and should see the asterisk prompt. Type

\*2C00: 55 (press Return)

There's a violet line in the top left corner, isn't there? Now, while you're still in the monitor, enter

\*2C01: 55 (press Return)

This time the line is green. The zero byte (\$2C00) is even, and the first byte (\$2001) is odd. That's why, although both bytes contain the value \$55, one is violet, the other green.

You have to use \$2A every other byye to get two violet lines in a row. That's because on odd bytes, the color for green is \$55; for violet, it's \$2A.

## **A Space Shuttle**

To start with, let's try something simple. The next shape uses only white, so it doesn't matter whether bytes are even or odd.

#### Figure 5-8. The Shuttle

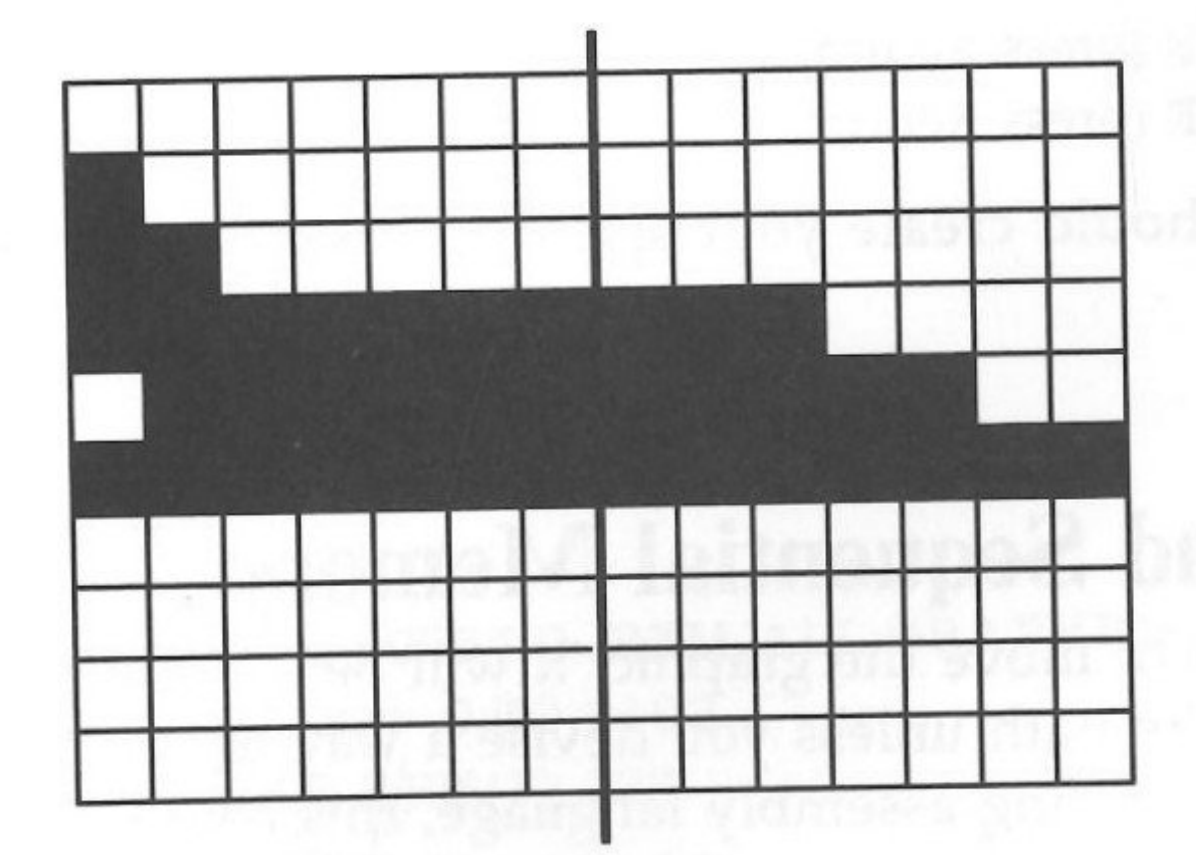

Remember that the rightmost bit controls the color in bitmapped shapes—since the shape includes white only, the high bit (rightmost in this case) is always zero. It's set off from the rest of the data by a vertical line.

| Left Data   | Right Data |
|-------------|------------|
| 1.100000000 | 000000000  |
| 2.110000010 | 000000000  |
| 3.11111110  | 11100000   |
| 4.01111110  | 11111000   |
| 5.11111110  | 11111110   |

Shapes and Bitmapped Graphics

These values are translated to

| 1. \$1/1    | \$0/0    |
|-------------|----------|
| 2. \$3/3    | \$0/0    |
| 3. \$7F/127 | \$7/7    |
| 4. \$7E/126 | \$1F/31  |
| 5. \$7F/127 | \$7F/127 |

Plug the graphic into memory from the monitor to see it on the screen. To enter it in the correct order, it's necessary to place each pair of bytes in consecutive rows. Remember that your Apple's high-resolution memory is not consecutive or linear-each row begins \$400 above the previous row.

```
TEXT : HGR (press Return)
CALL-151 (press Return)
*2C00:01 00 (press Return)
*3000:03 00 (press Return)
*3400:7F 07 (press Return)
*3800:7E 1F (press Return)
*3C00:7F 7F (press Return)
```

That should create your space shuttle. Crude, but you get the idea.

## **Moving and Sequential Memory**

If you want to move the graphic, it will be a complex task trying to figure out the path unless you devise a way to sequentially line up the memory. Using assembly language, this could be done very efficiently. However, it is possible from BASIC. Here's how.

The trick is to store the addresses of high-resolution memory in an array, just like you did for screen memory. That is, the addresses-beginning in the upper left corner and proceeding from left to right to the lower right corner-will be put into an integer array. Then, using the array data, you can POKE the data for the graphics character into sequential locations on the screen.

The following program does just that, and also provides a running record of the array space filling as it configures the array into a linear set. Finally, it fills the screen sequentially with a white, violet, and green pattern.

Program 5-3.

10 HOME **30 REM REARRANGE HGR MEMORY** 50 LOMEM: 16383 60 DIM HR%(8192) 70 FOR A = 8192 TO 8272 STEP 40: REM \$2000-\$2050 80 FOR B = A TO 9168 STEP 128: REM \$23D0 STEP \$80 90 FOR X = B TO 16383 STEP 1024: REM \$3FFF STEP \$400 100 FOR Y = X TO X + 39: REM \$27 110 HR(V%) = Y $120 \ V\% = V\% + 1$ 130 NEXT Y 140 K = V% / 8192150 P = K \* 100160 P% = INT (P) + 7170 HTAB 1: VTAB 22: PRINT STR\$ (P%);"% " 180 NEXT X 190 NEXT B 300 NEXT A 320 REM FILL SEQUENTIALLY 330 REM \*\*\*\*\*\*\*\*\*\*\*\*\*\*\*\*\*\* 340 HGR 350 POKE 49234,0: REM ALL GRAPHICS 360 FOR F = 0 TO 8192370 POKE HR%(F),123

380 NEXT

There are a couple of things to note here. First, LOMEM was set to 16383. That means the lowest memory for storing the array was right at the beginning of HGR2. If the program had not done that, the array would have stored data on Page 1 of the high-resolution screen.

Just for fun, change line 50 to read

50 HGR

and you can see the high-resolution screen fill with color bits representing the data that's loaded into that part of memory.

#### **Graphics on the Screen**

The following program, which uses rearranged memory, shows how a bitmapped graphic can be placed on the screen. (Remember that each row is 40 bytes wide-to jump a row, add 40 since you can treat the high-resolution screen sequentially.)

#### Program 5-4.

```
10 HOME
 30 REM REARRANGE HGR MEMORY
 40 REM **************
 50 LOMEM: 16383
 60 DIM HR%(8192)
 70 FOR A = 8192 TO 8272 STEP 40: REM $2000-$2050
 80 FOR B = A TO 9168 STEP 128: REM $23D0 STEP $80
 90 FOR X = B TO 16383 STEP 1024: REM $3FFF STEP $400
100 FOR Y = X TO X + 39: REM $27
110 \text{ HR}(V\%) = Y
120 V\% = V\% + 1
130 NEXT Y
140 \text{ K} = V\% / 8192
150 P = K * 100
160 P\% = INT (P) + 7
170 HTAB 1: VTAB 22: PRINT STR$ (P%);"% "
180 NEXT X
190 NEXT B
200 NEXT A
300 REM *********************
310 REM MAKE BITMAPPED GRAPHIC
330 HOME : TEXT
340 HGR
350 \text{ FOR } J = 1 \text{ TO } 5
360 READ A,B
370 POKE HR%(G%),A: POKE HR%(G% + 1),B
380 \, \text{G\%} = \text{G\%} + 40
390 NEXT J
400 REM ************
```

xin

410 REM DATA FOR GRAPHIC 430 DATA 1,0,3,0,127,7,126,31,127,127

Finally, you'll want the graphic to "ride the array." If you hadn't rearranged the screen, it would have been difficult to move the graphic diagonally while keeping it in one piece. However, since you can track it on the array instead of on the screen directly, it's simply a matter of using a step loop. This next program shows how.

#### Program 5-5.

10 HOME **30 REM REARRANGE HGR MEMORY** 40 REM \*\*\*\*\*\*\*\*\*\*\*\*\*\*\*\* 50 LOMEM: 16383 60 DIM HR%(8192) 70 FOR A = 8192 TO 8272 STEP 40: REM \$2000-\$2050 80 FOR B = A TO 9168 STEP 128: REM \$23D0 STEP \$80 90 FOR X = B TO 16383 STEP 1024: REM \$3FFF STEP \$400 100 FOR Y = X TO X + 39: REM \$27 110 HR(V%) = Y120 V% = V% + 1130 NEXT Y 140 K = V% / 8192150 P = K \* 100160 P% = INT (P) + 7170 HTAB 1: VTAB 22: PRINT STR\$ (P%);"% " 180 NEXT X 190 NEXT B 200 NEXT A **310 REM MOVE BITMAPPED GRAPHIC** 330 HOME : TEXT 340 HGR 350 FOR F = 1 TO 1640 STEP 41360 G% = F: RESTORE

```
370 \text{ FOR } J = 1 \text{ TO } 5
380 READ A,B
390 POKE HR%(G%),A: POKE HR%(G% + 1),B
400 \, \text{G\%} = \text{G\%} + 40
410 NEXT J
420 FOR PAUSE = 1 TO 30: NEXT PAUSE
430 \, \text{G\%} = \text{F}
440 FOR E = 1 TO 5
450 POKE HR%(G%),0: POKE HR%(G% + 1),0 : REM Erase graphic
460 \, \text{G\%} = \text{G\%} + 40
470 NEXT E
480 NEXT F
500 REM **************
510 REM DATA FOR GRAPHIC
520 REM **************
530 DATA 1,0,3,0,127,7,126,31,127,127
```

That was a bit jerky, and you might want to experiment with the delay loop in line 420 to see if you can smooth it out. If you want to see a straight downward vertical move (not diagonal) use STEP 40 in the movement loop.

#### Summary

If you want to create arcade and graphics games, you'll want to further explore vector and bitmapped graphics. The power of your Apple IIGS is considerable. And as you've seen, even though BASIC has its limitations, there's a great deal of flexibility and control at your fingertips. Using shape tables and shape statements in BASIC, and creating and manipulating shapes is not as difficult as it may first seem. The trick is to get organized and take things a step at a time. The planning is well worth the results, and with more explorations into how your Apple IIGS works, you'll be able to create more and more spectacular effects.

Bitmapped graphics offer a real challenge to the programmer, but they also offer a lot of opportunities. What's here can only whet your appetite for this part of high-resolution graphics.

## Chapter 6 Making Graphs and Circles

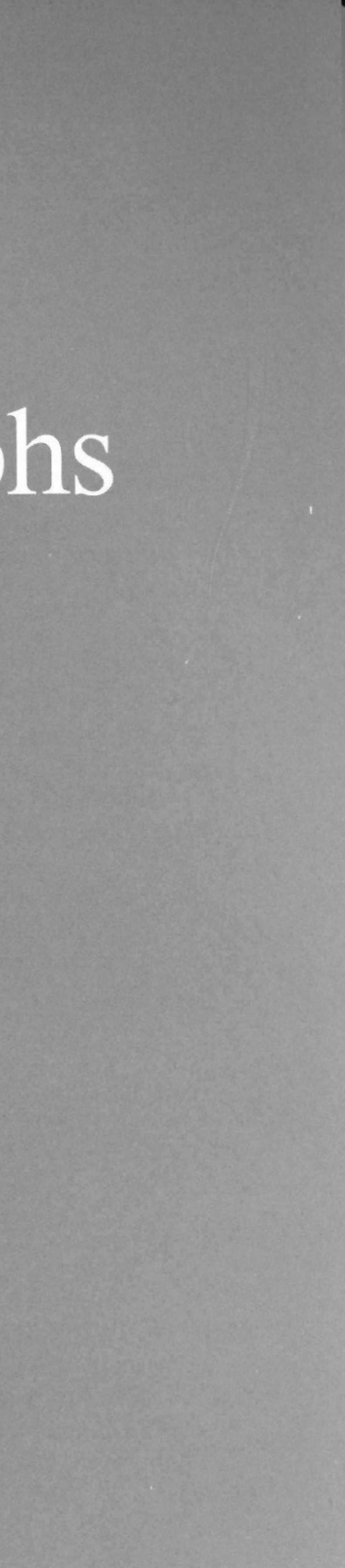

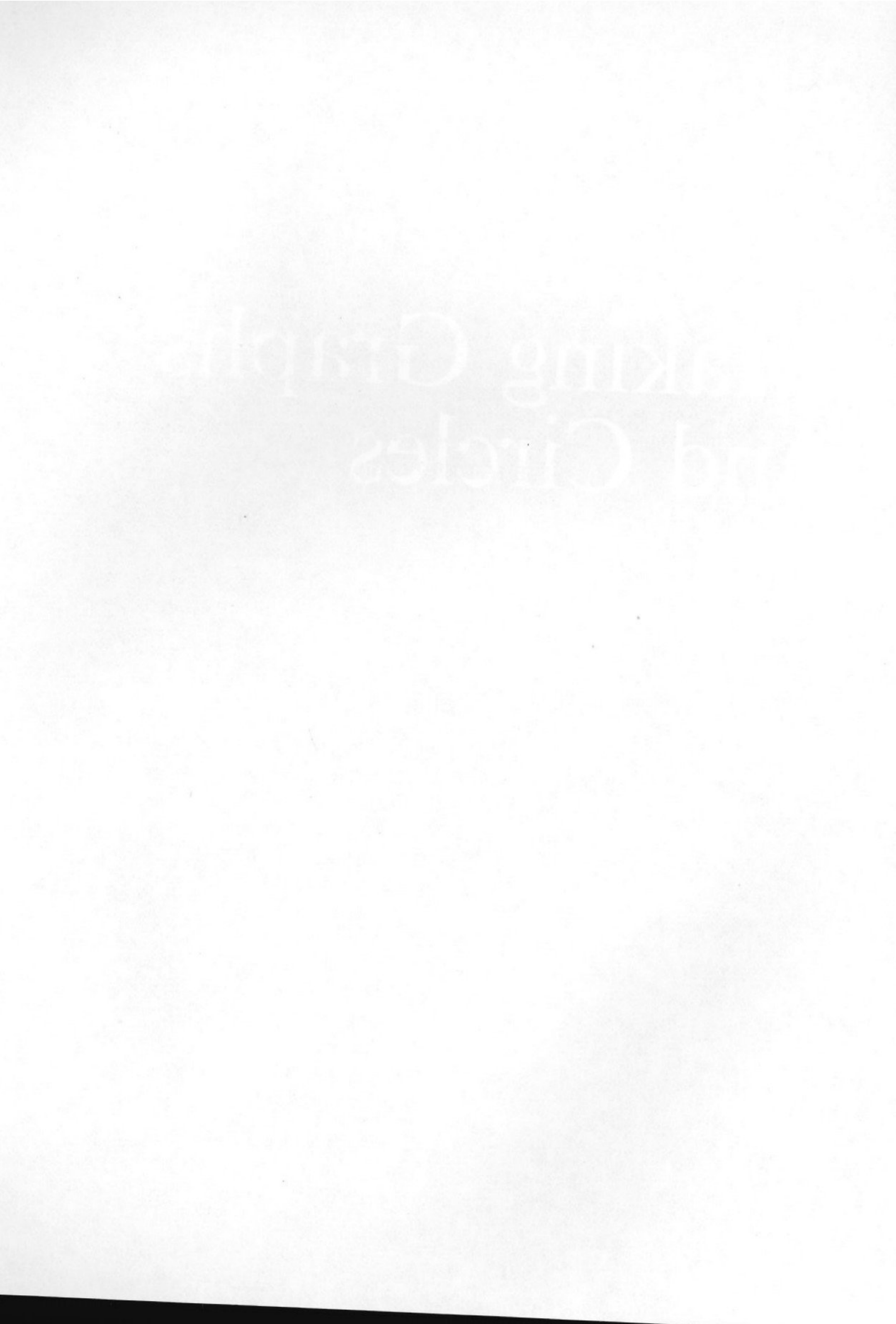

ow that you know something about both low- and highresolution graphics, how about putting that knowledge to use? This chapter shows you how to create graphs, charts, and circles in both resolutions and how to combine them. You'll see how to construct bar graphs, scatter graphs, and line graphs.

## Low-Resolution

When drawing on the low-resolution screen, you're limited by a  $40 \times 48$  matrix. With text at the bottom of the screen, the matrix is further restricted to  $40 \times 40$ . Since you may want to label charts and graphs, we'll need those four lines of text at the bottom. Plan on using the smaller 40  $\times$  40 matrix most of the time. Since a chart or graph is a graphic representation of data, you need a way to translate that data into a visual graphic. To start, let's draw a couple of bars which have the same base, but are of

different colors and heights.

#### Program 6-1.

10 GR 20 COLOR = 330 FOR A = 1 TO 340 VLIN 5,39 AT 5 + A 50 NEXT A 60 COLOR = 470 FOR B = 1 TO 380 VLIN 20,39 AT 10 + B 90 NEXT B

If that graph represented data of, say sales of two different types of software packages, you could see at a glance that the first bar (magenta) illustrates considerably higher sales than the second bar (green). A range from 0 to 39, however, doesn't allow for sales above 40 units.

What you do is make the graphic data proportionately representative of the data. For example, each vertical step could represent 10, 20, 100, 1000 or even a million units instead of just one. In fact, it doesn't matter what unit a vertical bar represents as long as all the data are proportional. The problem is how to make that data proportional.

#### **Proportional Data**

To understand how to make the data equally proportional and still fit on the screen, let's start with a simple example. Suppose you want to chart two sets of data. One set has a maximum value of 10 and the other has a maximum value of 1000. Instead of using 40 (0-39) as the maximum, use 39.9—that provides the limit up to, but not including, 40. (You could be even more precise and use 39.9999, but that's unnecessary.)

With the first set of data with a maximum of 10, you'll want to use more than just 10 vertical positions. You want all 40. So you'll need to change the basic unit from 1 to something else. By dividing 39.9 by 10, the basic unit becomes 3.99. For each full data point, the bar should be incremented by 3.99. To represent 7 units, for instance, you'd calculate the following:

D=7D = 7 \* 3.99D = 27.93

Let's take another number—five—and do that same thing.

D=5D = 5 \* 3.99D= 19.95

In other words, 7 has the same relationship to 27.93 as 5 has to 19.95.

Now let's see if a simple bar chart will provide the correct proportions. This next program compares the raw figures and the proportional figures (the first set uses the raw figures, and the second set uses the proportional ones).

Program 6-2.

10 GR 20 COLOR = 730 VLIN 39-7,39 AT 10 40 VLIN 39-5,39 AT 12 50 COLOR = 960 VLIN 39-27.93,39 AT 15 70 VLIN 39-19.95,39 AT 17

Notice in lines 30 and 40, and in lines 60 and 70, how the value to plot was subtracted from 39. That's because lower values are higher on the screen. To reverse that, all you have to do is subtract the converted value from 39.

Now let's look at the data where 1000 is the maximum value. Again you divide 39.9 by the maximum value (1000), but instead of getting a whole number, the result is a fraction, .0399. Therefore, each unit will be less than 1. Using the values 500 and 700, let's see what happens:

500 \* .0399 = 19.95 700 \* .0399 = 27.93

You get the same values as you did when the maximum value was 10 and you used 5 and 7. As long as the proportions are consistent, you can chart any values you want. Thus, you can use this formula:

Ratio = 39.9/Maximum Value N = N \* Ratio

Now, any value, assuming it's equal to or less than the maximum value, will fit proportionately into the low-resolution matrix. The following simple program does that.

#### Program 6-3.

10 TEXT : HOME 20 INPUT "Maximum value ";MV 30 R = 39.9 / MV40 FOR X = 1 TO 250 INPUT "Value ";N(X) 60 N(X) = N(X) \* R

Making Graphs and Circles

70 NEXT 80 GR 90 FOR X = 1 TO 2100 COLOR = X \* 3 + 1110 VLIN 39 - N(X),39 AT 3 \* X 120 NEXT X

### **Draw a Proportional Chart**

You're all set to create a program that will draw a proportional bar chart. To make it more interesting, it will toggle between showing the graphic and the raw numeric data, as well as automatically calculate the maximum value.

The program needs a variable to represent the maximum value entered. It uses the variable K, which is placed in the data entry loop to determine the maximum value. Each time through the loop, K is compared with the last data entered. If the new data is larger than K, then K is changed to the larger number. In that way, no matter when the maximum value is entered, it's always stored in the variable. To establish a ratio, using R, 39.9 is divided by K. (See lines 100–200.)

To toggle between the raw data and the graphic requires that the program have two arrays. The first array (D) stores the raw data, and the second array (G%) stores the graphic data. An integer array is used for the graphic data since fractions are ignored in plotting graphics. Finally, the program limits the number of entries to 15 so that it doesn't have to repeat the colors of the bars. If you want, you can change the program to accept up to 40 entries.

#### Program 6-4.

| 10 | TEXT : HOME   |              |       |           |    |
|----|---------------|--------------|-------|-----------|----|
| 20 | INVERSE       |              |       |           |    |
| 30 | K = 0         |              |       |           |    |
| 40 | VTAB 10       |              |       |           |    |
| 50 | PRINT " HOW   | MANY ENTRIE  | ES:<1 | 5=MAX>    | "; |
| 60 | NORMAL        |              |       |           | ,  |
| 70 | INPUT MAX     |              |       |           |    |
| 75 | IF MAX $> 15$ | THEN PRINT C | HR\$  | (7): GOTO | 10 |
| 80 | HOME          |              |       |           |    |
|    |               |              |       |           |    |

90 DIM D(MAX): DIM G%(MAX) 100 REM \*\*\*\*\*\*\*\*\* 110 REM DATA ENTRY 120 REM \*\*\*\*\*\*\*\*\* 130 FOR X = 1 TO MAX **140 INVERSE** 150 PRINT " ENTER VALUE => "; 160 NORMAL 170 INPUT " ";D(X) 180 IF D(X) > K THEN K = D(X)190 NEXT X 200 R = 39.9 / K**310 REM CONVERT TO SCALE** 330 FOR X = 1 TO MAX 340 G%(X) = INT (D(X) \* R)350 NEXT 400 REM \*\*\*\*\*\*\*\* 410 REM MAKE GRAPH 420 REM \*\*\*\*\*\*\*\* 430 GR 440 FOR X = 1 TO MAX 450 COLOR = X $460 \, P\% = 40 - G\%(X)$ 470 VLIN P%,39 AT X \* 2 **480 NEXT 490 INVERSE** 500 PRINT " PRESS ANY KEY FOR NUMERIC DATA "; 510 NORMAL 520 WAIT - 16384,128: POKE - 16368,0 600 REM \*\*\*\*\*\*\*\*\*\*\*\*\*\* 610 REM VIEW NUMERIC DATA 630 TEXT : HOME 640 VTAB 4 650 FOR X = 1 TO MAX660 X = STR (X)670 PRINT X\$ + ".=> ";D(X)

Making Graphs and Circles

680 NEXT 690 PRINT 700 INVERSE 710 PRINT " PRESS ANY KEY FOR CHART DATA " 720 PRINT " PRESS 'Q' TO QUIT " 730 WAIT - 16384,128 740 IF PEEK (49168) = 209 OR PEEK (49168) = 241 THEN NORMAL : END 750 POKE 49168,0 760 GOTO 400

You could have simply toggled the graphics on and off with a POKE instead of redrawing each time. That creates the graphic representation of the text from the numeric data. To see this at work, change line 760 as shown below and add four new lines.

```
760 POKE 49232,0
770 POKE 49235,0
780 POKE 49236,0
790 POKE 49238,0
800 NORMAL
```

In the next section you'll see how to toggle between highresolution and low-resolution graphics.

#### Labeling Charts

The difficulty level in labeling a chart depends on whether you're using 40 or 80 columns. In 40-column mode, numbers will line up directly under the vertical bars. In 80-column mode, though, you'll have to adjust text position a good deal; the advantage to 80 columns, of course, is that you can get more information under the chart.

VTAB position 21 places the text directly under the chart in either 40 or 80 columns. Starting with a simple 40-column text example, you can see that the horizontal alignment of text is the HTAB position, plus one, of the horizontal position of the lowresolution plot.

Program 6-5.

10 TEXT : HOME 20 A = 3040 B = 2050 GR 60 COLOR = 470 VLIN 39 - A,39 AT 10 75 COLOR = 580 VLIN 39 - B,39 AT 20 90 VTAB 21 100 HTAB 10 + 1 110 PRINT "A"; 120 PRINT SPC(9);"B"

With only two plots, labeling the bars is simple. With a greater number of plots, though, it's easier to set up a loop that resets VTAB 21 and uses a variable for HTAB. For example, by modifying one of the above programs, you can change it from a general plot and graph program to a monthly one with both data entry and graph labels. By using READ and DATA, you can put all of the data entry and chart labels together. In that way, it's easy to change the nature of the chart just by altering the data entry and graph labels.

#### Program 6-6.

10 TEXT : HOME 20 INVERSE 30 K = 040 MAX = 1250 DIM D(MAX): DIM G%(MAX) 100 REM \*\*\*\*\*\*\*\*\* 110 REM DATA ENTRY 120 REM \*\*\*\*\*\*\*\*\* 130 FOR X = 1 TO MAX 140 READ D\$ 150 INVERSE 160 PRINT "ENTER VALUE FOR ";D\$ 170 NORMAL

Making Graphs and Circles

180 INPUT " ";D(X) 190 IF D(X) > K THEN K = D(X)200 NEXT X 210 R = 39.9 / K220 HOME 300 REM \*\*\*\*\*\*\*\*\*\*\*\*\*\* **310 REM CONVERT TO SCALE** 320 REM \*\*\*\*\*\*\*\*\*\*\*\*\*\* 330 FOR X = 1 TO MAX 340 G%(X) = INT (D(X) \* R)350 NEXT 400 REM \*\*\*\*\*\*\*\* 410 REM MAKE GRAPH 420 REM \*\*\*\*\*\*\*\* 430 GR 440 FOR X = 1 TO MAX 450 COLOR = X460 P% = 40 - G%(X)470 VLIN P%,39 AT X \* 2 **480 NEXT** 500 REM \*\*\*\*\*\*\*\*\* 510 REM MONTH LABEL 520 REM \*\*\*\*\*\*\*\*\* 530 FOR X = 1 TO 12 540 READ M\$ 550 VTAB 21 560 HTAB 2 \* X + 1 570 PRINT M\$ **580 NEXT** 600 REM \*\*\*\*\*\*\*\*\*\* 610 REM CALENDER DATA 620 REM \*\*\*\*\*\*\*\*\*\*\* 630 DATA JANUARY, FEBRUARY, MARCH, APRIL 640 DATA MAY, JUNE, JULY, AUGUST, SEPTEMBER 650 DATA OCTOBER, NOVEMBER, DECEMBER 660 DATA J,F,M,A,M,J,J,A,S,O,N,D

In 80-column mode, you can place two digits directly under a horizontal bar. However, since an 80-column text character takes up half the width of a low-resolution plot, it's possible to get two characters directly under a vertical line. Program 6-7 shows how.

Program 6-7.

10 TEXT : HOME 20 GR 30 FOR G = 1 TO 1540 COLOR = G50 VLIN 39 - G,39 AT G \* 2 60 VTAB 21 80 REM CALCULATE FOR 80-COLUMN CHARACTER 100 HTAB (G \* 4) + (G < 10) + 1 110 PRINT G 120 NEXT

Notice line 100-an additional space was added by summing the truth value of G < 10. As long as G is less than ten, the truth value is one, which is added to the HTAB value until two digits are present. The first digit of the two-digit number replaces the space which preceded numbers less than ten. (Remember, if the truth value is false, the value is zero.)

## **High-Resolution Graphic Charts**

Although high-resolution graphics provide greater resolution, you still need to respect proportions. The work area is roughly 279 imes159 on the combined high-resolution graphic/four-line text page. This gives you a finer (higher resolution) plotting map than the low-resolution  $40 \times 40$  screen.

#### **Horizontal Spacing**

With low-resolution graphs, bars are relatively fat. In high-resolution graphics, however, there are 280 horizontal plots on the screen. If you're not careful, you'll find yourself using only a small portion of the screen, crowding the plots. For instance, this next program plots ten different pieces of random data.

#### Program 6-8.

10 TEXT : HOME 20 HGR 30 HCOLOR = 340 FOR X = 1 TO 1060 REM Y POSITION FROM 1-158 70 REM \*\*\*\*\*\*\*\*\*\*\*\*\*\*\*\*\*\*\*\*\*\* 80 Y% = INT (RND (1) \* (159))100 REM X POSITION FROM 1-10 120 HPLOT X,Y% **130 NEXT** 

In this program, the y-axis was randomly generated to be between 1 and 158, but the x-axis was set between 1 and 10. Even if every other horizontal position were used, it would take up less than ten percent of the horizontal screen. As with determining the ratio with a maximum value, you need to find the ideal spacing between plots on the horizontal screen.

Divide 279 by the number of plots to find this ideal spacing. It can be represented as

S% = INT(279/NP)

where S% is the spacing variable and NP is the number of plots.

To see how this works, let's make a scatter graph. Each plot in the scatter graph is a relative plot point on the high-resolution screen. As with low-resolution graphic charts, you need to come to a ratio based on the maximum value entered and multiply each vertical point by that ratio. The formula

#### Ratio=158.9/Max Value

is used to establish the ratio (see line 130 below).

#### Program 6-9.

10 TEXT 20 HOME 30 K = 0**40 INVERSE** 

```
50 PRINT " HOW MANY PLOTS? ";
60 NORMAL
70 INPUT " ";P%
80 DIM P(P%),G%(P%)
 90 FOR X = 1 TO P%
100 INPUT "PLOT VALUE";P(X)
110 IF P(X) > K THEN K = P(X)
120 NEXT X
130 R = 158.9 / K
140 FOR X = 1 TO P%
150 G\%(X) = INT (159 - (P(X) * R))
160 NEXT
170 S\% = INT (279 / P\%)
200 REM ***********
210 REM SCATTER GRAPH
230 HGR
240 \text{ HCOLOR} = 3
250 HPLOT S% - (S% - 1),G%(1)
260 FOR X = 2 TO P%
270 Y\% = G\%(X)
280 HPLOT ((X * S%) - (S% - 1)),Y%
290 NEXT X
```

#### Line Graphs

Depending on what values you entered, the scatter graph either looked like a random set of dots scattered across the screen or something more meaningful. By drawing lines between the plot points, you can more readily see a trend or something that looks more sensible. To do that, use the HPLOT TO statement. After plotting the initial point, all the other points are plotted with HPLOT TO so that a line is drawn from the last point to the

next point. For example, the following program generates a random line graph.

#### Program 6-10.

10 TEXT : HOME 20 HGR 30 HCOLOR = 3

 $40 \, \text{S\%} = 279 \, / \, 10$ 50 HPLOT S%, INT ( RND (1) \* (159)) 60 FOR X = 2 TO 1070 REM \*\*\*\*\*\*\*\*\*\*\*\*\*\*\*\*\*\*\*\*\* 80 REM Y POSITION FROM 1-158 90 REM \*\*\*\*\*\*\*\*\*\*\*\*\*\*\*\*\*\*\*\*\*\* 100 Y% = INT (RND(1) \* (159))120 REM DRAW LINE TO NEXT PLOT 140 HPLOT TO X \* S%,Y% **150 NEXT** 

Keep typing **RUN** to watch it generate all kinds of plots.

#### Vertical Grid

Look at the following two line graphs.

#### Figure 6-1. Jagged Plot Line

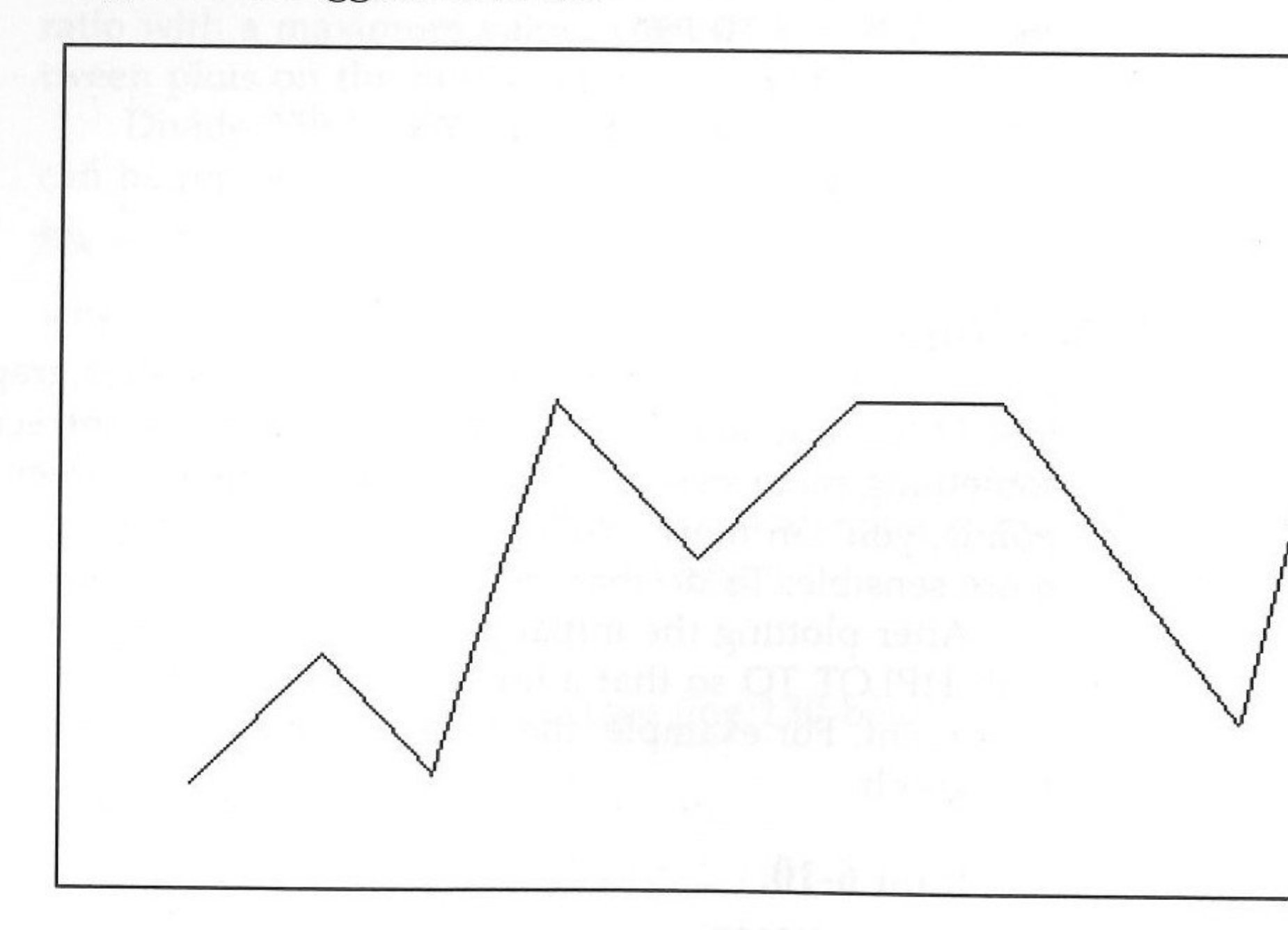

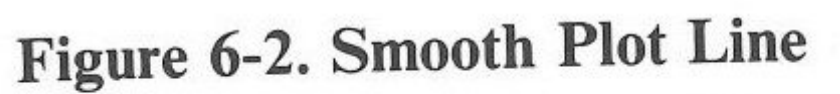

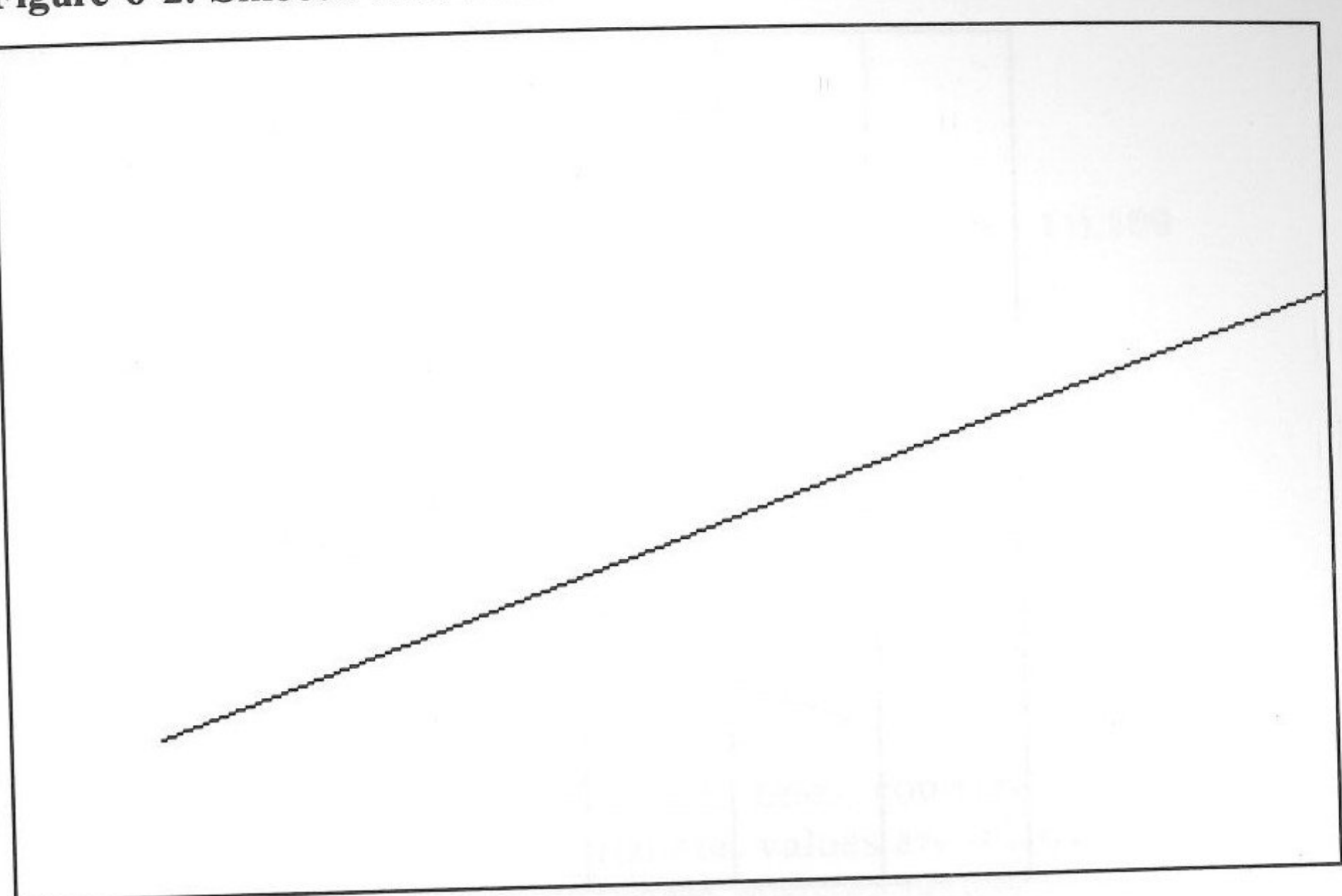

In Figure 6-1, it's clear where the plot points are since they go up and down from plot to plot. However, in Figure 6-2, you can't tell where the break points are, since there's a steady increase in the plot values. To make it easier to see the plot points, it would be useful to superimpose a vertical grid on the chart so that it looks like Figure 6-3.

Now it's clear where the plot points are located.

You can use the same spacing variable to place the vertical lines as you used to space the horizontal screen. At each horizontal plot point, a vertical line is drawn from the top of the screen to the bottom. Also notice that the HCOLOR for the vertical lines is a different white than the HCOLOR for the graph lines. The vertical lines will either be all orange or orange and blue, depending on the number of plots. (They're not actually white since two horizontally adjacent pixels must be lit to generate white, and only single horizontal pixels are used in the lines. To make white, use two adjacent vertical lines to make the grid lines.)

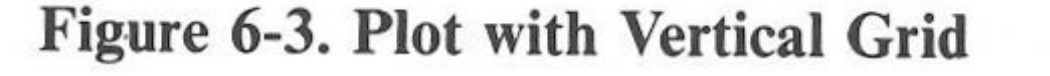

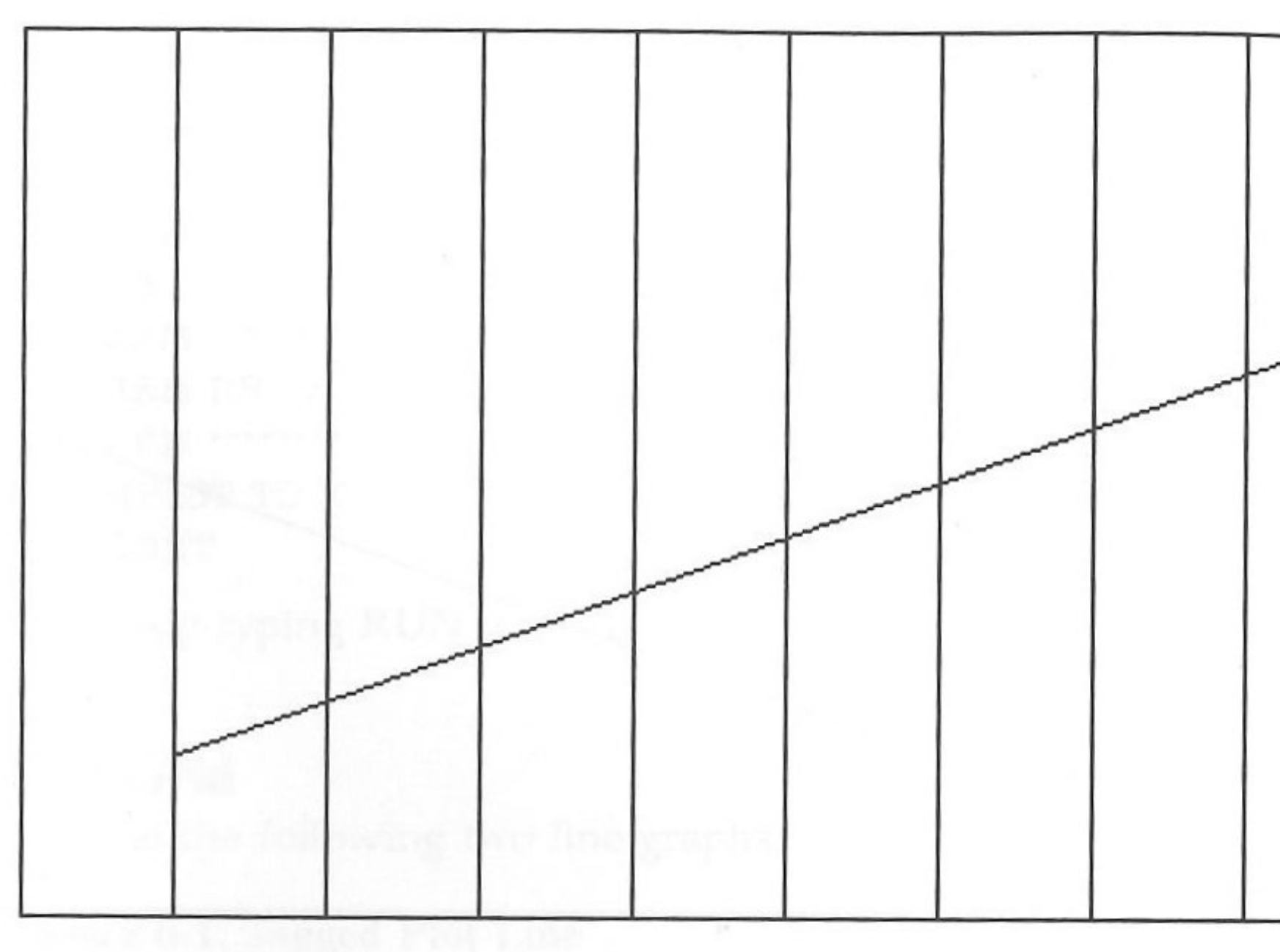

#### Program 6-11.

- 10 TEXT
- 20 HOME
- 30 K = 0
- **40 INVERSE**
- 50 PRINT " HOW MANY PLOTS? ";
- 60 NORMAL
- 70 INPUT " ";P%
- 80 DIM P(P%),G%(P%)
- 90 FOR X = 1 TO P%
- 100 INPUT "PLOT VALUE"; P(X)
- 110 IF P(X) > K THEN K = P(X)
- 120 NEXT X
- 130 R = 158.9 / K
- 140 FOR X = 1 TO P%
- 150 G%(X) = INT (159 (P(X) \* R))
- **160 NEXT**
- 170 S% = INT (279 / P%)
- 200 REM \*\*\*\*\*\*\*\*\*

210 REM LINE GRAPH 220 REM \*\*\*\*\*\*\*\* 230 HGR 240 HCOLOR = 7250 FOR X = 1 TO P%260 HPLOT ((X \* S%) - (S% - 1)),0 TO ((X \* S%) - (S% - 1)),159 270 NEXT 280 HCOLOR = 3290 HPLOT S% - (S% - 1),G%(1) 300 FOR X = 2 TO P%310 Y% = G%(X)320 HPLOT TO ((X \* S%) - (S% - 1)),Y% 330 NEXT X

#### **Horizontal Grid Lines**

Now that the graph has vertical grid lines, you can insert horizontal ones as well. Since the horizontal values are relative to the maximum plot value, just use a standard measure between the horizontal lines. If you put 16 spaces between each line, that would roughly divide the vertical axis into ten groups. The following program generates ten random plots and places the horizontal bars across the screen in the same loop which generates the vertical grid bars.

#### Program 6-12.

10 TEXT : HOME 30 K = 030 FOR X = 1 TO 1040 P(X) = INT (RND(1) \* (159))50 IF P(X) > K THEN K = P(X)60 NEXT X 70 R = 158.9 / K80 FOR X = 1 TO 1090 G%(X) = INT (159 - (P(X) \* R))100 NEXT 110 S% = INT (279 / 10)200 REM \*\*\*\*\*\*\*\*\*\*\* 210 REM X AND Y GRID 220 REM \*\*\*\*\*\*\*\*\*\*

#### CHAPTER 6

```
230 HGR
240 \text{ HCOLOR} = 7
250 \text{ FOR } X = 1 \text{ TO } 10
260 HPLOT ((X * S%) - (S% - 1)),0 TO ((X * S%) - (S% - 1)),159
270 HPLOT 1,X * 16 TO 279,X * 16 : REM HORIZONTAL LINES
280 NEXT X
290 \text{ HCOLOR} = 3
300 HPLOT S% - (S% - 1),G%(1)
310 \text{ FOR X} = 2 \text{ TO } 10
320 Y\% = G\%(X)
330 HPLOT TO ((X * S%) - (S% - 1)),Y%
340 NEXT
```

#### **Multiple Charts**

There may be instances where you'll want to create several charts using the same set of data. For example, you may need a lowresolution bar chart with a high-resolution line chart. The next program shows how to use two types of charts and how to mix lowresolution and high-resolution graphics in the same program with the same set of data. Once all of the data are entered, and the charts are drawn, all you have to do is switch viewing screens to toggle the charts.

#### Program 6-13.

10 TEXT 20 HOME 30 K = 0**40 INVERSE** 50 PRINT " HOW MANY PLOTS? < MAX=15> "; 60 NORMAL 70 INPUT " ";P% 80 DIM P(P%),G%(P%) 90 FOR X = 1 TO P% 100 INPUT "PLOT VALUE ";P(X) 110 IF P(X) > K THEN K = P(X)120 NEXT X 130 R = 158.9 / K140 FOR X = 1 TO P% 150 G%(X) = INT (P(X) \* R)

| 160 NE  | XT                                            |
|---------|-----------------------------------------------|
| 170 S%  | = INT (279 / P%)                              |
| 200 RE  | M *****                                       |
| 210 RE  | M HI-RES GRAPHICS                             |
| 220 RE  | M *****                                       |
| 230 HG  | łR                                            |
| 240 HC  | OLOR = 3                                      |
| 250 FO  | R X = 1 TO P%                                 |
| 260 HP  | LOT ((X * S%) - (S% - 1)),0 TO ((X * S%) - (S |
| 270 NE  | TXT                                           |
| 280 HC  | OLOR = 3                                      |
| 290 HF  | 'LOT S% - (S% - 1),159 - G%(1)                |
| 300 FO  | R X = 2 TO P%                                 |
| 310 Y%  | b = 159 - G%(X)                               |
| 320 HF  | 'LOT TO ((X * S%) - (S% - 1)),Y%              |
| 330 NE  | TXT                                           |
| 340 W.  | AIT - 16384,128 : POKE 49168,0                |
| 400 RE  | M ***********                                 |
| 410 RE  | M LO-RES GRAPHICS                             |
| 420 RE  | M ***********                                 |
| 430 R = | = 39.9 / K                                    |
| 440 FO  | R X = 1 TO P%                                 |
| 450 G%  | b(X) = INT (P(X) * R)                         |
| 460 GR  | XBPOT = 100                                   |
| 470 NE  | TXI                                           |
| 480 FO  | R X = 1 TO P%                                 |
| 490 CO  | LOR = X                                       |
| 500 P%  | y = 40 - G%(X)                                |
| 510 VI  | IN P%,39 AT X * 2                             |
| 520 NE  | TXI                                           |
| 530 W.  | AIT - 16384,128                               |
| 600 RE  | M ***********                                 |
| 610 RE  | M TOGGLE GRAPHICS                             |
| 620 RE  | M ************                                |
| 630 IN  | VERSE                                         |
| 640 PR  | INT " PRESS ANY KEY TO TOGGLE SCREE           |
| 650 PR  | INT " PRESS 'Q' TO QUIT ";                    |
| 660 NC  | ORMAL                                         |
| 670 W.  | AIT - 16384,128: IF PEEK $(-16368) = 209$     |
| 16      | 368) = 241 THEN END                           |
|         |                                               |
|         |                                               |

Making Graphs and Circles

#### S% - 1)),159

EN "

9 OR PEEK ( -

680 POKE 49239,0 : REM HI-RES 690 WAIT - 16384,128: POKE - 16368,0 700 POKE 49238,0 : REM LO-RES 710 GOTO 670

## Circles

Drawing circles involves using an *algorithm*, or specified set of commands and techniques. Once you know the algorithm, it's a simple matter to place the circle anywhere you want on your highresolution screen.

Let's get started—this following program draws a circle near the middle of your screen.

#### Program 6-14.

| 10 TEXT : HOME                                   |
|--------------------------------------------------|
| 20 HGR                                           |
| 30  HCOLOR = 3                                   |
| 100 REM *************                            |
| 110 REM DEFINE PARAMETERS                        |
| 120 REM ***********************************      |
| 130  RADIUS = 40                                 |
| 140  XSPOT = 100                                 |
| 150  YSPOT = 75                                  |
| 200 REM ********                                 |
| 210 REM DRAW CIRCLE                              |
| 220 REM ********                                 |
| 230 FOR CIRCLE = 0 TO 6.3 STEP .007              |
| 240 X = RADIUS * COS (CIRCLE) + XSPOT            |
| 250 Y = (RADIUS / 4) * SIN (CIRCLE) / .3 + YSPOT |
| 260 HPLOT X,Y                                    |
| 270 HPLOT TO X,Y                                 |
| 280 NEXT CIRCLE                                  |
| 290 WAIT - 16384,128                             |
| 300 TEXT                                         |

The core of the algorithm is in lines 230-250, where the x and y values are calculated. To change the precision of the circle, and the speed at which it's drawn, change the step value in line 230.

Try changing it to .1 for a rapidly-drawn circle.

By making a few changes, you can control the size and placement of your circle.

#### Program 6-15.

10 TEXT : HOME

20 REM \*\*\*\*\*\*\*\*

**30 REM ENTER DATA** 

40 REM \*\*\*\*\*\*\*\*

50 INPUT "Radius ";RADIUS

60 INPUT "Horizontal position ";XSPOT

70 INPUT "Vertical position ";YSPOT

100 REM \*\*\*\*\*\*\*\*\*\*

110 REM DRAW CIRCLE

120 REM \*\*\*\*\*\*\*\*\*\*

130 HGR

140 HCOLOR = 3

150 FOR CIRCLE = 0 TO 6.3 STEP .007

160 X = RADIUS \* COS (CIRCLE) + XSPOT

170 Y = (RADIUS / 4) \* SIN (CIRCLE) / .3 + YSPOT

180 HPLOT X,Y

190 HPLOT TO X,Y

200 NEXT CIRCLE

210 WAIT - 16384,128

220 TEXT

To fill a circle with color, all that's required is a line from the center of the circle (XSPOT, YSPOT) to the side of the circle. All you need to change is the HPLOT TO after the HPLOT X,Y. Instead of using HPLOT TO X,Y from the last plot, change it to plot from the center of the circle to X,Y.

In addition, let's do something with color. Change the step on the loop to .0088 so that there will be about 720 elements in the loop (2 \* 360) and then after 120 times through the loop, change the color. That will place all the colors, including black, in a circle segment. In turn, that should give you a hint as to how to make a pie chart. (Determine which proportion of the pie any single set of data requires, then make the pie portion to that size.)

Making Graphs and Circles

#### CHAPTER 6

Program 6-16.

10 K = 120 TEXT : HOME 30 HGR 40 REM \*\*\*\*\*\*\*\*\*\*\*\*\*\* **50 REM DEFINE PARAMETERS** 60 REM \*\*\*\*\*\*\*\*\*\*\*\*\*\* 70 RADIUS = 4080 XSPOT = 10090 YSPOT = 75100 REM \*\*\*\*\*\*\*\*\*\*\*\*\*\* 110 REM DRAW COLORED ARC 130 FOR CIRCLE = 0 TO 6.3 STEP .0088140 C = C + 1: IF C = 120 THEN C = 0:K = K + 1 150 HCOLOR = K160 X = RADIUS \* COS (CIRCLE) + XSPOT170 Y = (RADIUS / 4) \* SIN (CIRCLE) / .3 + YSPOT180 HPLOT X,Y 190 HPLOT XSPOT, YSPOT TO X,Y 200 NEXT CIRCLE 210 WAIT - 16384,128 220 TEXT

Line 190 draws from the center of the circle to the edge. Line 140 calculates when it's time to change colors.

#### Summary

One of the best possible programming exercises is one which includes both data and graphic representations of that data. Such exercies do two things.

First, they provide experience in working with graphics. Second, and more important, graphs and charts teach about translating data into new formats.

# Chapter 7 Super High-Resolution Graphics

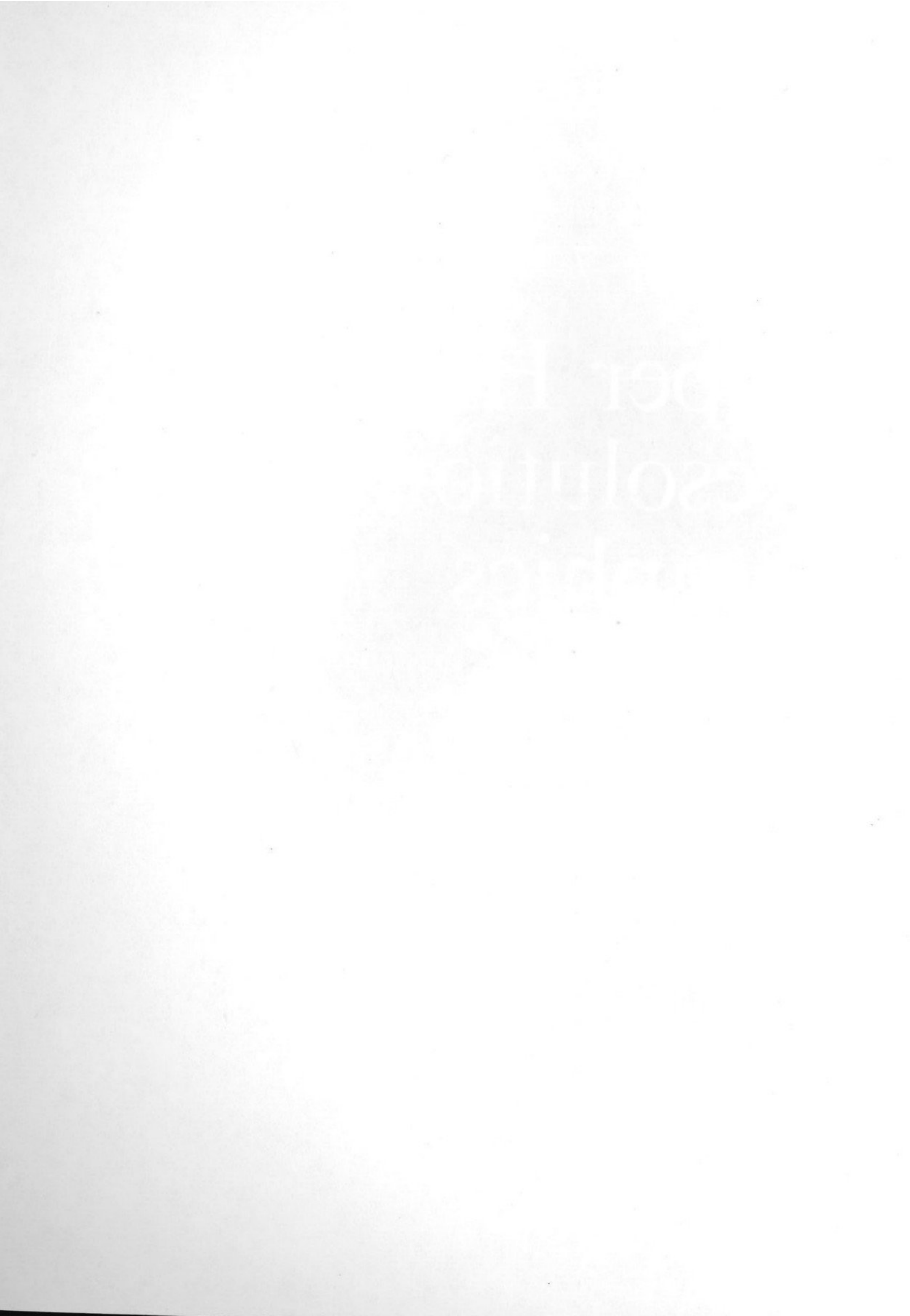

Uper high-resolution graphics on your Apple IIGS is much like a good news/bad news joke.

The good news is that super high-resolution graphics are con-The bad news is that machine language—or a language such

trolled by a set of routines built into your computer. Once you understand how to use these routines, collectively called the Apple IIGS Toolbox, it's relatively easy to do all sorts of things. as C that gives more direct access to the system routines-is required to really work with the Toolbox. Quite simply, there is no easy way to use super high-resolution graphics from BASIC.

#### Let's Look

However, to get started and to give you something to look at in super high-resolution graphics, you'll see a BASIC program which creates a machine language program that uses the Apple IIGS's QuickDraw routines. What's more, you'll examine programs written in assembly language to see how to do it yourself. You'll look at two programs. The first will be as simple as possible and will use the super high-resolution tools. The second will

be a drawing program which uses the mouse. The first program shows you the fundamentals of programming at this level; the second shows you what's possible.

## **Simple Super High-Resolution**

This first program draws two lines of different brush widths using separate colors for the lines and background color. Type in the following BASIC program to see what super highresolution graphics look like on your screen.
## **CHAPTER 7**

Program 7-1.

10 TEXT : HOME

20 FOR X = 0 TO 277

30 READ D

40 POKE X + 32768,D

50 NEXT

60 CALL 32768

100 DATA 32,88,252,24,251,194,48,244,0,0,244,0,0,244,225,0,244 110 DATA 0,32,162,2,26,34,0,0,225,104,133,6,133,157,104,133,8 120 DATA 133,159,160,0,0,169,0,0,151,157,200,200,151,157,162,1,2 130 DATA 34,0,0,225,162,3,2,34,0,0,225,244,0,0,244,0,16 140 DATA 162,3,32,34,0,0,225,104,141,128,2,244,0,0,162,2,2 150 DATA 34,0,0,225,104,244,0,134,244,0,0,244,0,0,244,64,1 160 DATA 244,0,0,244,200,0,173,128,2,72,162,6,2,34,0,0,225 170 DATA 244,0,135,244,0,0,244,0,0,173,128,2,72,162,4,2,34 180 DATA 0,0,225,244,5,0,162,4,55,34,0,0,225,244,5,0,244 190 DATA 5,0,162,4,44,34,0,0,225,244,119,119,162,4,21,34,0 200 DATA 0,225,244,100,0,244,0,0,162,4,60,34,0,0,225,244,11 210 DATA 0,162,4,55,34,0,0,225,244,10,0,244,10,0,162,4,44 220 DATA 34,0,0,225,244,100,0,244,128,0,162,4,60,34,0,0,225 230 DATA 56,251,32,12,253,24,251,194,48,162,4,3,34,0,0,225,244 240 DATA 0,0,162,3,33,34,0,0,225,162,6,3,34,0,0,225,162 250 DATA 3,3,34,0,0,225,162,2,3,34,0,0,225,162,1,3,34 260 DATA 0,0,225,56,251,96

Unless you know machine language programming using decimal values (instead of the more normal hexadecimal numbers), this program probably didn't make much sense. All it did was to POKE in a series of values and execute the program with CALL 32768, the beginning address of the values stored in memory.

You should see a horizontal green line across the top of the screen, a light blue vertical line, and an orange background.

To better see how this program works, here's a simple explanation of how to use the tools on your Apple IIGS, as well as a commented listing of the machine language source code for this simple graphics routine.

## Use an Assembler

First, get a good assembler for the Apple IIGS. Merlin/816 (Roger Wagner Publishing, Inc.) was used for this example. Many Apple

programmers are familiar with Merlin or the Big Mac assembler family, and the listing should look familiar. The program is organized in blocks to make it easier to read.

The first step is to trick your Apple IIGS into giving up the handle that "owns" the super high-resolution screen. This lets you get an ID which can be used for your own programs. Once that's completed, you can begin your path to the QuickDraw II Toolbox. The path requires you to:

- 1. Start the Tool Locator.
- 2. Start miscellaneous Tools.
- 3. Get your ID and store it somewhere.
- 4. Start the Memory Manager.
- 5. Start the Event Manager.

Normally, the Memory Manager would be used to determine what area of memory to use. For this and the next example, \$8600 was used, since it was simpler and more illustrative than a Memory Manager call for the same thing. In larger programs, use the Memory Manager-it takes care of it automatically.

## In QuickDraw II

Once the path to QuickDraw II has been laid down, you're ready to start up QuickDraw. The following sequence does that.

- 1. Establish the beginning of direct page memory.
- 2. Set screen size (0 = visible screen).
- 3. Push your ID onto the stack and start QuickDraw.

Most of the work using the Toolbox requires that you push values onto the stack, then jump to the Toolbox (\$E10000) with a long jump, JSL. The PEA is used to push parameters for various tools onto the stack.

The value of the specific tool is loaded into the X register; then you JSL to \$E10000. If there's to be information returned on the stack with the particular tool being used, you have to push space onto the stack. This is done with PEA \$0000.

Overall, the sequence is quite simple.

- 1. Push space onto the stack (if required).
- 2. Push parameters onto the stack (if required).
- 3. Load the X register in the immediate mode with the tool value.

last two steps).

Program 7-2. \*\*\*\*\*\* 2 Let's take a look at using the QuickDraw Toolbox by closely Simple QuickDraw Lines 3 6 \$280 EQU ID TOOLS EQU \$E10000 8 9 **\$FC58** 10 JSR XC 11 12 XC 13 CLC 14 XCE 15 REP \$30 16 \*\*\*\*\* 17 18 \$0000 ;Fix ID 19 PEA PEA \$0000 20 \$00E1 PEA 21 same for a solid color background). \$2000 22 PEA #\$1A02 LDX 23 TOOLS JSL 24 \*\*\*\*\* 25 ;Set pointers 26 PLA 27 STA \$06 28 STA \$9D stack. PLA 29 STA \$08 30 stack. \$9F STA 31 \*\*\*\*\* 32 #\$00 ;Reset handle 33 LDY The same thing was done with the second line—by changing #\$00 LDA 34 [\$9D],Y 35 STA INY 36 INY 37

## Set the pen color

## Set the pen size

## Draw a line

4. Jump to \$E10000 (sometimes using a tool requires only the examining how the first line was drawn. 1. Push the color value (\$05) onto the stack. 2. Load the X register with pen color setting routine number. 3. Jump to \$E10000. 1. Push the pen width on the stack. 2. Push the pen height on the stack. 3. Load the X register with the pen size tool number. 4. Jump to \$E10000. **Clear screen to background color** 1. Push background color onto stack (all values must be the 2. Load the X register with the background color tool number. 3. Jump to \$E10000. 1. Push the ending X (horizontal) position of the line onto the 2. Push the ending Y (vertical) position of the line onto the 3. Load the X register with the line-to tool number. 4. Jump to \$E10000. the values, the line's color, width, and direction were changed. All you have to do is insert some more drawing routines, and add more lines.

[\$9D],Y

38

39

1.4

STA

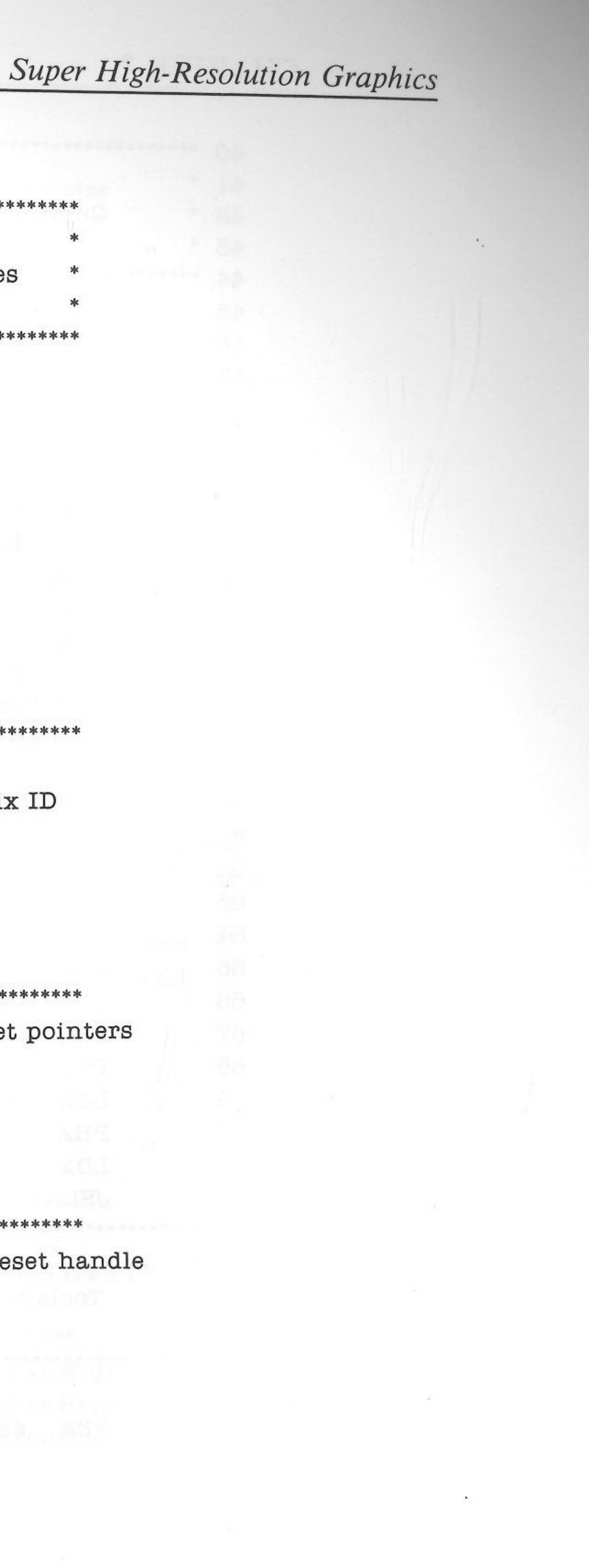

## CHAPTER 7

-

| 40  | ****** | *****  | ******                          | *****                           |
|-----|--------|--------|---------------------------------|---------------------------------|
| 41  | *      |        |                                 | *                               |
| 42  | *      | Quick  | Draw II P                       | ath *                           |
| 43  | *      |        |                                 | ×                               |
| 44  | *****  | *****  | ******                          | *****                           |
| 45  |        | LDX    | #\$0201                         | ;Tool locator                   |
| 46  |        | JSL    | TOOLS                           |                                 |
| 47  | *****  | *****  | *****                           | *****                           |
| 48  |        | LDX    | #\$0203                         | ;Start misc tools               |
| 49  |        | JSL    | TOOLS                           |                                 |
| 50  | *****  | *****  | ******                          | *****                           |
| 51  |        | PEA    | \$0000                          | ;Get ID from misc tools         |
| 52  |        | PEA    | \$1000                          | 02.                             |
| 53  |        | LDX    | #\$2003                         |                                 |
| 54  |        | JSL    | TOOLS                           |                                 |
| 55  |        | PLA    |                                 | ;Pull ID off stack and put it   |
| 56  |        | STA    | ID                              | ;in ID                          |
| 57  | ****** | *****  | ****                            | ***                             |
| 58  |        | PEA    | \$0000                          |                                 |
| 59  |        | LDX    | #\$0202                         | :Start memory manager           |
| 60  |        | JSL    | TOOLS                           |                                 |
| 61  |        | PLA    |                                 |                                 |
| 62  | *****  | ****** | ****                            | ****                            |
| 63  |        | PEA    | \$8600                          | :Start address for one page wo: |
| 64  |        | PEA    | \$0000                          | :Number of event records (0=    |
| 65  |        | PEA    | \$0000                          | :Minimum X clamp for mouse      |
| 66  |        | PEA    | 320                             | Max X clamp for mouse           |
| 67  |        | PEA    | \$00                            | Minimum Y clamp for mouse       |
| 68  |        | PEA    | 200                             | Max Y clamp for mouse           |
| 69  |        | T.DA   | ID                              | Get ID                          |
| 70  |        | PHA    | 10                              | Push it to the stack            |
| 171 |        | LDX    | #\$0206                         | Event manager start up          |
| 72  |        | ATST.  | TOOLS                           | , HVOIR III MILLBOI DUALD ap    |
| 73  | *****  | ****** | ******                          | ****                            |
| 74  | *      |        |                                 | *                               |
| 75  | *      | Toole  | for Draw                        | ind *                           |
| 76  | *      | 10015  |                                 | *                               |
| 20  | *****  | *****  | ****                            | ****                            |
| 79  |        |        | ordente (kvinskadarie i kvinska |                                 |
| 70  |        |        | \$9700                          | Begin direct nade               |
| 19  |        | LUH    | \$0100                          | , Degin uneco page              |

| 80  | PEA   | \$0000   |                       |
|-----|-------|----------|-----------------------|
| 81  | PEA   | \$0000   | ;Screen size          |
| 82  | LDA   | ID       | ;Give ID              |
| 83  | PHA   |          |                       |
| 84  | LDX   | #\$0204  | ;QDStartup            |
| 85  | JSL   | TOOLS    |                       |
| 86  | ****  | *****    | ****                  |
| 87  | *     |          | *                     |
| 88  | * Fi  | rst Line | *                     |
| 89  | *     |          | *                     |
| 90  | ****  | *****    | ****                  |
| 91  | PEA   | \$05     |                       |
| 92  | LDX   | #\$3704  | ;SetSolidPen Color    |
| 93  | JSL   | TOOLS    |                       |
| 94  | ***** | *****    | ****                  |
| 95  | PEA   | \$0005   | ;SetPenWidth          |
| 96  | PEA   | \$0005   | ;SetPenHeight         |
| 97  | LDX   | #\$2C04  | ;SetPenSize           |
| 98  | JSL   | TOOLS    |                       |
| 99  | ****  | *****    | *****                 |
| 100 | PEA   | \$7777   | ;Clear to scrn color  |
| 101 | LDX   | #\$1504  | ;Solid bkgnd require  |
| 102 | JSL   | TOOLS    | ;all 4 values to be s |
| 103 | ***** | *****    | ****                  |
| 104 | PEA   | \$0064   | ;X pos of line end    |
| 105 | PEA   | \$0000   | ;Y pos of line end    |
| 106 | LDX   | #\$3C04  | ;LineTo               |
| 107 | JSL   | TOOLS    |                       |
| 108 | ****  | *****    | ****                  |
| 109 | *     |          | *                     |
| 110 | * Sec | ond Line | *                     |
| 111 | *     |          | *                     |
| 112 | ****  | *****    | ****                  |
| 113 | PEA   | \$0B     |                       |
| 114 | LDX   | #\$3704  | ;SetSolidPen Color    |
| 115 | JSL   | TOOLS    |                       |
| 116 | ***** | *****    | ****                  |
| 117 | PEA   | \$000A   | ;SetPenWidth          |
| 118 | PEA   | \$000A   | ;SetPenHeight         |
| 119 | LDX   | #\$2C04  | ;SetPenSize           |

ork area =20)

. in

3

Super High-Resolution Graphics

res same

## **CHAPTER 7**

| 120 |       | JSL      | TOOLS      |                      |
|-----|-------|----------|------------|----------------------|
| 121 | ***** | *****    | *****      | *****                |
| 122 |       | PEA      | \$0064     | ;X pos of line end   |
| 123 |       | PEA      | \$0080     | ;Y pos of line end   |
| 124 |       | LDX      | #\$3C04    | ;LineTo              |
| 125 |       | JSL      | TOOLS      |                      |
| 126 | ***** | ******   | *****      | *****                |
| 127 | *     |          |            | *                    |
| 128 | * Ho  | ld Scree | en Until K | eypress *            |
| 129 | *     |          |            | *                    |
| 130 | ***** | *****    | ****       | *****                |
| 131 |       | SEC      |            |                      |
| 132 |       | XCE      |            |                      |
| 133 |       | JSR      |            |                      |
| 134 |       | CLC      |            |                      |
| 135 |       | XCE      |            |                      |
| 136 |       | REP      | \$30       |                      |
| 137 | ***** | *****    | ******     | *****                |
| 138 | *     |          |            | *                    |
| 139 | * ]   | Back ou  | t of QuicK | Draw *               |
| 140 | *     |          | 1913 N     | *                    |
| 141 | ***** | *****    | *****      | ****                 |
| 142 |       | LDX      | #\$0304    | ;QUIT QD             |
| 143 |       | JSL      | TOOLS      |                      |
| 144 | ***** | ******   | *****      | ****                 |
| 145 |       | PEA      | \$0000     | ;Drop ID             |
| 146 |       | LDX      | #\$2103    |                      |
| 147 |       | JSL      | TOOLS      |                      |
| 148 | ***** | *****    | ****       | ****                 |
| 149 |       | LDX      | #\$0306    | ;Quit event manager  |
| 150 |       | JSL      | TOOLS      |                      |
| 151 | ***** | *****    | ****       | ****                 |
| 152 |       | LDX      | #\$0303    | ;Quit misc tools     |
| 153 |       | JSL      | TOOLS      |                      |
| 154 | ***** | *****    | ****       | ****                 |
| 155 |       | LDX      | #\$0302    | ;Quit memory manager |
| 156 |       | JSL      | TOOLS      |                      |
| 157 | ***** | *****    | ****       | ****                 |
| 158 |       | LDX      | #\$0301    | ;Quit tool locator   |
| 159 |       | JSL      | TOOLS      |                      |

| 160 | ****** |
|-----|--------|
| 161 | SEC    |
| 162 | XCE    |
| 163 | RTS    |

If you don't have an assembler, you can enter the program with your monitor or mini-assembler. If you're using the monitor, just type in the address, a colon, and the machine language values following each address. For example, to type in the first three lines of the program below from the monitor, you'd enter:

\*8000: 20 58 FC (press Return) \*8003: 18 (press Return) \*8004: FB (press Return)

. . . .

From the mini-assembler, there are two steps. First, it's necessary to set your processor, along with your registers and accumulator, to the 16-bit mode. Do the following, using lowercase characters only.

\*0=e 0=x 0=m (press Return)

Next, enter the mini-assembler and type in the program:

\*! (press Return) 18000: jsr fc58 (press Return) ! clc (press Return) ! xce (press Return)

. . . .

After the first line, you don't have to keep entering the address; but be sure to put a space between the exclamation point prompt and the opcode (the three-letter combination). No space goes between the beginning address (8000) and the prompt. It doesn't matter which process you use-monitor or miniassembler. Once the program is typed in, save it with the following

command.

BSAVE QD1,A\$8000,L\$116 (press Return)

When you want to run the program, just type BRUN QD1.

Super High-Resolution Graphics

## Program 7-3.

| 00/8000: | 20 | 58 | FC |    | JSR | FC58   |   |  |
|----------|----|----|----|----|-----|--------|---|--|
| 00/8003: | 18 |    |    |    | CLC |        |   |  |
| 00/8004: | FB |    |    |    | XCE |        |   |  |
| 00/8005: | C2 | 30 |    |    | REP | #30    |   |  |
| 00/8007: | F4 | 00 | 00 |    | PEA | 0000   |   |  |
| 00/800A: | F4 | 00 | 00 |    | PEA | 0000   |   |  |
| 00/800D: | F4 | El | 00 |    | PEA | 00E1   |   |  |
| 00/8010: | F4 | 00 | 20 |    | PEA | 2000   |   |  |
| 00/8013: | A2 | 02 | 1A |    | LDX | #1A02  |   |  |
| 00/8016: | 22 | 00 | 00 | E1 | JSL | E10000 |   |  |
| 00/801A: | 68 |    |    |    | PLA |        |   |  |
| 00/801B: | 85 | 06 |    |    | STA | 06     |   |  |
| 00/801D: | 85 | 9D |    |    | STA | 9D     |   |  |
| 00/801F: | 68 |    |    |    | PLA |        |   |  |
| 00/8020: | 85 | 08 |    |    | STA | 08     |   |  |
| 00/8022: | 85 | 9F |    |    | STA | 9F     |   |  |
| 00/8024: | AO | 00 | 00 |    | LDY | #0000  |   |  |
| 00/8027: | A9 | 00 | 00 |    | LDA | #0000  |   |  |
| 00/802A: | 97 | 9D |    |    | STA | [9D],Y |   |  |
| 00/8020: | C8 |    |    |    | INY |        |   |  |
| 00/802D: | C8 |    |    |    | INY |        |   |  |
| 00/802E: | 97 | 9D |    |    | STA | [9D],Y |   |  |
| 00/8030: | A2 | 01 | 02 |    | LDX | #0201  |   |  |
| 00/8033: | 22 | 00 | 00 | El | JSL | E10000 |   |  |
| 00/8037: | A2 | 03 | 02 |    | LDX | #0203  |   |  |
| 00/803A: | 22 | 00 | 00 | El | JSL | E10000 | 4 |  |
| 00/803E: | F4 | 00 | 00 |    | PEA | 0000   |   |  |
| 00/8041: | F4 | 00 | 10 |    | PEA | 1000   |   |  |
| 00/8044: | A2 | 03 | 20 |    | LDX | #2003  |   |  |
| 00/8047: | 22 | 00 | 00 | El | JSL | E10000 |   |  |
| 00/804B: | 68 |    |    |    | PLA |        |   |  |
| 00/804C: | 8D | 80 | 02 |    | STA | 0280   |   |  |
| 00/804F: | F4 | 00 | 00 |    | PEA | 0000   |   |  |
| 00/8052: | A2 | 02 | 02 |    | LDX | #0202  |   |  |
| 00/8055: | 22 | 00 | 00 | El | JSL | E10000 |   |  |
| 00/8059: | 68 |    |    |    | PLA |        |   |  |
| 00/805A: | F4 | 00 | 86 |    | PEA | 8600   |   |  |
| 00/805D: | F4 | 00 | 00 |    | PEA | 0000   |   |  |

.

| 00/8060: | F4 | 00 | 00 |    | PEA 0000   |
|----------|----|----|----|----|------------|
| 00/8063: | F4 | 40 | 01 |    | PEA 0140   |
| 00/8066: | F4 | 00 | 00 |    | PEA 0000   |
| 00/8069: | F4 | C8 | 00 |    | PEA 00C8   |
| 00/806C: | AD | 80 | 02 |    | LDA 0280   |
| 00/806F: | 48 |    |    |    | PHA        |
| 00/8070: | A2 | 06 | 02 |    | LDX #0206  |
| 00/8073: | 22 | 00 | 00 | El | JSL E10000 |
| 00/8077: | F4 | 00 | 87 |    | PEA 8700   |
| 00/807A: | F4 | 00 | 00 |    | PEA 0000   |
| 00/807D: | F4 | 00 | 00 |    | PEA 0000   |
| 00/8080: | AD | 80 | 02 |    | LDA 0280   |
| 00/8083: | 48 |    |    |    | PHA        |
| 00/8084: | A2 | 04 | 02 |    | LDX #0204  |
| 00/8087: | 22 | 00 | 00 | El | JSL E10000 |
| 00/808B: | F4 | 05 | 00 |    | PEA 0005   |
| 00/808E: | A2 | 04 | 37 |    | LDX #3704  |
| 00/8091: | 22 | 00 | 00 | El | JSL E10000 |
| 00/8095: | F4 | 05 | 00 |    | PEA 0005   |
| 00/8098: | F4 | 05 | 00 |    | PEA 0005   |
| 00/809B: | A2 | 04 | 2C |    | LDX #2C04  |
| 00/809E: | 22 | 00 | 00 | El | JSL E10000 |
| 00/80A2: | F4 | 77 | 77 |    | PEA 7777   |
| 00/80A5: | A2 | 04 | 15 |    | LDX #1504  |
| 00/80A8: | 22 | 00 | 00 | El | JSL E10000 |
| 00/80AC: | F4 | 64 | 00 |    | PEA 0064   |
| 00/80AF: | F4 | 00 | 00 |    | PEA 0000   |
| 00/80B2: | A2 | 04 | 30 |    | LDX #3C04  |
| 00/80B5: | 22 | 00 | 00 | E1 | JSL E10000 |
| 00/80B9: | F4 | OB | 00 |    | PEA 000B   |
| 00/80BC: | A2 | 04 | 37 |    | LDX #3704  |
| 00/80BF: | 22 | 00 | 00 | E1 | JSL E10000 |
| 00/80C3: | F4 | 0A | 00 |    | PEA 000A   |
| 00/80C6: | F4 | 0A | 00 |    | PEA 000A   |
| 00/80C9: | A2 | 04 | 20 |    | LDX #2C04  |
| 00/80CC: | 22 | 00 | 00 | E1 | JSL E10000 |
| 00/80D0: | F4 | 64 | 00 |    | PEA 0064   |
| 00/80D3: | F4 | 80 | 00 |    | PEA 0080   |
| 00/80D6: | A2 | 04 | 3C |    | LDX #3C04  |

- The

Super High-Resolution Graphics

| 00/80D9: | 22            | 00 | 00 | El | JSL | E10000 |
|----------|---------------|----|----|----|-----|--------|
| 00/80DD: | 38            |    |    |    | SEC |        |
| 00/80DE: | FB            |    |    |    | XCE |        |
| 00/80DF: | 20            | OC | FD |    | JSR | FDOC   |
| 00/80E2: | 18            |    |    |    | CLC |        |
| 00/80E3: | $\mathbf{FB}$ |    |    |    | XCE |        |
| 00/80E4: | C2            | 30 |    |    | REP | #30    |
| 00/80E6: | A2            | 04 | 03 |    | LDX | #0304  |
| 00/80E9: | 22            | 00 | 00 | E1 | JSL | E10000 |
| 00/80ED: | F4            | 00 | 00 |    | PEA | 0000   |
| 00/80F0: | <b>A</b> 2    | 03 | 21 |    | LDX | #2103  |
| 00/80F3: | 22            | 00 | 00 | El | JSL | E10000 |
| 00/80F7: | <b>A</b> 2    | 06 | 03 |    | LDX | #0306  |
| 00/80FA: | 22            | 00 | 00 | E1 | JSL | E10000 |
| 00/80FE: | A2            | 03 | 03 |    | LDX | #0303  |
| 00/8101: | 22            | 00 | 00 | El | JSL | E10000 |
| 00/8105: | A2            | 02 | 03 |    | LDX | #0302  |
| 00/8108: | 22            | 00 | 00 | E1 | JSL | E10000 |
| 00/810C: | A2            | 01 | 03 |    | LDX | #0301  |
| 00/810F: | 22            | 00 | 00 | E1 | JSL | E10000 |
| 00/8113: | 38            |    |    |    | SEC |        |
| 00/8114: | FB            |    |    |    | XCE |        |
| 00/8115: | 60            | 1  |    |    | RTS |        |

## **Mouse QuickDraw**

This next program is a simple super high-resolution drawing routine using the mouse. Certain key parameters have been isolated in the BASIC program so that you can easily change the background color, pen colors, and pen size.

Change only the first and last DATA values of line 192 to alter the height and width of your pen. (If you change any other values, the program will crash.) See how fine or how fat you can make the pen.

## Program 7-4.

10 TEXT : HOME 20 FOR X = 0 TO 30330 READ QD 35 K = K + 1

```
40 POKE 32768 + X,QD
 50 NEXT
 60 CALL 32768
100 DATA 32,88,252,24,251,194,48,244,0,0,244,0,0,244,225,0
110 DATA 244,0,32,162,2,26,34,0,0,225,104,133,6,133,157,104
120 DATA 133,8,133,159,160,0,0,169,0,0,151,157,200,200,151,157
130 DATA 162,1,2,34,0,0,225,162,3,2,34,0,0,225,244,0
140 DATA 0,244,0,16,162,3,32,34,0,0,225,104,141,128,2,244
150 DATA 0,0,162,2,2,34,0,0,225,104,244,0,133,244,0,0
160 DATA 244,0,0,244,64,1,244,0,0,244,200,0,173,128,2,72
170 DATA 162,6,2,34,0,0,225,244,0,134,244,0,0,244,0,0
180 DATA 173,128,2,72,162,4,2,34,0,0,225,244
185 DATA 9: REM PEN COLOR
190 DATA 0,162,4,55,34,0,0,225,244
192 DATA 9,0,244,9: REM FIRST AND LAST VALUES = PEN X
    AND Y
194 DATA 0,162,4,44,34,0,0,225,244
200 DATA 119,119: REM BACKGROUND COLOR
205 DATA 162,4,21,34,0,0,225,162,4,145,34
210 DATA 0,0,225,244,0,0,162,3,24,34,0,0,225,244,1,0
220 DATA 162,3,25,34,0,0,225,244,0,0,244,0,0,244,0,0
230 DATA 162,3,23,34,0,0,225,104,104,141,2,2,104,141,0,2
240 DATA 173,0,2,72,173,2,2,72,162,4,60,34,0,0,225,173
250 DATA 0,2,201,255,0,208,208,56,251,32,12,253,24,251,194,48
260 DATA 162,4,3,34,0,0,225,244,0,0,162,3,33,34,0,0
270 DATA 225,162,6,3,34,0,0,225,162,3,3,34,0,0,225,162
280 DATA 2,3,34,0,0,225,162,1,3,34,0,0,225,56,251,96
```

Here's the commented source code.

## Program 7-5.

| 1 | ****** | ****** | *****      | **** |  |  |  |  |
|---|--------|--------|------------|------|--|--|--|--|
| 2 | *      |        |            | *    |  |  |  |  |
| 3 | * (    | QUICKI | DRAW MOUSE | *    |  |  |  |  |
| 4 | *      |        |            | *    |  |  |  |  |
| 5 | ****** | *****  |            |      |  |  |  |  |
| 6 |        | 2      |            |      |  |  |  |  |
| 7 | ID     | EQU    | \$280      |      |  |  |  |  |
| 8 | TOOLS  | EQU    | \$E10000   |      |  |  |  |  |
| 9 | XPOS   | EQU    | \$200      |      |  |  |  |  |
|   |        |        |            |      |  |  |  |  |

Super High-Resolution Graphics

| 10 | YPOS   | EQU     | \$202      |               |
|----|--------|---------|------------|---------------|
| 11 |        | JSR     | \$FC58     |               |
| 12 |        | XC      |            |               |
| 13 |        | XC      | ÷.         |               |
| 14 |        |         |            |               |
| 15 |        | CLC     |            |               |
| 16 |        | XCE     |            |               |
| 17 |        | REP     | \$30       |               |
| 18 | ****** | ******  | *****      | ****          |
| 19 | *      |         |            | *             |
| 20 | * Re   | cover ] | D Owners   | hip *         |
| 21 | * So   | that p  | rogram car | n run *       |
| 22 | * fro  | m BAS   | IC.SYSTEN  | <u>*</u>      |
| 23 | *      |         |            | *             |
| 24 | ****** | *****   | *****      | *****         |
| 25 |        |         |            |               |
| 26 |        | PEA     | \$0000     | ;Find Handle  |
| 27 |        | PEA     | \$0000     |               |
| 28 |        | PEA     | \$00E1     |               |
| 29 |        | PEA     | \$2000     |               |
| 30 |        | LDX     | #\$1A02    |               |
| 31 |        | JSL     | TOOLS      |               |
| 32 | *****  | *****   | *****      | ****          |
| 33 |        | PLA     |            | ;Set pointers |
| 34 |        | STA     | \$06       |               |
| 35 |        | STA     | \$9D       |               |
| 36 |        | PLA     |            |               |
| 37 |        | STA     | \$08       |               |
| 38 |        | STA     | \$9F       |               |
| 39 | ****** | ******  | *****      | *****         |
| 40 |        | LDY     | #\$00      | ;Reset handle |
| 41 |        | LDA     | #\$00      |               |
| 42 |        | STA     | [\$9D],Y   |               |
| 43 |        | INY     |            |               |
| 44 |        | INY     |            |               |
| 45 |        | STA     | [\$9D],Y   |               |
| 46 |        |         |            |               |
| 47 | ****** | ******  | *****      | ****          |
| 48 | *      |         |            | *             |
|    |        |         |            |               |
|    |        |         |            |               |

| 49  | *        | Path to Q   | uickDraw     | II *                 |
|-----|----------|-------------|--------------|----------------------|
| 50  | *        | Notice th   | at this is t | he *                 |
| 51  | *        | same as t   | he first pr  | gm *                 |
| 52  | *        |             |              | *                    |
| 53  | ****     | *****       | *****        | ****                 |
| 54  |          | LDX         | #\$0201      | ;Tool locator        |
| 55  |          | JSL         | TOOLS        |                      |
| 56  | ****     | ****        | *****        | ****                 |
| 57  |          | LDX         | #\$0203      | ;Start misc tools    |
| 58  |          | JSL         | TOOLS        |                      |
| 59  | ****     | ****        | *****        | ****                 |
| 60  |          | PEA         | \$0000       | ;Get ID from misc    |
| 61  |          | PEA         | \$1000       |                      |
| 62  |          | LDX         | #\$2003      |                      |
| 63  |          | JSL         | TOOLS        |                      |
| 64  |          | PLA         |              | ;Pull ID off stack a |
| 65  |          | STA         | ID           | ;in ID               |
| 66  | ****     | ****        | ****         | *****                |
| 67  |          | PEA         | \$0000       |                      |
| 68  |          | LDX         | #\$0202      | ;Start memory ma:    |
| 69  |          | JSL         | TOOLS        | and an               |
| 70  |          | PLA         |              |                      |
| 71  | **       | *****       | ****         | *****                |
| 72  |          | PEA         | \$8500       | ;address for one pa  |
| 73  |          | PEA         | \$0000       | :Number of event     |
| 74  |          | PEA         | \$0000       | :Minimum X clam      |
| 75  |          | PEA         | 320          | :Max X clamp for     |
| 76  |          | PEA         | \$00         | :Minimum Y clam      |
| 77  |          | PEA         | 200          | :Max Y clamp for     |
| 78  |          | T.DA        | ID           | :Get ID              |
| 70  |          | PHA         |              | Push it to the sta   |
| 80  | ,<br>)   | LDX         | #\$0206      | :Event manager st    |
| 81  |          | JELI<br>JSL | TOOLS        | ,                    |
| 82  |          |             |              |                      |
| 83  | ; *      |             |              | *                    |
| 84  | *        | Quick       | Draw II To   | ols *                |
| 85  | -<br>- * |             |              | *                    |
| 86  | 3        |             |              |                      |
| 00  | y        |             |              |                      |
| 0.0 |          |             | ¢9600        | ·Direct nadesnace    |
| 85  | 5        | PEA         | \$0000       | ,DITECT Pagespace    |

, in

.

>

Super High-Resolution Graphics

tools

and put it

nager

age work area records (0=20)np for mouse mouse np for mouse mouse

ack start up

## CHAPTER 7

| 89  | P        | ΈA         | \$0000  |                    |
|-----|----------|------------|---------|--------------------|
| 90  | P        | ΈA         | \$0000  | ;screen size       |
| 91  | L        | DA         | ID      | ;Give ID           |
| 92  | P        | AHY        |         |                    |
| 93  | L        | DX         | #\$0204 | ;QDStartup         |
| 94  | J        | SL         | TOOLS   |                    |
| 95  | *****    | ******     | *****   | ****               |
| 96  | P        | ΈA         | \$OB    |                    |
| 97  | L        | DX         | #\$3704 | ;SetSolidPen Color |
| 98  | J        | SL         | TOOLS   |                    |
| 99  | ******** | ******     | *****   | ****               |
| 100 | P        | ΈA         | \$0004  | ;SetPenWidth       |
| 101 | P        | ΈA         | \$0002  | ;SetPenHeight      |
| 102 | L        | DX         | #\$2C04 | ;SetPenSize        |
| 103 | J        | ISL        | TOOLS   |                    |
| 104 | ******   | ******     | *****   | ****               |
| 105 | P        | ΈA         | \$4444  | ;Clear to color    |
| 106 | I        | DX         | #\$1504 |                    |
| 107 | J        | ISL        | TOOLS   |                    |
| 108 | ******   | *****      | *****   | *****              |
| 109 | I        | DX         | #\$9104 | ;Show cursor       |
| 110 | J        | ISL        | TOOLS   |                    |
| 111 | ******   | ******     | ******  | ****               |
| 112 | F        | PEA        | \$0000  |                    |
| 113 | I        | DX         | #\$1803 |                    |
| 114 | J        | JSL        | TOOLS   | ;InitMouse         |
| 115 | *******  | ******     | *****   | *****              |
| 116 | F        | PEA        | \$0001  |                    |
| 117 | I        | DX         | #\$1903 |                    |
| 118 | ರ        | JSL        | TOOLS   | ;SetMouse          |
| 119 | *****    | ******     | *****   | *****              |
| 120 | MOUSE F  | PEA        | \$0000  | ;ReadMouse         |
| 121 | F        | PEA        | \$0000  |                    |
| 122 | F        | PEA        | \$0000  |                    |
| 123 | I        | DX         | #\$1703 |                    |
| 124 | e        | JSL        | TOOLS   |                    |
| 125 | I        | PLA        |         |                    |
| 126 | I        | PLA        |         |                    |
| 127 | S        | <b>STA</b> | YPOS    |                    |
|     |          |            |         |                    |

| 128 |    | PLA         |              |                    |  |
|-----|----|-------------|--------------|--------------------|--|
| 129 |    | STA         | XPOS         |                    |  |
| 130 | ** | *****       | *****        | ****               |  |
| 131 |    | LDA         | XPOS         |                    |  |
| 132 |    | PHA         |              | ;X pos of line end |  |
| 133 |    | LDA         | YPOS         |                    |  |
| 134 |    | PHA         |              | ;Y pos of line end |  |
| 135 |    | LDX         | #\$3C04      | ;LineTo            |  |
| 136 |    | JSL         | TOOLS        |                    |  |
| 137 | ** | *****       | *****        | ****               |  |
| 138 |    | LDA         | XPOS         |                    |  |
| 139 |    | CMP         | #\$FF        |                    |  |
| 140 |    | BNE         | MOUSE        |                    |  |
| 141 | ** | *****       | *****        | ****               |  |
| 142 | *  |             |              | *                  |  |
| 143 | *  | It is impor | tant to      | *                  |  |
| 144 | *  | remember    | to switch to | *                  |  |
| 145 | *  | emulation   | mode when    | using *            |  |
| 146 | *  | non-toolbo  | x routines   | *                  |  |
| 147 | *  |             |              | *                  |  |
| 148 | ** | *****       | *****        | ****               |  |
| 149 |    | SEC         |              |                    |  |
| 150 |    | XCE         |              |                    |  |
| 151 |    | JSR         | \$FDOC       |                    |  |
| 152 |    | CLC         |              |                    |  |
| 153 |    | XCE         |              |                    |  |
| 154 |    | REP         | \$30         |                    |  |
| 155 | ** | *****       | ******       | ****               |  |
| 156 | *  |             |              | *                  |  |
| 157 | *  | Exit        | QuicKDraw    | *                  |  |
| 158 | *  |             |              | *                  |  |
| 159 | ** | *****       | ******       | ****               |  |
| 160 |    | LDX         | #\$0304      | ;QUIT QD           |  |
| 161 |    | JSL         | TOOLS        |                    |  |
| 162 | ** | ******      | ******       | ****               |  |
| 163 |    | PEA         | \$0000       | ;Drop ID           |  |
| 164 |    | LDX         | #\$2103      |                    |  |
| 165 |    | JSL         | TOOLS        |                    |  |
| 166 | ** | *****       | ******       | ****               |  |

1 aris

Super High-Resolution Graphics

| 167 | L         | DX     | #\$0306 | ;Quit event mana        | ger |
|-----|-----------|--------|---------|-------------------------|-----|
| 168 | J         | 'SL '  | TOOLS   | The same as the same as |     |
| 169 | ******    | ****** | *****   | ****                    |     |
| 170 | L         | DX     | #\$0303 | ;Quit misc tools        |     |
| 171 | J         | 'SL '  | TOOLS   |                         |     |
| 172 | ******    | ****** | ******* | *****                   |     |
| 173 | L         | DX ;   | #\$0302 | ;Quit MM                |     |
| 174 | J         | SL '   | TOOLS   |                         |     |
| 175 | *******   | *****  | *****   | ****                    |     |
| 176 | L         | DX ;   | #\$0301 | ;Quit TL                |     |
| 177 | J         | SL '   | TOOLS   |                         |     |
| 178 | ********* | ****** | *****   | ****                    |     |
| 179 | S         | EC     |         |                         |     |
| 180 | X         | CE     |         |                         |     |
| 181 | R         | TS     |         |                         |     |

And here's the listing you'll use if you're entering the program with the monitor or mini-assembler.

# Program 7-6.

.

| 00/8000:                                                                                     | 20                                           | 58                                     | FC       |    | JSR                                                         | FC58                                             |
|----------------------------------------------------------------------------------------------|----------------------------------------------|----------------------------------------|----------|----|-------------------------------------------------------------|--------------------------------------------------|
| 00/8003:                                                                                     | 18                                           |                                        |          |    | CLC                                                         |                                                  |
| 00/8004:                                                                                     | FB                                           |                                        |          |    | XCE                                                         |                                                  |
| 00/8005:                                                                                     | C2                                           | 30                                     |          |    | REP                                                         | #30                                              |
| 00/8007:                                                                                     | F4                                           | 00                                     | 00       |    | PEA                                                         | 0000                                             |
| 00/800A:                                                                                     | F4                                           | 00                                     | 00       |    | PEA                                                         | 0000                                             |
| 00/800D:                                                                                     | F4                                           | E1                                     | 00       |    | PEA                                                         | 00E1                                             |
| 00/8010:                                                                                     | F4                                           | 00                                     | 20       |    | PEA                                                         | 2000                                             |
| 00/8013:                                                                                     | A2                                           | 02                                     | 1A       |    | LDX                                                         | #1A02                                            |
| 00/8016:                                                                                     | 22                                           | 00                                     | 00       | El | JSL                                                         | E10000                                           |
|                                                                                              |                                              |                                        |          |    |                                                             |                                                  |
| 00/801A:                                                                                     | 68                                           |                                        |          |    | PLA                                                         |                                                  |
| 00/801A:<br>00/801B:                                                                         | 68<br>85                                     | 06                                     |          |    | PLA<br>STA                                                  | 06                                               |
| 00/801A:<br>00/801B:<br>00/801D:                                                             | 68<br>85<br>85                               | 06<br>9D                               |          |    | PLA<br>STA<br>STA                                           | 06<br>9D                                         |
| 00/801A:<br>00/801B:<br>00/801D:<br>00/801F:                                                 | 68<br>85<br>85<br>68                         | 06<br>9D                               |          |    | PLA<br>STA<br>STA<br>PLA                                    | 06<br>9D                                         |
| 00/801A:<br>00/801B:<br>00/801D:<br>00/801F:<br>00/8020:                                     | 68<br>85<br>85<br>68<br>85                   | 06<br>9D<br>08                         |          |    | PLA<br>STA<br>STA<br>PLA<br>STA                             | 06<br>9D<br>08                                   |
| 00/801A:<br>00/801B:<br>00/801D:<br>00/801F:<br>00/8020:<br>00/8022:                         | 68<br>85<br>85<br>68<br>85                   | 06<br>9D<br>08<br>9F                   |          |    | PLA<br>STA<br>STA<br>PLA<br>STA<br>STA                      | 06<br>9D<br>08<br>9F                             |
| 00/801A:<br>00/801B:<br>00/801D:<br>00/801F:<br>00/8020:<br>00/8022:                         | 68<br>85<br>68<br>85<br>85<br>A0             | 06<br>9D<br>08<br>9F<br>00             | 00       |    | PLA<br>STA<br>STA<br>PLA<br>STA<br>STA<br>LDY               | 06<br>9D<br>08<br>9F<br>#0000                    |
| 00/801A:<br>00/801B:<br>00/801D:<br>00/801F:<br>00/8020:<br>00/8022:<br>00/8024:<br>00/8027: | 68<br>85<br>68<br>85<br>85<br>A0<br>A9       | 06<br>9D<br>08<br>9F<br>00<br>00       | 00       |    | PLA<br>STA<br>STA<br>PLA<br>STA<br>STA<br>LDY<br>LDA        | 06<br>9D<br>08<br>9F<br>#0000<br>#0000           |
| 00/801A:<br>00/801B:<br>00/801D:<br>00/801F:<br>00/8020:<br>00/8022:<br>00/8024:<br>00/8027: | 68<br>85<br>68<br>85<br>85<br>A0<br>A9<br>97 | 06<br>9D<br>08<br>9F<br>00<br>00<br>9D | 00<br>00 |    | PLA<br>STA<br>STA<br>PLA<br>STA<br>STA<br>LDY<br>LDA<br>STA | 06<br>9D<br>08<br>9F<br>#0000<br>#0000<br>[9D],Y |

| 00/802D: | C8   |      |      |        | INY          |
|----------|------|------|------|--------|--------------|
| 00/802E: | 97   | 9D   |      |        | STA [9D],Y   |
| 00/8030: | A2   | 01   | 02   |        | LDX #0201    |
| 00/8033: | 22   | 00   | 00   | El     | JSL E10000   |
| 00/8037: | A2   | 03   | 02   |        | LDX #0203    |
| 00/803A: | 22   | 00   | 00   | El     | JSL E10000   |
| 00/803E: | F4   | 00   | 00   |        | PEA 0000     |
| 00/8041: | F4   | 00   | 10   |        | PEA 1000     |
| 00/8044: | A2   | 03   | 20   |        | LDX #2003    |
| 00/8047: | 22   | 00   | 00   | El     | JSL E10000   |
| 00/804B: | 68   |      |      |        | PLA          |
| 00/804C: | 8D   | 80   | 02   |        | STA 0280     |
| 00/804F: | F4   | 00   | 00   |        | PEA 0000     |
| 00/8052: | A2   | 02   | 02   |        | LDX #0202    |
| 00/8055: | 22   | 00   | 00   | El     | JSL E10000   |
| 00/8059: | 68   |      |      |        | PLA          |
| 00/805A: | F4   | 00   | 85   |        | PEA 8500     |
| 00/805D: | F4   | 00   | 00   |        | PEA 0000     |
| 00/8060: | F4   | 00   | 00   |        | PEA 0000     |
| 00/8063: | F4   | 40   | 01   |        | PEA 0140     |
| 00/8066: | F4   | 00   | 00   |        | PEA 0000     |
| 00/8069: | F4   | C8   | 00   |        | PEA 00C8     |
| 00/806C: | AI   | 80   | 02   |        | LDA 0280     |
| 00/806F: | 48   |      | 1810 |        | PHA          |
| 00/8070: | A2   | 6 06 | 02   | a (1). | LDX #0206    |
| 00/8073: | 22   | 00   | 00   | El     | JSL E10000   |
| 00/8077: | F4   | 00   | 86   |        | PEA 8600     |
| 00/807A  | : F4 | 00   | 00   |        | PEA 0000     |
| 00/807D  | : F4 | 00   | 00   |        | PEA 0000     |
| 00/8080: | AI   | 08 0 | 02   |        | LDA 0280     |
| 00/8083  | 48   |      | ~~~  |        | PHA          |
| 00/8084  | : A2 | 3 04 | 02   |        | LDX #0204    |
| 00/8087  | : 22 | 00   | 00   | EI     | JSL EI0000   |
| 00/808B  | : F4 | E OE | 00   | )      | PEA UUUB     |
| 00/808E  | : A: | 3 04 | : 37 |        | LDX #3704    |
| 00/8091  | : 22 | 3 00 | 00   | ) 正工   | . JSL E10000 |
| 00/8095  | : F4 | £ 04 | : 00 | )      | PEA 0004     |
| 00/8098  | : F4 | F OX | 3 00 | ,      | FEA UUUS     |
| 00/809B  | : A  | ≈ 04 |      |        | TOT BIOOOD   |
| 00/809E  | : 24 | 3 00 | 00   |        | 1 927 F10000 |

, ein

Super High-Resolution Graphics

| 00/80A2: | F4 | 33 | 33 |    | PEA 3333      |   |
|----------|----|----|----|----|---------------|---|
| 00/80A5: | A2 | 04 | 15 |    | LDX #1504     |   |
| 00/80A8: | 22 | 00 | 00 | El | JSL E10000    |   |
| 00/80AC: | A2 | 04 | 91 |    | LDX #9104     |   |
| 00/80AF: | 22 | 00 | 00 | El | JSL E10000    |   |
| 00/80B3: | F4 | 00 | 00 |    | PEA 0000      |   |
| 00/80B6: | A2 | 03 | 18 |    | LDX #1803     |   |
| 00/80B9: | 22 | 00 | 00 | El | JSL E10000    |   |
| 00/80BD: | F4 | 01 | 00 |    | PEA 0001      |   |
| 00/80C0: | A2 | 03 | 19 |    | LDX #1903     |   |
| 00/80C3: | 22 | 00 | 00 | El | JSL E10000    |   |
| 00/8007: | F4 | 00 | 00 |    | PEA 0000      |   |
| 00/80CA: | F4 | 00 | 00 |    | PEA 0000      |   |
| 00/80CD: | F4 | 00 | 00 |    | PEA 0000      |   |
| 00/80D0: | A2 | 03 | 17 |    | LDX #1703     |   |
| 00/80D3: | 22 | 00 | 00 | E1 | JSL E10000    |   |
| 00/80D7: | 68 |    |    |    | PLA           |   |
| 00/80D8: | 68 |    |    |    | PLA           |   |
| 00/80D9: | 8D | 02 | 02 |    | STA 0202      |   |
| 00/80DC: | 68 |    |    |    | PLA           |   |
| 00/80DD: | 8D | 00 | 02 |    | STA 0200      |   |
| 00/80E0: | AD | 00 | 02 |    | LDA 0200      |   |
| 00/80E3: | 48 |    |    |    | PHA           |   |
| 00/80E4: | AD | 02 | 02 |    | LDA 0202      |   |
| 00/80E7: | 48 |    |    |    | PHA           |   |
| 00/80E8: | A2 | 04 | 3C |    | LDX #3C04     |   |
| 00/80EB: | 22 | 00 | 00 | El | JSL E10000    |   |
| 00/80EF: | AD | 00 | 02 |    | LDA 0200      |   |
| 00/80F2: | C9 | FF | 00 |    | CMP #00FF     |   |
| 00/80F5: | DO | DO |    |    | BNE 80C7 {-30 | ) |
| 00/80F7: | 38 |    |    |    | SEC           |   |
| 00/80F8: | FB |    |    |    | XCE           |   |
| 00/80F9: | 20 | OC | FD |    | JSR FDOC      |   |
| 00/80FC: | 18 |    |    |    | CLC           |   |
| 00/80FD: | FB |    |    |    | XCE           |   |
| 00/80FE: | C2 | 30 |    |    | REP #30       |   |
| 00/8100: | A2 | 04 | 03 |    | LDX #0304     |   |
| 00/8103: | 22 | 00 | 00 | El | JSL E10000    |   |
| 00/8107: | F4 | 00 | 00 |    | PEA 0000      |   |

| 00/810A: | A2 | 03 | 21 |    | LDX #2103  |  |
|----------|----|----|----|----|------------|--|
| 00/810D: | 22 | 00 | 00 | El | JSL E10000 |  |
| 00/8111: | A2 | 06 | 03 |    | LDX #0306  |  |
| 00/8114: | 22 | 00 | 00 | El | JSL E10000 |  |
| 00/8118: | A2 | 03 | 03 |    | LDX #0303  |  |
| 00/811B: | 22 | 00 | 00 | E1 | JSL E10000 |  |
| 00/811F: | A2 | 02 | 03 |    | LDX #0302  |  |
| 00/8122: | 22 | 00 | 00 | El | JSL E10000 |  |
| 00/8126: | A2 | 01 | 03 |    | LDX #0301  |  |
| 00/8129: | 22 | 00 | 00 | El | JSL E10000 |  |
| 00/812D: | 38 |    |    |    | SEC        |  |
| 00/812E: | FB |    |    |    | XCE        |  |
| 00/812F: | 60 |    |    |    | RTS        |  |

## Summary

1 4 3 3

This chapter just begins to touch on the power of the QuickDraw II routines and super high-resolution graphics. An entire book could easily be written on using just the QuickDraw routines; volumes would be required to explain how to use all of the Apple IIGS Toolbox routines. For the time being, though, this should be enough to launch you on a discovery path of QuickDraw II and super highresolution graphics.

To work most efficiently with these powerful new Apple IIGS tools, it's strongly recommended that you learn machine language programming on the 65816 microprocessor. In the meantime, though, you can enjoy seeing your own creations with the simple programs provided.

Super High-Resolution Graphics

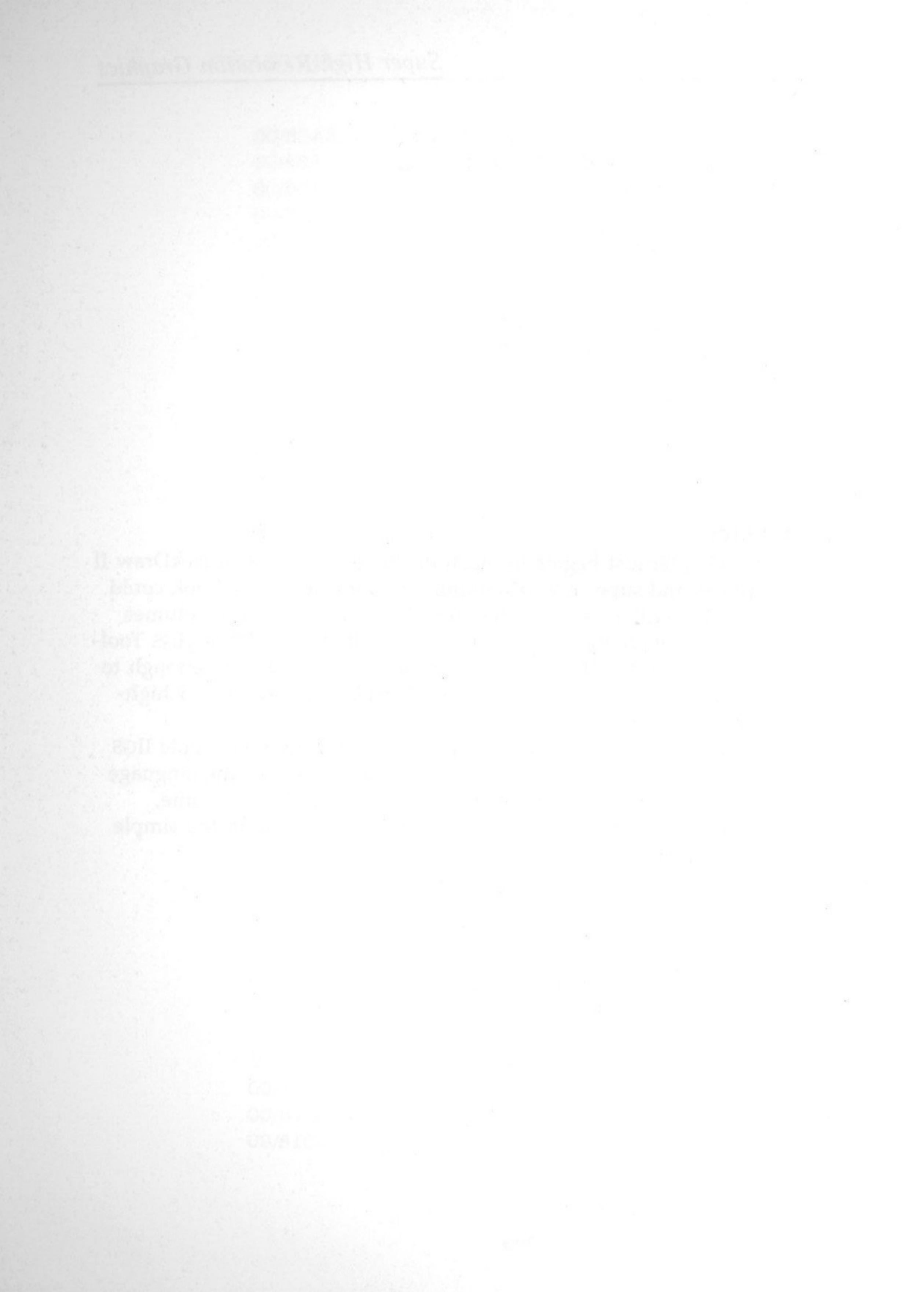

# Chapter 8 Sound and Music on the Apple IIGS

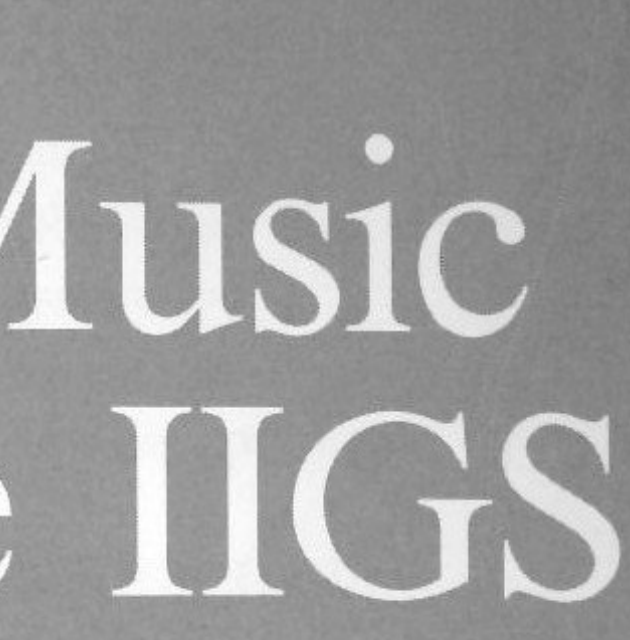

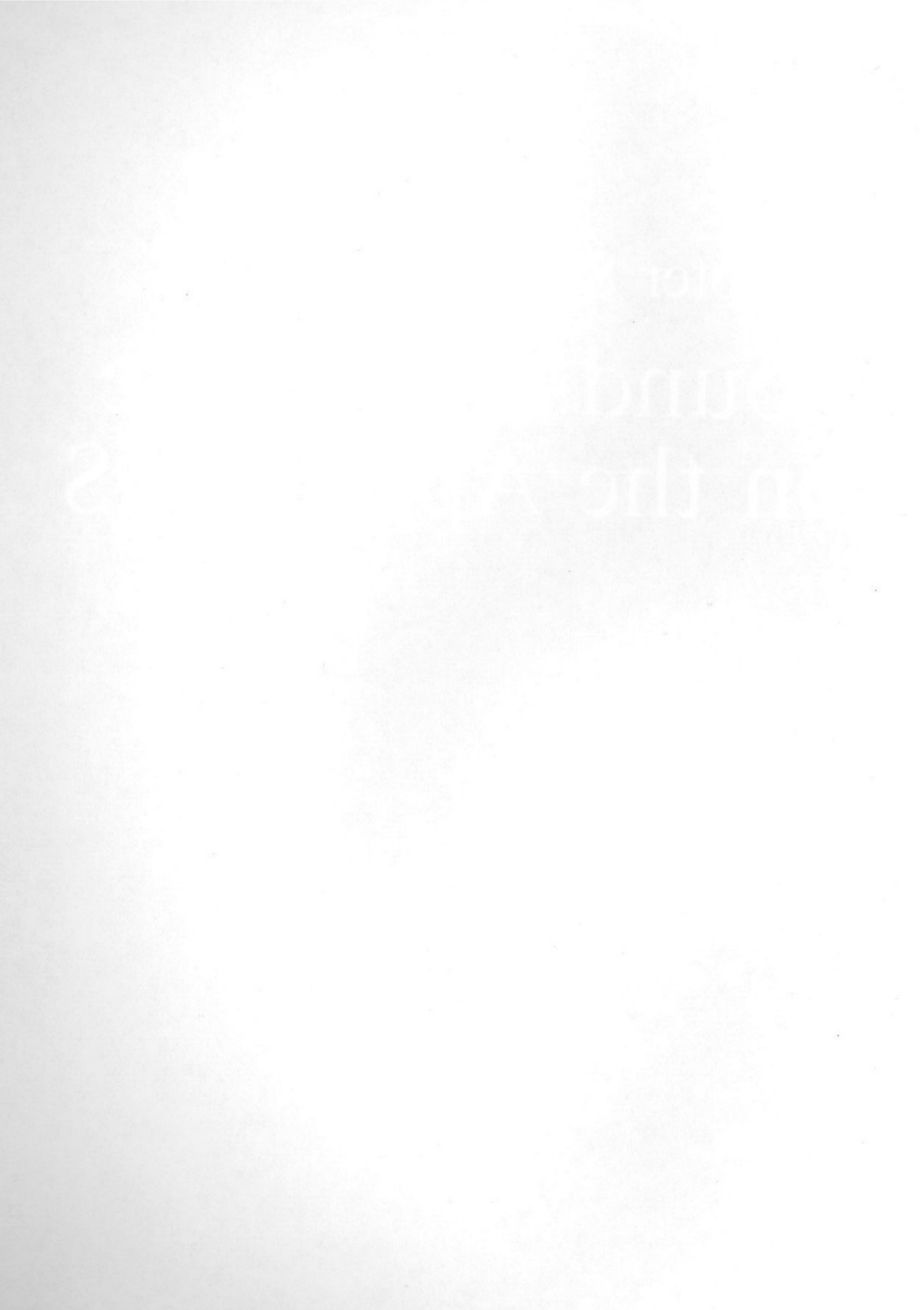

You can create two types of sound on your Apple IIGS. The first kind of sound clicks the speaker more or less directly by accessing a special address in your computer. A wide range of tones, sounds, and music can be generated by timing the speaker clicks.

The second kind of sound is produced the Apple IIGS Toolbox and the Ensoniq sound chip. This type of sound is extremely powerful when accessed through assembly language programs in ProDOS 16. Unfortunately, it's difficult to access while the BASIC.SYSTEM is in memory. What's more, it requires a development assembler the current assembler requires a megabyte of memory and prefers that a hard disk drive be connected. Because of the elaborate hardware and software needed to access the sound elements through the Toolbox, let's concentrate on sound generation by tweaking the speaker.

## **Speaker Tweaking**

a like

Imagine that the speaker inside your IIGS is a diaphram. It's either out (full of air) or in (devoid of air.) Each time the diaphragm pulls in or pushes out, it makes a sound, just as people do when they exaggerate inhaling or exhaling. The speaker is just a paper cone that pops in and out, making a click each time it pops.

To get the speaker to pop one way or the other (and thus make a sound), all you need do is to access address \$C030 (49200). The easiest way to do that is to define a variable as the contents of 49200. For example, do the following:

P=PEEK(49200) (press Return)

You should have heard a click when you pressed the Return key. By controlling the timing of the clicks, you can make different sounds.

For example, the following program clicks the speaker 30 times for a buzzer sound.

## Program 8-1.

10 TEXT : HOME 20 FOR X = 1 TO 3030 P = PEEK(49200)40 NEXT X

To change that sound to something a bit different, install a delay loop between the times the speaker is clicked.

## Program 8-2.

10 TEXT : HOME 20 FOR X=1 TO 30 30 P = PEEK(49200)40 FOR PAUSE = 1 TO 40**50 NEXT PAUSE** 60 NEXT X

That loop changed the sound to something akin to a deck of cards being thumbed.

To find the range of clicks which can be generated by a pause loop, generate a variable-length pause based on the number of times the initial loop is run. Here's how.

## Program 8-3.

10 TEXT : HOME 20 FOR X=1 TO 100 30 P = PEEK(49200)40 REM \*\*\*\*\*\*\*\*\*\*\* 50 REM VARIABLE LOOP 60 REM \*\*\*\*\*\*\*\*\*\*\* 70 FOR PAUSE = 1 TO X**80 NEXT PAUSE** 90 NEXT X

. Sa

As you can see, depending on how the speaker tweaking is spaced, different sounds emerge.

## **Speed and Sound Control**

Depending on whether you have your system speed set to Fast or Normal on your Control Panel, different sounds will emerge. Check your Control Panel to see what speed your IIGS is set at now. In case you don't remember how to do that, press and hold down the Open Apple and Control keys, then press the Esc key. When the Desk Accessories window appears, move the cursor using the arrow keys. Once in the Control Panel window, select System Speed using the arrow keys again, and press Return. The default condition is Fast speed, but whatever it is, press the right arrow key to toggle it to the opposite. Press Return and then back out of the Control Panel and Desk Accessories by choosing the Quit option.

Once you're back to BASIC, run the last program once again. If the computer was set on Fast, and now is on Slow, the sound will be lower. If the computer is now on Fast, the sound will be higher.

In addition to changing the system speed in the Control Panel, you can also change the volume and pitch. Try different volume levels and pitches.

## Making a Racket

To really work with sound, it helps to use assembly language programs. Machine language routines give you finer control since they run a good deal faster than programs written in BASIC. The following programs are simple and serve to illustrate different effects. They're set to exit to BASIC as soon as you press any key.

## Alarm or Alien?

The first two sets of programs illustrate how different system speeds create different sound effects. The first program sounds like a European police car if the system speed is set to Normal, but

## Sound and Music on the Apple IIGS

sounds like a space ship landing if the speed is set to Fast. (Since these programs are so short, the monitor or mini-assembler can be used to enter them. Of course, you may also use the accompaning BASIC listing instead.)

## Program 8-4.

| 00/0300: | AC FF 02 | LDY O2FF       |
|----------|----------|----------------|
| 00/0303: | AD 30 CO | LDA CO30       |
| 00/0306: | 88       | DEY            |
| 00/0307: | DO FD    | BNE 0306 {-03} |
| 00/0309: | CE FF 02 | DEC O2FF       |
| 00/030C: | AD 00 CO | LDA COOO       |
| 00/030F: | C9 80    | CMP #80        |
| 00/0311: | 90 ED    | BCC 0300 {-13} |
| 00/0313: | 60       | RTS            |

## Program 8-5.

- 10 TEXT : HOME 20 REM \*\*\*\*\* **30 REM ALARM** 40 REM \*\*\*\*\* 50 FOR X = 0 TO 1960 READ D 70 POKE 768 + X,D 80 NEXT 90 CALL 768
- 100 DATA 172,255,2,173,48,192,136,208,253,206,255,2,173,0,192, 201,128,144,237,96

Since so many sound effects and routines have been written for earlier versions of the Apple II, you may want to change them so that they sound right using the Apple IIGS with a fast system speed. The following program shows how to put a delay loop in the above program to slow it down so that when it's run with a Fast system speed, it sounds similar to the first Alarm program with a slow system speed.

## Program 8-6.

00/0300: AC FF 02 LDY 02FF 00/0303: AD 30 CO LDA CO30 00/0306: 88 DEY

Sound and Music on the Apple IIGS

| BNE | 0306 | {-03} |                                     |     |
|-----|------|-------|-------------------------------------|-----|
| DEC | O2FF |       |                                     |     |
| LDX | #FF  |       | <delay< td=""><td>100</td></delay<> | 100 |
| DEX |      |       |                                     |     |
| BNE | 030E | {-03} | <delay< td=""><td>100</td></delay<> | 100 |
| LDA | C000 |       |                                     |     |
| CMP | #80  |       |                                     |     |

BCC 0300 {-18}

RTS

Program 8-7.

00/0318: 60

00/0307: D0 FD

00/030C: A2 FF

00/030F: D0 FD

00/0314: C9 80

00/0316: 90 E8

00/030E: CA

00/0309: CE FF 02

00/0311: AD 00 CO

. entre

- 10 TEXT : HOME
- 20 REM \*\*\*\*\*
- **30 REM ALARM2**
- 40 REM \*\*\*\*\*
- 50 FOR X = 0 TO 24
- 60 READ D
- 70 POKE 768 + X,D
- 80 NEXT
- 90 CALL 768
- 100 DATA 172,255,2,173,48,192,136,208,253,206,255,2,162,255, 202,208,253,173,0,192,201,128,144,232,96

## **Sound Tricks**

Since the basic way of creating sound is to vary the speed and frequency of speaker tweaking, one trick is to pick an address in memory and then use it as an offset for generating random values. For example, a well-known address among assembly language programmers on the Apple II series is \$FC58. That address is the beginning of a routine which clears the screen and homes the cursor. By using it, or some other address where there's an assured collection of different values, it's possible to create a "saw-tooth" type of wave form for sound effects.

This next program uses \$FC58 as an offset to generate a sound resembling that of a jackhammer. There are three loops in this program. By using the X and Y registers along with an address (00 was used in this example), it's possible to decrement (or increment) three values at once. The accumulator is busy tweaking the speaker with LDA \$C030, so it's out of commission as an added index register.

p begin

p end

## **CHAPTER 8**

## Program 8-8.

| 00/0300: | A2 | FO            |    | LDX | #F0        |
|----------|----|---------------|----|-----|------------|
| 00/0302: | A9 | OC            |    | LDA | #OC        |
| 00/0304: | 85 | 00            |    | STA | 00         |
| 00/0306: | AD | 30            | CO | LDA | C030       |
| 00/0309: | BC | 58            | FC | LDY | FC58,X     |
| 00/030C: | 88 |               |    | DEY |            |
| 00/030D: | DO | $\mathbf{FD}$ |    | BNE | 030C {-03} |
| 00/030F: | CA |               |    | DEX |            |
| 00/0310: | DO | F4            |    | BNE | 0306 {-0C} |
| 00/0312: | C6 | 00            |    | DEC | 00         |
| 00/0314: | DO | FO            |    | BNE | 0306 {-10} |
| 00/0316: | 60 |               |    | RTS |            |

## Program 8-9.

- 10 TEXT : HOME
- 20 REM \*\*\*\*\*\*\*\*
- **30 REM JACKHAMMER**
- 40 REM \*\*\*\*\*\*\*\*
- 50 FOR X = 0 TO 22
- 60 READ D
- 70 POKE 768 + X,D
- 80 CALL 768
- 100 DATA 162,240,169,12,133,0,173,48,192,188,88,252,136,208, 253,202,208,244,198,0,208,240,96

Experiment with different loops and values to see what other sounds you can create on your own.

## **Musical Tones**

Making musical notes and music on your Apple IIGS requires that you find the right combination of loops. The primary loops you have to establish are:

- Pitch
- Duration

The pitch loop is the sound produced and represents the inside loop. The number of times the pitch loop is repeated is the duration. Thus, the duration loop is the outside loop. The longer the duration, the more times the pitch loop is repeated.

Sound and Music on the Apple IIGS

This next program is a combination of BASIC and machine language. The machine language program is automatically generated with the BASIC DATA statements, but it's important to see how it works. The zero page addresses \$OD and \$OE are used to store the duration and pitch values respectively. The duration value is loaded into the X register and the pitch value into the Y register. The contents of \$OD and \$OE are POKEd in from the BASIC program, controlled by an INPUT statement that allows you to control the duration and pitch of each note. Using this program and a piano or some other comparative instrument, you can create an entire musical scale. Just keep putting in different values until you get the right pitch, and then record the value you used to get that pitch. Later you can use it in a program to recreate a song if you want. (The program will produce sounds about as high as you want, but for lower pitches, change the system speed from Fast to Normal.)

## Program 8-10.

| 00/0300: | A6 0 | D    | LDX | OD   | <duration< th=""></duration<>            |
|----------|------|------|-----|------|------------------------------------------|
| 00/0302: | A4 0 | E    | LDY | OE   | <pitch td="" val<=""></pitch>            |
| 00/0304: | AD 3 | 0 00 | LDA | C030 |                                          |
| 00/0307: | 88   |      | DEY |      |                                          |
| 00/0308: | DO F | 'D   | BNE | 0307 | $\{-03\}$ <inside lo<="" td=""></inside> |
| 00/030A: | CA   |      | DEX |      |                                          |
| 00/030B: | DO F | '5   | BNE | 0302 | $\{-0B\}$ < Outside                      |
| 00/030D: | 60   |      | RTS |      |                                          |

## Program 8-11.

10 TEXT : HOME 20 FOR X = 0 TO 1330 READ M 40 POKE 768 + X,M 50 NEXT 60 INPUT "Duration ";DUR 70 INPUT "Pitch ";P 80 IF P> 255 THEN 70 90 POKE 13,DUR 100 POKE 14,P 110 CALL 768

value stored here lue stored here

oop Terminal

Loop Terminal

```
120 \text{ IF P} = 0 \text{ THEN END}
130 GOTO 70
140 DATA 166,13,164,14,173,48,192,136,208,253,202,208,245,96
```

This next program shows how to translate the pitch values into keyboard notes. Beginning with middle C in a single octave, this next program shows how the notes C-B (C,D,E,F,G,A,B) can be generated from the keyboard. Use the Normal (slow) system speed for this program and be sure to press the Caps Lock key so that only uppercase letters will be read.

## Program 8-12.

10 TEXT : HOME 20 FOR X = 0 TO 1330 READ M 40 POKE 768 + X, M50 NEXT X 60 DUR = 25570 INPUT "Note A-G <Q> to quit ";N\$ 80 IF N = "A" THEN N = 11390 IF N = "B" THEN N = 101 100 IF N = "C" THEN N = 191110 IF N = "D" THEN N = 168120 IF N = "E" THEN N = 151130 IF N = "F" THEN N = 145140 IF N = "G" THEN N = 128 150 POKE 14,N 160 CALL 768 170 IF N\$ = "Q" THEN END 180 GOTO 70 200 DATA 166,13,164,14,173,48,192,136,208,253,202,208,245,96 300 PRINT X

## Using the Keyboard to Generate Pitch and Duration

Since all keys have an associated ASCII value, it's possible to use the keyboard to make a musical instrument. Just about everyone who has ever played with the sound routines on the Apple has made one version or another of this next program. Called the

Cheap Organ, the program emits the pitch of the note generated by the ASCII value of the key pressed. The higher the ASCII value, the lower the note. Since uppercase letters have lower ASCII values than lowercase ones, the lower notes are generated by lowercase characters. (Just remember lower notes and lowercase.) The notes will continue until another key is pressed-that's why it sounds something like an organ. Press the Esc key to exit the program, and use the Normal setting on the system speed for a fuller range of low notes and Fast for a fuller range of high notes.

## Program 8-13.

10 TEXT : HOME : GOSUB 200 20 REM \*\*\*\*\*\*\*\*\* **30 REM CHEAP ORGAN** 40 REM \*\*\*\*\*\*\*\*\* 50 FOR X = 0 TO 2060 READ MUSIC 70 POKE X + 768, MUSIC 80 NEXT 90 CALL 768 100 DATA 172,0,192,152,170,224,155,240,11,174,48 110 DATA 192,136,192,1,208,251,76,0,3,96 120 END 200 S = "PRESS ESC TO END" 210 HTAB 20 - LEN (S\$) / 2 220 PRINT S\$ 230 RETURN

## Program 8-14.

| 00/0300: | AC | 00 | CO | LDY COOO       |
|----------|----|----|----|----------------|
| 00/0303: | 98 |    |    | TYA            |
| 00/0304: | AA |    |    | TAX            |
| 00/0305: | EO | 9B |    | CPX #9B        |
| 00/0307: | FO | OB |    | BEQ 0314 {+0B  |
| 00/0309: | AE | 30 | CO | LDX CO30       |
| 00/030C: | 88 |    |    | DEY            |
| 00/030D: | CO | 01 |    | CPY #01        |
| 00/030F: | DO | FB | 1  | BNE 030C {-05} |
| 00/0311: | 4C | 00 | 03 | JMP 0300       |
| 00/0314: | 60 |    |    | RTS            |

## **Mixing Sound and Animated Graphics**

Anyone who ever played an arcade game will recognize the importance of combining sound and graphics. The trick is to coordinate movement with sound so that one seems to go with the other. For example, this next program creates a yellow beam that looks and sounds like it's drilling its way across the screen.

## Program 8-15.

10 GR 20 COLOR = 1330 FOR X = 0 TO 3940 FOR V=1 TO 20 50 P = PEEK (49200)60 NEXT V 70 PLOT X,20 80 NEXT X

Change the value of the delay loop in line 40 and you can get sounds ranging from that of a ray gun to the pecking of a bird. Not only does the loop affect the nature of the sound, it affects the animation of the line as well.

With a few more changes, you can make a single animated character racing across the screen. The delay loop holds the major character on the screen a bit longer.

## Program 8-16.

10 GR 20 FOR X = 1 TO 3030 FOR V = 1 TO 1240 P = PEEK(49200)50 NEXT V 60 COLOR = 070 PLOT X - 1,20 80 COLOR = 1390 PLOT X, 20 100 NEXT X

By changing the value of a single loop, not only do you change the speed of the animation, but you also change the sound.

For bigger projects, more planning and care is required. An intermediate level of animated programming can be found in doublelow-resolution graphics. There's lots of color and somewhat better resolution than simple low-resolution.

This next program simulates an ambulance driving through the night with its siren on. Although its movement is slower and jerkier than you'd see in a commercial program, it gives you an idea of how to meld complex animated graphics with sound. (It would be a lot smoother and faster if it were written in machine language.)

## Program 8-17.

1.10

```
10 TEXT : HOME
 20 GR
 30 POKE 49246,0: REM DOUBLE-LO-RES
 40 \text{ FOR } D = 0 \text{ TO } 44
 50 READ V
 60 \text{ POKE } 768 + D, V
 70 NEXT
100 REM ************
110 REM DATA FOR SOUND
120 REM ************
130 DATA 127,0,173,48,192,136,208,5,206,1,3,240,9,202,208,245
140 DATA 174,0,3,76,2,3,255,0,173,48,192,136,208,5,206,23
150 DATA 3,240,9,202,208,245,174,22,3,76,24,3,96
210 REM ANIMATED NIGHT AMBULANCE
230 \text{ FOR } X = 1 \text{ TO } 59
240 \text{ COLOR} = 0
250 PLOT X,32
260 \text{ COLOR} = 15
270 \text{ HLIN X} + 1, \text{X} + 9 \text{ AT } 32
280 \text{ COLOR} = 0
290 PLOT X,33
300 \text{ COLOR} = 15
310 \text{ HLIN X} + 1, \text{X} + 8 \text{ AT } 33
320 \text{ COLOR} = 9
330 \text{ PLOT X} + 9,33
340 \text{ COLOR} = 0
350 PLOT X,34
```

## Sound and Music on the Apple IIGS

360 COLOR = 15370 HLIN X + 1, X + 5 AT 34380 COLOR = 11390 PLOT X + 6,34400 COLOR = 15410 HLIN X + 7,X + 8 AT 34 420 COLOR = 9430 PLOT X + 9,34440 COLOR = 0450 PLOT X,35 460 COLOR = 15470 HLIN X + 1, X + 4 AT 35480 COLOR = 11490 HLIN X + 5, X + 7 AT 35500 COLOR = 15510 HLIN X + 8,X + 12 AT 35 520 COLOR = 13530 HLIN X + 13, X + 20 AT 35540 COLOR = 0550 PLOT X,36 560 COLOR = 15570 HLIN X + 1, X + 5 AT 36580 COLOR = 11590 PLOT X + 6,36600 COLOR = 15610 HLIN X + 7, X + 12 AT 36620 COLOR = 0630 PLOT X,37 640 COLOR = 15650 PLOT X + 1,37660 COLOR = 7670 HLIN X + 2,X + 3 AT 37 680 COLOR = 15690 HLIN X + 4, X + 8 AT 37700 COLOR = 7710 HLIN X + 9, X + 10 AT 37720 COLOR= 15 730 HLIN X + 11, X + 12 AT 37740 COLOR = 0750 PLOT X + 1,38

```
760 \text{ COLOR} = 7
770 HLIN X + 2,X + 3 AT 38
780 \text{ COLOR} = 0
790 HLIN X + 4, X + 8 AT 38
800 \text{ COLOR} = 7
810 HLIN X + 9, X + 10 AT 38
900 REM ***********
910 REM CALL THE SOUND
920 REM ***********
930 CALL 768
940 NEXT X
```

1. 2. 2.

That should be enough to give you a start with sound and some different things you can do with it.

## **Using the Sound Tools**

This next example is long and somewhat complex, but it will provide a beginning to using the full power of your Apple IIGS. To start with, there's no way that this program can be run from the BASIC.SYSTEM environment. It requires one 800K drive and a one-megabyte RAM card, in addition to a second disk drive (either 5<sup>1</sup>/<sub>4</sub>- or 3<sup>1</sup>/<sub>2</sub>-inch drive). Alternatively, a hard drive and a one megabyte RAM card will suffice. All of the RAM must be allocated to the program, none may be used for a RAM drive. This example was created using the Apple IIGS Programmer's Workshop Version 1.0 from Byte Works, Inc. and Apple Computer, Inc. If you don't have that assembler, you may have to make some

adjustments.

The program has extensive comments, but so that you'll better understand what's going on, let's go over some of the key features. First of all, this is a speaker tweaker program, but as you'll see when you run it, it does things with the speaker that are truely astounding. That's because it uses DOC, the Digital Oscillator Chip. It uses the system tools, which must be on a disk in the system when you run the program. In particular, it requires Tool #025. (It's over 250 lines, and without the tools, it would be even longer.) Like the QuickDraw II Toolbox mentioned in Chapter 7, there's a

Sound and Music on the Apple IIGS

different protocol required to write programs which use the tools. However, there are several more tools in QuickDraw II than there are in the Sound Toolbox. Also, there are more data elements in this program (DC is something like DATA in BASIC.)

You can change the notes by changing the values in the DC statements beginning with those labeled TRK1. The first value is the note itself, and the second value is the duration of the note. For example

#### DC I2'\$5F,\$8000'

indicates two integer values, the first (note) \$5F and the second (duration) \$8000. When you first run the program, listen carefully how the notes rise at an increasing speed and then accelerate more when they fall. That's because the notes begin with a higher value—\$FFFF—than all the others. Further down the list, the values lower to \$C000, \$8000, and finally \$4000. Try changing the values to see what notes and note lengths you can create.

For the sound of the note, you can change the waveform and other elements that affect the sound, but this is a little trickier, and unless you have a full understanding of using the APW assembler (or the Orca assembler), you might crash the program in doing so. If you want to, though, keep it simple and change the decay rate or something else that merely involves changing a single value in the program. Then if it bombs, you can easily repair it.

Finally, as a suggestion for debugging and using APW assembler, save two copies of your program. Save one as TUNE.S and as second as TUNE. When you assemble your program, enter

### ASML TUNE (press Return)

If it indicates an error, first DELETE TUNE, then EDIT TUNE.S and after debugging it, save the two programs again under the two respective names. (Note: At the beginning of the program, it reads KEEP TUNE. If you want to try different variations, change TUNE to TUNE1, TUNE2, and so on, so that you can test different arrangements of the program. Save the program you wish to assemble and link under the same name as the KEEP name.)

## Sound and Music on the Apple IIGS

## Program 8-18.

| ***** | S                                        | peed Scale  | **  |                       |
|-------|------------------------------------------|-------------|-----|-----------------------|
| ***** | e afe afe afe afe afe afe afe afe afe af | *******     | *** |                       |
|       | KEEP                                     | TUNE        |     |                       |
|       | MSB                                      | ON          |     |                       |
| MAIN  | START                                    |             |     |                       |
| P16   | EQU                                      | \$E100A8    |     | ; P16                 |
| i.    | PHK                                      |             |     |                       |
|       | PLB                                      |             |     |                       |
|       | LDX                                      | #\$0201     |     | ; Tool Loca           |
|       | JSL                                      | \$E10000    |     |                       |
|       | PEA                                      | \$0000      |     | ; Start mer           |
|       | LDX                                      | #\$0202     |     |                       |
|       | JSL                                      | \$E10000    |     |                       |
|       | PLA                                      |             |     | ; Get ID              |
|       | STA                                      | ID          |     | ; stick it so         |
|       | LDX                                      | #\$0203     |     | ; Start mis           |
|       | JSL                                      | \$E10000    |     |                       |
|       | PEA                                      | TOOLTABL-16 |     | ; Tooltable           |
|       | PEA                                      | TOOLTABL    |     | ; tooltable           |
|       | LDX                                      | #\$OE01     |     | ; Get the to          |
|       | JSL                                      | \$E10000    |     |                       |
|       | PEA                                      | \$0000      |     | ; Results s           |
|       | PEA                                      | \$0000      |     | ; Block size          |
|       | PEA                                      | \$0000      |     | ; \$000100 -          |
|       | PEA                                      | \$0100      |     | ; 1 page red          |
|       | LDA                                      | ID          |     | ; Push you            |
|       | PHA                                      |             |     | ; onto the s          |
|       | PEA                                      | \$C001      |     | ; MemAttri            |
|       | PEA                                      | \$0000      |     | ; Use zero l          |
|       | PEA                                      | \$0000      |     | ; $0 = \text{Let } M$ |
|       | LDX                                      | #\$0902     |     | ; NewHand             |
|       | JSL                                      | \$E10000    |     |                       |
|       | PLA                                      |             |     | ; TheHandl            |
|       | STA                                      | HNDL        |     | ; Put it in I         |
|       | PLA                                      |             |     | ; TheHandl            |
|       | STA                                      | HNDL+2      |     | ; Put it in I         |
|       | LDA                                      | 0           |     | ; Get DP va           |
|       | PHA                                      |             |     |                       |
|       | LDA                                      | 2           |     |                       |
|       | PHA                                      |             |     |                       |
|       | LDA                                      | HNDL        |     |                       |
|       | STA                                      | 0           |     | ; Direct pag          |
|       | LDA                                      | HNDL+2      |     | ; pointer se          |

tor

mory manager

omewhere c. tools

bank address ools

pace

Space required quired Ir ID stack ibutes - locked; fixed bank MemMan handle it lle

le - bank HNDL le - address HNDL+2 lue

se etup

## CH

| BTA       2       LDA       TEX1,X       TEX1,X         LDA       SIDDF       ::::::::::::::::::::::::::::::::::::                                                                                                    | HAPTER 8                                                                                                    | hanst | dox.7.        |                                     |                |       |             |            | Sound and Mus |        |     |        |          |
|----------------------------------------------------------------------------------------------------|----------------------------------------------------------------------------------------------------|-------|---------------|-------------------------------------|----------------|-------|-------------|------------|---------------|--------|-----|--------|----------|
| STA       8       IDA       UTELLAS       THELAS       IDA       THELAS       IDA       THELAS       IDA       THELAS       IDA       STA       STA       STA       STADP       : Direct page sound       STA       STA       STADP       : Direct page sound       STA       STADP       : Direct page sound       STA       STADP       : Direct page sound       STA       STADP       : Direct page sound       STA       STADP       : Direct page sound       STA       STADP       : Direct page sound       STA       STADP       : Direct page sound       STA       STADP       : Direct page sound       STA       STADP       : Direct page sound       STA       STADP       : Direct page sound       STA       STADP       : Direct page sound       STA       STADP       : Direct page sound       STA       STADP       : Direct page sound       STA       STADP       STA       STADP       STADP       STADP       STADP       STA       STADP       STADP       STADP       STADP       STADP       STADP       STADP       STADP       STADP       STADP       STADP       STADP       STADP       STADP       STADP       STADP       STADP       STADP       STADP       STADP       STADP       STADP       STADP       STADP                                                                                                    |                                                                                                    |       |               |                                     |                |       | 9           |            |               |        |     |        |          |
| LDA     [0]     : Pointer to low world     IAON       STA     STATE     Pointer to low world     STA     STATE       LDX     #GROB     : Runding world     STA     STATE       LDA     STATE     State     STA     STATE       LDA     STATE     State     STA     STATE       LDA     STATE     State     STA     STATE       LDA     STATE     State     STA     STATE       LDA     STATE     State     STA     STATE       LDA     State     State     STA     STATE       LDA     State     State     STA     STATE       LDA     State     State     STA     STATE       LDA     State     State     State     State       LDA     State     State     State     State       LDA     State     State     State     State       LDA     State     State     State     State       LDA     State     State     State     State       LDA     State     State     State     State       LDA     State     State     State     State       LDA     State     State     State     State                                                                                                    |                                                                                                    | STA   | 2             |                                     | and the second |       | TDA         |            |               |        |     |        |          |
| STA     BSDP     : Direct page sound     SPA     "SOUR"     "Sourd"     Check       ILA     *4000     :WAFT-addres of work area ptr.     ILA     ILA     ILA     ILA     ILA     ILA     ILA     ILA     ILA     ILA     ILA     ILA     STEDP     : WAFT-addres of work area ptr.     ILA     ILA                                                                                                    |                                                                                                    | LDA   | [0]           | ; Pointer to low word               |                |       | AND         | TRAL,A     |               |        |     |        |          |
| LDX#50036SoundBuildown firstDataLDA80006WAPT addm of work ares ptr.HAR1000LDA80008SoundBatupBXBXBXLDX40008SoundBatupSYXSYXSYXLDX*0Begin making waveformDIRFXA40001BodinLDX*0Begin making waveformDIRFXA40010BodinLDX*0Begin making waveformDIRFXA40010BodinLDX*0Begin making waveformDIRFXA40010BodinLDX*0Bight-bit wordsJUL40010SoundJUL40010BodinLDX*0Bight-bit wordsJULStation40010SoundJUL40010SoundLDX*0FXTURJULStationJULSoundJULSoundSoundJULSoundJULSoundJULSoundJULSoundJULSoundJULSoundJULSoundJULSoundJULSoundJULJULSoundJULSoundJULSoundJULSoundJULJULSoundJULSoundJULJULJULJULJULJULJULJULJULJULJULJULJULJULJULJULJULJULJULJULJULJULJULJULJULJULJULJULJULJULJULJUL <t< td=""><td></td><td>STA</td><td>SNDDP</td><td>; Direct page sound</td><td></td><td></td><td>AND<br/>OT A</td><td>** \$007E</td><td>; Check</td></t<>                                                                                                    |                                                                                                    | STA   | SNDDP         | ; Direct page sound                 |                |       | AND<br>OT A | ** \$007E  | ; Check       |        |     |        |          |
| JSL     \$10.000     JMAT     Addres of work area pr.     JAK     JAK     THAT     JAK     TAK     TAK     JAK     TAK     JAK     JAK     <                                                                                                    |                                                                                                    | LDX   | #\$0308       | ; SoundShutdown first               |                |       | DIA         | TONE       |               |        |     |        |          |
| LDA     SUDDP     '' WATT- addm of work are ptr.     LDA     '' Addm     '' Addm       LDX     * 50008     'S oundisatup     BR     '' Addm       LDX     * 50008     'S oundisatup     BR     '' Addm       LDX     * 0     Begin making waveform     BR     '' Addm     '' Addm       LDX     * 0     Begin making waveform     BR     '' Addm     '' Addm       SEF     # 300     Eight-bit words     '' Addm     '' Addm     '' Addm       INO     OFF     BR     '' Addm     '' Addm     '' Addm       INO     OFF     BR     '' Addm     '' Addm     '' Addm       INO     OFF     BR     '' Addm     '' Addm     '' Addm       INO     OFF     BR     '' Addm     '' Addm     '' Addm       INO     OFF     BR     '' Addm     '' Addm     '' Addm       INO     OFF     BR     '' Addm     '' Addm     '' Addm       INO     OFF     BR     '' Addm     '' Addm     '' Addm       INO     OFF     '' Addm     '' Addm     '' Addm     '' Addm       INO     OFF     '' Addm     '' Addm     '' Addm     '' Addm       INO     '' Addm     '' Addm                                                                                                    |                                                                                                    | JSL   | \$E10000      |                                     |                |       | INX         |            |               |        |     |        |          |
| PHA     :puit is on the stack     interm     interm     interm     interm       Jab     \$21.000     :soundSarrup     BTTSNUM     interm       Jab     \$21.000     :soundSarrup     BTTSNUM     interm       Jab     \$21.000     :soundSarrup     BTTSNUM     interm       Jab     *40     :soundSarrup     BTTSNUM     interm       Jab     *40     :soundSarrup     BTTSNUM     interm       Jab     *40     :soundSarrup     BTTSNUM     interm       Jab     *40     :soundSarrup     BTTSNUM     :soundSarrup       Jab     *40     :soundSarrup     BTTSNUM     :soundSarrup       Jab     *40     :soundSarrup     BTTSNUM     :soundSarrup       Jab     *40     :soundSarrup     BTTSNUM     :soundSarrup       Jab     *50     :soundSarrup     BTTSNUM     :soundSarrup       Jab     *50     :soundSarrup     BTTSNUM     :soundSarrup       Jab     :soundSarrup     BTTSNUM     :soundSarrup     BTTSNUM     :soundSarrup       Starrup     :soundSarrup     :soundSarrup     BTTSNUM     :soundSarrup     BTTSNUM     :soundSarrup       Starrup     :soundSarrup     :soundSarrup     :soundSarrup     Interm <td></td> <td>LDA</td> <td>SNDDP</td> <td>; WAPT - addrs of work area ptr.</td> <td></td> <td></td> <td>TDA</td> <td></td> <td>; Increr</td>                                                                                                    |                                                                                                    | LDA   | SNDDP         | ; WAPT - addrs of work area ptr.    |                |       | TDA         |            | ; Increr      |        |     |        |          |
| LDX     \$4000     ;\$0undstartup     BAT     DAR19       LDX     64000     ;\$0undstartup     GENER     BAT     \$0000     ;\$0und       LDX     60     ;\$etin making waveform.     GENER     PEA     \$0000     ; \$ound       SUF     640     ; \$etin making waveform.     GENER     PEA     \$0000     ; \$ound       SUF     640     ; \$etin making waveform.     GENER     PEA     \$0000     ; \$ound       SUF     640     ; \$etin making waveform.     GENER     PEA     \$0000     ; \$ound       SUF     4500     ; \$etin making waveform.     GENER     PEA     \$0000     ; \$ound       SUF     4500     ; \$etin making waveform.     GENER     PEA     \$0000     ; \$ound       SUF     7008     ; \$etin making waveform.     GENER     PEA     \$0000     ; \$etin making waveform.       SUF     100     Averbornt     ; \$waveform hank     waveform.     \$etin making waveform.     \$etin making waveform.     \$etin making waveform.     \$etin making waveform.     \$etin making waveform.     \$etin making waveform.     \$etin making waveform.     \$etin making waveform.     \$etin making waveform.     \$etin making waveform.     \$etin making waveform.     \$etin making waveform.     \$etin making waveform.     \$etin making waveform. <td></td> <td>PHA</td> <td></td> <td>; put it on the stack</td> <td></td> <td></td> <td>DDA</td> <td>TRKI,X</td> <td></td> |                                                                                                    | PHA   |               | ; put it on the stack               |                |       | DDA         | TRKI,X     |               |        |     |        |          |
| J.L.     8120000     BYIRAUMA     BYIRAUMA     BYIRAUMA     BYIRAUMA     BYIRAUMA     BYIRAUMA       LDA     400     Ballobo     BALMA     BYIRAUMA     BALMA     BALMA <td< td=""><td></td><td>LDX</td><td>#\$0208</td><td>; SoundStartup</td><td></td><td></td><td>OTA</td><td>DURTN</td><td></td></td<>                                                                                                    |                                                                                                    | LDX   | #\$0208       | ; SoundStartup                      |                |       | OTA         | DURTN      |               |        |     |        |          |
| LIXX     *0     jbein making waveform     DinkAM     PAA     \$0000     if.dom       BER     *500     jbein making waveform     LIXX     *0010     if.dom       BER     *500     jbein making waveform     LIXX     *0010     if.dom       BER     *500     jbein making waveform     LIXX     *0010     if.dom       BER     *500     jbein making waveform     Jbein Making waveform     Jbein Making waveform     Jbein Making waveform       SUBTAIN     Constant     Jbein Making waveform     Jbein Making waveform     Jbein Making waveform     Jbein Making waveform       HELEASE     TA     WAVEFORM     Waveform Making waveform     Jbein Making waveform     Jbein Making waveform     Jbein Making waveform     Jbein Making waveform       HELEASE     TA     WAVEFORM     Waveform Making waveform     Jbein Making waveform     Jbein Making waveform     Jbein Making waveform     Jbein Making waveform       HELEASE     TA     Waveform Making waveform Making waveform Making waveform Making waveform Making waveform     Jbein Making waveform     Jbein Making waveform     Jbein Making waveform       HELEASE     TA     WaveForm Making waveform Making waveform Making waveform     Jbein Making waveform     Jbein Making waveform     Jbein Making waveform       HELEASE     TA     WaveForm Making waveform Mak                                                                  |                                                                                                    | JSL   | \$E10000      |                                     |                | GENED | DEA         | BYTENUM    | ; Byten       |        |     |        |          |
| LDA     #40     PAA     \$00,00     Hdd p       LDA     #40     Eght-bit words     JEL     \$00,00     Hdd p       LORGA     OPF     JEL     \$E10000     JEL     \$E10000       SUSTAIN     TA     WAYEFORM     BUE     BUE     Full g       SUSTAIN     TA     WAYEFORM     BUE     Full g       NX     SUSTAIN     GB     FLA     FULl g       NX     SUSTAIN     GB     FLA     FULL g       NR     SUSTAIN     GB     FLA     FORM     \$00,00     \$00,00       NR     SUSTAIN     SUSTAIN     FLA     FLA     \$00,00     \$00,00     \$00,00       NRELEASE     GR     MAYERORM     FLA     FLA     \$00,00     \$00,00     \$00,00     \$00,00     \$00,00     \$00,00     \$00,00     \$00,00     \$00,00     \$00,00     \$00,00     \$00,00     \$00,00     \$00,00     \$00,00     \$00,00     \$00,00     \$00,00     \$00,00     \$00,00     \$00,00     \$00,00     \$00,00     \$00,00     \$00,00     \$00,00     \$00,00     \$00,00     \$00,00     \$00,00     \$00,00     \$00,00     \$00,00     \$00,00     \$00,00     \$00,00     \$00,00     \$00,00     \$00,00     \$00,00     \$00,00                                                                                                    |                                                                                                    | LDX   | #O            | ;Begin making waveform              |                | GENER | PEA         | \$0000     | ; Room        |        |     |        |          |
| SEP     #SO     Jight-bit words     Jight     #SO19     ; SUIN       LONGA     OFP     JIGHT     JIGHT                                                                                                    |                                                                                                    | LDA   | #40           |                                     |                |       | PEA         | \$0040     | ; Mid pr      |        |     |        |          |
| LONGA<br>IDWIDOFFSELSELSELSELSELSUSTAINGA; Wave up from \$40 to \$00GAPLACENVIUM; PUIL itIDCA; Wave up from \$40 to \$00GAPLAGENVIUM; PUIL itCPX*128: CSUSTAINCENVIUM; GenereRELEASSSTAWAVEYORM                                                                                                    |                                                                                                    | SEP   | #\$30         | ;Eight-bit words                    |                |       | LDX         | #\$0919    | ; Sound       |        |     |        |          |
| LONGOPPGBSUSTAINAV & VEPORMWave up from \$40 to \$00GBPLA <t< td=""><td></td><td>LONGA</td><td>OFF</td><td></td><td></td><td></td><td>JSL</td><td>\$E10000</td><td></td></t<>                                                                                                    |                                                                                                    | LONGA | OFF           |                                     |                |       | JSL         | \$E10000   |               |        |     |        |          |
| SUSTAIN     FTA     WAVEFORM     BRX     FULL     FULL <td></td> <td>LONGI</td> <td>OFF</td> <td></td> <td></td> <td></td> <td>BCC</td> <td>G2</td> <td></td>                                                                                                    |                                                                                                    | LONGI | OFF           |                                     |                |       | BCC         | G2         |               |        |     |        |          |
| INC     A     Wave up from \$40 to \$00     Ors     PLA     ::::::::::::::::::::::::::::::::::::                                                                                                    | SUSTAIN                                                                                                    | STA   | WAVEFORM      |                                     |                |       | BRK         |            |               |        |     |        |          |
| INX       GEN UIM       GEN UIM                                                                                                    |                                                                                                    | INC   | A             | ; Wave up from \$40 to \$CO         |                | GS    | PLA         |            | ; Pull ge     |        |     |        |          |
| CPX*128SUBMINSUBMIN <td></td> <td>INX</td> <td></td> <td>217</td> <td></td> <td></td> <td>STA</td> <td>GENNUM</td> <td>; put it</td>                                                                                                    |                                                                                                    | INX   |               | 217                                 |                |       | STA         | GENNUM     | ; put it      |        |     |        |          |
| PHAPHAPHAPHAPHAPHAPHAPHAPHAPHAPHAPHAPHAPHAPHAPHAPHAPHAPHAPHAPHAPHAPHAPHAPHAPHAPHAPHAPHAPHAPHAPHAPHAPHAPHAPHAPHAPHAPHAPHAPHAPHAPHAPHAPHAPHAPHAPHAPHAPHAPHAPHAPHAPHAPHAPHAPHAPHAPHAPHAPHAPHAPHAPHAPHAPHAPHAPHAPHAPHAPHAPHAPHAPHAPHAPHAPHAPHAPHAPHAPHAPHAPHA <th <="" <pha<="" colspan="4" td=""><td></td><td>CPX</td><td>#128</td><td></td><td></td><td>NOTEON</td><td>LDA</td><td>GENNUM</td><td>; Genera</td></th>                                                                                                    | <td></td> <td>CPX</td> <td>#128</td> <td></td> <td></td> <td>NOTEON</td> <td>LDA</td> <td>GENNUM</td> <td>; Genera</td> |       |               |                                     |                | CPX   | #128        |            |               | NOTEON | LDA | GENNUM | ; Genera |
| RELEASE       STA       WAVEFORM       LDA       TONE       ; C - 60         DEC       A       STA       VAVEFORM       ; C - 60         IXX                                                                                                    |                                                                                                    | BNE   | SUSTAIN       |                                     |                |       | PHA         |            |               |        |     |        |          |
| DEC         A         PHA           INX         PEA         \$007F         ; Volumi<                                                                                                    | BELEASE                                                                                                    | STA   | WAVEFORM      |                                     |                |       | LDA         | TONE       | ; $C = $ \$60 |        |     |        |          |
| INXPEA $0007F$ $0007F$ $000F$ $000F$ $0$                                                                                                    |                                                                                                    | DEC   | A             |                                     |                |       | PHA         |            |               |        |     |        |          |
| CPX#256PEAINSTRUMInstructBNEREL#ASEPEAINSTRUMInstructREP#530IDNGAPEA#60B19NoteonLONGAONJSL\$10000JSL\$10000PEAWAYEFORMWaveform bankUDXMarteroineBNETAPcount.PEAWAYEFORMWaveform darlessDOBNETAPcount.count.PEAWAYEFORMWaveform darlessDOBNETAPcount.count.PEA\$1000; Write 100 BytesLDX#60019; Turn nSL\$210000; Turn nBCC6TRINOTEFA\$0000; Dottart- start addr of DOC buffBNEFAStole; Turn nBCC6TRINOTEFA\$0000; Write 100 BytesJSL\$210000; Turn nSL\$210000; Turn nBCC6TRINOTEFA\$0000; LFO update rateBRKBRKIDX\$0000; Idt run niNote hisBCA\$0000; GBART Up note synthesizerBRKBRKIDX\$0000; But note synthesizerBRKBRKIDX\$0000; But note synthesizerBRIDX#50000; Bak of first msgSCBS2IDX\$0000; SundSSoundSJSL\$10000; Bak of first msgSCBCSU000SCSoundSSoundSJSL\$10000; Bak of first msgSUSU000SU000SU000SU000 </td <td></td> <td>INX</td> <td></td> <td></td> <td></td> <td></td> <td>PEA</td> <td>\$007F</td> <td>; Volume</td>                                                                                                    |                                                                                                    | INX   |               |                                     |                |       | PEA         | \$007F     | ; Volume      |        |     |        |          |
| BNE<br>REP<br>REP<br>$REPREPREPREPREPREPREPREPREPREPREPREPREPREPREPREPREPREPREPREPREPREPREPREPREPREPREPREPREPREPREPREPREPREPREPREPREPREPREPREPREPREPREPREPREPAREPARAVEPCORMREPARAVEPCORMREPARAVEPCORMREPARAVEPCORMREPARAVEPCORMREPARAVEPCORMREPARAVEPCORMREPARAVEPCORMREPARAVEPCORMREPARAVEPCORMRAVEPCORMRAVEPCORMRAVEPCORMRAVEPCORMRAVEPCORMRAVEPCORMRAVEPCORMRAVEPCORMRAVEPCORMRAVEPCORMRAVEPCORMRAVEPCORMRAVEPCORMRAVEPCORMRAVEPCORMRAVEPCORMRAVEPCORMRAVEPCORMRAVEPCORMRAVEPCORMRAVEPCORMRAVEPCORMRAVEPCORMRAVEPCORMRAVEPCORMRAVEPCORMRAVEPCORMRAVEPCORMRAVEPCORMRAVEPCORMREVREAREAREARECREARECREARECRECRECRECRECRECRECRECRECRECRECRECRECRECRECRECRECRECRECRECRECRECRECRECRECRECRECRECRECRECRECRECRECRECRECRECRECRECRECRECRECRECRECRECRECRECRECRECRECRECRECRECRECRECRECRECRECRECRECRECRECRECRECRECRECRECRECRECRECRECRECRECRECRECRECREC$                                                                                                    |                                                                                                    | CPX   | #256          |                                     |                |       | PEA         | INSTRUM    | ; Instrum     |        |     |        |          |
| REP#\$30JGL $\$000$ JGL $\$000$ JGL <td></td> <td>BNE</td> <td>BELEASE</td> <td></td> <td></td> <td></td> <td>PEA</td> <td>INSTRUM</td> <td></td>                                                                                                    |                                                                                                    | BNE   | BELEASE       |                                     |                |       | PEA         | INSTRUM    |               |        |     |        |          |
| LONGA<br>LONGAONJEL $3EL$ $6E10000$ PEAWAVEFORM: Waveform bankTAPis ount.PEAWAVEFORM: Waveform bankLDAGENNUMPEAWAVEFORM: Waveform bankLDAGENNUMPEAWAVEFORM: Waveform bankLDAGENNUMPEA\$0000: DOCstart - start addr of DOC buffLDAGENNUMPEA\$0100: Write land BlockLDATONELDX*\$0908: WriteRamBlockJLL\$E10000BCCSTRTNOTEECILD (Update rateJLL\$E10000BRKStart up note synthesizerBRKBCMSVTENUMNote isPEAMS01: Address of first magSE10000S2S2PEAMS01: Address of first magS2S2S2PEAMS01: Address of first magS2S2S2PEA%2000: TextTool commandS2S2S2JEL\$E10000: S2S2S2S2PEAMS01: Address of first magS2S2S2PEAS21000: TextTool commandS2S2S2JELSTENUM: Beginning of trackBRKSES000PEASTENUM: Beginning of trackCUTSESEPEASTENUM: Beginning of trackCUTSESEPLAY: DXSYTENUM: Begin high of trackCUTSEPLAY:                                                                                                    |                                                                                                    | REP   | #\$30         |                                     |                |       | LDX         | #\$0B19    | ; NoteOn      |        |     |        |          |
| LONGI<br>IDNONTAPDECDURTN; Tap yoPEAWAVEFORM; Waveform badkBNETAP; CUURN; Tap yoPEAWAVEFORM; Waveform badkessLDAGRNNUMPEA\$0000; DOCstart - start addr of DOC buffHALDAGRNNUMPEA\$0000; Write 100 BytesHALDATONEJLL\$\$1000; Write 100 BytesHAHAJLL\$\$1000; WriteRamBlookLDX*\$0019; Turn nJSL\$\$21000; Turn nJSL\$\$210000BREBREIDO; Turn nJSL\$\$210000BREBRA\$0000; no interrupt routineNEXTLDASYTENUMPEA\$0000; datrspiceBRECOPPA/TAPPEA\$0000; fast up note synthesizerNEXTLDASYTENUM; Note lisJLL\$\$21000; fast of first msgCOPPA/TAPS810000S82S810000; ShutdorJLL\$\$21000; fast of first msgS2S21S810000S82S810000S810000S810000S810000S810000S810000S810000S810000S810000S810000S810000S810000S810000S810000S810000S810000S810000S810000S810000S810000S810000S810000S810000S810000S810000S810000S810000S810000S810000S810000S810000S810000S810000S810000<                                                                                                    |                                                                                                    | LONGA | ON            |                                     |                |       | JSL         | \$E10000   |               |        |     |        |          |
| PEAWAVEFORMWaveform bankBNETAP $; 00unt.PEAWAVEFORM; Waveform dafressLDAGENNUMPEA0000; DOGstart - start dafor DOC buffLDATONEPEA$0100; Write 100 BytesLDATONEIDX*$00908; WriteRamBlookLDX*0000BCCSTRTNOTEJSL$E10000LDX*0010ECCSTRTNOTESEBCCNEXTBCCPEA150: LF0 update rateBCCNEXTBCCPEA0000; no interrupt routineNEXTLDABYTENUMPEA0000; dafress of first msgGCPIAYJSL$E10000; Bank of first msgBCCPIAYJSL$E10000; CatTone soft first msgBCCSCPEAMSG1; Address of first msgSCSCJSL$E10000; CatTone soft first msgSCSCPEAMSG1; Address of first msgSCSCJSL$E10000; ShutdorJSL$E10000JSL$E10000; ShutdorSCJSLJSL$E10000; ShutdorSCJSLJSL$E10000; ShutdorSCJSL$E10000; ShutdorJSL$E10000; ShutdorJSL$E10000; ShutdorJSL$E10000SCJSL$E10000SCJSL$E10000SCJSL$E1$                                                                                                    |                                                                                                    | LONGI | ON            |                                     |                | TAP   | DEC         | DURTN      | ; Tap yo      |        |     |        |          |
| PEA       WAVEFORM       ; Waveform address       LDA       GENNUM         PEA       \$0000       ; DOCstart - start addr of DOC buff       PHA       PHA         PEA       \$0100       ; Write 100 Bytes       PHA       DAA       TONE         JSL       \$\$1000       ; Write 100 Bytes       PHA       LDX       \$\$0019       ; Turn n         JSL       \$\$10000       ; Write RamBlock       JSL       \$\$10000       BCC       BCC       BCC       BCC       BEST       BCC       BEST       BCC       BEST       BCC       BEST       BCC       BEST       BCC       BEST       BCC       PLAY       ; Log update rate       BCC       PLAY       ; Log update rate       BCC       PLAY       ; Log update rate       BCC       PLAY       ; Log update rate       BCC       PLAY       ; Log update rate       BCC       PLAY       ; Log update rate       BCC       PLAY       ; Log update rate       BCC       PLAY       ; Log update rate       BCC       PLAY       ; Log update rate       BCC       PLAY       ; Log update rate       BCC       PLAY       ; Log update rate       BCC       PLAY       ; Log update rate       BCC       PLAY       ; Log update rate       BCC       SCDOO       SCDOO <td< td=""><td></td><td>PEA</td><td>WAVEFORM</td><td>; Waveform bank</td><td></td><td></td><td>BNE</td><td>TAP</td><td>; count.</td></td<>                                      |                                                                                                    | PEA   | WAVEFORM      | ; Waveform bank                     |                |       | BNE         | TAP        | ; count.      |        |     |        |          |
| PEA       \$0000       ; DOCstart - start addr of DOC buff       LDA       PHA         PEA       \$0100       ; Write 100 Bytes       HLA       LDA       TONE         LDX       *\$0908       ; WriteRamBlook       HLA       HLDA       *\$0000         BCC       STRTNOTE       BRK       BC       JSL       \$E10000       SE10000       ; Turn n         BRK       BRK       STRTNOTE       FA       150       ; LFO update rate       BRK       BRK       BRK       STRTNOTE       S10000       ; (4 BYTES)       BRK       CMP       *DONE-TRK1       ; Length         JSL       \$10000       ; Start up note synthesizer       JSL       \$10000       S10000       S100000       S10000       S10000       S1                                                                                                    |                                                                                                    | PEA   | WAVEFORM      | ; Waveform address                  |                |       | LDA         | GENNUM     |               |        |     |        |          |
| PRA<br>PRA<br>LDX\$0100Write 100 BytesLDA<br>Write RamBlockTONEJLDX $*$0906$ ; Write RamBlockPHAJLDX $*$10000$ ;JSL $$E10000$ BCCSTRTNOTEBRKBCCNEXTBRA150; LFO update rateREXBCCPEA\$0000; (4 BYTES)CMPPDONE-TRK1LDX $*$0219$ ; Start up note synthesizerCMP $*DONE-TRK1$ JSL\$E10000; 4 BYTES)BCCPLAYJSL\$E10000; 4 ddress of first msgBCCS2JSL\$E10000; TextTool commandS2 $$BRK$ JSL\$E10000; TextTool commandS2 $$BRK$ JSL\$E10000; TextTool commandS2 $BCC$ JSL\$E10000; TextTool commandS2 $BCC$ JSL\$E10000; TextTool commandS2 $BRK$ JSL\$E10000; TextTool commandS2 $BCC$ JSL\$E10000; TextTool commandS2 $BCC$ JSL\$E10000; TextTool commandS2 $BCC$ JSL\$E10000; TextTool commandS2 $BCC$ JSL\$E10000; TextTool commandS2 $BCC$ JSL\$E10000; Stort timeS7S7BEGINSTZBYTENUM; Beginning of trackS7PLAYLDXSYZEYJSLS2JSLSYTENUM; Begin in contactS7JSLSYTENUM </td <td></td> <td>PEA</td> <td>\$0000</td> <td>: DOCstart - start addr of DOC buff</td> <td></td> <td></td> <td>PHA</td> <td></td> <td></td>                                                                                                    |                                                                                                    | PEA   | \$0000        | : DOCstart - start addr of DOC buff |                |       | PHA         |            |               |        |     |        |          |
| LDX $*\$000$ ;WriteRamBlockPHAJSL $\$E10000$ JSL $\$E10000$ JSL $\$000$ ;Turn nBCCSTRTNOTEBKBKBKBKBKSTRTNOTEPEA150; LFO update rateBRKBRKPEA $\$0000$ ; no interrupt routineNEXTLDABYTENUM; Note lisJSL $\$0000$ ; (4 BYTES)CMPPLAYCMP*DNE*TRK1; LengthJSL $\$0000$ ; (4 BYTES)CMP*D000Start up note synthesizerSL\$E10000SL*\$0319; ShutdowJSL $\$E10000$ ; Eakh of first msgJSL\$E10000SL\$\$E10000SL\$\$E10000SL\$\$E10000SL\$\$0000\$\$Sut\$\$Sut\$\$S                                                                                                    |                                                                                                    | PEA   | \$0100        | : Write 100 Bytes                   |                |       | LDA         | TONE       |               |        |     |        |          |
| JSL\$E10000<br>STRTNOTELDX $*$0C19$<br>SEC0TUTN IN<br>SEC000BCCSTRTNOTESE10000<br>SC0000SEC0000JSL\$E10000BRKFEA150; LFO update rateBRKBRKPEA\$0000; no interrupt routineNEXTLDABYTENUM; Note lisPEA\$0000; (4 BYTES)CMP $*DONE-TRK1$ ; LengthLDX $*$0219$ ; Start up note synthesizerSCPLAYSCPLAYJSL\$E10000; Address of first msgSCJSL\$E10000SN totoPEAMSG1; FaxTool commandS2LDX $*$0308$ ; SoundS3JSL\$E10000S2LDX $*$0308$ ; SoundS3BCGBEGINS2S2LDX $*$0308$ ; SoundS3BCGBCGNS2S2JSL\$E10000S2BRKS2BCG000S2S2JSL\$E10000BCKBCGBCGNS2S2S0S0BRKS2BCGNS2S0S0S0BRKS2BCGNS2S0S0S0BRKS2BCGNS2S0S0S0BRKS2BCGNS2S0S0S0BRKS2BCGNS2S0S0S0BRKS2BCGNS2S0S0S0BRKS2S2S2S2S0S0BRKS2                                                                                                    |                                                                                                    | LDX   | #\$0908       | : WriteRamBlock                     |                |       | PHA         |            |               |        |     |        |          |
| BCCSTRTNOTESTRTNOTEJSL $\$ E10000$ BRKBRKBRKBRKBRKSTRTNOTEPEA150; LF0 update rateBRKPEA $\$0000$ ; no interrupt routineNEXTBRKPEA $\$0000$ ; (4 BYTES)CMP*DONE-TRK1; LengthJSL $\$0000$ ; Start up note synthesizerBCCPLAYJSL $\$10000$ ; Start up note synthesizerBCCPLAYJSL $\$10000$ ; Address of first msgBCCS2PEAMSG1; Address of first msgBCCS2JSL $\$10000$ S2LDX $\$0006$ JSL $\$10000$ S2LDX $\$0006$ JSL $\$10000$ S2LDX $\$0006$ BCGBEGINBEGIN; Beginning of trackBCCPLAYLDXBYTENUM; Beginning of trackQUITJSLPLAYLDXBYTENUM; Segin contractS2PI6PLAYLDXBYTENUM; Beginning of trackQUITJSLPLAYLDXBYTENUM; Segin contractS2PI6PLAYLDXBYTENUM; Beginning of trackQUITJSLPLAYLDXBYTENUM; Segin contractS2PI6PLAYLDXBYTENUM; Segin contractS2S2PLAYLDXBYTENUM; Segin contractS2S2PLAYLDXBYTENUM; Segin contractS2S2<                                                                                                    |                                                                                                    | JSL   | \$E10000      | ,                                   |                |       | LDX         | #\$0C19    | ; Turn n      |        |     |        |          |
| BRK<br>STRTNOTEBCCNEXTPEA150; LFO update rateBRKPEA $0000$ ; no interrupt routineNEXTLDABYTENUMPEA $0000$ ; (4 BYTES)CMPPLAYLDX $*$0219$ ; Start up note synthesizerLDX $*$0319$ ; ShutdorJSL $$E10000$ LDX $*$0306$ ; ShutdorPEAMSG1; Address of first msgBCCS2PEAMSG1; Address of first msgBCCS2JSL $$E10000$ S2S1 $$e10000$ PEABSG1; TextTool commandS2 $BRK$ JSL $$E10000$ S2 $BRK$ S1BCCBEGINSTS9 $$e10000$ BCCBEGINS1 $$e10000$ S2BCCBEGIN; TextTool commandS2 $BRK$ BEGINSTBYTENUM; Beginning of trackQUITJSLPLAYLDXBYTENUM; SouthutS000                                                                                                    |                                                                                                    | BCC   | STRTNOTE      |                                     |                |       | JSL         | \$E10000   |               |        |     |        |          |
| STRTNOTEFRA<br>STRTNOTE160; LFO update rateBRKSTRTNOTEFEA $\$0000$ ; no interrupt routineNEXTLDABYTENUM; Note lissPEA $\$0000$ ; (4 BYTES)CMP $BCC$ PLAYBCCPLAYBCCPLAYJSL $\$10000$ ; Start up note synthesizerLDX $\$0319$ ; ShutdonPEAMSG1; Bank of first msgBCCS2S1 $\$10000$ PEAMSG1; Address of first msgBCCS2S2LDX $\$2000C$ ; TextTool commandS2BRKS10000BCCBEGINS12S10000S2BCCS0000BCCBEGIN; Beginning of trackQUITS1S16S10000BEGINSTZBYTENUM; Beginning of trackQUITS1S1S16PLAYLDXBYTENUM; Beginning of trackQUITS1S1S16PLAYLDXBYTENUM; Beginning of trackQUITS1S1S16PLAYLDXBYTENUM; Beginning of trackQUITS1S1S1S10000BCCBYTENUM; Beginning of trackQUITS1S1S1S1S1PLAYLDXBYTENUM; Beginning of trackQUITS1S1S1S1PLAYLDXBYTENUM; Beginning of trackQUITS1S1S1S1BCCBYTENUM; BYTENUM; BYTENUM <t< td=""><td></td><td>BBK</td><td>DIRTROTA</td><td></td><td></td><td></td><td>BCC</td><td>NEXT</td><td></td></t<>                                                                                                    |                                                                                                    | BBK   | DIRTROTA      |                                     |                |       | BCC         | NEXT       |               |        |     |        |          |
| DATIANCIAL       FIRM       FOC       interrupt routine       NEXT       LDA       BYTENUM       ; Note liss         PEA       \$0000       ; (4 BYTES)       CMP       #DONE-TRK1       ; Length         LDX       #\$0219       ; Start up note synthesizer       LDX       #\$0319       ; Shutdon         JSL       \$E10000       JSL       \$E10000       S2       JSL       \$E10000         PEA       MSG1       ; Address of first msg       JSL       \$E10000       S2       S2       <                                                                                                    | STRTNOTE                                                                                                    | PEA   | 150           | : LFO update rate                   |                |       | BRK         |            |               |        |     |        |          |
| Find<br>PEA\$0000; (4 BYTES)CMP#DONE-TRK1; LengthLDX#\$0219; Start up note synthesizerBCCPLAYStart up note synthesizerLDX#\$0319; ShutdorJSL\$E10000JSL\$E10000S2SCS2SCS2SCS2PEAMSG1; Address of first msgBCCS2S2S000S2S000S2S000S2S000S2S000S2S000S2S000S2S000S2S2S000S2S2S000S2S2S2S000S2S2S2S000S2S2S2S2S2S2S2S2S2S2S2S2S2S2S2S2S2S2S2S2S2S2S2S2S2S2S2S2S2S2S2S2S2S2S2S2S2S2S2S2S2S2S2S2S2S2S2S2S2S2S2S2S2S2S2S2S2S2S2S2S2S2S2S2S2S2S2S2S2S2S2S2S2S2S2S2S2S2S2S2S2S2S2S2S2S2S2S2S2S2S2S2S2S2S2S2S2S2S2S2S2S2S2S2S2S2S                                                                                                    | DIRINOIL                                                                                                    | PEA   | \$0000        | : no interrupt routine              |                | NEXT  | LDA         | BYTENUM    | ; Note lis    |        |     |        |          |
| Infinite\$\$0000BCCPLAYLDX\$\$0219; Start up note synthesizerLDX\$\$0319; ShutdorJSL\$E10000JSL\$E10000JSL\$E10000PEAMSG1; Address of first msgBCCS2LDX\$\$200C; TextTool commandS2LDX\$\$0308; SoundS1JSL\$E10000JSL\$E10000BCCS2JSLJSL\$E10000JSL\$E10000BCC\$2BCCBEGINS2LDX\$\$0308; SoundS1BRKBRKBRKBRKBCC\$2PLAYLDXBYTENUM; Beginning of trackQUITJSLP16; Stop thiPLAYLDXBYTENUM: DCI2'\$29': Quit code                                                                                                    |                                                                                                    | DEA   | \$0000        | : (4 BYTES)                         |                |       | CMP         | #DONE-TRK1 | ; Length      |        |     |        |          |
| JSL       \$E10000       JSL       \$E10000       JSL       \$E10000       SE10000       SE       SE                                                                                                    |                                                                                                    | LDX   | #\$0219       | : Start up note synthesizer         |                |       | BCC         | PLAY       |               |        |     |        |          |
| PEA       MSG1       ; Bank of first msg       JSL       \$E10000       BCC       S2         PEA       MSG1       ; Address of first msg       BCC       S2       BCC       S2       S2                                                                                                    |                                                                                                    | JST.  | \$E10000      | , court ap 11000 25 1101001001      |                |       | LDX         | #\$0319    | ; Shutdor     |        |     |        |          |
| PEA       MSG1       ; Address of first msg       BCC       S2         LDX       #\$200C       ; TextTool command       S2       LDX       #\$0308       ; SoundS1         JSL       \$E10000       JSL       \$E10000       JSL       \$E10000       S2       LDX       #\$0308       ; SoundS1         BCC       BEGIN       STZ       BYTENUM       ; Beginning of track       QUIT       BRK       BRK         PLAY       LDX       BYTENUM       ; Beginning of track       QUIT       JSL       P16       ; Stop thi         DC       IZ'\$29'       : Ouit code                                                                                                    |                                                                                                    | PEA   | MSG1          | · Bank of first msg                 |                |       | JSL         | \$E10000   |               |        |     |        |          |
| IDX       #\$200C       ; TextTool command       BRK         JSL       \$E10000       S2       LDX       #\$0308       ; SoundSI         BCC       BEGIN       BCC       QUIT       BCC       BCC       BCC       S2       DC       S2       S2       DC       S2       S2       S                                                                                                    |                                                                                                    | DEA   | MSG1          | : Address of first msg              |                |       | BCC         | 52         |               |        |     |        |          |
| JSL     \$\$1000     \$\$2     LDX     \$\$0308     ; SoundSl       JSL     \$\$10000     JSL     \$\$10000       BCC     BEGIN     BCC     QUIT       BEGIN     STZ     BYTENUM     ; Beginning of track     QUIT       PLAY     LDX     BYTENUM     ; SoundSl                                                                                                    |                                                                                                    | IDY   | #\$2000       | · TextTool command                  |                |       | BRK         |            |               |        |     |        |          |
| JSL     \$E10000       BCC     BEGIN       BRK       BEGIN     STZ       BYTENUM     ; Beginning of track       PLAY     LDX       BYTENUM                                                                                                    |                                                                                                    | TOT   | ¢10000        | , ronoroor oonninuuna               |                | S2    | LDX         | #\$0308    | : SoundSI     |        |     |        |          |
| BCC     BEGIN       BRK       BEGIN       STZ       BYTENUM       PLAY       LDX       BYTENUM       STZ       BYTENUM       Star       BEGIN       STZ       BYTENUM       Star       Star       BYTENUM       Star       Star                                                                                                    |                                                                                                    | DCC   | <b>ØFIOOO</b> |                                     |                |       | JSL         | \$E10000   | ,             |        |     |        |          |
| BEGIN STZ BYTENUM ; Beginning of track<br>PLAY LDX BYTENUM ; Beginning of track ; Stop thi<br>DC 12'\$29' : Quit cod                                                                                                    |                                                                                                    | BUU   | DEGIN         |                                     |                |       | BCC         | QUIT       |               |        |     |        |          |
| PLAY LDX BYTENUM ; Beginning of track QUIT JSL P16 ; Stop thi<br>DC 12'\$29' : Quit cod                                                                                                    | DECIN                                                                                                    | BKK   | DITTIN        | . Podinning of track                |                |       | BRK         |            |               |        |     |        |          |
| DC I2'\$29' : Quit cod                                                                                                    | DEGIN                                                                                                    | 51Z   | DITENUM       | , Deginning of track                |                | QUIT  | JSL         | P16        | ; Stop thi    |        |     |        |          |
|                                                                                                    | LUVI                                                                                                    | TDY   | DITENUT       |                                     |                |       | DC          | 12'\$29'   | ; Quit cod    |        |     |        |          |

sic on the Apple IIGS

that it's less than \$80

ment two bytes - 1 word

num update on stack for result riority generator

generator number of stack somewhere ator number

.

30 for tone value

ne (<\$80) iment loc. def.

our feet to keep (Beat-duration)

note off

ist position n of note list

own note synthesizer

Shutdown

is nonsense le

## CHAPTER 8

|          | DC  | I4'PARMBL'                | ; Param table address                             |
|----------|-----|---------------------------|---------------------------------------------------|
|          | BCS | ERROR                     |                                                   |
|          | BRK | r .                       |                                                   |
| PARMBL   | DC  | 14'\$0000'                | ; Pathname pointer                                |
| FLAG     | DC  | 12'\$00'                  | ; absolute quit                                   |
| ERROR    | BRK |                           | ; Error break                                     |
| MSG1     | DC  | C'This is a simple scale' |                                                   |
|          | DC  | 11'13,10,13,10'           |                                                   |
|          | DC  | C'not bad for an Apple'   |                                                   |
|          | DC  | 11'0'                     |                                                   |
| ID       | DC  | 12'0'                     | ; ID space                                        |
| TOOLTABL | DC  | 12'1'                     | ; 1 TOOL                                          |
|          | DC  | 12'25,0                   |                                                   |
| HNDL     | DC  | 14'0'                     |                                                   |
| SNDDP    | DC  | 14'0'                     | ; 4 bytes for storage                             |
| WAVEFORM | DS  | 256                       | ; \$100 storage                                   |
| INSTRUM  | DC  | I1'\$7F,0,\$7F'           | ; Ramp: \$7F00 to \$7F                            |
|          | DC  | 11'\$00,\$60,&0'          | ; Decay at rate of \$0060                         |
|          | DC  | 11'0,0,0'                 | ; to \$0000. Use this stage                       |
|          | DC  | 11'0.0.0'                 | ; for release as well                             |
|          | DC  | 11'0.0.0'                 | ; STAGE 5                                         |
|          | DC  | 11'0.0.0'                 | ; STAGE 6                                         |
|          | DC  | 11'0.0.0'                 | ; STAGE 7                                         |
|          | DC  | 11'0.0.0'                 | : 8 STAGES                                        |
|          | DC  | II'I'                     | ; Release segment - 1                             |
|          | DC  | 11'32'                    | ; increment priotiry                              |
|          | DC  | 11'2'                     | ; pitch bend range                                |
|          | DC  | 11'75'                    | ; vibrado rate                                    |
|          | DC  | 11'85'                    | ; and speed                                       |
|          | DC  | 11'0'                     | ;                                                 |
|          | DC  | 11 0                      | No. of wavepoints of osc                          |
|          | DC  | 11 1                      | : No. of wavepoints for os                        |
| ATIST    | DC  | 11'127 0 0 0 0'           | :topkev.addr.size.ctrl.pitc                       |
| RIIOT    | DC  | 11'127 0 0 016 0'         | ,,,,,,,,,,,,,,,,,,,,,,,,,,,,,,,,,,,,,,,,,,,,,,,,, |
| TONE     | DC  | 12'0'                     | : note value storage                              |
| GENNIIM  | DC  | 12'0'                     | : generator number stora                          |
| DILBUN   | DC  | 12'\$0000'                | : current duration counter                        |
| BYTENIIM | DC  | 12'\$0000'                | : current note number                             |
| DITENOM  | DC  | 12'\$54 \$FFFF'           | ,                                                 |
| IIIIII   | DC  | 12'\$55 \$FFFF'           |                                                   |
|          | DC  | 12'\$56 \$FFFF'           |                                                   |
|          | DC  | 12'\$57 \$FFFF'           |                                                   |
|          | DC  | 12'\$58 \$FFFF            |                                                   |
|          | DC  | 12'\$59 \$FFFF            |                                                   |
|          | DC  | 12'\$5A \$FFFF'           |                                                   |
|          | DC  | 12'\$5B \$COOO'           |                                                   |
|          | DC  | T2'\$5C \$C000'           |                                                   |
|          |     |                           |                                                   |

| DC   | I2'\$5D,\$C000' |
|------|-----------------|
| DC   | I2'\$5E,\$C000' |
| DC   | I2'\$5F,\$C000' |
| DC   | I2'\$60,\$C000' |
| DC   | I2'\$61,\$C000' |
| DC   | 12'\$60,\$8000' |
| DC   | I2'\$5F,\$8000' |
| DC   | I2'\$5E,\$8000' |
| DC   | I2'\$5D,\$8000' |
| DC   | I2'\$5C,\$8000' |
| DC   | I2'\$5B,\$8000' |
| DC   | I2'\$5A,\$8000' |
| DC   | 12'\$59,\$4000' |
| DC   | 12'\$58,\$4000' |
| DC   | 12'\$57,\$4000' |
| DC   | 12'\$56,\$4000' |
| DC   | I2'\$55,\$4000' |
| DC   | 12'\$54,\$4000' |
| DC   | I2'\$53,\$4000' |
| ANOP |                 |
|      |                 |

DONE END

20 14.10

## Summary

The Apple IIGS is an incredibly flexible and powerful computer. On a relatively simple level, it's possible to generate a whole plethora of sounds and even musical notes. On a more complex level, it can play music and talk to you. Like everything else you've examined in this book, the key to working with sound is to start with something simple, then work your way into the more complex designs. Unfortunately, there's not a simple programming method (at this time) that takes advantage of the DOC features, but with practice and patience—and a lot of RAM—you can develop spectacular

programs with the machine.

sc a sc b ch

age er

Sound and Music on the Apple IIGS

; Note list finished

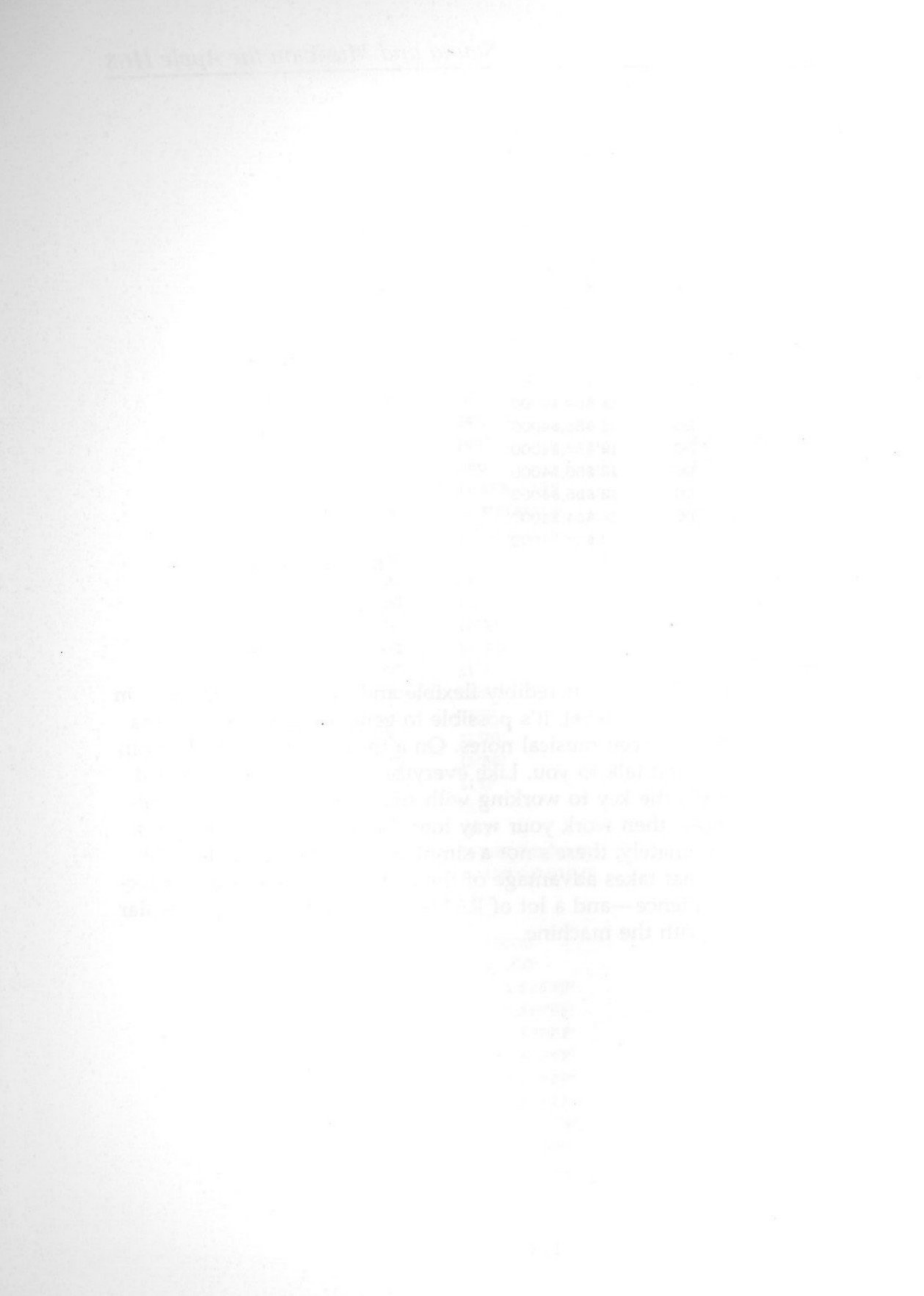

# Chapter 9 PostScript Graphics

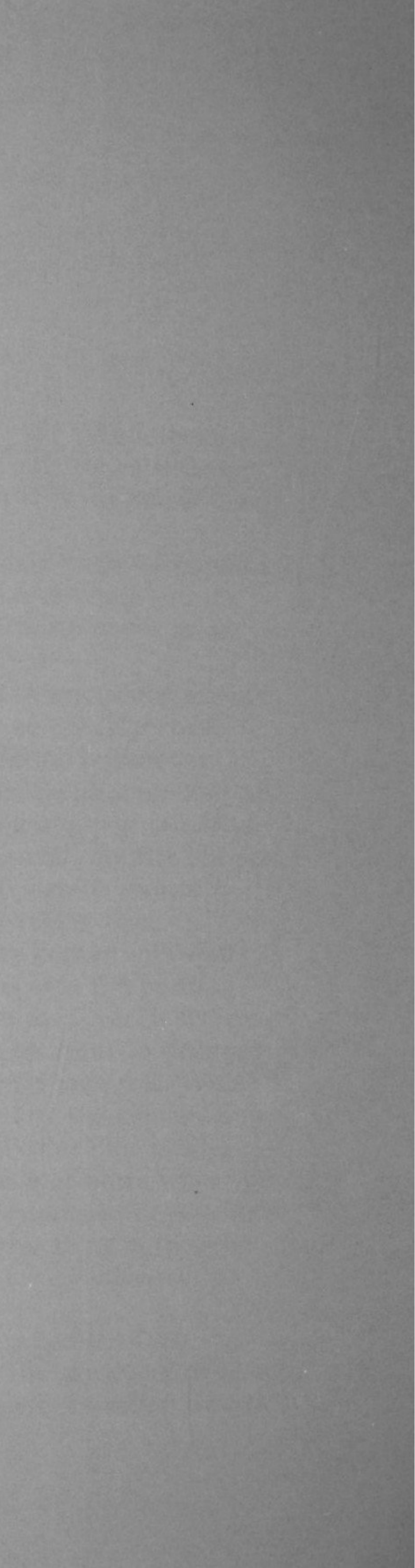

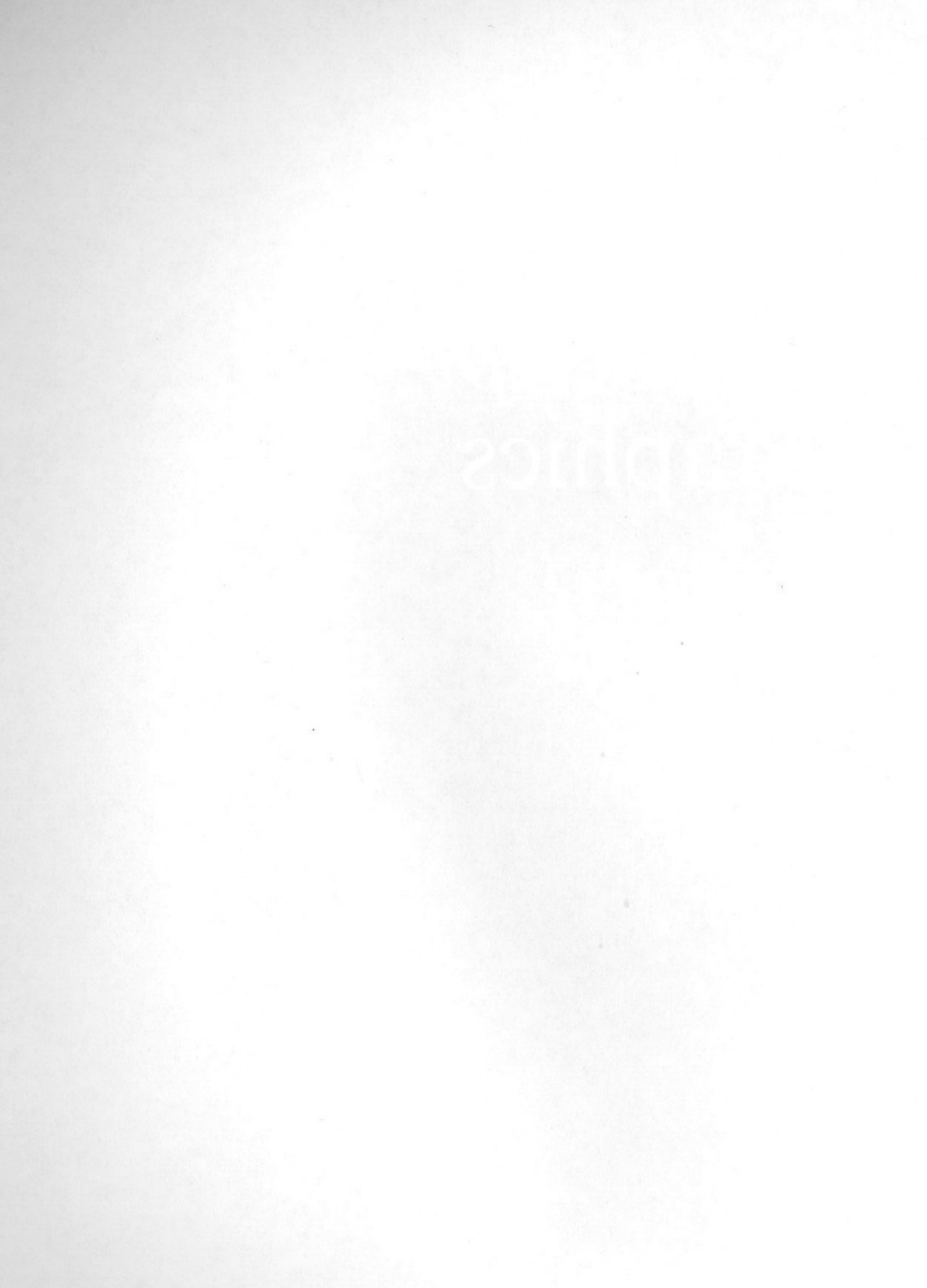

a los

soft of the set of the set of the chine language. However, PostScript is used only for calculating and arranging what will be sent to a printer; thus it's called a page description language.

PostScript has become the de facto standard page-description language for laser printers. Both the Apple LaserWriter and the LaserWriter Plus printers have PostScript built into them, as do many other brands of laser printers.

The best thing about PostScript is that it's computer independent. As long as you can get the output into an ASCII text file (TXT filetype), the PostScript interpreter inside the printer can translate the text and print the desired results. Using a modem or null modem cable and a communications program, you can send the file from the Apple IIGS to the printer through the RS-232 port on the laser printer. Alternatively, the text file can be sent to a Macintosh and printed on the laser printer from the Mac. The important question, of course, is why bother with Post-Script in the first place. Primarily, it has to do with the printing resolution possible with PostScript output. On an 81/2-inch screen, the Apple IIGS in the 640-pixel mode produces about 75 dots per inch (dpi). Output to a standard printer is about the same. With PostScript, the output resolution is determined by the printer, not the screen. The Apple LaserWriter and LaserWriter Plus printers can print at a resolution of 300 dpi output, or four times what you can get on your screen. Some PostScript-based typesetting machines achieve resolutions of up to 2400 dpi. The great thing is that the same program which produces 300 dpi on a LaserWriter will produce 2400 dpi on an advanced machine.

If you've used a programming language called FORTH, Post-Script will seem familiar. Both languages use the stack and develop words that contain instructions. Both also use what's called reverse

Polish or postfix notation. (Reverse Polish refers to the Polish mathematician who developed the particular stack arrangement for calculations; the name *PostScript* was derived from *postfix*.)

## The Work Area

In the world of typesetting, the basic unit of measurement is the point. There are 72 points to the inch. (Notice how close that is to the number of pixels per inch on an 81/2-inch screen in the 640 super high-resolution graphics mode on the Apple IIGS.)

In PostScript programs, the 72 dpi measure is used as well. On a standard  $8\frac{1}{2} \times 11$  inch sheet of paper, you're dealing with a 612 (8.5  $\times$  72) by 792 (11  $\times$  72) matrix. That's about half a million points per page. Since PostScript is a very smart language, it can translate those 72 dpi into 300 dpi on the LaserWriter, or into an even higher dpi resolution on a larger printer.

Unlike most matrices, such as your computer screen which begins the X,Y 0,0 position in the upper left corner of a page, Post-Script begins in the lower left. The following figure shows the relationship of point positions on an  $8\frac{1}{2} \times 11$  inch page.

### Figure 9-1. PostScript Point Positions

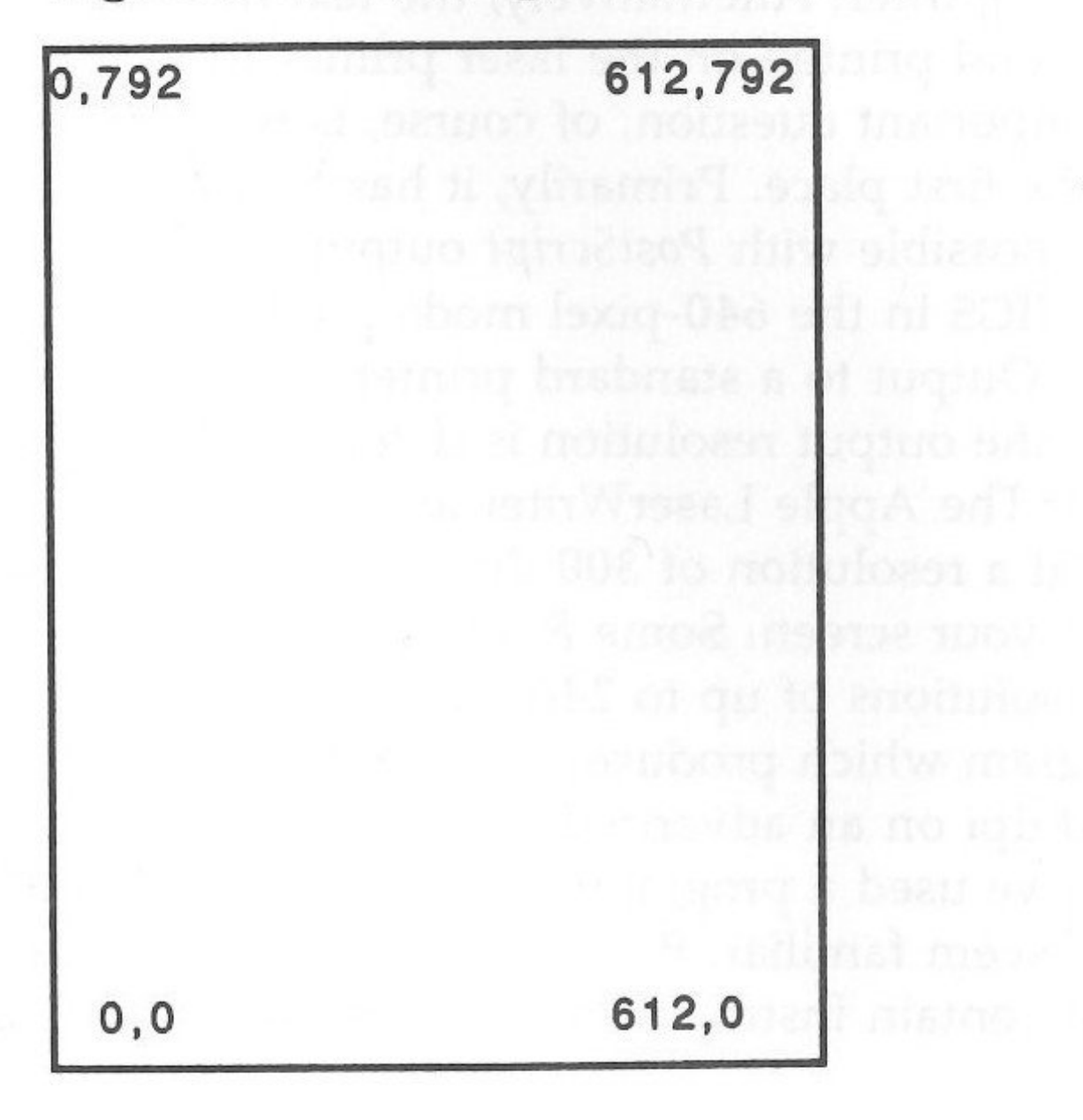

Positive values indicate a move upwards and to the right. To move down and to the left, negative numbers are used. Thus, to move one inch (72 points) to the right and two inches (144 points) down would be expressed as

-14472

in a PostScript program.

## **PostScript** Conventions

Before you actually start programming in PostScript, there are some key conventions you need to know.

Lowercase statements: All commands and statements in Post-Script are in lowercase.

Comments: Use the percent sign (%) to indicate a comment line. Comments must begin with %. Everything is ignored by the PostScript interpreter from that point to the end of the line.

Word definitions: Word definitions begin with a slash (/) and end with the statement def. All fonts also begin with a slash.

To run a PostScript program, the statement showpage is placed at the bottom of the program. When the interpreter reaches that point, the laser printer prints everything which precedes the showpage statement.

The easiest way to write a PostScript program is to use a text or word processor that can save a file in text (ASCII) format. If your word processor can't save a file as a text file or you don't have a word processor program, use the following text editor program to write your PostScript programs.

#### Program 9-1.

- 10 DIM A(300): D\$ = CHR\$(4)
- 20 INPUT "Name of file ";NF\$
- 30 PRINT "<N>ew OR <A>ppend ";
- 40 GET AN\$

50 IF AN\$ = "N" OR AN\$ = "n" THEN OP\$ = "OPEN"

- 60 IF AN\$ = "A" OR AN\$ = "a" THEN OP\$ = "APPEND"
- 70 INPUT "PS = > ";A\$(X)
- 80 IF A\$(X) = "Q" OR A\$(X) = "q" THEN 200
- 90 X = X + 1
- 100 GOTO 70

PostScript Graphics

200 PRINT D\$;0P\$;NF\$ 210 PRINT D\$;"WRITE"NF\$ 220 FOR N = 0 TO X - 1230 PRINT A\$(N) 240 NEXT 250 PRINT D\$;"CLOSE"

This crude editor doesn't give you much editing ability, but as a last resort, it works.

## **Moving and Drawing**

To get started, the operator, newpath, declares the current path to be empty. The path refers to the course the imaginary pen takes as you draw, place text, or move. After each activity, this imaginary pen is at the end of the current path, and newpath simply indicates it's starting a new path. Thus, the current point is not defined.

Having declared newpath, you can move to a current point with the moveto operator. Remember that moving up and right is a positive value and moving left and down is a negative value, since you begin in the lower left corner of a page.

The moveto operator requires two values: the horizontal (x) and vertical (y) coordinates preceding the operator. Thus, the line

100 150 moveto

places the current point 150 points from the bottom and 100 points to the right. Figure 9-2 shows approximately where the current point will be.

For many applications, you'll want some points away from the lower left corner as a point of reference. For example, your page margin may be one inch all the way around. Therefore, instead of having the 0 0 point in the lower left corner, you want it 72 points (one inch) to the right and 72 points above the bottom.

The translate operator redefines, or translates, the new 0 0 point. Thus,

72 72 translate

would make the 0 0 point one inch from the bottom and one inch to the right. When more advanced programming is required, this operator will be very handy.

Figure 9-2. Up and to the Right

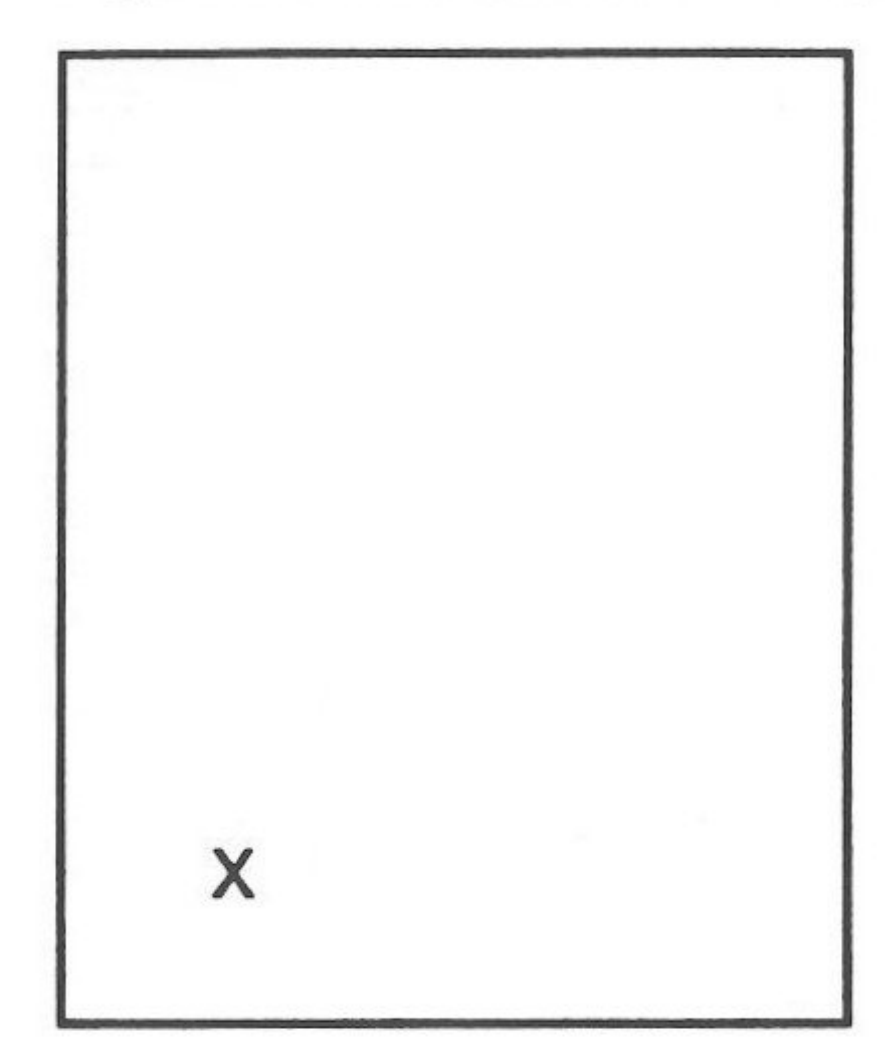

## Lines

To draw something, you'll need a statement to tell the printer to create lines, arcs, and other shapes, and then to draw them on the screen. Let's start with lines.

There are two basic types of lines, absolute and relative. The lineto operator draws an absolute line from the current point to the point specified. For example, if the current point were 100 100, and the lineto statement were

150 150 lineto

there would be a line drawn from 100 100 to 150 150. In contrast, rlineto creates a relative line of a specified length. The start of the line is the current point. Beginning at the same 100 100 point, a rlineto statement of

150 150 rlineto

creates a line from 100 100 to a point 150 points up and 150 points to the right. The result is a line from 100 100 to 250 250.

PostScript Graphics

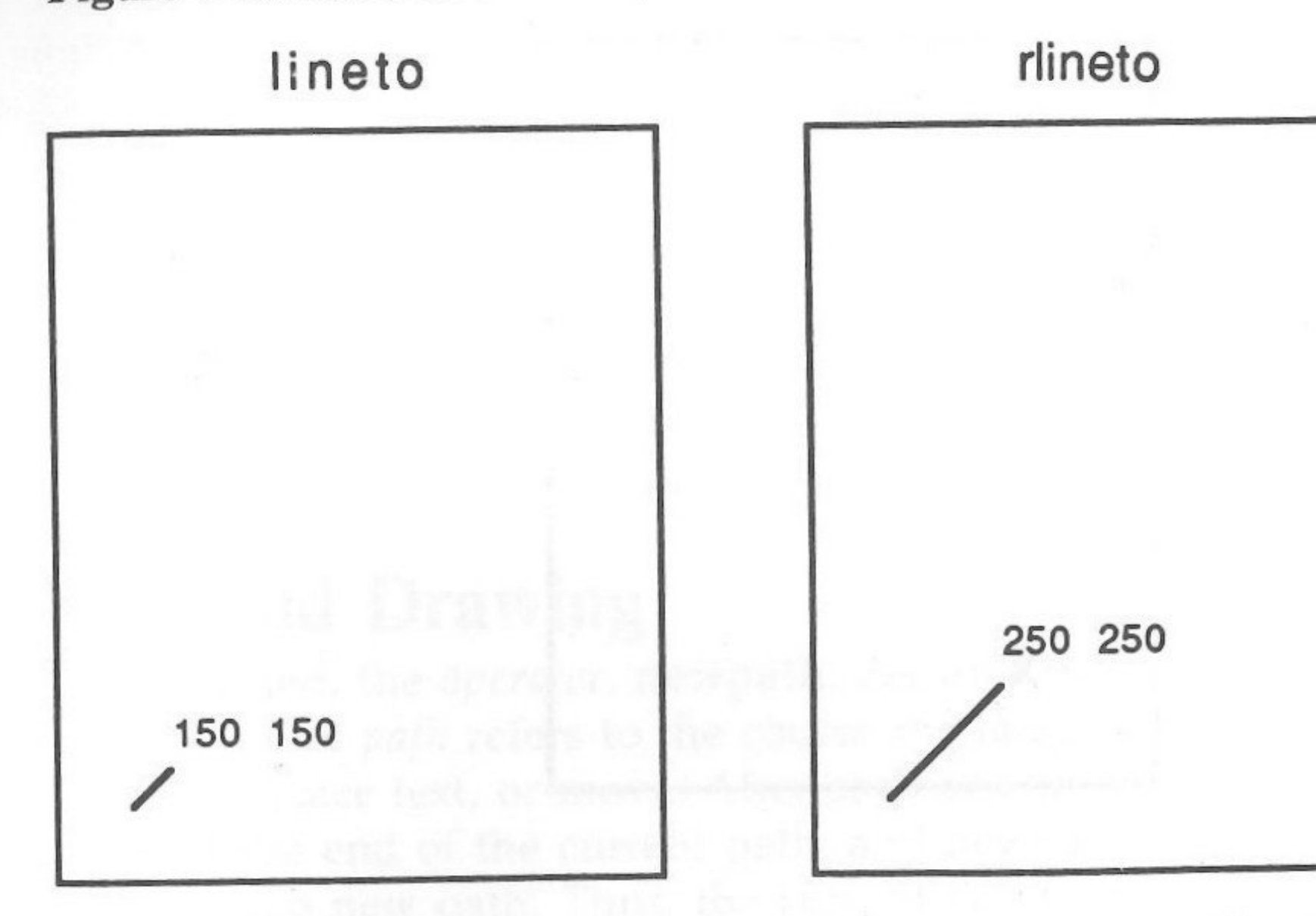

Figure 9-3. lineto and rlineto

Actually, the lineto and rlineto operators don't really draw a line, but instead define the path of the line. The stroke operator tells the printer to draw. Several lines at once can be stroked with a single stroke operator.

When you want an actual drawing to appear on paper, use the operator showpage. As already mentioned, showpage is usually the final operator in a PostScript program.

At this point, you have enough information to write a Post-Script program. This first short PostScript program draws three lines, making three sides of a box using both lineto and rlineto. Program 9-2.

#### %Three lines

| newpath         |                                        |
|-----------------|----------------------------------------|
| 72 72 translate | %Now the 0 0 point is 1 inch up and to |
| 0 0 moveto      | %Starting point is actually 72 72      |
| 072 lineto      | %One inch straight up                  |
| 72 O rlineto    | %One inch to the right                 |
| 0-72 rlineto    | %One inch straight down                |
| stroke          | %Draw the lines                        |
| showpage        | %Out to the printer                    |
|                 |                                        |

If you wrote the program correctly, the output should look like Figure 9-4.

Figure 9-4. Three-Sided Box

Acres

. the

At first glance, you might wonder why the lineto line and the rlineto lines are the same length. The reason is that the first lineto operator sent a line to vertical point 72 from the 0 0 position (which previously had been translated to be 72 72). The absolute vertical point 72 is the same as the relative point 72, since the first current point was 0 0. If the current point had been anything else, the first line would have been a different length than the second two. To close the box, all that's required is the closepath operator. This is a handy operator—once two nonstraight connecting lines have been drawn, a single closepath operator will make a polygon. Add the operator closepath right before stroke in the above

program and the fourth side is drawn.

Program 9-3.

#### %Box

newpath

72 72 translate %Now the 0 0 point is 1 inch up and to the right 00 moveto %Starting point is actually 72 72 072 lineto %One inch straight up 72 0 rlineto %One inch to the right 0-72 rlineto %One inch straight down closepath %Completes the box stroke %Draw the lines showpage %Out to the printer

Before moving to curves, let's look at some other polygons using more or less random lines.

the right

## Program 9-4.

%Strange shape 72 72 translate 00 moveto 30 90 lineto 70 15 rlineto -20 -40 rlineto closepath %Who knows what it looks like? stroke showpage

Experiment with lines and shapes to see what you can draw.

## Curves

Curves require a different approach. Instead of two parameters, there are five.

### X Y Radius Begin End

The arc operator draws arcs counterclockwise, while the arcn operator draws them clockwise. The X and Y positions plot the arc's center. It's best to think of the arc as a side of a circle and the X Y position as the circle's center.

If the moveto operator is used before drawing the arc, there will be a straight line from the current position to the beginning point of the arc. It's best to plot the relative position with the translate operator, and then begin your arc. Let's take a look at an example.

## Program 9-5.

#### %Arc one

newpath 200 200 translate %Give it some room 50 50 100 0 180 arc %From 0 to 180. Also try arcn stroke showpage

This program makes an arc like the one shown in Figure 9-5.

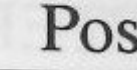

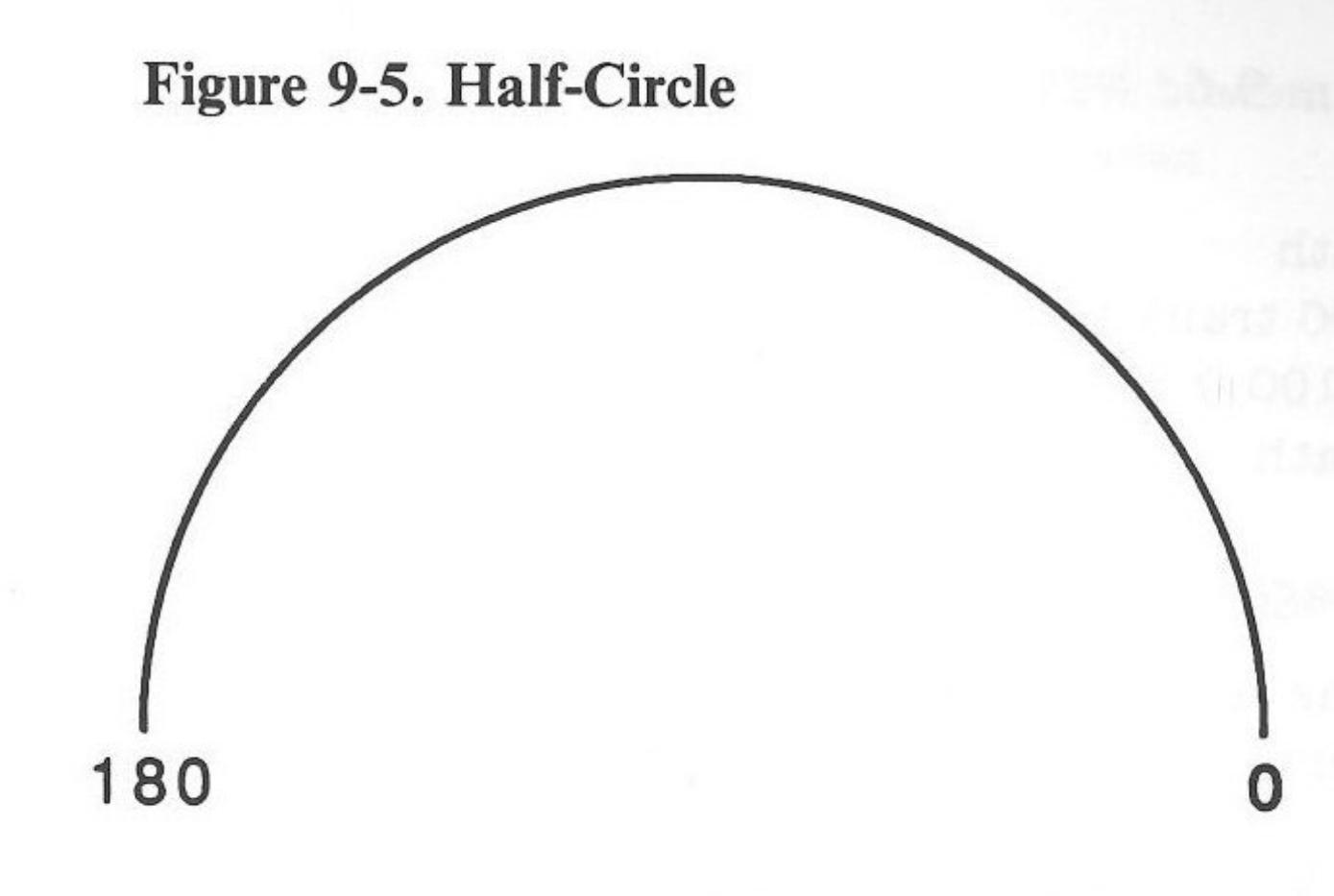

Notice that the zero (0) point is at the 3 o'clock position and 180 is at the 9 o'clock positon. Change the operator from arc to arcn, and the curve will look like the one in Figure 9-6.

## Figure 9-6. Half-Circle Reversed

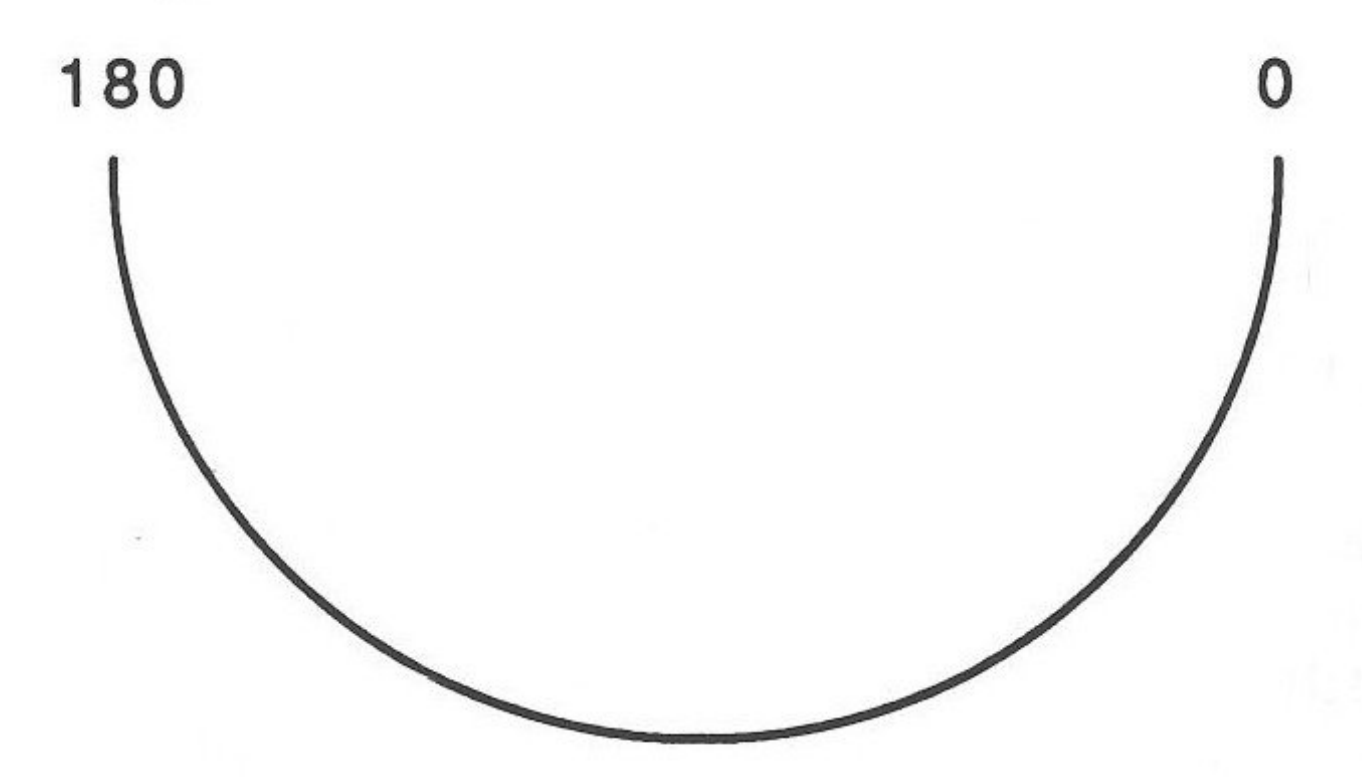

Since there are 360 degrees in a circle, a beginning point of 0 and an ending point of 360 makes a complete circle. The following line does that.

#### 50 50 50 0 360 arc

What would happen if the closepath operator were used? Would it close the circle or draw a line from the beginning of the path to the current point? The best way to find out is to try it.

PostScript Graphics

## Program 9-6.

#### %Moon over Miami

newpath 200 200 translate 50 50 100 0 180 arc closepath stroke showpage

The results should show an arc with a straight line from the beginning to the ending point of the arch.

## Figure 9-7. Moon Over Miami

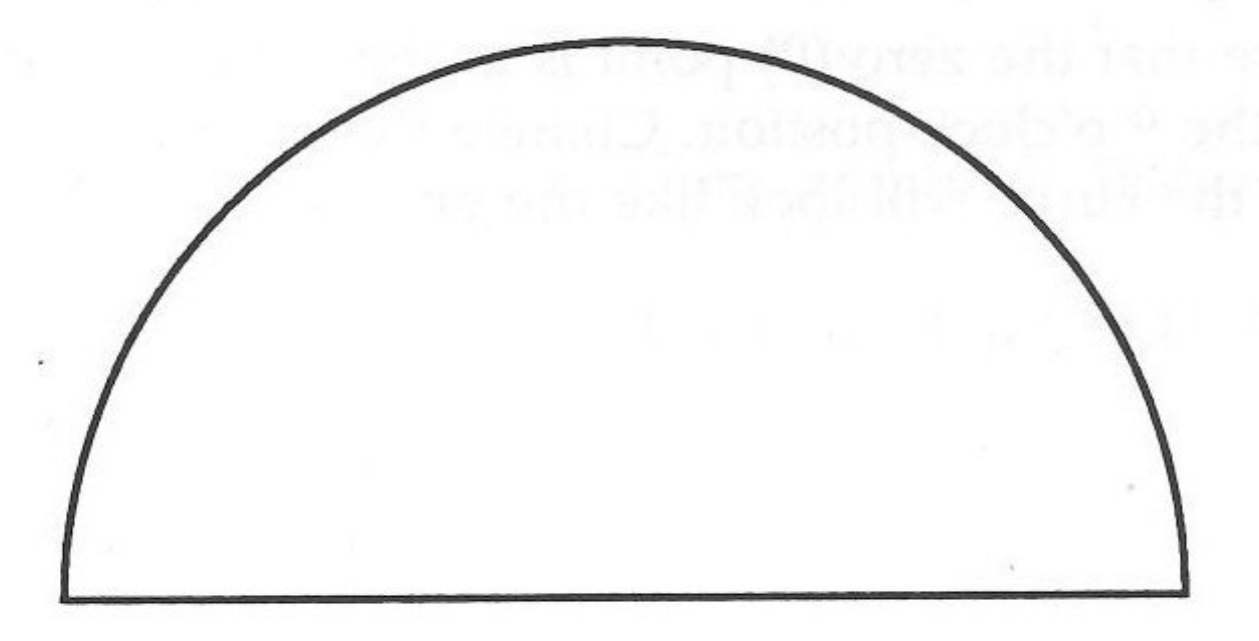

## Fills and Line Width

An enclosed area can be filled with various shades of gray. A full black is 0 and a full white is 1. Using the setgray operator and a fraction, it's possible to establish a particular shade of gray. By using fill, the enclosed area can be shaded with that gray scale. To illustrate, let's draw a fan shape made up of an arc and two straight lines. Neither the lineto nor the rlineto operator will be

used. This will also illustrate what happens if moveto is used before an arc is drawn.

## Program 9-7.

|                   | %Fan                                      |
|-------------------|-------------------------------------------|
| newpath           |                                           |
| 200 200 translate |                                           |
| 00 moveto         | %This will cause a line to begin-point of |
| 0 0 50 36 144 arc | %Curve over the top                       |
| closepath         | %This will draw second straight line      |

.25 setgray fill stroke

%25% white/75% black %Fill enclosed area

# showpage

The program draws a fan-shaped object something like the one in Figure 9-8.

Figure 9-8. Shaded Fan

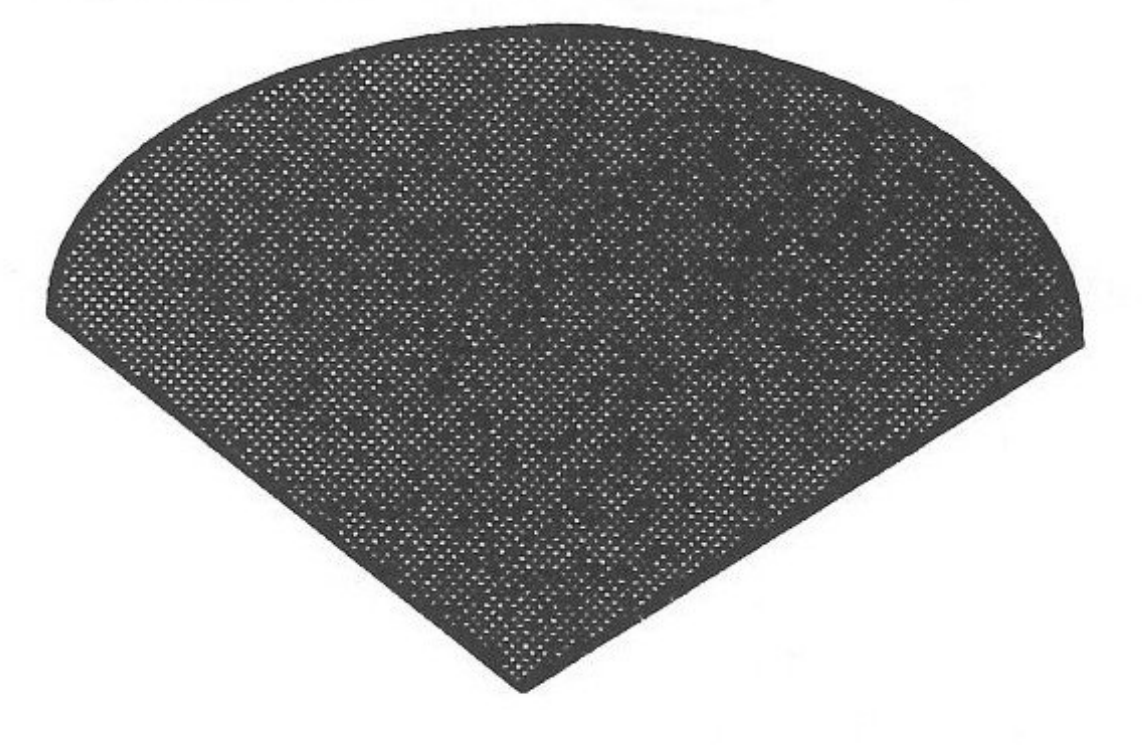

PostScript operators can make different-sized line thicknesses. The operator setlinewidth does exactly what it says. The default is 1 point, but by specifying size, you can make any line width desired. For instance, this next program draws circles with different line widths.

Program 9-8.

%Fat and skinny circles

100 100 translate 50 50 50 0 360 arc 5 setlinewidth stroke 150 150 50 0 360 arc 2 setlinewidth stroke showpage

%Before the stroke set the line width

%Before the stroke set the line width

of arc

PostScript Graphics

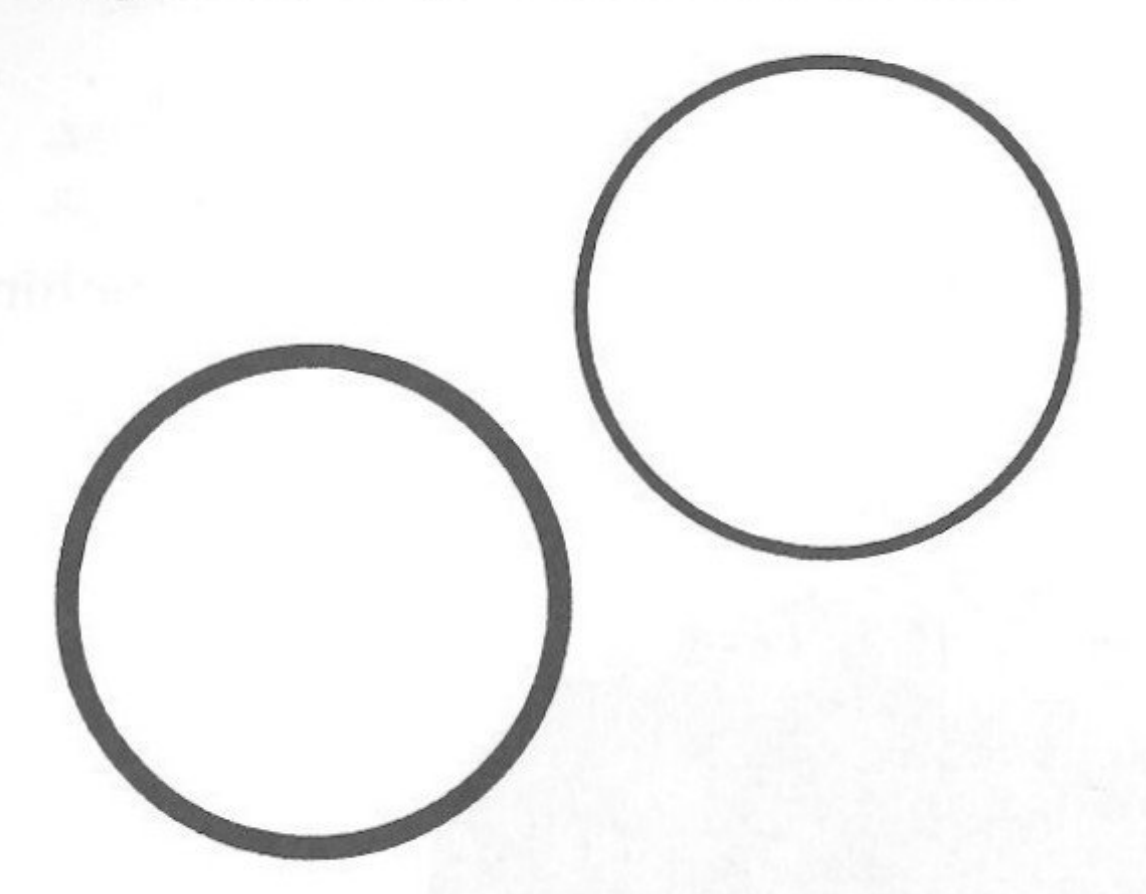

## Figure 9-9. Thick and Thin Circles

## Text

Now that you have a way of expressing lines and curves, the next step is to print text on the screen. The fonts must be in the laser printer before they can be effectively used in a *PostScript* program. Also, the fonts must be called exactly as they exist in your printer's ROM or RAM. For example, the LaserWriter Plus has 35 fonts called by the following names.

AvantGarde-Book AvantGarde-BookOblique AvantGarde-Demi AvantGarde-DemiOblique Bookman-Demi Bookman-DemiItalic Bookman-Light Bookman-LightItalic Courier Courier-Bold Courier-BoldOblique Courier-Oblique Helvetica Helvetica-Bold Helvetica-BoldOblique Helvetica-Narrow Helvetica-Narrow-Bold Helvetica-Narrow-BoldOblique Helvetica-Narrow-Oblique Helvetica-Oblique NewCenturySchlbk-Bold NewCenturySchlbk-BoldItalic NewCenturySchlbk-Italic NewCenturySchlbk-Roman Palatino-Bold Palatino-BoldItalic Palatino-Italic Palatino-Roman Symbol Times-Bold **Times-BoldItalic Times-Italic** Times-Roman ZapfChancery-MediumItalic ZapfDingbats

Remember, *PostScript* doesn't require that these fonts be in your *computer*. As long as they're in the *printer*, you can use them in writing *PostScript* programs on your Apple IIGS. First set up a font. To do that, use this formula

#### /Font-Name findfont N scalefont setfont

where **N** is the size of the font in points.

For example, suppose you want to use boldface Helvetica in a 14-point size. You need to locate Helvetical-Bold with findfont, then set the size with a value preceding **scalefont**. Finally, **setfont** sets the type face and font size. The entire statement would be

/Helvetica-Bold findfont 14 scalefont setfont

Once the font is set, use moveto to place the first letter of the text, then place in parentheses () the string of characters you want to print. The operator **show** places the text, and showpage, as always, prints it.

## Program 9-9.

|                                               | 7001111 |
|-----------------------------------------------|---------|
| /Helvetica-Bold findfont 14 scalefont setfont |         |
| 72 720 moveto                                 | %Top    |
|                                               | marg    |
| (Printing text is as easy as 1,2,3.) show     | %Mes    |

showpage

And your message looks like this:

## Printing text is as easy as 1,2,3.

## **Angled Text**

Besides printing in a straight line, you can angle your text using the **rotate** operator, and change its shape using **scale**. Using the rotate operator, you can start in the middle of a

page.

#### Program 9-10.

#### %Flip out

/Helvetica findfont 8 scalefont setfont
72 396 translate %Middle of page with 1 inch left margin
0 0 moveto
30 rotate

PostScript Graphics

%Simple text printing

o of page with 1 inch gin ssage out

## **CHAPTER 9**

| (Flip out! | ) show | %Note 3 spaces before second parent |
|------------|--------|-------------------------------------|
| 40 rotate  |        |                                     |
| (Flip out! | ) show |                                     |
| 50 rotate  |        |                                     |
| (Flip out! | ) show |                                     |
| showpage   |        |                                     |

Figure 9-10. Flip Out

「ijo our! Flip out! 令

Note the arrangement of the string *Flip out!* and how each string begins near the end of the preceding string. The current point is always the end of a string until it's moved.

The scale operator expects two values: the x- and y-scale of a string or graphic. Let's stick with text strings to see how it works. By using a larger value for y than for x, it's possible to create tall, narrow characters. For short squatty ones, a larger x value is in order. The following program shows both and introduces the operator rmoveto.

### Program 9-11.

%The Long and Short of It /Times-Roman findfont 12 scalefont setfont newpath 72 720 translate 00 moveto 1 1 scale (Normal Nelly) show 100 rmoveto 1 4 scale (Long tall Sally) show showpage

Figure 9-11. Long, Tall Sally

Normal Nelly

hesis

By combining text and graphics, it's possible to label your graphics. To label a triangle, for instance, draw the triangle, then label it. Notice that in Program 9-12 the label is set under the base of the triangle.

## Program 9-12.

dia. dite

%Labeled Triangle

newpath 72 72 translate 00 moveto 72 72 lineto 72 -72 rlineto closepath %Back to 0 0 position stroke /Times-Roman findfont 12 scalefont setfont 40 -14 moveto (Triangle) show showpage

## Figure 9-12. Triangle and Triangle

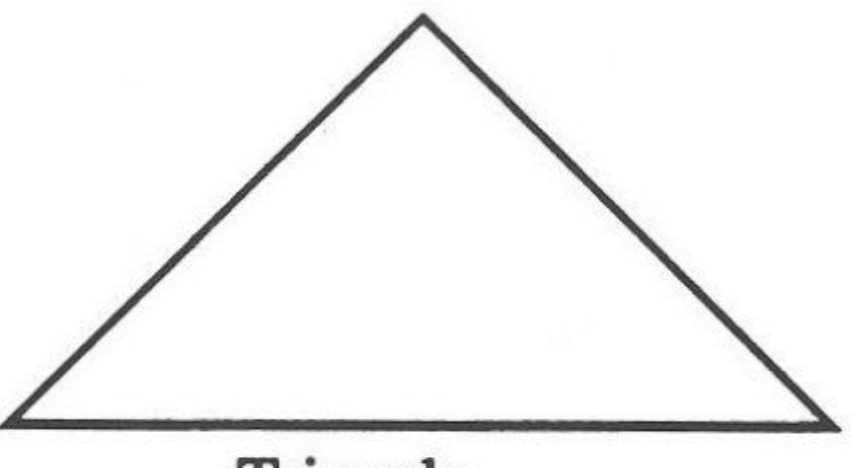

Triangle

## **Modifying Text**

You can change text characters in other ways with PostScript. Two placement operators are important here-gsave and grestore. As you create more and more complicated graphics, you need operators which can keep track of where you've been. The gsave operator saves the current point and grestore restores it. For example, if you want to perform two different operations on the same graphic, you may need to go back to the beginning point. The gsave operator keeps the x, y position until it encounters grestore. The operator charpath refers to the path of a character or character path. Since all fonts are actually characters drawn in memory

PostScript Graphics

which can be stroked just like lines, text is actually outlines of characters which can be drawn and filled. Using the true charpath, the path can then be stroked (drawn) and filled with whatever value of setgray you wish. To create a character with different shades, it's necessary to first create them with true charpath instead of using the show operator. The fill operator will fill the character with the chosen setgray color, and stroke will treat it as a drawn character.

Since you first have to fill the character, then stroke the path, it's necessary to return to the character's starting position. Before the fill, gsave is used—after the fill, grestore sets the positon for stroke. Program 9-13 shows how to do all this.

## Program 9-13.

%Creative characters /Helvetica-Bold findfont 72 scalefont setfont 72 396 translate 0 0 moveto (Compute!) true charpath %Use instead of show gsave %Save this point .7 setgray fill grestore %Restore saved point 0 setgray stroke %Do it again showpage

## Figure 9-13. COMPUTE! Filled

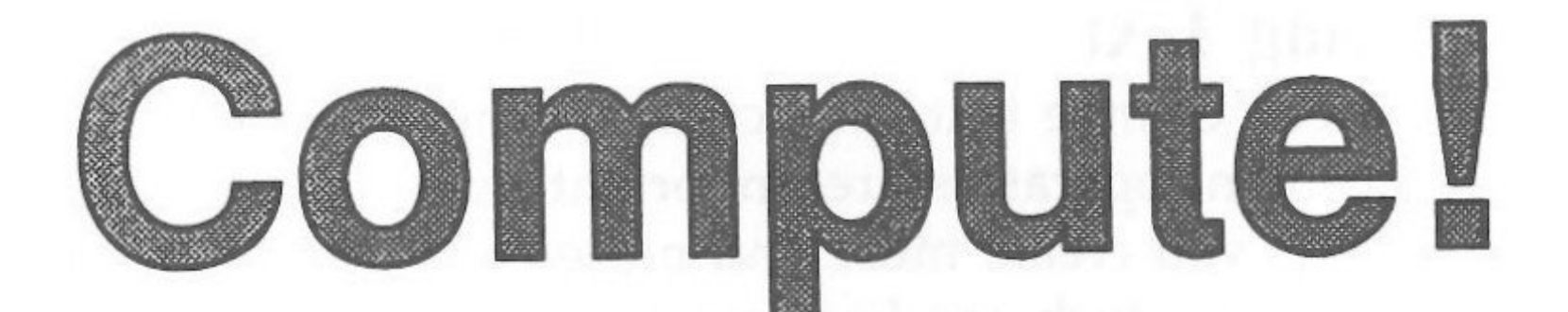

## **Defining Words**

A.S.

The structure of *PostScript* is centered around developing variables and procedures. These are placed into a dictionary, then executed when the variable or procedure name is placed in the program. In other words, you can build a dictionary of words which consist of a *PostScript* program. To see how this works, let's start with a simple figure, a triangle, and define it as a procedure. Each procedure definition begins with a slash (/) and ends with *def.* Braces ( { } ) enclose the defined procedure.

### Program 9-14.

/Triangle {0 0 moveto 72 72 lineto 72 -72 rlineto closepath stroke } def 72 72 translate Triangle showpage

By itself, this isn't very interesting. However, if you have a program that requires lots of triangles—or any other shape for that matter—it's far easier to write *Triangle* several times than to rewrite the entire triangle routine. To see how this works, let's change the program to draw several triangles.

### Program 9-15.

/Triangle {0 0 moveto 72 72 lineto 72 72 rlineto closepath stroke } def 72 72 translate Triangle 144 144 translate Triangle 216 216 translate Triangle showpage PostScript Graphics

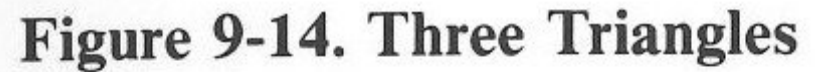

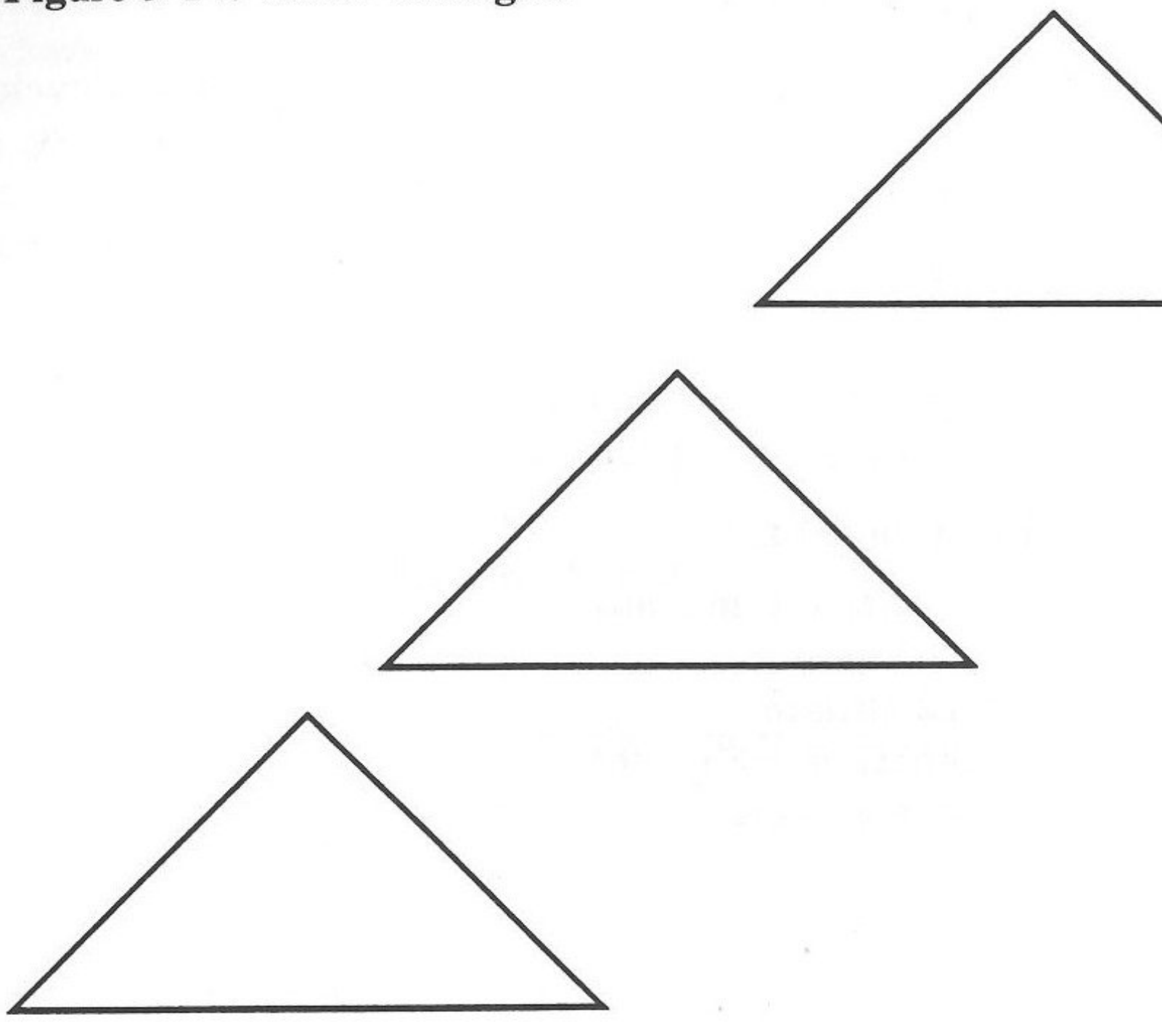

Likewise, once a shape is defined in a procedure, you can rotate and scale that shape.

## Program 9-16.

%Rotating Angles /Triangle {0 0 moveto 72 72 lineto 72 72 rlineto closepath stroke } def 200 396 translate gsave Triangle grestore gsave 20 rotate Triangle grestore gsave 40 rotate Triangle grestore gsave 60 rotate Triangle showpage

. Ste

## Figure 9-15. Rotating Triangles

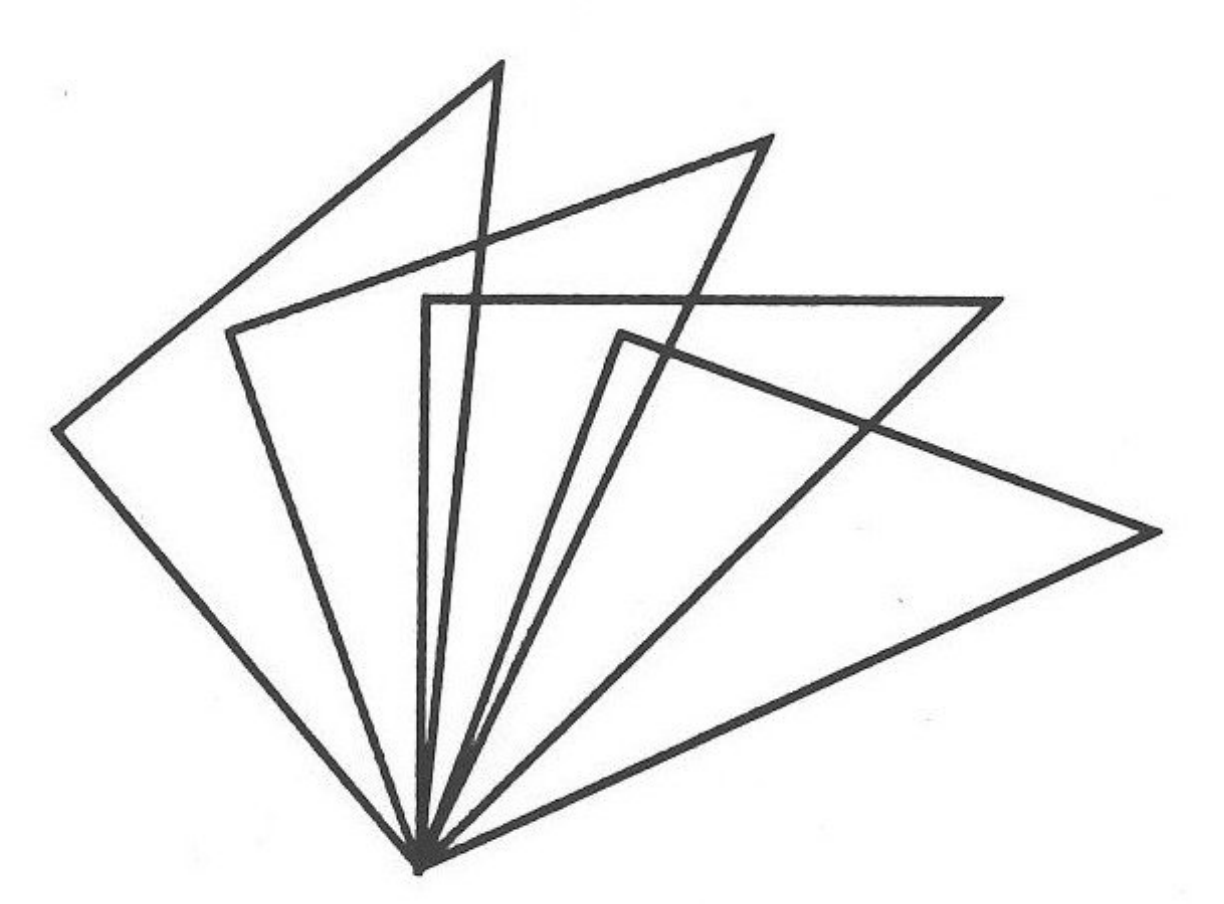

## Summary

This chapter has only given you some elementary *PostScript* information. Two books, *PostScript Language: Tutorial and Cookbook* and *PostScript Language Reference*, both by Adobe Systems, Inc., have a full description of the language. If the information here has touched your interest, take a look at these two books.

PostScript Graphics

true.

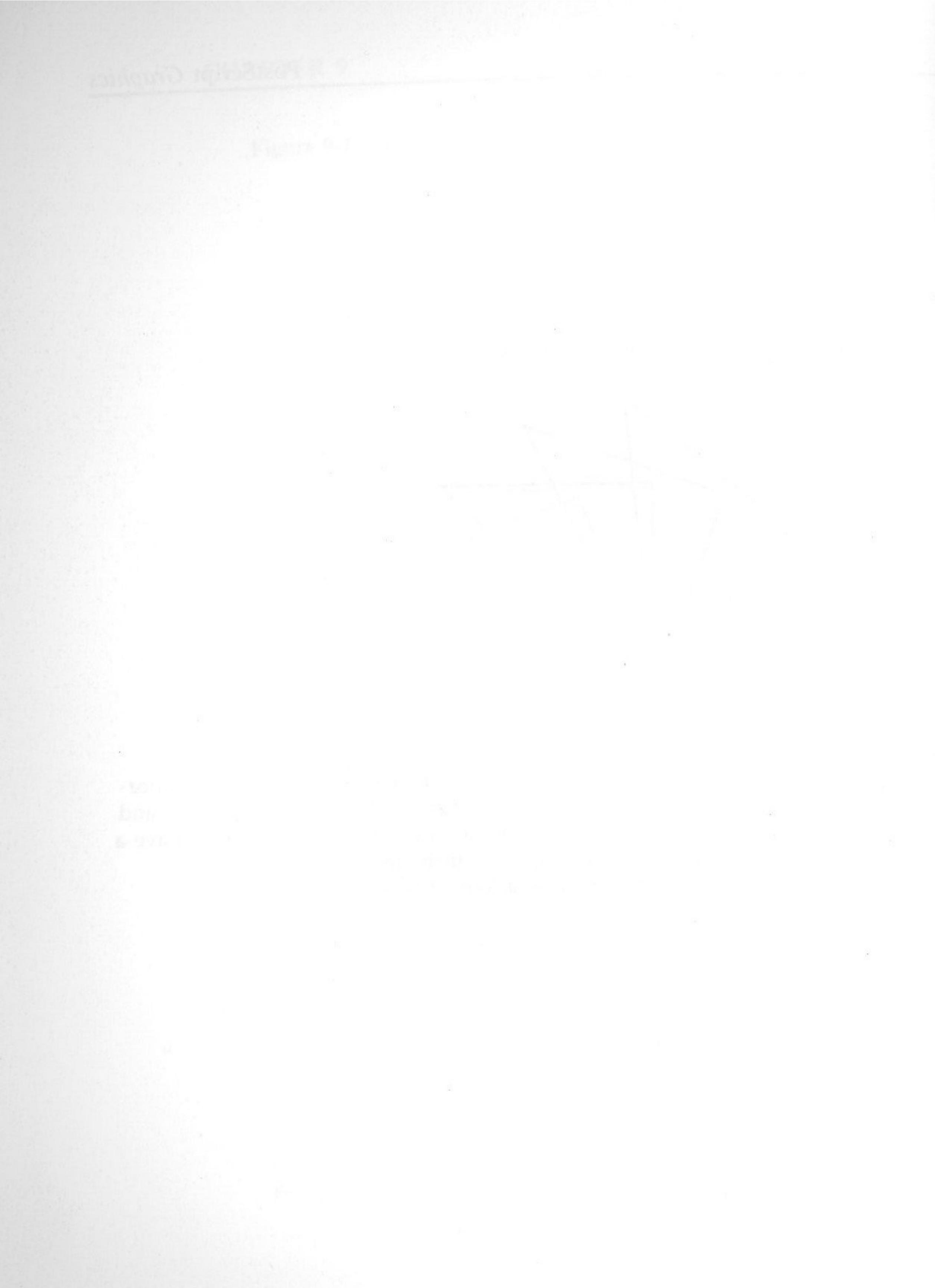

# Appendices

. ....

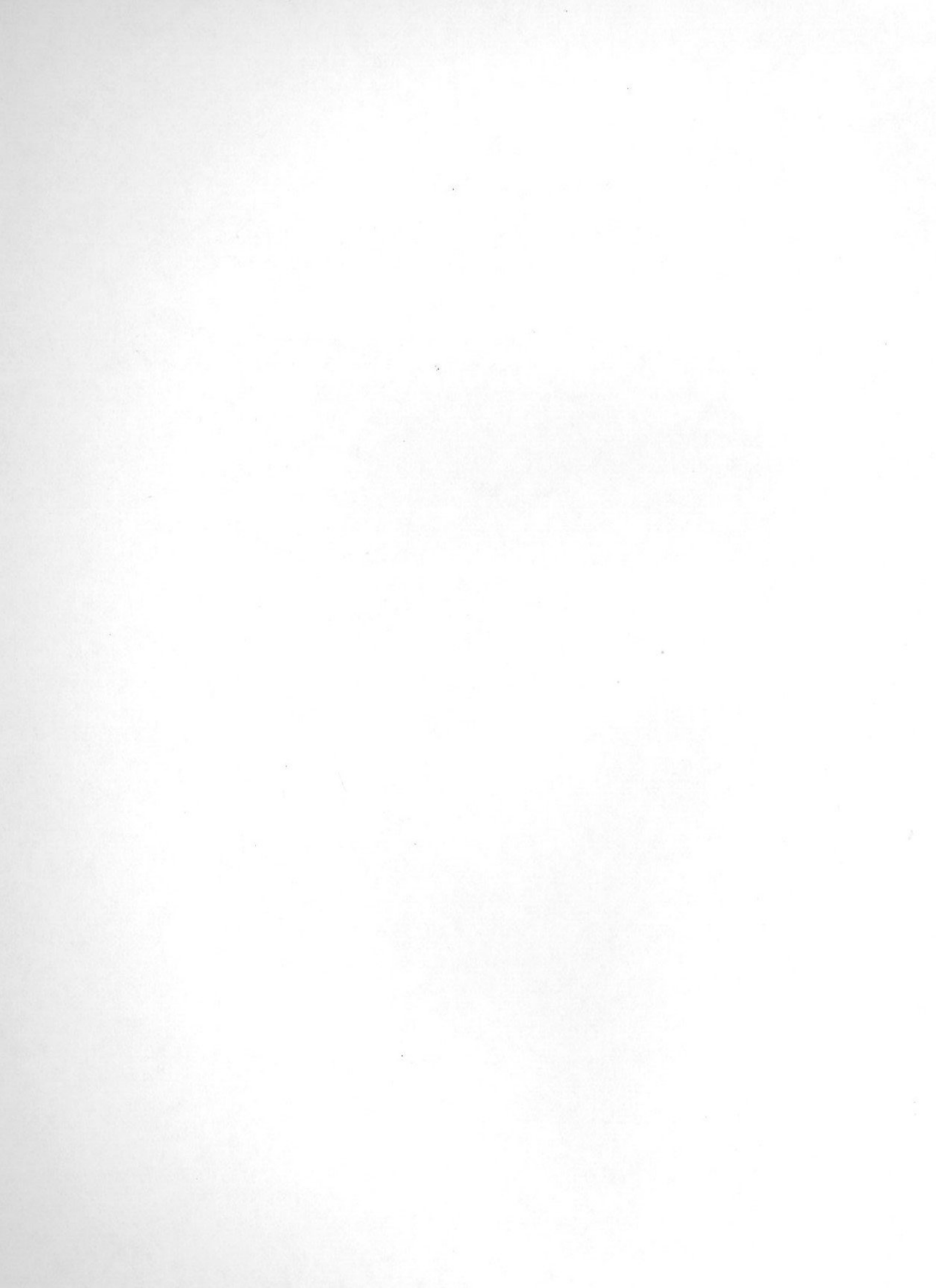

# Appendix A Error Messages

Whenever you have an error-handling routine using ONERR and PEEK (222), you'll be given a code which represents an error. For example, error 42 means that you are OUT OF DATA when your program contains a READ statement and a number of DATA statements.

The first set of error messages are from DOS 3.3 and Applesoft. The second set consists of ProDOS 8 error messages, and the third set of messages, while you may not encounter them with Applesoft programs, are ProDOS 16 error messages.

## **Applesoft and DOS 3.3 Error Messages**

## Error Message

Are .

- NEXT WITHOUT FOR
- LANGUAGE NOT AVAILABLE
- 2,3 RANGE ERROR
- WRITE-PROTECTED
- END OF DATA
- FILE NOT FOUND
- VOLUME MISMATCH
- I/O ERROR
- DISK FULL 9
- FILE LOCKED 10
- DOS SYNTAX ERROR 11
- NO BUFFERS AVAILABLE 12
- FILE MISMATCH 13
- PROGRAM TOO LARGE 14
- NOT DIRECT COMMAND 15
- 16 PROGRAM SYNTAX ERROR
- **RETURN WITHOUT GOSUB** 22
- OUT OF DATA 42
- 53 ILLEGAL QUANTITY

## APPENDIX A

| 69  | OVERFLOW            |
|-----|---------------------|
| 77  | OUT OF MEMORY       |
| 90  | UNDEFINED STATEMENT |
| 107 | BAD SUBSCRIPT       |
| 120 | REDIMED AN ARRAY    |
| 133 | DIVISION BY ZERO    |
| 163 | TYPE MISMATCH       |
| 176 | STRING TOO LONG     |
| 191 | FORMULA TOO COMPLEX |
| 224 | UNDEFINED FUNCTION  |
| 254 | BAD INPUT RESPONSE  |
| 255 | CONTROL-C INTERRUPT |

## **ProDOS 8 Error Messages**

| Error | Message              |
|-------|----------------------|
| 2     | RANGE ERROR          |
| 3     | NO DEVICE CONNECTED  |
| 4     | WRITE-PROTECTED      |
| 5     | END OF DATA          |
| 6     | PATH NOT FOUND       |
| 7     | PATH NOT FOUND       |
| 8     | I/O ERROR            |
| 9     | DISK FULL            |
| 10    | FILE LOCKED          |
| 11    | INVALID OPTION       |
| 12    | NO BUFFERS AVAILABLE |
| 13    | FILE TYPE MISMATCH   |
| 14    | PROGRAM TOO LARGE    |
| 15    | NOT DIRECT COMMAND   |
| 16    | SYNTAX ERROR         |
| 17    | DIRECTORY FULL       |
| 18    | FILE NOT OPEN        |
| 19    | DUPLICATE FILENAME   |
| 20    | FILE BUSY            |
| 21    | FILE(S) STILL OPEN   |
|       |                      |

## **ProDOS 16 Error Messages**

Invalid call number \$1

A. 14

, also

- Call pointer out of bounds \$5
- \$6 Invalid caller identification
- \$10 Device not found
- Invalid device ref number \$11
- \$20 Invalid request code
- \$25 Interrupt table full
- \$26 Invalid operation
- I/O Error (Note: Different code number from DOS 3.3 above.) \$27
- \$28 No device connected
- \$2B Write-protected
- \$2E Disk switched
- \$30–\$3F Device-specific errors
- \$40 Invalid pathname syntax
- \$42 FCB full
- Invalid file reference number \$43
- \$44 Path not found
- \$45 Volume not found
- \$47 Duplicate file name
- Volume full \$48
- \$49 Directory full
- \$4A Version error
- \$4B Unsupported storage type
- \$4C End of file encountered (EOF)
- \$4D Position out of range
- \$4E Access not allowed
- \$50 File is open
- \$51 Directory structure damaged
- \$52 Unsupported volume type
- \$53 Parameter out of range
- \$54 Out of memory
- \$55 VCB full
- \$57 Duplicate volume
- \$58 Not a block device
- \$59 Invalid level
- \$5A Block number out of range

Error Messages

## APPENDIX A

**Fatal Errors** 

- Unclaimed interrupt
- VCB unusable \$A
- FCB unusable
- Block zero allocated illegally

# Appendix B Selected Apple IIGS **Toolbox Routines**

## **QuickDraw II Calls**

. Alle

Chapter 7 included a detailed example and explanation of how to get into the QuickDraw II Toolbox to create graphics. An entire book would be required to detail every QuickDraw II Toolbox call, but several are useful as starting points for super high-resolution graphics on the Apple IIGS. This appendix lists by name all of the calls, though some have been explained in greater detail.

The fundamental procedures for using a Toolbox call are:

- Place the necessary paramters on the stack, usually using PEA
- Using LDX, load the call number in the immediate mode into the X register
- Using JSL, jump to the Toolbox address at \$E10000

All of this is to be done in 16-bit (65816) mode.

The first set of functions in the QuickDraw II Toolbox are for housekeeping purposes. They set up the various registers and pointers to allow access to the graphics tools. They include QDBoot-Init to initialize the QuickDraw II tools when the system is booted, QDStartup to initialize QuickDraw II and set the standard port and clear the screen, and QDShutDown, which turns QuickDraw II off and frees the buffers. QDVersion and QDStatus provide information on the version of QuickDraw II and whether or not it's active, respectively.

A second set of calls are considered global in that they involve scanning, which sets general properties of graphics. A scan line has a Scanline Control Byte (SCB) that controls the line's characteristics. The call GetStandardSCB returns information about the SCB.
The first four bits (0-3) are used for Color Table 0, bit 4 is reserved, bit 5 is Fill (0 = off, 1 = on), bit 6 interrupt (0 = off, 1 = on), and bit 7 is the Color Mode (0 = 320, 1 = 640). The call **SetMasterSCB** is used for setting the low byte of the master SCB, and GetMaster-SCB returns the information in the low byte of the master SCB. SetSCB, GetSCB, and SetAllSCBs are further scan-line control byte calls. For setting the color table, either in the 320 or 640 mode, the InitColorTable call is used.

Calls to SetColorTable, GetColorTable, SetColorEntry, and GetColorEntry all access the routines to set and get information about the colors.

The other global calls deal with the fonts, clearing the screen, and turning the super high-resolution graphics mode on and off. The calls include SetSysFont, GetSysFont, ClearScreen, GrafOn, and GrafOff. As you can see, the calls are fairly self-explanatory as to their function, making it much easier to use the graphics than more obtuse codes.

#### **QuickDraw Calls**

| GrafPort Calls \$-04 |                |                 |                |              |               |  |
|----------------------|----------------|-----------------|----------------|--------------|---------------|--|
|                      | OpenPort       | InitPort        | ClosePort      | SetPort      | GetPort       |  |
|                      | SetPortLoc     | GetPortLoc      | SetPortRect    | GetPortRect  | SetPortSize   |  |
|                      | MovePortTo     | SetOrigin       | SetClip        | GetClip      | ClipRect      |  |
|                      | HidePen        | ShowPen         | GetPen         | SetPenState  | GetPenState   |  |
|                      | SetPenSize     | GetPenSize      | SetPenMode     | GetPenMode   | SetPenPat     |  |
|                      | GetPenPat      | SetSolidPenPat  | SetPenMask     | GetPenMask   | SetBackPat    |  |
|                      | GetBackPat     | SetSolidBackPat | SolidPattern   | PenNormal    | MoveTo        |  |
|                      | Move           | SetFont         | GetFont        | SetFontID    | GetFontID     |  |
|                      | GetFontInfo    | GetFGSize       | GetFontGlobals | SetFontFlags | GetFontFlags  |  |
|                      | SetTextFace    | GetTextFace     | SetTextMode    | GetTextMode  | SetSpaceExtra |  |
|                      | GetSpaceExtra  | SetCharExtra    | GetSpaceExtra  | GetForeColor | GettForeColor |  |
|                      | SetBackColor   | GetBackColor    | SetBufDims     | ForceBufDims | SaveBufDims   |  |
|                      | RestoreBufDims | SetClipHandle   | GetClipHandle  | SetVisRgn    | GetVisRgn     |  |
|                      | SetVisHandle   | GetVisHandle    | SetPicSave     | GetPicSave   | SetRgnSave    |  |
|                      | GetRgnSave     | SetPolySave     | GetPolySave    | SetGrafProcs | GetGrafProcs  |  |
|                      | SetUserField   | GetUserField    | SetSysField    | GetSysField  |               |  |

#### **Some GrafPort Parameters**

In high-, low-, double-high- and double-low-resolution graphics, there's only a single line size, but in super high-resolution graphics, in either the 320 or 640 mode, the size of the pen that draws the line can be controlled by the user.

Using SetPenSize, it's possible to vary the size of the pen in

both horizontal and vertical pixel widths. Both the vertical and horizontal parameters must be at least \$0001.

SetPenSize Parameters Toolbox number = \$2C04 Pen Width Number of pixels wide Pen Height Number of pixels deep Notes: Lines can be very wide to work almost like a background or block.

#### **Setting Colors**

 $\mathcal{J}^{2-n}$ , a 276

> The two key calls for setting the color are the SetSolidPenPat color routine and ClearScreen. ClearScreen sets the screen memory to the specified background color and the other sets the color of the pen which will draw on the background.

#### **ClearScreen** Parameters

Toolbox number = \$1504

Color code (See below)

Notes: All four hexadecimal values for the color code must be the same. For example, \$1111 would give a solid dark gray background. However, \$0001 would give a pattern broken by vertical lines.

#### SetSolidPenPat Parameters

Toolbox number = \$3704

Color code (See below)

Notes: Only use a single value such as \$E, \$2, and so on.

#### 320 Mode

| Pixel | Pixel Color |   | Cod | le |
|-------|-------------|---|-----|----|
| \$0   | Black       | 0 | 0   | 0  |
| \$1   | Dark Gray   | 7 | 7   | 7  |
| \$2   | Brown       | 8 | 4   | 1  |
| \$3   | Purple      | 7 | 2   | С  |
| \$4   | Blue        | 0 | 0   | F  |
| \$5   | Dark Green  | 0 | 8   | 0  |
| \$6   | Orange      | F | 7   | 0  |
| \$7   | Red         | D | 0   | 0  |
| \$8   | Flesh       | F | Α   | 9  |
| \$9   | Yellow      | F | F   | 0  |
| \$A   | Green       | 0 | E   | 0  |
| \$B   | Light Blue  | 4 | D   | F  |

#### APPENDIX B

| \$C   | Lilac     | D  | A  | F |   |   |
|-------|-----------|----|----|---|---|---|
| \$D   | Periwink  | 7  | 8  | F |   |   |
| \$E   | Light Gra | ay |    | С | С | С |
| 640 M | lode      |    |    |   |   |   |
| Pixel | Color     | C  | od | e |   |   |
| \$0   | Black     | 0  | 0  | 0 |   |   |
| \$1   | Red       | F  | 0  | 0 |   |   |
| \$2   | Green     | 0  | F  | 0 |   |   |
| \$3   | White     | F  | F  | F |   |   |
| \$4   | Black     | 0  | 0  | 0 |   |   |
| \$5   | Blue      | 0  | 0  | F |   |   |
| \$6   | Yellow    | F  | F  | 0 |   |   |
| \$7   | White     | F  | F  | F |   |   |
| \$8   | Black     | 0  | 0  | 0 |   |   |
| \$9   | Red       | F  | 0  | 0 |   |   |
| \$A   | Green     | 0  | F  | 0 |   |   |
| \$B   | White     | F  | F  | F |   |   |
| \$C   | Black     | 0  | 0  | 0 |   |   |
| \$D   | Blue      | 0  | 0  | F |   |   |
| \$E   | Yellow    | F  | F  | 0 |   |   |
| \$F   | White     | F  | F  | F |   |   |

#### **Drawing Calls**

This set of Toolbox calls are what most programmers use most often when creating graphics directly or when writing a drawing program.

#### Lines

#### LineTo Line

These two routines operate very much alike.

LineTo Parameters

Toolbox number = 3C04X position (\$0-\$0280 or \$0-\$0154)

Y position (\$0-\$C8)

Line Parameters Toolbox number = \$3D04 X position (\$0-\$0280 or \$0-\$0154) Y position (\$0-\$C8)

Are

, in

| Rectangles                            |                                          |                            |                           |
|---------------------------------------|------------------------------------------|----------------------------|---------------------------|
| FrameRect                             | PaintRect                                | EraseRect                  | InvertRect                |
| <b>Regions</b><br>FrameRgn            | PaintRgn                                 | EraseRgn                   | InvertRgn                 |
| <b>Polygons</b><br>FramePoly          | PaintPoly                                | ErasePoly                  | InvertPoly                |
| <b>Ovals</b><br>FrameOval             | PaintOval                                | EraseOval                  | InvertOval                |
| <b>Rounded-Corn</b>                   | er Rectang                               | gles                       |                           |
| FrameRRect                            | PaintRRect                               | EraseRRect                 | InvertRRect               |
| Arcs<br>FrameArc                      | PaintArc                                 | EraseArc                   | InvertArc                 |
| <b>Pixel Transfe</b>                  | rs                                       |                            |                           |
| ScrollRect                            | PaintPixels                              | PPToPort                   |                           |
| Text Drawing                          | and Meas                                 | uring                      |                           |
| DrawChar<br>TextWidth<br>StringBounds | DrawText<br>StringWidth<br>CStringBounds | DrawString<br>CStringWidth | DrawCString<br>CharBounds |

Selected Apple IIGS Toolbox Routines

FillRect

FillRgn

FillPoly

FillOval

FillRRect

FillArc

ng CharWidth Is TextBounds

### **Mapping and Scaling Utilities**

|    | MapPt                                                              | MapRect                                                          | MapRgn                                     | MapPoly                            | ScalePt                          |
|----|--------------------------------------------------------------------|------------------------------------------------------------------|--------------------------------------------|------------------------------------|----------------------------------|
| Mi | scellaneous                                                        | s Utilities                                                      |                                            |                                    |                                  |
|    | <b>Rectangle Cal</b><br>SetRect<br>PtInRect                        | culations<br>OffsetRect<br>Pt2Rect                               | InsetRect<br>EquallRect                    | SectRect<br>EmptyRect              | UnionRect                        |
|    | <b>Point Calculat</b><br>AddPt<br>GlobalToLocal                    | t <b>ions</b><br>SubPt                                           | SetPt                                      | EqualPt                            | LocalToGl                        |
|    | <b>Region Calcu</b> l<br>NewRgn<br>RectRgn<br>SectRgn<br>RectInRgn | l <b>ations</b><br>DisposeRgn<br>OpenRgn<br>UnionRgn<br>EqualRgn | CopyRgn<br>CloseRgn<br>DiffRgn<br>EmptyRgn | SetEmptyRgn<br>OffsetRgn<br>XorRgn | SetRectRg<br>InsetRgn<br>PtInRgn |
|    | Polygon Calco<br>OpenPoly                                          | ulations<br>ClosePoly                                            | KillPoly                                   | OffsetPoly                         |                                  |
|    | Other<br>Random                                                    | SetRandSeed                                                      | GetPixel                                   |                                    |                                  |

## The Sound Manager

The program in Chapter 8 that showed how to use the sound tools was a simple example of what can be accomplished with the Toolbox routines. These routines take advantage of the 5503 Ensoniq Digital Oscillator Chip (DOC). The DOC has 32 multiplexed digital oscillators to give you everything from beeps and buzzes to a talking computer and symphonic orchestra. However, like the super high-resolution graphics, you need to use the DOC Toolbox to really take advantage of this feature.

To get started, let's take a quick look at the registers used to control the sounds in DOC.

## Frequency Control (Low and High)

Each of the 32 digital oscillators is composed of two eight bit registers-joined together they form a 16-bit value used for the 24-bit linear accumulator. The value of this register pair is added to the

current value stored in the 24-bit accumulator. Address: \$00-\$1F (low) \$20-\$3F (high)

#### Volume

, and

This register set controls the volume level of the sound created. Address: \$40-\$5F

#### Waveform Data Sample

This reads the last value from the waveform table.

Address: \$60-\$7F (Address Pointer)

These registers are used to determine where in RAM the waveform tables are located. Each waveform table begins with the first address of a page and must continue upward through RAM. It cannot exceed 64K.

The next register keeps track of where the table ends.

Address: \$80-9F

#### **Control Register**

Channel assignment, oscillator mode, and halt bit are all controlled by this register. Bits 4-7 make up the channel assignment. Those four bits can assign up to 16 channels for sound. Bit 3 is the interrupt enable used for ordering output when more than a single oscillator has generated output. It helps keep all of the different sounds organized. Bits 1 and 2 set the oscillating mode for each oscillator. Bit 0 is the halt bit, indicating when an oscillator has been stopped by the microprocessor or DOC.

Address: \$A0-\$BF

#### **Bank Select/Resolution/Waveform Registers**

Each register uses seven bits for controlling three major functions. (Bit 7 is not used.)

Bit 6 determines whether the DOC address range is 0-64K

lobal

n

Selected Apple IIGS Toolbox Routines

#### APPENDIX B

(Bank 0) or 65K-128K (Bank 1). Bits 3-5 specify the size of the waveform table, ranging from 256 bytes to 32K bytes. Finally bits 0-2, called the resolution determination bits, actually determine the final address for the waveform table.

Address: \$C0-\$DF

#### Oscillator Interrupt, Oscillator Enable, and A/D Converter Registers

These three registers (not bits) control the oscillators and analog-todigital conversion.

Addresses: \$E0-\$E2

#### Sound Tools \$-08

It's not simple to crank up the kinds of sound seen in musical demonstrations on the IIGS. The sound tools are provided to assist the programmer.

There are 18 sound function calls and and 6 low-level routines for accessing the power of DOC. It works through a Sound Toolset with a specified number. The ToolLocator finds this number to use the sound tools. The following calls are available.

#### **Function Calls**

| SoundBootInit     | SoundStartup      |  |
|-------------------|-------------------|--|
| SoundShutdown     | SoundVersion      |  |
| SoundReset        | SoundToolStatus   |  |
| WriteRamBlock     | ReadRamBlock      |  |
| GetTableAddress   | GetSoundVolume    |  |
| SetSoundVolume    | FFStartSound      |  |
| FFStopSound       | FFSoundStatus     |  |
| FFGeneratorStatus | SetSoundMIRQV     |  |
| SetUserSoundIRQV  | FFSoundDoneStatus |  |
|                   |                   |  |

To set the volume, for example, you'd use the SetSoundVolume tool. It has two parameters: one for setting the volume and one for the generator to be set.

SetSoundVolume Parameters Toolbox number = \$0D08 Volume setting \$0-FF Generator number \$0E-\$FF

Notes: If the generator number is from \$00-\$0E, the pair of generators is changed. But if the value is \$0F or greater, the volume of the system is affected.

#### Low Level Routines

214

de.

| <b>Read Register</b> | Write Register |
|----------------------|----------------|
| Read Ram             | Write Ram      |
| Read Next            | Write Next     |

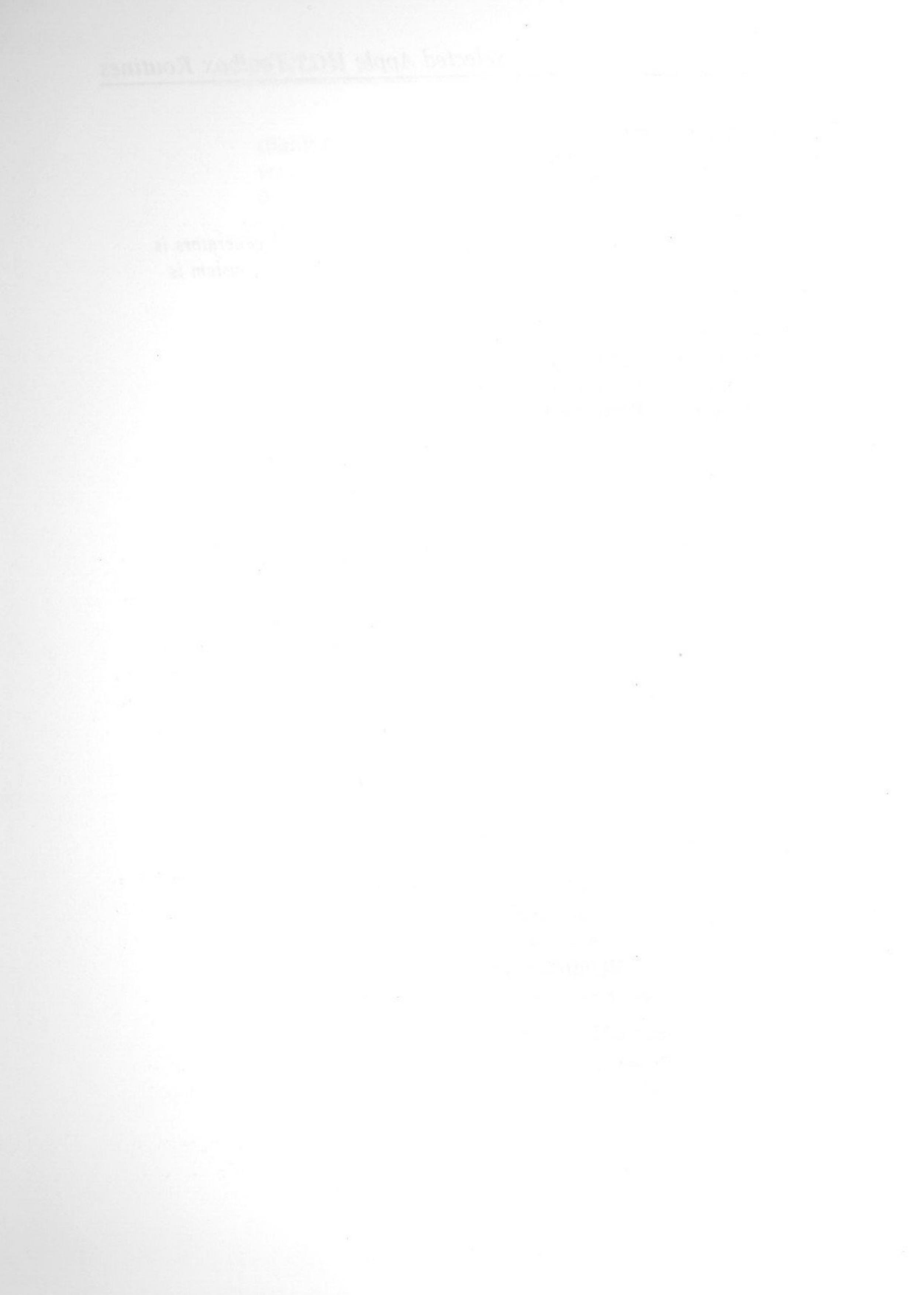

## Appendix C Using the APW Assembler

, atthe

The Apple IIGS Programmer's Workshop Assembler, better known as the APW Assembler, can be used to create assembly language programs for graphics and sound.

Specifically, this assembler is used to create the sound pro-You don't have to use the APW Assembler, for there are other

grams which call the built-in Toolbox routines in Chapter 8. It's also useful for accessing the super high-resolution graphics or any other program requiring assembly language programming. Apple IIGS assemblers on the market. The Merlin 816 Assembler by Roger Wagner Publishing Company is a very popular macro assembler, for example. The ORCA/M Assembler is very similar to the APW Assembler.

## System Requirements

To use APW, you'll need an Apple IIGS with at least one 800K 3<sup>1</sup>/<sub>2</sub>inch disk drive for the program and one other drive. It will work with the following combinations:

- Two 800K 3<sup>1</sup>/<sub>2</sub>-inch drives
- One 800K 3½-inch drive and one standard 5¼-inch inch drive
- One 800K 3<sup>1</sup>/<sub>2</sub>-inch and one hard disk

The program disk must go on the hard drive or in the 800K 3½-inch drive. A standard 5¼-inch drive doesn't have sufficient room for the files.

It's also necessary to have considerable memory. A minimum of 512K is required (256K on the motherboard plus 256K on a

memory expansion board). More is recommended. Programs for this book, for instance, were developed on a one-megabyte system. For larger programs, especially those making several Toolbox calls, it's a good idea to have lots of memory.

## Getting Started with APW

No matter what type of system you use, make a backup of your APW disk. It's very easy to accidentally erase a disk in the APW and assembly language environment by mistake. If you only have a single 800K 31/2-inch disk drive, copying is a tedious chore, but it can be done. Here's what you need to do to copy your APW disk.

Step 1: Open the write-protect window on your original APW disk and insert it in the drive. Boot your system with the APW disk.

Step 2: Get a blank disk. Use the INIT command and name the device and file to prepare the blank disk. (If you're copying to a hard disk, it's unnecessary to initialize it.) The device name is accessed by using the commands SHOW UNITS.

For example, with a single disk drive, the sequence will look something like

#### INIT .D1/APWBU <Return>

Your screen would tell you to insert the disk. Put in the blank disk. (The disk name APWBU simply refers to APW Back Up.) Step 3: Put the write-protected original APW disk in one drive and the blank disk in the second drive. If you have a single 800K drive and no hard disk, you'll have to swap disks several times. The process will take close to 15 minutes. Once the disks are ready in their drives, type

## COPY /APW/= /APWBU /=

Follow the swapping prompts if you have a single 800K drive and no hard disk. Otherwise, just wait until the disk is copied.

Step 4: When you're finished, you'll want to rename your disk from APWBS to APW. To do this, enter

#### **RENAME / APWBU / APW**

#### Using the Editor

. Alex

Get a blank disk and initialize it for the programs you'll write yourself. There's not enough room to put many on the APW disk. Even if you have a RAM disk, there probably won't be enough room there either.

You'll use this blank disk to save and test your assembly language programs. To make it the key or current disk, use the command

#### **PREFIX ASSEM**

The rest of this discussion assumes the name of the disk to be ASSEM. Any other legal filename is fine, of course. Now that the ASSEM disk is the current disk, you can begin writing assembly language programs with the editor.

#### Begin

To begin writing an assembly language program, pick a filename and enter

#### EDIT filename

Even if no such file exists on the current disk, your editor will work. So type

#### EDIT TEST1 <Return>

and you'll see a blank screen with a cursor at the top and an inverse ruler at the bottom showing the current tab stops for opcodes, operands, and comments. The screen also shows the name of the file you're editing. Use the arrow keys to move the cursor around and the other keys to type in what you need. The following is a selected list of editor commands.

| Keys              | Function                       |
|-------------------|--------------------------------|
| Command-arrow key | Jump to top or bottom of pag   |
|                   | one screen.                    |
| Esc-E             | Enter insert mode. Key combi   |
|                   | on and off.                    |
| Tab               | Jumps tab stops. Useful, but a |
|                   | rating label, opcode, operand, |
|                   |                                |

Using the APW Assembler

ge or move up or down

ination toggles mode

not essential, for sepa-, and comment fields.

Esc-E/C Delete

Command-Z Command-Delete

Command-C

#### Command-X

Command-V

Command-L/K

Control-Q

Scrolls screen up/down one line.

Pressing the key erases the character to the immediate left of the cursor.

Undo single character delete.

Selects line to be deleted. Pressing arrow keys selects more for deletion. When Return key is pressed, all selected material is deleted. Command-Z won't restore this deletion.

Copies selected materials. After pressing this key combination, more material can be selected using arrow keys. Material will be placed in SYSTEMP file when Return key is pressed. The APW disk must not be write-protected for this to work correctly.

Deletes selected materials. After pressing this combination, more material can be selected using arrow keys. Material will be deleted from screen and placed in SYSTEMP file when Return key is pressed. The APW disk must not be write-protected for this to work correctly.

Pastes materials in copy buffer to screen. It does not clear copy buffer. This can be used to recover materials cut by the Command-X function. The APW disk must not be write-protected for this to work correctly.

Search down/up. Prompt in the bottom bar will query for string to search. \*\*String Not Found\*\* message appears if unable to locate string. Otherwise, cursor moves to search string.

Quit. This takes you to a menu with several options.

<R> Return to editor

<S> Save to the same name

<N> Save to a new name

<L> Load another file

<E> Exit without updating

. Alle

## Writing Assembly Language Programs

If you're familiar with other assemblers, there are a few important things to note about APW. After entering the editor, all you need do is place a space between fields. However, it's clearer and easier to use the leftmost column for labels, then use a tab stop for the other three fields.

For example, the following shows a typical line with label, opcode, operand, and comments.

Label Opcode Operand Comment \$0400,X ;Decrement loop Loop sta

To get started, let's look at some required formatting procedures.

#### **KEEP**

The first line of a program must use the KEEP command to define the object-code name. This is the name the program will use when you run it.

For example, the line

KEEP GRAPH

would name the EXE and object (.ROOT) file of the program, as GRAPH. The source code, the SRC file, can be any name you wish, and it doesn't have to be saved as the name in the program. For instance, you could save the program source code as CHART, and if the KEEP name was GRAPH, when the code is assembled, the EXE and object files will still be called GRAPH. Since it would be confusing to have a lot of different names, it's easiest to save the SRC file with the .S suffix. Then you won't end up with different source- and object-code names.

Once a program is assembled, there are three files, the source, the object, and EXE file. If you mistakenly name the source and object files with the same name, you'll lose your source code. A correctly developed program on APW would have files that would look like the following when assembled and linked with the ASML command:

| Filename | Type |
|----------|------|
| GRAPH.S  | SRC  |

GRAPH.ROOT OBJ EXE GRAPH

The OBJ and EXE files are automatically created by the assembling process.

#### **START**

After the Keep command, the first line of the source code which will be assembled must be START. Also, it must have a unique label in the same line. For example, the following line could be used for the Start line:

Label Opcode alpha start

The Start pseudo-opcode goes in the opcode field. There's no operand. Any legal label can be used. The label MAIN is a common one used by programmers.

#### END

At the end of the code to be assembled, there must be an End pseudo-opcode. Unlike Start, no label is required. End usually goes after an *rtl* opcode. The following code shows all of the necessary requirements for a program:

|      | keep  | tabs     |                 |
|------|-------|----------|-----------------|
| main | start |          |                 |
|      | ldx   | #\$0022  |                 |
| loop | sta   | \$0400,x | ;Decrement loop |
|      | cpx   | #0001    |                 |
|      | bne   | loop     |                 |
|      | rtl   |          |                 |
|      | end   |          |                 |

#### It's RTL

. the

On the 6502 microprocessor, it's common to end an assembly listing with RTS (ReTurn from Subroutine.) A JSR-RTS pair is used to call and return from a machine language subroutine located in the same bank of memory as your main program. However, with a 65816 microprocessor, you sometimes need to jump to a subroutine in a different memory bank. This is done with a new set of instructions: JSL (Jump to Subroutine Long) and RTL (ReTurn from subroutine Long). These instructions work just like the JSR-RTS pair, except they allow jumping from one bank to another.

In a single program, each subroutine can be segmented by Start and End. That is, while it's necessary to have at least a single pair of Start and End commands, it's also possible to have several. The Link function ties them together into the entire program during the link process when the assemble and link command (ASML) is given.

For example, the following shows how two subroutines are combined in a single program with two sets of Start and End commands.

|       | keep  | dubs     |                        |
|-------|-------|----------|------------------------|
| alpha | start |          | ;Begin routine #1      |
|       | ldx   | #\$0022  |                        |
| loop  | sta   | \$0400,x |                        |
|       | cpx   | #0001    |                        |
|       | bne   | loop     |                        |
|       | jsr   | beta     | ;Jump to beta          |
|       | rtl   |          | ;Back to ProDOS 16 and |
|       | end   |          |                        |
| beta  | start |          | ;Begin routine #2      |
|       | ldy   | #\$0004  |                        |
|       | rts   |          | ;Back to alpha         |
|       | end   |          | ;End of subroutine, no |

There's much, much more that can be done with APW, but the above material should get you started. See the complete APW documentation for instructions on creating macros and other special programming capabilities using the Apple IIGS.

Using the APW Assembler

d out of program

ot program

## Saving, Assembling and Linking Programs

Once a program has been written in the editor, press Control-Q to quit, and, using the S or N key, save the program under the name listed next to Filename: or give it a new name.

When developing a program and debugging it one routine at a time, it's a good idea to use the N option to save to a new name. Then, as each part is tested and debugged, there's a sequential list of source code files. Once you have it fully developed and tested, you can delete the unnecessary files and keep a working sequence of source code files.

After the file is saved, choose E to return to the APW command mode.

To assemble the source code into something that will run on your Apple IIGS, such as the music program in Chapter 8, use the ASML command in the APW command mode. For example, if you saved the program under the name Tabs.s, there should be a file

#### TABS.S SRC

on your disk when you catalog it with the CAT or CATALOG command. Now type in

#### ASML TABS.S <Return>

and your code will be assembled and linked. If the Keep name was Tabs, a successful assemblage and linkage produces a ROOT and EXE file. The EXE file is executable and can be run by simply typing the program name and pressing Return. For instance

#### TABS <Return>

runs the program called TABS.

If there is an error in your source code, APW will tell you. Sometimes, however, it will still assemble and link a program and give the correct files. For example, if you change the word START in the Dubs program to NOP (No OPeration, a legal dummy opcode), the first part of the program will bomb and there will be error messages. However, since the Beta routine is perfectly correct, the assembler/linker will go ahead and produce a complete set of files on your disk.

## Selected APW Commands

APW is very powerful. When you're not using the editor, assembler, or linker, there's a very useful set of commands in the ProDOS 16 operating system under which APW runs. The following commands can be accessed when the pound sign (#) prompt is visible on the screen.

#### **Catalog or Cat**

Lists the files in the current directory to the screen. If a subdirectory or main directory is not specified, the current directory is listed. If one or more subdirectories are specified, the Catalog command finds the desired directory, even if it's on a disk other than the the current one. For example

#### CAT /COMPUTE/CH9

lists the files in the subdirectory CH9 found on the disk named COMPUTE.

#### Compress

Compress can do two things. First, it compresses the files on your disk. This function collects the gaps left in the directory when a file is deleted. Second, it can sort the directory in alphabetical order. If you use the Compress command with no parameters, it prompts you to choose either C (Compress) or A (Alphabetize) or both. If both are used, leave a space between them.

#### Copy

Copy a file from one disk and/or subdirectory to another. It's actually a lot easier to do this from the desktop. To copy a file to the same disk and to the same directory, specify the file to be copied and the filename to assign to the copy. For example

#### COPY TUNE TUNE.BKU

makes a copy, named TUNE.BKU, of the file TUNE and places it in the same directory.

, she

To copy from one disk to another, specify the pathnames separated by slashes. There's no need to create a new filename. For instance, to copy the file TONE, which is in the current directory CH9 (part of the path named /COMPUTE/CH9), to the root directory of the disk /APWPROGS, you'd use

#### **COPY TONE / APWPROGS**

Only the TONE file is copied, not the whole disk. The file is saved on the second disk under the name TONE.

If you wanted to use a different filename, you could append it to the end of the /APWPROGS pathname, as in

#### COPY TONE / APWPROGS/TONE2

Now the file TONE has been copied to /APWPROGS under the filename TONE2.

#### Create

Creates a new subdirectory in the current directory. For example, to create a directory called SAMPLES, the command sequence

#### **CREATE SAMPLES**

would do.

#### Delete

Deletes the specified file from the current directory. Although this erases the file from disk, the disk has not yet been compressed. In other words, the file is still recoverable. If several developing programs have been written, it's possible to use a wildcard to erase an entire group of files with the wildcard characters. The wildcard indicator is the equal sign (=), and if placed at the beginning or end of a filename, all files with the indicated attributes will be deleted in the current directory.

#### DELETE =.BKU

deletes all the files with the extender .BKU.

#### DELETE TON=

deletes all the files with the first three letters, TON. Filenames TONE, TONY, TONAKA, TONIGHT would be deleted from the current directory.

It's possible to delete a subdirectory, but only if that directory is empty. The files in the subdirectory must be deleted before the subdirectory itself is erased.

#### Dumpobj

all a

This command works something like a memory dump from the monitor, except instead of dumping memory, it dumps the contents of an OBJ file. There are several different options, depending on how you wish to see the object code.

The default dump is called Object Module Format (OMF), but if so desired, it can dump the code in hexadecimal code or 65816 disassembly. For example

#### **DUMPOBJ DUBS.ROOT**

uses the default OMF format. Alternatively,

#### DUMPOBJ + X DUBS.ROOT

dumps hexadecimal code with text in the margins. The following options are available with DUMPOBJ.

#### Option

| Identifier | Option |
|------------|--------|
| laentifier | Option |

Hexadecimal dump +X

- +D65816 disassembly format
- With +X option, list headers as hex also -H
- Just show the headers -0
- File type suppress -F
- -M With +D option, assume the accumulator is in eight-bit mode
- With +D option, assume the X and Y registers are in eight-bit -I mode
- Just provide operation codes and operands for OMF and -A 65816 disassembly listings
- Only segment name and type in segment headers -S

More than a single combination can be used, but each must be separated by a space.

#### Filetype

This command changes a specified file to a specified type. There are three different ways a file can be specified—by decimal code, by hexadecimal code, or by text code. Since the text code is used in the directory, let's use those. They include:

| File Type | Definition            |
|-----------|-----------------------|
| TXT       | Text                  |
| BIN       | ProDOS 8 binary load  |
| DIR       | Directory             |
| SRC       | Source code           |
| OBJ       | Object code           |
| LIB       | Library               |
| S16       | ProDOS 16 System load |
| RTL       | Run-time library      |
| EXE       | Shell load            |
| STR       | Startup load          |
| SYS       | ProDOS 8 system load  |

To change a program to a startup file, for example, you would enter

#### FILETYPE HELLO STR

and the file named HELLO becomes a startup file.

#### Help

By itself, the Help command lists all available commands to the screen. If a command name follows Help, then information about that command is brought to the screen. To find out more about the Help command, enter

#### HELP HELP

#### Init

This command is used to format a disk. It's easier and somewhat safer from the desktop, but again, you can use it from APW if you want.

All the command requires is the device number (use SHOW UNITS to see connected devices) and a filename. For instance

#### INIT .D2 OLDSPOT <Return>

initializes the disk in device .D2 as OLDSPOT. This command completely erases the contents of a disk.

#### Move

, all

Move lets you organize your disk by moving files from one directory to another. To use the command, specify the file in a current directory and the name of the directory it's to be moved to. For example

#### **MOVE GRAPH PORTFOLIO**

moves the file GRAPH to the directory called PORTFOLIO. More complicated moves can be made through several layers of subdirectories as well.

#### Prefix

This standard ProDOS command sets the current directory.

#### **PREFIX SAMPLES**

makes the directory SAMPLES the current directory.

#### Quit

Exits APW and gives the option of rebooting, executing the Start program, or providing the pathname of an alternative start program.

#### Rename

A standard ProDOS command which lets you change the name of a file. A space between the old name and the new name is required.

#### **RENAME ONE TWO**

changes the name of the file called ONE to a file now called TWO.

#### Show

The show command can display the following:

| Option    | Function                                          |
|-----------|---------------------------------------------------|
| Language  | Current language                                  |
| Languages | All languages in language table and their numbers |
| Time      | Shows the date and time                           |
| Units     | Devices connected to system                       |

#### Switch

The Switch command swaps the positions of two files in the directory. For example

#### SWITCH APPLES ZEBRAS

switches the directory position of the files APPLES and ZEBRAS.

#### Type

Lists SRC and TXT files to the screen. Type is a useful command for checking the contents of a source file. Enter the command and a filename. To see the source code file GRAPH.S, for instance, enter

#### **TYPE GRAPH.S**

and its contents are listed to the screen.

# Appendix D Selected Non-ToolBox Built-in Graphic Routines

## **Graphic/Text Soft Switches**

, in

| Switch Address | Function                 |
|----------------|--------------------------|
| \$C050 49232   | Graphics mode            |
| \$C051 49233   | Text mode                |
| \$C052 49234   | All text or graphics     |
| \$C053 49235   | Mixed text and graphics  |
| \$C054 49236   | Page 1                   |
| \$C055 49237   | Page 2                   |
| \$C056 49238   | Low-resolution graphics  |
| \$C057 49239   | High-resolution graphics |

## **Selected Low-Resolution Routines**

| Subroutine | Address |                                   |
|------------|---------|-----------------------------------|
| Notes      |         |                                   |
| PLOT       | \$F800  | A = vertical position 0-\$2F      |
|            |         | Y=horizontal position 0-\$2       |
| HLINE      | \$F819  | A = vertical position $0-$ \$2F   |
|            |         | Y=left horizontal position 0      |
|            |         | Address \$2C=right horizon        |
| VLINE      | \$F828  | A = top vertical position $0-$ \$ |
|            |         | Y = horizontal position 0-\$2     |
|            |         | 111 AOD 1111                      |

27

)-\$27 tal position 0-\$27 2F Address \$2D=right horizontal position 0-\$27

#### APPENDIX D

| CLRTOP | \$F836 | Clears to 40 lines of lo-res screen |  |
|--------|--------|-------------------------------------|--|
| SETCOL | \$F864 | Sets lo-res color                   |  |
|        |        | A register holds color code         |  |
|        |        | \$0=Black                           |  |
|        |        | 1 = Deep red                        |  |
|        |        | \$2=Dark blue                       |  |
|        |        | \$3=Purple                          |  |
|        |        | \$4=Dark green                      |  |
|        |        | \$5=Dark gray                       |  |
|        |        | \$6=Medium blue                     |  |
|        |        | \$7=Light blue                      |  |
|        |        | \$8=Brown                           |  |
|        |        | \$9=Orange                          |  |
|        |        | \$A=Light gray                      |  |
|        |        | \$B=Pink                            |  |
|        |        | C = Light green                     |  |
|        |        | \$D=Yellow                          |  |
|        |        | \$E=Aquamarine                      |  |
|        |        | \$F=White                           |  |

## **Selected High-Resolution Routines**

| Address | Notes                                                                         |
|---------|-------------------------------------------------------------------------------|
| \$F3E2  | Starts up HGR1                                                                |
| \$F3D2  | Starts up HGR2                                                                |
| \$F3F4  | Background color from A register (mask)<br>Solid color values for background: |
|         | Violet                                                                        |
|         | Green                                                                         |
|         | Blue                                                                          |
|         | Orange                                                                        |
|         | White                                                                         |
|         | Black                                                                         |
| \$F6F0  | Color 0-7 in X register                                                       |
| \$F457  | Vertical position A register                                                  |
|         | Horizontal low byte X register                                                |
|         | Horizontal high byte Y register                                               |
| \$F53A  | Horizontal low byte A register                                                |
|         | Horizontal high byte X register                                               |
|         | Vertical position Y register                                                  |
|         | Address<br>\$F3E2<br>\$F3D2<br>\$F3F4<br>\$F6F0<br>\$F6F0<br>\$F457<br>\$F53A |

## Index

2.0 . Ales

> { } See braces < See less than symbol % See percent sign / See slash accumulator 30 A/D converter registers 212 algorithm 128 animating low-resolution graphics 57-59 animation 21-38 animation with page switching 69-71 Applesoft error messages 201-2 Apple IIGS Programmer's Workshop Assembler 215 APW assembler 215-28 assembling 222 commands 223-28 editor, using 217 END 220 getting started 216 **KEEP 219** linking programs 222 saving 222 START 220 system requirements 215-16 writing assembly language programs 219-21 arc 186, 209 arcn 186 ARRAY tables 25-28 array, using 80-81 assembler 14 assembler, using 134-35 bank select 211 bank-switching 29-34 BASIC statements summary 63-64 bitmapped graphics 101-8 bitmapped graphics colors (figure) 102 BLOAD 73 braces 195 BSAVE 67 CALL 64 calls, drawing 208-10 character path 193-94 character patterns 12-13 charpath 193-94 carriage return 6 chart labeling 116-19 multiple 126-28 proportional 114-16 circles 128-30 ClearScreen 207 closepath 185 color 41-43 color combinations 48-51

color, setting 207 control bit 74 current point 182 curves 186-88 data table 25-28 def 181, 195 delay loop 160 DRAW 99 drawn objects 57 duration loop 162 fill 188-90 FLASH 6-8 font 181, 190-91 FORTH 179 global 205 graphics screen 45 grestore 193 gsave 193 handle 135 HCOLOR 63, 123 HGR 63, 69 HGR2 63, 69 high bit 101 high nibble 91-92 HLIN 43 HPLOT 64

```
color memory 74-79
COLOR statement 47
color, storing 78-79
complementary positions 75
control register 211
development assembler 157
diagonal movement 24-25
digital oscillator chip (DOC) 169, 210
DOS 3.3 error messages 201-2
double-high-resolution graphics 79-83
double-low-resolution graphics 52-57
drawing calls 108-10
80-column screen 28-34
error messages 201-4
even address 75-77
frequency control 210
graphic drawings, saving 67-68
graphic routines, built-in 229-31
  mixing with sound 166-69
  on the screen 106-7
graphic/text soft switches 229
high-resolution color values 1-8 (figure) 75
high-resolution graphics 63-83, 119-30
high-resolution routines 230-31
horizontal grid lines 125-26
horizontal movement 21-22
horizontal spacing 119-21
HPLOT TO 121, 129
```

**HTAB 116** indexed 30 **INVERSE 4-6** keyboard notes 164 keyboard, using 164-65 LDA 31 less than symbol 80 line 183-86, 208-9 line feed 6 line graphs 121-26 lineto 183 line width 188-90 LOMEM 81 long jump 29-34 loops 162 low nibble 91-92 low-resolution graphics 41-59, 111-19 animating 57-59 color combinations 48-51 in BASIC 43-52 low-resolution graphics screen 46-48 low-resolution routines 229-30 machine language speed 13-14 mapping 210 memory banks 28-34 memory manager 135 Merlin 816 Assembler 215 mini-assembler 14, 141 monitor 79-80, 141 movement 21 moveto 182 moving memory 104-5 music 162-65 newpath 182 odd address 75-77 offset 161 opcode 141 ORCA/M Assembler 215 oscillator enable 212 oscillator interrupt 212 ovals 209 page description language 179 page switching, animation 69-71 path 182 percent sign 181 pitch loop 162 pixel 74 pixel transfers 209 PLOT 45 ploygons 209 point 180 pointer 95 postfix 180 PostScript 179 PostScript graphics 179-97 comments 181 lowercase 181 point positions (figure) 180 word definitions 181

PostScript Language Reference 197 PostScript Language: Tutorial and Cookbook 197 primary page 63, 67, 68, 73 procedure 195 ProDOS 8 error messages 202 ProDOS 16 error messages 203-4 proportional chart, drawing 114-16 proportional data 112-14 "QuickDraw Lines" program listings 137-41 "QuickDraw Mouse" program listings 144-53 QuickDraw II 135-44 QuickDraw II calls 205-10 QuickDraw, using mouse 144-53 quotation marks 4 rectangles 209 rectangles, rounded-corner 209 regions 209 relative offset 96 relocatable 96 resolution 211 reversed 102 reverse Polish 180 rlineto 183 rmoveto 192 RND statement 67 **ROT 99** rotate 191 **RTS 221** SCALE 98 scale 191, 192 scalefont 191 scaling 210 scatter graph 120 screen 17 screen address 10-12, 75-77 screen mapping 3 secondary page 63, 67, 68, 73 sequential memory 104-5 setfont 191 setgray 188 setlinewidth 189 SetPenSize 206 SetSolidPenPat 207 SGN function 34 shape manipulation 98-101 shapes 87-101 drawing in memory 88-91 moves and values table 88 moving memory 104-5 sequential memory 104-5 translating by hand 91-93 shape table 95-98 entering from BASIC 95-97 entering from the monitor 97-98 show 191 showpage 181, 184

, all

slash 181, 195 slide show effect 71-73 soft switch 43, 64 software translation 93-94 sound 157-62 sound control 159-61 sound generation 8 sound manager 210-13 sound, mixing with graphics 166-69 Sound Toolbox 169-70 sound tools 212-13 spaces 3-4 SPC function 4 speaker tweaking 157-9 speed control 159-61 STA instructions 30 step loop 107 stroke 184 super high-resolution graphics 133-53 switching screens 68-74 text 190-91 text, angled 191-93 text drawing and measuring 209 text editor program listing 181-82 text graphics 3-17

TEXT mode 43 text, modifying 193-94 text screen 8 text screen, mapping 8-13 text spaces 44 Toolbox, Apple IIGS 133 Toolbox routines 205-13 top color/bottom color (figure) 47 translate 182 translating by hand 91-93 translation, software 93-94 utilities 210 vertical grid 122-25 vertical movement 22-24 visible screen 135 VLIN 43 volume 211 **VTAB 116** WAIT routine 8 waveform 211 wildcard 224 words, defining 195-97 XDRAW 99 Zap command (Z) 80

## KIRWAN QLD. 4814

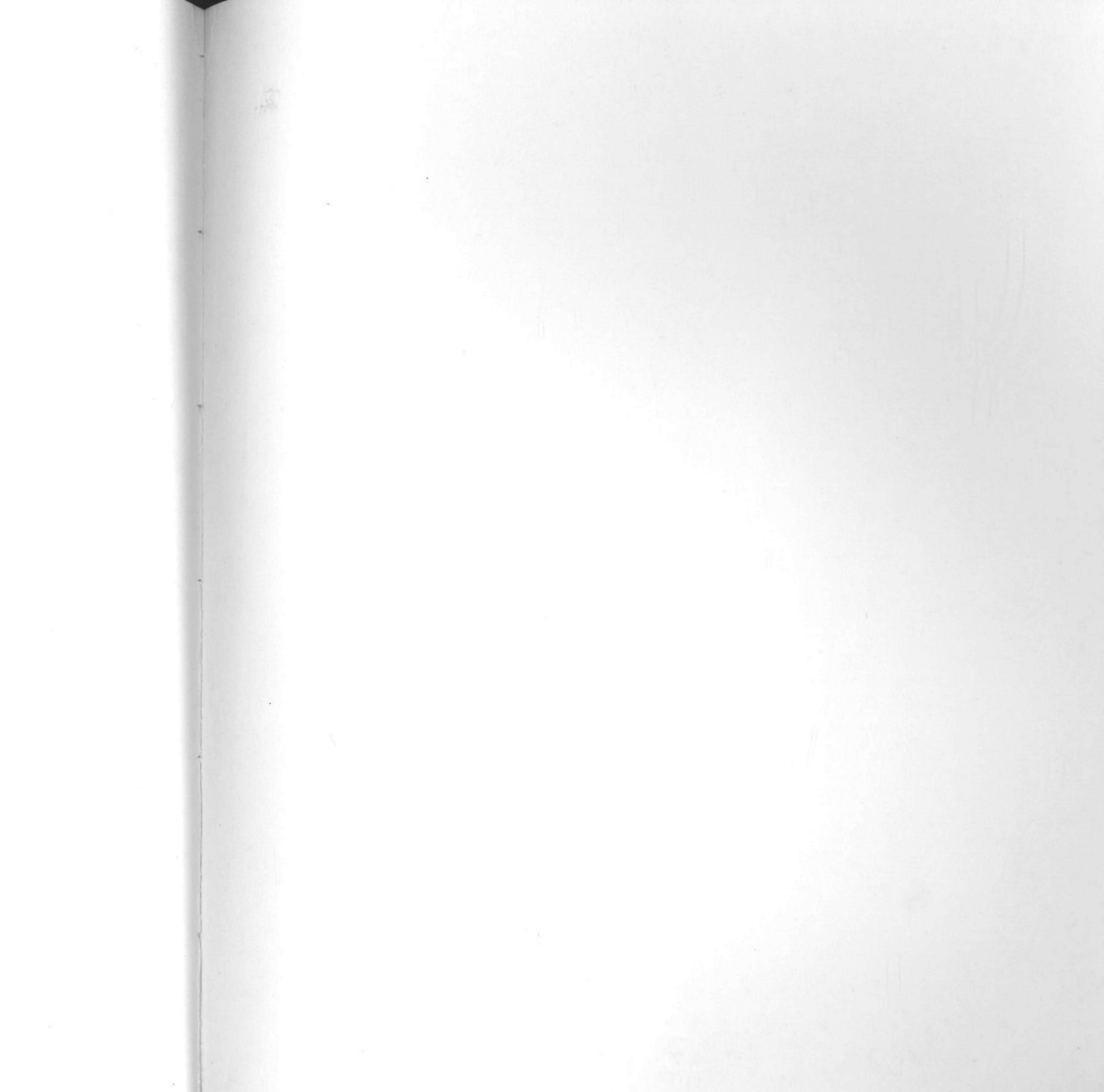

## Great Sound, Great Graphics

The GS in Apple IIGS stands for **Graphics** and **Sound**, the two most advanced features of the newest Apple II personal computer. With exceptional high-resolution graphics and synthesizer-quality sound, the Apple IIGS can paint the screen with more than 4000 colors and make music like a symphony.

But because the graphics and sounds are so sophisticated, using them in your own programs on the IIGS is more complicated than on other Apple II computers. *COMPUTEI's Guide to Sound and Graphics on the Apple IIGS* shows you how to access and control this machine's impressive power. With a patient approach and clear writing and programming examples, this book takes you on a tour of the IIGS's capabilities, from the Apple II-like low-resolution graphics to the new super high-resolution screens.

William Sanders, author of the Elementary Apple IIGs as well as a number of other programming books, shows you step by step how to create your own programs. Here's just some of what's inside:

- Drawing simple graphics on the text screen.
- How to animate shapes to create moving pictures.
- Using the low- and high-resolution graphics modes.
- Making shapes, shape tables, and creating bitmapped graphics.
- Generating terrific-looking graphs and charts on the IIGS.
- Accessing the new super high-resolution mode of the computer.
- Tweaking the speaker for simple sounds.
- Getting to the Apple IIGS Toolbox to create dazzling sounds.

Scores of program examples—in both BASIC and machine lan-

guage—illustrate each concept. You can alter the programs at will to make new designs and to explore new areas.

COMPUTE!'s Guide to Sound and Graphics on the Apple IIGS is an instant education in programming on this new and powerful Apple personal computer.

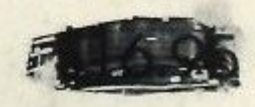

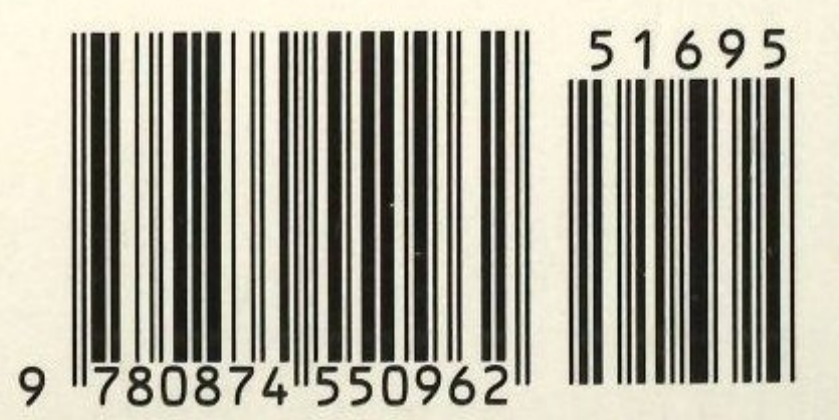